# สารบัญ

| บทที่ 1 ระบบบริหารงานโรงพยาบาล (E-PHIS )1                             |
|-----------------------------------------------------------------------|
| 1.1 การเข้าใช้โปรแกรม1                                                |
| 1.2 เพิ่มหน่วยงานที่ปฏิบัติงานจริง2                                   |
| 1.3 การเปลี่ยนรหัสผ่านของผู้ใช้งาน                                    |
| 1.4 เปลี่ยนสถานปฏิบัติงาน4                                            |
| บทที่ 2 แนะนำการใช้งานทั่วไปของโปรแกรม5                               |
| 2.1 องค์ประกอบของหน้าจอ5                                              |
| 2.1.1 หน้าจอหลักของโปรแกรม5                                           |
| 2.1.2 ส่วนประกอบหลักของหน้าจอการใช้งาน                                |
| 2.2 เมนูระบบ                                                          |
| 2.3 ความหมายของช่องใส่ข้อมูล (Field) และวิธีการใช้งาน                 |
| 2.4 วิธีคีย์ข้อมูล ตำบล,อำเภอ,จังหวัด13-14                            |
| 2.5 วิธีค้นหาข้อมูลผู้ป่วย15                                          |
| 2.5.1 ค้นหาจากเลขที่บัตรประจำตัวประชาชน15                             |
| 2.5.2 ค้นหาจากชื่อ - นามสกุล15-17                                     |
| 2.5.3 ค้นหาจากเลขประจำตัวผู้ป่วยนอก (HN)17                            |
| 2.5.4 ค้นหาจากเลขประจำตัวผู้ป่วยใน (AN)17                             |
| 2.6 ความหมายและลักษณะการทำงานของปุ่มคำสั่ง (Tool Bar)                 |
| บทที่ 3 ระบบงานเภสัชกรรม21                                            |
| 3.1 งานห้องจ่ายยาผู้ป่วยนอก21                                         |
| 3.1.1 งานห้องจ่ายยาผู้ป่วยนอก21                                       |
| 1. บันทึกยืนยันใบสั่งยาผู้ป่วยนอก (Confirm ใบสั่งยา)                  |
| 2. บันทึกยกเลิกยืนยันใบสั่งยาผู้ป่วยนอก (Confirm ใบสั่งยา)            |
| 3. บันทึกใบสั่งยาผู้ป่วยนอก                                           |
| 4. ระบบงานห้องจ่ายยาผู้ป่วยนอก – บันทึกใบสั่งยาที่จัดยาเสร็จแล้ว27-28 |
| 5. บันทึกตรวจสอบโดยเภสัชกรรม                                          |
| 6. บันทึกตัดจ่ายใบสั่งยา                                              |
| 7. บันทึกยกเลิกใบสั่งยา                                               |
| 8. บันทึกการแพ้ยา32                                                   |
|                                                                       |

# สารบัญ

| 9. ระบบงานห้องจ่ายยาผู้ป่วยนอก – Drug Counselling                       |
|-------------------------------------------------------------------------|
| 10 บันทึกยาที่เป็นปฏิกิริยาต่อกัน                                       |
| 3.1.2 งานเบิกง่ายคลังปลีก/PACK37                                        |
| 1. บันทึกเบิกเวชภัณฑ์                                                   |
| 2. บันทึกรับเวชภัณฑ์ ( คลัง PACK )                                      |
| 3. บันทึกจ่ายเวชภัณฑ์ (คลัง PACK)                                       |
| 4. ระบบงานห้องจ่ายยาผู้ป่วยนอก – บันทึกรับเข้าคลังปลีก42-44             |
| 5. บันทึกง่ายเวชภัณฑ์คลังปลีก45                                         |
| 6. รายงานห้องจ่ายยาผู้ป่วยนอก46                                         |
| 3.2 งานห้องจ่ายยาผู้ป่วยใน47                                            |
| 3.2.1 บันทึกใบสั่งยาผู้ป่วยใน47-51                                      |
| 3.2.2 บันทึกยกเลิกใบสั่งยา                                              |
| 3.2.3 บันทึกใบสั่งยาที่จัดยาเสร็จแล้ว53-54                              |
| 3.2.4 บันทึกตรวจสอบโคยเภสัชกรรม55                                       |
| 3.2.5 บันทึกตัดจ่ายใบสั่งยา56                                           |
| 3.2.6 บันทึกใบสั่งยากลับบ้าน                                            |
| 3.2.7 บันทึกคืนยา                                                       |
| 3.2.8 บันทึก Profile61-63                                               |
| 3.2.9 เรียกยา Profile64-65                                              |
| 3.2.10 ระบบงานห้องจ่ายยาผู้ป่วยใน – บันทึกยาที่เป็นปฏิกิริยาต่อกัน66-67 |
| 3.2.11 บันทึกรับเข้าคลังปลีก                                            |
| 3.1.12 รายงานห้องจ่ายยาผู้ป่วยใน71                                      |
| 3.3 งานคลังยาและเวชภัณฑ์72                                              |
| 3.3.1 งานทะเบียนคลังยา72                                                |
| 1. บันทึกทะเบียนเวชภัณฑ์                                                |
| 2. บันทึกปรับปรุงราคาขายยา ตามสิทธิการรักษา                             |
| 3. บันทึกกลุ่มแพทย์เฉพาะ77-78                                           |
|                                                                         |

### หน้า

# สารบัญ

| 3.3.2 งานเบิกจ่ายเวชภัณฑ์คลังใหญ่              |       |
|------------------------------------------------|-------|
| 1. บันทึกรับเวชภัณฑ์คลังให้ญ่                  |       |
| <ol> <li>าับทึกจ่ายเวชภัณฑ์คลังใหถ่</li> </ol> | 80-82 |
| 3.4 สอบถาบข้อบลดลังยาและเวชกัญต์               | 83    |
| ว.+ ถอบถามขอมู่ถ่าถ่าง แห่งอะงามาณ ท           |       |

# บทที่ 1 การเข้าใช้งานของระบบโดยทั่วไป

ระบบสารสนเทศเพื่อการบริหารจัดการโรงพยาบาล (e-PHIS) จะมีลักษณะการใช้งานที่ กล้ายหรือเหมือนกันในส่วนของการเข้าสู่ระบบงาน การใส่ค่าต่างๆ รวมถึงปุ่มคำสั่งการใช้งาน ซึ่ง ต่อไปจะเป็นการอธิบายการใช้งานของระบบโดยทั่วไป ดังนี้

## 1.1 การเข้าใช้โปรแกรม

ในการเริ่มต้นการใช้งานของระบบสารสนเทศเพื่อการบริหารจัดการโรงพยาบ<mark>าล (e-PHIS)</mark> ผู้ใช้งานจะต้องปฏิบัติตามขั้นตอนดังต่อไปนี้

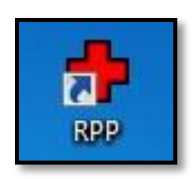

1.1.1 เข้าสู่ระบบการทำงาน Windows แล้วทำการเชื่อมต่อเกรือข่าย Internet ก่อนหลัง จากนั้นจึงกลิกที่ Short Cut ของระบบสารสนเทศเพื่อการบริหารจัดการ โรงพยาบาล (e-PHIS) ก็จะ เข้าสู่หน้าจอ Login

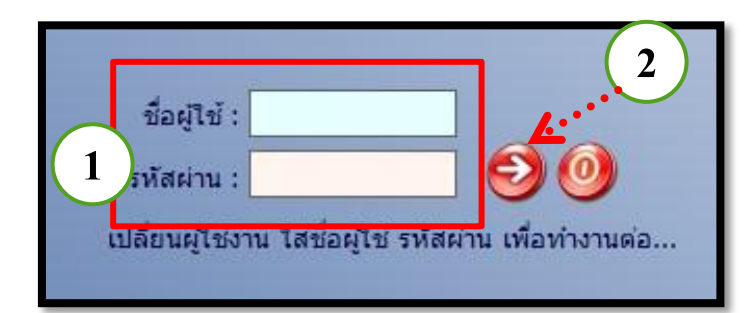

1.1.2 การใช้งาน Login

หน้าจอ Login เป็นหน้าจอที่ใช้สำหรับป้องกันความปลอดภัยของข้อมู<mark>ล จากผู้ใช้งาน</mark> ที่ไม่มีสิทธิ์ในการเข้าถึงข้อมูล การเข้าสู่เมนูหลักของระบบงาน ให้ปฏิบัติตามขั้นตอ<mark>นดังนี้</mark>

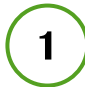

2)

คีย์ชื่อผู้ใช้และรหัสผ่าน

คลิกที่ปุ่ม 🧭 หรือกด ENTER ที่แป้นพิมพ์ ก็จะเข้าสู่หน้าจอเมนูหลักของระบบงาน

# 1.2 เพิ่มหน่วยงานที่ปฏิบัติงานจริง

ใช้เพิ่มหน่วยงานที่ปฏิบัติงาน ถ้าปฏิบัติงานมากกว่า1หน่วยงาน

|                           |             |                    | ແດ້ໃຈສຸດວນ             | 16.1 |
|---------------------------|-------------|--------------------|------------------------|------|
| 19 GF                     |             |                    | un caaci i a           | มขา  |
| วมูลบุคคล                 | สถานปฏิบัติ | ้งานเพิ่มเดิม      |                        |      |
| ตำแหน่งเลขที่ :           |             | สถาย               | นปฏิบัดิงานเพิ่มเดิม   |      |
| ลขประจำคัวประชาชน :       |             |                    | ปฏิบัติงานจริง         | 1    |
|                           |             | งานเวชระเบียนแ     | ละสถิติ                |      |
| 3311UB :                  |             | คลินิกฉุกเฉินสูติเ | 1551                   |      |
| ประเภทบุคลากร : ข้าราชการ |             | คลินิกตรวจโรคทั่   | วไป1                   |      |
| ซื่อ - พวนฮออ : labs aba  |             | หน่วยงานชั้นสูดร   | โรคทั่วไป              |      |
| 20 a denin : 200 000      |             | ประชาสัมพันธ์      |                        |      |
| ต่าแหน่งสายงาน :          |             | คลินิกอายุรกรรม    | โรคทั่วใจ              |      |
| สังกัดหน่วยงาน :          |             | หอผู้ป่วยหนัก      |                        |      |
| ສຸດາມປລິບັດ້າງມາຊີງ -     |             | คลินิกตรวจโรคน     | อกเวลา                 |      |
|                           |             | ทอผู้ป่วยสามัญห    | ល្ងិរ                  |      |
| เลขที่ใบประกอบโรค :       |             | คลินิกตรวจโรคที่   | วไปหลังจำหน่าย         |      |
|                           | F           | ห้องจ่ายยาผู้มีวย  | นอก                    |      |
|                           |             | หน่วยงานผ่าตัด     |                        |      |
|                           | pr 🖸        | 3809               | Juliu Ctri+A           | 1    |
|                           |             | คลินิกประกันสังค   | ม แกรกข้อมูล Ctrl+I    |      |
|                           |             | คลินิกพัฒนาการ     | เด็ก 🔒 อมข้อมูล Ctrl+D |      |
|                           |             | คลินิกโครงการค     | รวจสุขภา               | 1    |
|                           |             | หอผู้ป่วยศัลยกระ   | เมชาย                  |      |
|                           |             | คลินิกศัลยกรรมเ    | าระดูก                 |      |
|                           |             | หอผู้ป่วยสามัญช    | าย                     |      |
|                           |             |                    |                        | -    |

#### <u>ขั้นตอนการทำงาน</u>

 1.2.1 คลิกที่คำว่า "เกี่ยวกับระบบ" แล้วคลิกเลือกที่เมนู "แก้ไขสถานปฏิบัติงาน" จะ ปรากฏหน้าจอดังภาพด้านบน

1.2.2 คลิกขวาเลือกคำว่า "เพิ่มข้อมูล" เลือกหน่วยงานที่จะปฏิบัติงาน แล้วกค ENTER ที่ แป้นพิม 🐼 วกค

# 1.3 การเปลี่ยนรหัสผ่านของผู้ใช้งาน

|                                                                                                    | *<br>ข้อมูลผู้ใช้ |
|----------------------------------------------------------------------------------------------------|-------------------|
|                                                                                                    | ข้อมูลผู้ใช้      |
|                                                                                                    | ,                 |
| 988       000       and Distribution and Service Service Serv | ]                 |

#### <u>ขั้นตอนการทำงาน</u>

 1.3.1 Log in เข้าโปรแกรมด้วย "ชื่อผู้ใช้และรหัสผ่าน" เก่าก่อนเพื่อเข้าสู่ระบบงาน
 1.3.2 คลิกที่คำว่า "เกี่ยวกับระบบ" แล้วคลิกเลือกที่เมนู "ข้อมูลผู้ใช้" จะปรากฏหน้าจอ ดังภาพด้านบน ซึ่งจะแสดงข้อมูล ณ. ปัจจุบันของผู้ใช้

1.3.3 คลิกที่ปุ่ม **เปลียนรหัสผ่าน** จะปรากฏส่วนที่ใช้สำหรับบันทึกข้อมูลในการ เปลี่ยนแปลงรหัสผ่านใหม่

| e-PHIS BMA [Ratchapiphat Hospital]                                            |                     |
|-------------------------------------------------------------------------------|---------------------|
| ┿ โรงพยาบาลราชพิพัฒณ์2 🚦 admin เกี่ยวกับระบบ                                  |                     |
| ข้อบุลยุ้ไข้                                                                  | ₹                   |
|                                                                               | ข้อมูลผู้ใช้        |
|                                                                               |                     |
| รหัสเจ้าหน้าที่ : -100 เลขที่ใบประกอบวิชาอัพหางเวชกรรม :                      |                     |
| ชื่อ-สกล : abs aba                                                            |                     |
| สังกัด :                                                                      |                     |
| ปฏิบัติงานจริง :                                                              |                     |
| ด่านหน่อ :                                                                    |                     |
| กล่มผไข้ : จนท.แอ็บสแตรค(abs)                                                 |                     |
| ประเภทย์ใช้ : bieea                                                           |                     |
| ข้อนให้ : abs                                                                 |                     |
| แล้ยบรางสะทบ                                                                  |                     |
| UserID : <b>alis</b>                                                          |                     |
| Old Password :                                                                |                     |
| New Password :                                                                |                     |
| Confirm Password :                                                            | 1                   |
| 🧐 ตกลง 🔀 ยกเล็ก                                                               | J                   |
|                                                                               |                     |
|                                                                               |                     |
| ู่มีใช้ : abs aba   หน่าย⊮าน :   <mark>Comp Info - IP : 172.16.30.13</mark> 2 | 12/09/2561 10:25:22 |
|                                                                               |                     |

# 1.4 เปลี่ยนสถานปฏิบัติงาน

ใช้เปลี่ยนสถานปฏิติงาน ถ้าปฏิบัติงานมากกว่า1หน่วยงาน

|         |                    | หน่วยงาน   |   |
|---------|--------------------|------------|---|
| 🕝 งานเว | ชระเบียนและสถิติ   |            | - |
| คลินิก  | ฉุกเฉินสูติกรรม    |            |   |
| คลินิก  | ตรวจโรคทั่วไป1     |            |   |
| หน่วย   | งานชั้นสูตรโรคทั่ว | <b>ไ</b> ป |   |
|         |                    |            |   |

### <u>ขั้นตอนการทำงาน</u>

1.4.1 คลิกที่คำว่า "เกี่ยวกับระบบ" แล้วคลิกเลือกที่เมนู "เปลี่ยนสถานปฏิบัติงาน" จะปรากฏ หน้าจอคังภาพค้านบน

1.4.2 เลือกหน่วยงานที่จะปฏิบัติงาน แล้วกด 💌 🚥

## บทที่ 2 แนะนำการใช้งานทั่วไปของโปรแกรม

## 2.1 องค์ประกอบของหน้าจอ

2.1.1 หน้าจอหลักของโปรแกรม

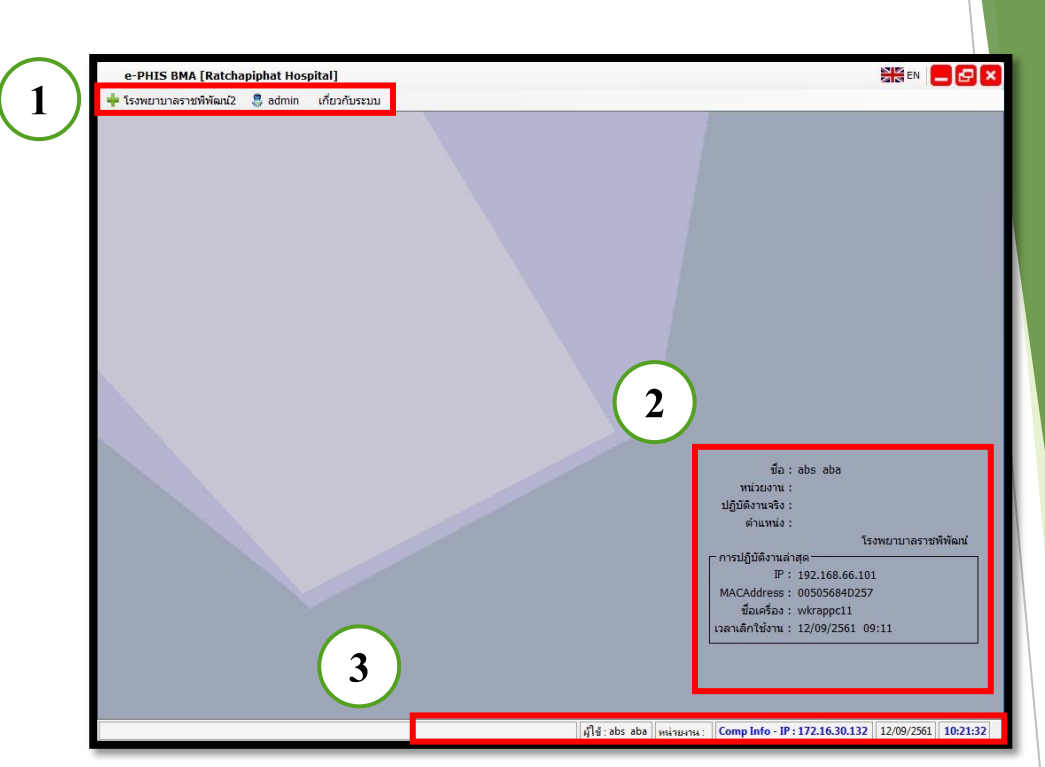

หน้าจอหลักของโปรแกรมประกอบด้วย 4 ส่วน คือ

| 1. Menu Bar                                                | ใช้สำหรับเรียกการใช้งานเมนูระบบ การใช้งานเมนูสำหรับ Admin<br>และการใช้งานเมนูเกี่ยวกับโปรแกรม                                              |
|------------------------------------------------------------|----------------------------------------------------------------------------------------------------|
| 2. ข้อมูลผู้ใช้งาน<br>และการปฏิบัติงาน<br>ล่าสุดของเครื่อง | ใช้สำหรับแสดงรายละเอียดข้อมูลผู้ใช้งานที่ Log in เข้าสู่ระบบ<br>ล่าสุด และรายละเอียดการปฏิบัติงานล่าสุดของเครื่อง PC ที่เข้าใช้<br>โปรแกรม |
| 3. Status Bar                                              | ใช้สำหรับแสดงสถานะของการใช้งานหน้าจออยู่ ณ. ปัจจุบัน เช่น<br>ชื่อผู้ใช้งาน,หน่วยงาน และวันเวลาที่ใช้งานอยู่                                |

### แนะนำการใช้งานทั่วไปของโปรแกรม

| 2.1.2 ส่วนประก                                                                                                    | อบหลักของหน้าจอการใช้งาน                                                                                                    |                                                                                                    |
|----------------------------------------------------------------------------------------------------|----------------------------------------------------------------------------------------------------|----------------------------------------------------------------------------------------------------|
| e-PHIS BMA [Ratchar iphat H<br>+ โรงพยาบาลราชพิพัฒน์2 🕃 อุปกที                                                                                                    | ospiral]<br>1 เกี่ยวกับระบบ                                                                                                    | 8 = 1 - 2 × 4                                                                                                    |
| 10 ชิ้มมีการะเบียนผู่ป่วยนอก<br>ชิ้นมากร้องมือ<br>ปี ข้อมูลง่อนหาะผู้ป่วย 60 ก.                                                                                                    |                                                                                                    | บันทึกทะเบียนผู้ป่วยนอก                                                                                                  |
| 11<br>11<br>11<br>11<br>11<br>11<br>11<br>11<br>11<br>11                                                                                                    | 2 เหง หญ<br>12997/57 นางหดสอบ หดสอบ ฐิลิหธ์ เงิน<br>1. ข่อมูลทั่วไป 2. ข่อมูลเพิ่มเดิม 3. บุคคลอ้างอิง 4. ประวัติการแก้<br>ชื่อ [ไทย] : ทคสอบ นามสกุล [ลัง<br>ชื่อ [โทย] : ทคสอบ นามสกุล [ลัง<br>คำนำหน้า : นาง ▼ เพศ : พญิง ▼<br>ยศ : ▼ ขั้นยศ :<br>VIP : ▼ ประเภท :<br>ชื่อมูลจำเพาะ<br>วัน/เดือน/ปี เกิด : 20/07/2501 เวลา เกิด :<br>เชื่อชาดิ : ▼ สัญชาติ : โทย<br>สถานภาพ : โสด ▼ หมูเลือด : โม่ท<br>รูปพรรณสัณฐาน : | (J) @ อาน[ป-ด-ว] 60-1-23<br>ăค<br>"ไพย]: [ทคสอบ มีอเล่น :                                                                |
| 14<br>Autorial and Autorial and A | - เลขบัตรประชาชน/ต่างด้าว/หนังสือเดินหาง<br>ประเภทมัตร : บัตรประจำตัวประชาชน →<br>เลขที่มัตร : วันออกบัตร : _<br>ออกให้ ณ :                                                                                                    | "ไม่ทราบประวัติการแพ้ยา     วันหมดอายุ:      กมุ่ที่: 2     กนน:     เกรศัพท์:     โกรศัพท์:     เกรศัพท์:     เกรศัพท์: |

| 1. Menu Bar       | ใช้ดำหรับเรียกการใช้งานเมนูระบบ การใช้งานเมนูดำหรับ Admin แ <mark>ละการใช้</mark>     |
|-------------------|---------------------------------------------------------------------------------------|
|                   | งานเมนูเกี่ยวกับโปรแกรม                                                               |
| 2. Icon ภาษา      | เป็น Icon สำหรับแสดงสัญลักษณ์ให้ทราบว่า ณ ตอนนี้ที่แป้นพิมพ์เป็น                      |
|                   | ภาษาไทย หรือภาษาอังกฤษ                                                                |
| 3. Minimize       | ใช้สำหรับย่อหน้าจอการใช้งาน                                                           |
| 4. Close          | ใช้สำหรับออกจากโปรแกรม                                                                |
| 5. Tab ชื่อหน้าจอ | เป็น Tab ที่ใช้แสดงชื่อหน้าจอที่เปิดใช้งานอยู่ ซึ่งโปรแกรมสามารถที่จะเปิด             |
|                   | หน้าจอการใช้งานได้มากกว่า 1 หน้าจอ ดังนั้นเมื่อมีการเปิดหน้ <mark>าจอเพิ่มเป็น</mark> |
|                   | หน้าจอที่ 2 หรือ 3 ระบบจะแสดงผลเป็นลักษณะของ Tab Sheet ต้องการใช้                     |
|                   | งานหน้าจอใดก็ใช้เมาส์คลิกที่ Tab หน้าจอที่ต้องการ                                     |
|                   |                                                                                       |

6. บานหน้าต่างงานอื่น ใช้ในกรณีที่มีการเปิดหน้าจอการใช้งานมากกว่า 4 หน้าจอขึ้นไป ซึ่งหน้าจอ ตั้งแต่ที่ 5 🕞 มองไม่เห็นเป็น Tab Sheet เนื่องจากจำกัดด้วยพื้นที่ในการ แสดงผล จึงนำหน้าจอที่เหลือเก็บไว้ในข้อที่ 6 นี้แทน เมื่อใช้เมาล์คลิกที่ จะปรากฏรายชื่อหน้าจอที่เปิดใช้งานไว้ทั้งหมด ต้องการใช้งาน สัญลักษณ์ หน้าจอใดให้คลิกเมาส์ไปที่ชื่อหน้าจอนั้น

|   | บันทึกทะเบียนผู้ป่วยนอก  | Alt+1 |
|---|--------------------------|-------|
| l | บันทึกใบสั่งยาผู้ป่วยนอก | Alt+2 |
| l | บันทึกยกเลิกใบสั่งยา     | Alt+3 |
| • | บันทึกส่งตรวจรักษา       | Alt+4 |

| 7. Tool Bar                                    | เป็นปุ่มคำสั่งที่ใช้ปฏิบัติการร่วมกับหน้าจอนั้นๆ                                                                                                    |
|------------------------------------------------|----------------------------------------------------------------------------------------------------|
| 8. ชื่อหน้าจอ                                  | เป็นการแสดงชื่อของหน้าจอที่กำลังเปิดใช้งานอยู่                                                                                                    |
| 9. พื้นที่แสดงข้อมูล ณ.<br>ปัจจุบันของผู้มารับ | เป็นพื้นที่สำหรับแสดงข้อมูล ณ.ปัจจุบันของผู้มารับบริการ เช่น เลขที่ HN ,ชื่อ-<br>นามสกุล, เพศ, อายุ, เลขที่บัตรประจำตัวประชาชน(ถ้ามี) และสิทธิการรักษา                                                                                                    |
| บริการ                                         |                                                                                                    |
| 10. ข้อมูลจำเพาะผู้ป่วย                        | เป็นพื้นที่ที่ใช้สำหรับแสดงข้อมูลจำเพาะของผู้ป่วย เช่น น้ำหนัก, ส่วนสูง, ค่า<br>BP, ค่า BMI, กรุ๊ปเลือด เมื่อมีการบันทึกข้อมูลที่หน้าจอซักประวัติที่หน้าห้อง<br>ตรวจ และแสดงเลขที่บัตรประชาชน เมื่อมีการบันทึกข้อมูลที่หน้าจอทะเบียน<br>ผู้ป่วย           |
| 11. โรคประจำตัว                                | เป็นพื้นที่ที่ใช้สำหรับแสดงข้อมูลโรคประจำตัว ซึ่งจะปรากฏข้อมูลในส่วนนี้ก็<br>ต่อเมื่อมีการบันทึกข้อมูลที่หน้าจอโรคประจำตัว                                                                                                    |
| 12. สิทธิการรักษา                              | เป็นพื้นที่ที่ใช้สำหรับแสดงข้อมูลสิทธิการรักษาที่สามารถใช้ได้ของผู้มารับ<br>บริการ เมื่อมีการบันทึกข้อมูลที่หน้าจออนุมัติสิทธิ์ให้กับผู้มารับบริการ                                                                                                    |
| 13. ตารางระบบ                                  | เป็นพื้นที่ที่ใช้สำหรับแสดงรายชื่อหน้าจอที่สามารถเรียกใช้ได้เลย โดยไม่ต้องไป<br>เรียกใช้ที่เมนูหลัก ซึ่งรายชื่อหน้าจอที่สามารถเรียกใช้ได้นั้นจะถูกกำหนดไว้ด้วย<br>สิทธิ์ของ "ชื่อผู้ใช้" ที่ Login เข้าระบบ                                               |
| 14. ຕັວເລືອກ                                   | เป็นพื้นที่ที่ใช้สำหรับแสดงรายการที่สามารถเรียกพิมพ์ออกทางเครื่องพิมพ์ได้<br>ซึ่งจะขึ้นอยู่กับแต่ละหน้าจอที่เรียกใช้งาน หมายความว่าถ้าหน้าจอการใช้งานใด<br>ไม่มีรายการที่จะต้องสั่งพิมพ์ก็จะไม่ปรากฏรายการที่สามารถเรียกพิมพ์ได้ ณ.<br>พื้นที่การทำงานนี้ |
| 15.Status Bar                                  | เป็นพื้นที่ที่ใช้สำหรับแสดงสถานะของการใช้งานหน้าจออยู่ ณ. ปัจจุบัน 7                                                                                                    |

#### 2.2 เมนูระบบ

เป็นเมนูสำหรับเรียกใช้งานระบบ เช่น ระบบเวชระเบียน, ระบบห้องตรวจโรคผู้ป่วย นอก,ระบบงานงบประมาณ, ... เป็นต้น ซึ่งเมนูในส่วนนี้จะถูกกำหนดไว้ด้วยสิทธิ์ของ "ชื่อผู้ใช้" ใน หน้า Login ดังนั้นถ้าชื่อผู้ใช้นั้นมีสิทธิ์ในการเข้าถึงระบบเพียงระบบใดระบบหนึ่ง ก็จะเห็นเพียง ระบบเดียว แต่ถ้าชื่อผู้ใช้นั้นมีสิทธิ์ในการเข้าถึงระบบมากกว่า 1 ระบบ เมื่อคลิกที่เมนูนี้ก็จะมีระบบ ตามที่ชื่อผู้ใช้นั้นสามารถใช้งานได้ ดังรูปตัวอย่างด้านล่าง

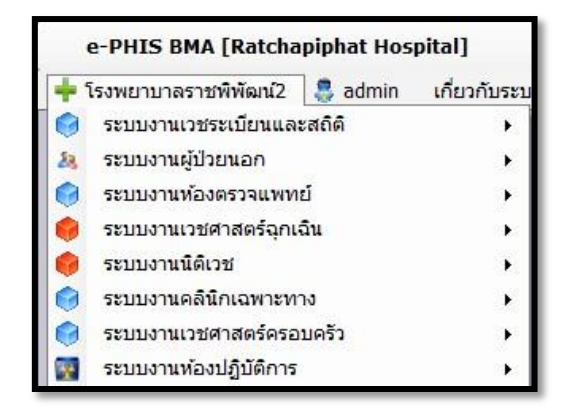

#### <u>ขั้นตอนการทำงาน</u>

เมนูระบบจะประกอบด้วย Menu Item และ Submenu

2.2.1 คลิกเมาส์ที่หัวข้อ "โรงพยาบาล" จะปรากฏรายชื่อระบบงานที่สามารถเรียกใช้ได้ 2.2.2 เลื่อนเมาส์มาที่รายชื่อระบบงานจะปรากฏรายชื่อกลุ่มของหน้าจอการใช้งาน หรือ รายชื่อหน้าจอการใช้งาน ซึ่งจะเรียกในส่วนนี้ว่า Menu Item

| 🐈 โรงพยาบาลราชพิพัฒน์2 🛛 🔱 อ | idmin เกี่ยวกับระบบ |                                            |   |
|------------------------------|---------------------|--------------------------------------------|---|
| 🎯 ระบบงานเวชระเบียนและสถิติ  | ٠ 🤤                 | งานเวชระเบียนนอก                           | ) |
| 🍇 ระบบงานผู้ป่วยนอก          | ۰ 🤘                 | จัดการแฟ้มเวชระเบียนใน                     | i |
| 🎯 ระบบงานห้องตรวจแพทย์       | ۰ 🥚                 | จัดการแฟ้มเวชระเบียนนอก                    |   |
| 🏮 ระบบงานเวชศาสตร์ฉุกเฉิน    | ) 👘 🥚               | งานเวชระเบียนใน                            |   |
| 🏮 ระบบงานนิดิเวช             | ۰ 🧯                 | งานเวชระเบียน                              |   |
| 🎯 ระบบงานคลินิกเฉพาะทาง      | ۰ 🧯                 | งานเวชสถิติ                                | i |
| 🎯 ระบบงานเวชศาสตร์ครอบครัว   | ► Q                 | สอบถามข้อมูลผู้ป่วย                        |   |
| 💀 ระบบงานห้องปฏิบัติการ      | • 🔽                 | ประมวลผลและจัดพิมพ์รายงาน                  |   |
| 🤿 ระบบงานพยาธิวิทยา          | • 🔽                 | รายงานสถิติ แฟ้มเวชระเ <mark>บ</mark> ียน  |   |
| 😵 ระบบงานรังสีวิทยา          | • [                 | รายงานจำแนกตาม ICD (D2:9018 Report Server) |   |
| R ระบบงานเภสัชกรรม           | • 🔽                 | รายงานสถิติ ประจำเดือน                     |   |
| 🥑 ระบบห้องรับเงินผู้ป่วย     | • 12                | รายงานโรคติดต่อ รง.506 (Export Data)       |   |

#### แบบรายชื่อกลุ่มของหน้าจอ

| 0 | งานเวชระเบียนนอก        | มันทึกทะเบียนผู้ป่วยนอก    |
|---|-------------------------|----------------------------|
| 0 | จัดการแฟ้มเวชระเบียนใน  | 🕨 📦 บันทึกส่งตรวจรักษา     |
| 0 | จัดการแฟ้มเวชระเบียนนอก | บันทึกอนุมัติสิทธิการรักษา |
| 0 | งานเวชระเบียนใน         | บันทึกบัตรสมาชิกโครงการ    |
| 0 | งานเวชระเบียน           | บันทึกการออกใบแทน          |
| • | งานเวชสถิดิ             | บันทึกรวมเลขผู้ป่วยนอก     |

#### แบบรายชื่อหน้าจอ

2.2.3 กรณีที่ Menu Item เป็นลักษณะของรายชื่อกลุ่มของหน้าจอ ซึ่งจะมีสัญลักษ นี้ อยู่ ด้านท้ายของชื่อกลุ่ม เมื่อเลื่อนเมาส์มาที่รายชื่อกลุ่มจะปรากฏรายชื่อหน้าจอการใช้งาน ซึ่งเรียกใน ส่วนนี้ว่า Submenu ต้องการใช้งานหน้าจอให้คลิกเมาส์ที่ชื่อหน้าจอที่ต้องการ ก็จะเข้าสู่หน้าจอการ ทำงานที่คลิกเลือกไว้

การใส่ข้อมูลต่างๆ ในหน้าจอการใช้งาน จะมีประเภทของช่องข้อมูลหรือพื้นที่ที่จะให้ใส่ แตกต่างกันไป ซึ่งช่องหรือพื้นที่ที่ให้ใส่ข้อมูลนั้นจะถูกเรียกว่า "Field" ซึ่งแบ่งออกได้หลาย ประเภทและมีวิธีการใส่ข้อมูลที่แตกต่างกันออกไป ดังต่อไปนี้

### 2.3 ความหมายของช่องใส่ข้อมูล (Field) และวิธีการใช้งาน

| 1. | ไระเภทข้อมูลที่เป็น | "Text Box" |
|----|---------------------|------------|
|----|---------------------|------------|

ชื่อ [ไทย] :

เป็นลักษณะของ Field ที่ให้ใส่ข้อมูลเป็นแบบ "ข้อความ" ซึ่งสามารถที่จะคีย์ตัวอักษรหรือตัวเลขลงไปได้ ขึ้นอยู่กับ ประเภทของข้อมูลที่จะใส่ โดยคลิกเมาส์ลงไปที่ช่อง สำหรับใส่ข้อมูล แล้วจึงทำการคีย์รายละเอียดข้อมูลที่ ต้องการจะใส่ เช่น ชื่อ-นามสกุล, เลขที่/อาคาร, หมายเหตุ เป็นต้น

### แนะนำการใช้งานทั่วไปของโปรแกรม

| 2. วิชีคีย์ประเภทข้อมูลที่เป็น<br>"Date"<br><sup>วันที่ยืม : 21/01/2557</sup> | ลักษณะของ Field เหมือน Field ของ Text Box แต่รูปแบบการก็ย์<br>ของข้อมูลจะ ไม่เหมือนกัน และข้อมูลที่แสดงจะมีรูปแบบของ<br>วันที่กือ "วันที่/เดือน/ปี พ.ศ." ซึ่งมีวิธีการ                                                                                                    |
|-------------------------------------------------------------------------------|----------------------------------------------------------------------------------------------------|
|                                                                               | 2.1 คีย์หลายแบบ ดังนี้ (ตัวอย่างข้อมูล 21 มกราคม 2557)                                                                                                    |
|                                                                               | 2.2 คีย์แบบ "วันเดือนปี" จากตัวอย่างสามารถคีย์ตามแบบนี้ คือ<br>210157                                                                                                    |
|                                                                               | 2.3 คีย์แบบ "วัน/เคือน/ปี" จากตัวอย่างสามารถคีย์ตามแบบนี้ คือ<br>21/01/57                                                                                                    |
|                                                                               | 2.4 คีย์วันที่ปัจจุบันด้วยการคีย์เลข 0                                                                                                    |
|                                                                               | 2.5 คีย์วันที่ข้อนหลังด้วยการคีย์เครื่องหมายลบ(-) แล้วตามด้วย<br>จำนวนวัน ที่ต้องการจะข้อนหลัง จากตัวอย่างวันที่ 21/01/2557 ให้<br>เป็นวันที่ปัจจุบัน ต้องการคีย์ข้อนหลัง 6 วันจากวันที่ปัจจุบัน<br>สามารถคีย์ตามแบบนี้คือ -6 เมื่อกดปุ่ม Enter ที่คีย์บอร์ด ผลที่ได้<br>คือวันที่ 15/01/2557                                                                                                    |
|                                                                               | 2.6 คีย์วันที่ล่วงหน้าด้วยการคีย์เครื่องหมายบวก(+)แล้วตามด้วย<br>จำนวนวัน ที่ต้องการจะคีย์ล่วงหน้า จากตัวอย่างวันที่ 21/01/2557<br>ให้เป็นวันที่ปัจจุบัน ต้องการคีย์ล่วงหน้า 3 วันจากวันที่ปัจจุบัน<br>สามารถคีย์ตามแบบนี้คือ +3 เมื่อกดปุ่ม Enter ที่คีย์บอร์ด ผลที่ได้<br>คือวันที่ 24/01/2557                                                                                                    |
|                                                                               | 2.7 ดับเบิ้ลกลิกที่ช่องใส่ข้อมูล จะปรากฏปฏิทิน ซึ่งจะแสดงวัน<br>เดือนปี ณ. ปัจจุบัน                                                                                                    |
|                                                                               | อลิญลือญลือมอังไป                                                                                                    |
| คลิกเลือกเดือนก่อนหน้า<br>คลิกเลือกวันที่ที่ต้องการ                           | 1     3.     3.     พ.     พฤ. ศ. ส.       26     27     28     29     30     31     1       2     3     4     5     6     7     8       9     10     11     12     13     14     15       16     17     18     19     20     21     22       23     24     25     26     27     28     29       30     1     2     3     4     5     6       20     1     2     3     4     5     6       30     1     2     3     4     5     6       20     5     5     5     10     11     12       30     1     2     3     4     5     6       20     5     5     5     10     11       30     1     2     3     4     5     6       20     5     5     5     14     15     16       17     18     19     20     21     22     23       24     25     26     27     28     29       30     1     2     3     4     5     6 </th |

### แนะนำการใช้งานทั่วไปของโปรแกรม

| <ul> <li>3. ประเภทข้อมูลที่เป็น "Time"</li> <li>ฉักษณะของ Field เหมือน Field ของ Text Box แต่รูปแบบของเวล<br/>ก็ย์ของข้อมูลจะไม่เหมือนกัน โดยจะต้องคีย์ในรูปแบบของเวล<br/>กือ "ชั่วโมง: นาที: วินาที" ตัวอย่างเช่น เวลา 01:01:00 วิธีการกึ<br/>ข้อมูลคือ 0101 แล้วกดปุ่ม Enter ถ้าไม่ทราบวินาทีกีคีย์เพียง<br/>ชั่วโมง กับนาที ผลลัพธ์ที่ได้ในส่วนของวินาทีกีจะเป็น 00</li> <li>4. ประเภทข้อมูลที่เป็นตัวเลือก<br/>มีด้วยกันดังนี้</li> <li>4.1 ประเภทข้อมูลที่เป็น "Drop Down List" หรือ ที่เรียกอีกชื่<br/>หนึ่งว่า "Look up"</li> <li>เป็นลักษณะของ Field ที่ให้ใส่ข้อมูลเป็นแบบ "เลือกข้อมูล"<br/>ซึ่งหมายถึง การเรียกใช้ข้อมูลที่เป็น "Check Box"</li> </ul> |
|----------------------------------------------------------------------------------------------------|
| 4. ประเภทข้อมูลที่เป็นตัวเลือก       4.1 ประเภทข้อมูลที่เป็น "Drop Down List" หรือ ที่เรียกอีกชื่         มีด้วยกันดังนี้       4.1 ประเภทข้อมูลที่เป็น "Drop Down List" หรือ ที่เรียกอีกชื่         หนึ่งว่า "Look up"       •         เป็นลักษณะของ Field ที่ให้ใส่ข้อมูลเป็นแบบ "เลือกข้อมูล"         ซึ่งหมายถึง การเรียกใช้ข้อมูลที่มีอยู่จากฐานข้อมูลในระบบ มี         4.2 ประเภทข้อมูลที่เป็น "Check Box"                                                                                                    |
| 4.2 ประเภทข้อมูลที่เป็น "Check Box"                                                                                                    |
| 🦳 พิมพ์ใบน้ำทาง 🥅 พิมพ์ใบสังยา                                                                                                    |
| เป็นลักษณะของ Field ที่ใช้สำหรับให้เลือกข้อมูล โดยให้<br>คลิกเมาส์ในช่องสี่เหลี่ยมหน้าข้อมูลนั้น ก็จะปรากฏเครื่องหมา<br>ถูกในช่องสี่เหลี่ยม เมื่อคลิกเมาส์ซ้ำอีกครั้งเครื่องหมายถูกจะ<br>หายไป ลักษณะของ Field ประเภทนี้จะสามารถเลือกข้อมูลได้<br>มากกว่า 1 รายการ                                                                                                    |
| พิมพ์ใบนำทาง พิมพ์ใบสั่งยา พิมพ์ใบคนแฟม พิมพ์ Sticker 4.3 ประเภทข้อมูลที่เป็น "Radio Box"                                                                                                    |
| <b>ิไม่คันแฟ้ม</b><br>เป็นลักษณะของ Field ที่ใช้สำหรับให้เลือกข้อมูล แต่<br>สามารถเลือกได้เพียงข้อมูลเดียว โดยคลิกเมาส์ในช่องวงกลม<br>หน้าข้อมูลนั้น                                                                                                    |
| <sup>(°</sup> ดันแฟ้ม                                                                                                    |
|                                                                                                    |

#### 5. ประเภทข้อมูลที่เป็น "Display only"

ตัวอย่างเช่น ข้อมูล เป็นตัวเลือกชนิดหนึ่งที่จะแสดงข้อมูลในลักษณะของหน้าต่าง ข้อมูล จะมีด้วยกัน 2 แบบคือ เป็น Field Text Box ซึ่งจะต้องคีย์ข้อความที่ต้องการลงไปใน ช่องใส่ข้อมูลก่อน แล้วกค Enter ที่แป้นพิมพ์ ก็จะปรากฏ หน้าต่างแสดงข้อมูลขึ้นมาให้เลือกเป็นปุ่มปฏิบัติการ เมื่อ กลิกที่ปุ่มนี้ก็จะปรากฏหน้าต่างแสดงข้อมูล ซึ่งมีทั้งแน่ เรื่ เลือกใช้ข้อมูล แบบแสดงข้อมูลให้ดูเพียงอย่างเดียว และแบบ ให้คีย์ข้อมูล

ตำบล/อำเภอ/จังหวัด :

## 2.4 วิธีคีย์ข้อมูล ตำบล,อำเภอ,จังหวัด

มีวิธีการคีย์ข้อมูล 2 แบบ ดังนี้

คีย์จากชื่อตำบล หรืออำเภอ หรือจังหวัด ที่ต้องการในช่องใส่ข้อมูลอย่างน้อย 3 ตัวอักษรขึ้นไป ตัวอย่างเช่น คีย์แขวง "วังใหม่" ดังรูป

ตำบล/อำเภอ/จังหวัด : <mark>วังใหม่</mark>

แล้วกค Enter หรือ Tab ที่แป้นพิมพ์ จะปรากฎหน้าต่างแสคงข้อมูล ตำบล,อำเภอ ,จังหวัค ของแขวง/ตำบล "วังใหม่" คังรูป

| ค้นหา : วังใหม่ |          |                    |           |               |             |              |  |  |
|-----------------|----------|--------------------|-----------|---------------|-------------|--------------|--|--|
| ชื่อต่าบล       | รหัสตำบล | ชื่ออำเภอ          | รหัสอำเภอ | ชื่อจังหวัด   | รหัสจังหวัด | รหัสไปรษณีย์ |  |  |
| 🕝 วังใหม่       | 100702   | ปทุมวัน            | 1007      | กรุงเทพมหานคร | 10          | 10330        |  |  |
| วังใหม่         | 220906   | นายายอาม           | 2209      | จันทบุรี      | 22          | 22160        |  |  |
| วังใหม่         | 270902   | กึ่งอำเภอวังสมบูรถ | 2709      | สระแก้ว       | 27          | 27210        |  |  |
| วังใหม่         | 440615   | บรบือ              | 4406      | มหาสารคาม     | 44          | 44130        |  |  |
| วังใหม่         | 860111   | เมืองชุมพร         | 8601      | ชุมพร         | 86          | 86190        |  |  |
| วังใหม่         | 930806   | ป้าบอน             | 9308      | พัทลุง        | 93          | 93170        |  |  |
| ลือกทั้งหมด     |          | ]                  |           |               | 🗸 ตุกล      | ເຈັ 💥 ຍກແ    |  |  |

ซึ่งแขวงหรือตำบล "วังใหม่" นั้นมีอยู่ด้วยกันหลาย เขต/อำเภอ และหลายจังหว<sup>ั</sup>ค ดังนั้น โปรแกรมจะแสดงข้อมูลขึ้นมาให้ทั้งหมดที่มี ต้องการข้อมูลใดคลิกเมาส์ไปที่ข้อมูลนั้<mark>นแล้วดับเบิ้ล</mark> คลิก หรือคลิกที่ปุ่ม "ตกลง" ข้อมูลที่คลิกเลือกไว้จะปรากฏให้ดังรูป

ตำบล/อำเภอ/จังหวัด : 100702 แขวงวังใหม่ เขตปทุมวัน จ.กรุงเทพมหานคร

กรณีที่ไม่ต้องการให้แสดงผลของข้อมูล แขวง/ตำบล หรือข้อมูล เขต/อำเภ<mark>อ หรือทั้ง แขวง/</mark> ตำบล และเขต/อำเภอ ให้คลิกที่ตัวเลือกค้านล่างของตารางแสดงข้อมูล ตำบล,อำเ<mark>ภอ,จังหวัด คังรูป</mark>

#### แนะนำการใช้งานทั่วไปของโปรแกรม

|                      |                       |          |                    |           | ด้นหา: วังใหม่ |             | 3            |
|----------------------|-----------------------|----------|--------------------|-----------|----------------|-------------|--------------|
|                      | ชื่อตำบล              | รหัสตำบล | ชื่ออ่าเภอ         | รหัสอำเภอ | ชื่อจังหวัด    | รหัสจังหวัด | รหัสไปรษณีย์ |
| 🕝 วังใ               | илі                   | 100702   | ปทุมวัน            | 1007      | กรุงเทพมหานคร  | 10          | 10330        |
| วังใ                 | илі                   | 220906   | นายายอาม           | 2209      | จันทบุรี       | 22          | 22160        |
| วังใ                 | илі                   | 270902   | กึ่งอำเภอวังสมบูรณ | 2709      | สระแก้ว        | 27          | 27210        |
| วังใ                 | изі                   | 440615   | บรบือ              | 4406      | มหาสารคาม      | 44          | 44130        |
| วังใ                 | изі                   | 860111   | เมืองชุมพร         | 8601      | ชุมพร          | 86          | 86190        |
| วังใ                 | илі                   | 930806   | ป้าบอน             | 9308      | พัทลุง         | 93          | 93170        |
| ลือกทั้ง<br>ลือกทั้ง | <del>หมด</del><br>หมด | •        |                    |           |                | พุกล        | เง 🎗 ยกเลิก  |

ตัวอย่างเช่น ต้องการให้ระบบไม่แสดงชื่ออำเภอ จึงคลิกเลือกแบบ "ไม่เลือกอำเภอ" การ แสดงผลของข้อมูลก็จะได้ ดังรูป

ตำบล/อำเภอ/จังหวัด : 100702 แขวงวังใหม่ จ.กรุงเทพมหานคร

คีย์จาก รหัสจังหวัด หรือรหัสอำเภอ หรือรหัสตำบล ซึ่งถ้ำคีย์จาก <mark>รหัสตำบล</mark> หน้าต่างที่ แสดงข้อมูลการค้นหาตำบล,อำเภอ,จังหวัด ที่ได้จะมีเพียงรายการเดียว เพราะรหัสตำบลจะไม่มีซ้ำ กัน

## 2.5 วิธีค้นหาข้อมูลผู้ป่วย

| e-PHIS BMA [Ratchaninhat Hospit | all                                     |                         |                           |                          |
|---------------------------------|-----------------------------------------|-------------------------|---------------------------|--------------------------|
|                                 |                                         |                         |                           |                          |
| 📮 เรงพยาบาลราชพพฒน2 🍯 admin เ   | ายวกบระบบ                               |                         |                           |                          |
| อากาสงตรางราษา                  |                                         |                         |                           |                          |
|                                 | A X 2 3 6                               | ۵ 🙀 🤤                   |                           | บันทึกส่งตรวจรักษา       |
|                                 |                                         | คันหา HN , ชื่อ-สกุล, C | ID:                       | <b>Q</b> <u>Q</u>        |
| วัน                             | ที่/ เวลา ส่งตรวจ :                     |                         | ( คันแฟ้ม                 | ิไม่ค้นแฟ้ม 🧕 Smart Card |
|                                 | ห้องตรวจ :<br>สิทธิการรักษา :           | <u> </u>                | หมายเหตุ :<br>สถานะแฟ้ม : | โบแจ้งความ               |
|                                 | สถานะการเข้ามา :                        | สาเหตุรับส่งต่อ :       | ร์บจากหน่วยงาน :          | ·<br>·                   |
|                                 | การบาดเจ็บ :                            |                         | แผนกผู้ป่วย :             | NO PICTURE               |
|                                 | คีย์ HN,ชื่อ-(                          | สกุล,เลขที่บัตร         | เประชาชน                  |                          |
|                                 | ประเภทบัตร : <mark>บัตรประจำตัวป</mark> | ระชาชน 👻                | ×                         |                          |
|                                 | เลขที่บัตร : 📴                          | วันออก                  | บัตร : วันหมดอ            | กยุ :                    |
|                                 | ออกให้ณ :                               |                         |                           |                          |
| - 21                            | อมูลพื้นฐาน                             |                         |                           |                          |
|                                 | ชื่อ-สกุล คู่สมรส :                     |                         | โทรศัพท์ :                |                          |
|                                 | ชื่อ-สกุล บิดา :                        |                         | ชื่อ-สกุล มารดา :         |                          |
|                                 | ที่อยู่ปัจจุบัน                         |                         |                           |                          |
|                                 | ลำดับ ชื่อ-นามสกุล                      | ความสัมพันธ์            | สถานที่ดิดต               | ia                       |
|                                 |                                         |                         |                           |                          |
|                                 |                                         |                         |                           |                          |

#### 2.5.1 ค้นหาจากเลขที่บัตรประจำตัวประชาชน

เป็นการคีย์ "เลขที่บัตรประจำตัวประชาชน" 13 หลัก ถ้ามีการบันทึกเลขที่บัตรประจำตัว ประชาชนที่หน้าจอทะเบียนผู้ป่วย เมื่อคีย์เลขบัตรประจำตัวประชาชน 13 หลัก ในช่องสำหรับ ค้นหา แล้วกด Enter ที่แป้นพิมพ์ โปรแกรมจะทำการดึงข้อมูล HN, ชื่อ-นามสกุล, เพศ, อายุ และ สิทธิการรักษา ขึ้นมาให้ แต่ถ้าไม่ได้มีการบันทึกข้อมูลเลขบัตรประจำตัวประชาชนไว้ก็จะไม่ สามารถค้นหาด้วยวิธีนี้ได้

#### 2.5.2 ค้นหาจากชื่อ-นามสกุล

การค้นหาข้อมูลผู้ป่วยจากชื่อหรือนามสกุลนั้น จะมีเครื่องหมายที่ใช้ร่วมในการช่วยค้นหา คือ เครื่องหมายบวก (+) วิธีการใช้งานมีดังนี้ 2.5.2.1 ก้นหาจากชื่อ -นามสกุล ให้กีย์ชื่อ+นามสกุล ในช่องก้นหา แล้วกค Enter ที่ แป้นพิมพ์ ถ้าชื่อที่กีย์มีอยู่ในฐานข้อมูลของระบบ ก็จะปรากฏหน้าจอก้นหาข้อมูลขึ้นมาแสดง จาก ตัวอย่างใช้ชื่อ "ทค+ทค" ในการก้นหา ดังรูป

| ผล                                                                        | ผลลัพท์ที่ได้ |           |                 | ตับหา HN , ชีอ-สกุล, CID: เหล+หล |                   |       |            |         |                                                        |                              |       |
|---------------------------------------------------------------------------|---------------|-----------|-----------------|----------------------------------|-------------------|-------|------------|---------|--------------------------------------------------------|------------------------------|-------|
| ( ค้นหา                                                                   | บ้อมด         |           | วันที/ เวลา ส่ง | ນຕຣວຈ :                          |                   |       |            | <u></u> | ันแฟ้ม ∩า                                              | ไม่ค้นแฟ้ม 🤱 ร               | imart |
| ศันหาข้อมูล<br>ศันรา :<br>ด่ามลุ/อำเภอ/จังหรัด •<br>วันที่รับการรักษา : • |               |           |                 | ประเภทเอกศาร :                   |                   |       |            |         | - ທັ່ວເລືອກເพิ່มເສີ<br>🔽 ຜູ້ນີວຍແລກຍ<br>🚩 ຜູ້ນີວຍໃນຍກເ | มเติม<br>มายกเด็ก<br>เยกเด็ก |       |
|                                                                           | HN            | ส่านำหน้า | ชื่อ            | นามสกุล                          | เลข ปชช. / อื่นๆ  | เพศ   | วันเกิด    | อายุ    | ชื่อบิดา                                               | ชื่อมารดา                    | ที่อ  |
| 13                                                                        | 2024/61       | นาย       | ทดลอง           | ทคสอบ                            | 1-1014-01020-33-7 | ชาย   | 20/12/2535 | 25-8-23 |                                                        | _                            |       |
|                                                                           | 12997/57      | นาง       | ทดสอบ           | ทดสอบ                            |                   | หญิง  | 20/07/2501 | 60-1-23 |                                                        |                              | _     |
|                                                                           | 22383/45      | น.ส.      | ทดสอบ           | ทคสอบ(test)                      | 123               | ทญิง  | 01/07/2560 | 1-2-11  | ไม่แจ้ง                                                | ไม่แจ้ง                      |       |
|                                                                           | 24902/61      | NUC       | ทดสอบ           | พดสอบGEnno                       |                   | SHE   | 12/03/2533 | 28-6-0  |                                                        |                              |       |
|                                                                           | 24900/61      | นาย       | ทคสอบ           | ทคสอบgen                         |                   | ชาย   | 03/02/2520 | 41-7-9  |                                                        |                              | _     |
|                                                                           | 24901/61      | Write     | ทคสอบ           | Nedaugenne                       |                   | พะมูง | 24/06/2533 | 28-2-19 |                                                        |                              | _     |
|                                                                           |               |           |                 |                                  |                   |       |            |         |                                                        |                              |       |

 ผลลัพธ์ ที่ได้จากคีย์ชื่อ-นามสกุลในการค้นหา ซึ่งข้อมูลที่แสดงขึ้นมานั้นอาจจะมีเพียงรายการ เดียว หรือมีมากกว่า 1 รายการ ขึ้นอยู่กับว่าชื่อที่คีย์นั้นมีซ้ำอยู่ใน ระบบหรือไม่ แต่ถ้าชื่อที่คีย์นั้นยัง ไม่มีในระบบก็จะไม่ปรากฏข้อมูลขึ้นมา

2.5.2.2 ค้นหาจากชื่อ ให้คีย์ชื่อ+ ในช่องค้นหา แล้วกค Enter ที่แป้นพิมพ์ ถ้าชื่อที่คีย์มีอยู่ใน ฐานข้อมูลของระบบ ก็จะปรากฏหน้าจอค้นหาข้อมูลขึ้นมาแสคงที่มีชื่อประกอบค้วยคำว่าทด ทั้งหมดที่มีอยู่ในระบบ

| มลลพทฯ                                                                                     |                                                                                    | í i                               | 2 3                                                                          | se 🕵 🤤 🚽                                                                                                    |                                                 |                                                                                  |                                                                           |                                                                 | บันทึกส่งด                             | ลรวจรัก           |
|--------------------------------------------------------------------------------------------|------------------------------------------------------------------------------------|-----------------------------------|------------------------------------------------------------------------------|----------------------------------------------------------------------------------------------------|-------------------------------------------------|----------------------------------------------------------------------------------|---------------------------------------------------------------------------|-----------------------------------------------------------------|----------------------------------------|-------------------|
|                                                                                            | ทเด                                                                                |                                   |                                                                              | ค้มหา HN , ชื่อ-เ                                                                                                    | ສຐa, C                                          | ID: พด+                                                                          |                                                                           |                                                                 |                                        | 38                |
|                                                                                            | ວັນ                                                                                | เพี/ เวลา ส่งตรว                  | a:                                                                           |                                                                                                    |                                                 | _                                                                                | ) C ri                                                                    | ันแฟ้ม 🔍 ไม่                                                    | iค้นแฟ้ม 🧕 Si                          | mart Ca           |
| า้นหาข้อมูล                                                                                |                                                                                    | -                                 | B-1                                                                          | -                                                                                                    |                                                 | -                                                                                |                                                                           |                                                                 | 3/ 16                                  |                   |
| ด้นหาข้อมูล                                                                                | ศันห :                                                                             |                                   |                                                                              | ประเภทเอก                                                                                                    | สาร : [                                         |                                                                                  | -                                                                         | <ul> <li>ดัวเลือกเพิ่มเดิม</li> <li>№ี ผู้ป่วยนอกยกเ</li> </ul> | เลิก                                   |                   |
| ตาบล/อาเภอ/จ<br>วันที่รับการ<br>หน่วยงานท์                                                 | จงหวด :<br>เรักษา :<br>โร้กษา :                                                    |                                   | -                                                                            |                                                                                                    |                                                 |                                                                                  |                                                                           | 🥙 ผู้ป่วยในยกเล้เ                                               | n                                      |                   |
| L                                                                                          |                                                                                    | đa                                | นามสกุล                                                                      | เลข ปชช. / อื่นา                                                                                                    | LWFI                                            | วันเกิด                                                                          | อายุ                                                                      | ชื่อบิดา                                                        | ชื่อมารดา                              | ที่อยู่           |
| HN คำ                                                                                      | นาหนา                                                                              | 10                                |                                                                              | and the second second se |                                                 |                                                                                  |                                                                           |                                                                 |                                        | -                 |
| HN คำ<br>107 4550/60                                                                       | นาหน้า<br>นาย ทด                                                                   |                                   | ล้ำดูณ                                                                       | 3-3209-00749-12-3                                                                                                    | ชาย                                             | 20/11/2516                                                                       | 44-9-23                                                                   | นาย-                                                            |                                        |                   |
| HN ศา<br><u>11047/47</u>                                                                   | นาหน้า<br>นาย ทด<br>นาย ทด                                                         |                                   | ค้ำดูณ<br>ศรีษะอุ่ม                                                          | 3-3209-00749-12-3                                                                                                    | ชาย<br>ชาย                                      | 20/11/2516<br>03/05/2522                                                         | 44-9-23<br>39-4-9                                                         | <mark>นาย-</mark><br>นายทิว ศรีษะอุ่ม                           | นางสวด ศรีษะอุ่ม                       |                   |
| HN         ศา           107         4550/60           11047/47         3302/50             | <mark>นาหน้า<br/>นาย ทด</mark><br>นาย ทด<br>ไม่ระบุ ทด <sup>ะ</sup>                | ธะวิน                             | ล้ำดูณ<br>สรีษะอุ่ม<br>ยัติวงษ์                                              | 3-3209-00749-12-3<br>3-1005-03088-39-4                                                                                                    | ี <mark>ชาย</mark><br>ชาย<br>ชาย                | 20/11/2516<br>03/05/2522<br>01/09/2518                                           | 44-9-23<br>39-4-9<br>43-0-11                                              | <mark>นาย-</mark><br>นายทิว ศรีษะอุ่ม<br>นายประทุม ขัติวงะ      | นางสวด ศรีษะอุ่ม<br>ษันางชมพู บัติวงษ์ |                   |
| HN คำ<br>4550/60<br>11047/47<br>3302/50 1<br>14992/50                                      | <mark>นาหน้า<br/>นาย ทค</mark><br>นาย ทค<br>เมระบุ ทค<br>ค.ช. ทค                   | ສະວັນ<br>ສວງ                      | ส้ำดูณ<br>สรีษะอุ่ม<br>ยัติวงษ์                                              | 3-3209-00749-12-3<br>3-1005-03088-39-4                                                                                                    | <mark>ช่าย</mark><br>ช่าย<br>ช่าย<br>ช่าย       | 20/11/2516<br>03/05/2522<br>01/09/2518                                           | 44-9-23<br>39-4-9<br>43-0-11<br>24                                        | <mark>นาย-</mark><br>นายทิว ศรีษะอุ่ม<br>นายประทุม ขัติวงษ      | นางสวด ศรีษะอุ่ม<br>ษันางชมพู บัติวงษ์ | ···<br>···<br>··· |
| HN 671<br>3302/50 1<br>14992/50<br>2024/61                                                 | <mark>นาหน้า ทด</mark><br>นาย ทด<br>นาย ทด<br>ไม่ระบุ ทด:<br>ด.ช. ทด:<br>นาย ทด:   | ສຍ<br>ຣະາົນ<br>ຂວງ<br>ຂວງ         | ส้ำดูณ<br>ศรีษะอุ่ม<br>ยัติวงษ์<br>ทดสอบ                                     | 3-3209-00749-12-3<br>3-1005-03088-39-4<br>1-1014-01020-33-7                                                                                                    | <u>ชาย</u><br>ชาย<br>ชาย<br>ชาย                 | 20/11/2516<br>03/05/2522<br>01/09/2518<br>20/12/2535                             | 44-9-23<br>39-4-9<br>43-0-11<br>24<br>25-8-23                             | นาย-<br>นายทัว ศรีษะอุ่ม<br>นายประทุม ขัติวงษ                   | นางสวด ศรีษะอุ่ม<br>ยำนางชมพู บัติวงษ์ | <br><br>          |
| HN 4550/60<br>11047/47<br>3302/50<br>2024/61<br>1/20<br>24002/61                           | <b>นาหน่า</b><br>นาย ทด<br>นาย ทด<br>ไม่ระบุ ทด:<br>ด.ช. ทด:<br>นาย ทด:<br>นาย ทด: | ສະວັນ<br>ຄວາ<br>ຄວາ<br>ຄວາ        | ค้ำดูณ<br>คริษะอุ่ม<br>ยัติวงษ์<br>เทคสอบ<br>ระบบสมบูรณ์                     | 3-3209-00749-12-3<br>3-1005-03088-39-4<br>1-1014-01020-33-7                                                                                                    | ชาย<br>ชาย<br>ชาย<br>ชาย<br>หญิง                | 20/11/2516<br>03/05/2522<br>01/09/2518<br>20/12/2535                             | 44-9-23<br>39-4-9<br>43-0-11<br>24<br>25-8-23<br>39<br>26-0-27            | นาย-<br>นายทัว ศรีษะอุ่ม<br>นายประทุม ขัติวงะ                   | นางสวด ศรีษะอุ่ม<br>ยำนางชมพู บัติวงษ์ |                   |
| HII 4550/60<br>11047/47<br>3302/50 1<br>14992/50<br>2024/61<br>1/20<br>24907/61<br>2029/61 | นาหน้า<br>นาย ทค<br>นาย ทค<br>ไม่ระบุ ทค<br>๑.ช. ทค<br>นาย ทค<br>นาย ทค<br>นาย ทค  | ສະວັນ<br>ຄວາ<br>ຄວາ<br>ສວນ<br>ສວນ | ค้ำดูณ<br>ศรีษะอุ่ม<br>ยัติวงษ์<br>เทคสอบ<br>ระบบสมบูรณ์<br>genq<br>อ่างค้าว | 3-3209-00749-12-3<br>3-1005-03088-39-4<br>1-1014-01020-33-7                                                                                                    | ชาย<br>ชาย<br>ชาย<br>ชาย<br>หญิง<br>ชาย<br>หญิง | 20/11/2516<br>03/05/2522<br>01/09/2518<br>20/12/2535<br>16/08/2535<br>01/02/2500 | 44-9-23<br>39-4-9<br>43-0-11<br>24<br>25-8-23<br>39<br>26-0-27<br>61-7-11 | นาย-<br>นายทิว ครีษะอุ่ม<br>นายประทุม ชัติวงะ                   | นางสวด ศรีษะอุ่ม<br>ษันางชมพู ขัติวงษ์ |                   |

2.5.2.3 ค้นหาจากนามสกุล ให้คีย์เครื่องหมายบวกก่อน แล้วจึงตามด้วยนามสกุล ตัวอย่างเช่น นามสกุล "ทด" ก็จะต้องคีย์เป็น "+ทด" แล้วกด Enter ที่แป้นพิมพ์ ถ้านามสกุลที่คีย์ นั้นมีอยู่ในฐานข้อมูลของระบบจะปรากฏหน้าจอค้นหาข้อมูล

| ດາມອະລາກີເ    | STANIB I                                                                                                    |                                                                                                    |                                                                                                    |                                                                                                    |                                                                                                    |                                                                                              |                                                                                                    |                                                                                                    |                                       |                                                    |                                |
|---------------|----------------------------------------------------------------------------------------------------|----------------------------------------------------------------------------------------------------|----------------------------------------------------------------------------------------------------|----------------------------------------------------------------------------------------------------|----------------------------------------------------------------------------------------------------|----------------------------------------------------------------------------------------------|----------------------------------------------------------------------------------------------------|----------------------------------------------------------------------------------------------------|---------------------------------------|----------------------------------------------------|--------------------------------|
| in the second | 2                                                                                                    |                                                                                                    | - @   X                                                                                                    | 8 3 34 4                                                                                                    | ۵ 🔊 🧟                                                                                               |                                                                                              |                                                                                                    |                                                                                                    |                                       | บันทึกส่งต                                         | 1524                           |
|               |                                                                                                    |                                                                                                    |                                                                                                    |                                                                                                    | ดันหา HN , ชื่อ-ส                                                                                   | ነղa, Cl                                                                                      | ID: +หด                                                                                                    |                                                                                                    |                                       |                                                    | 3                              |
|               |                                                                                                    |                                                                                                    | วันที่/ เวลา ส่ง<br>ห้อง                                                                                   | ดรวจ :<br>ตรวจ :                                                                                               |                                                                                                    |                                                                                              | 1010                                                                                                    | <u>е</u> й<br>(110) - С                                                                                                 | นแฟ้ม 🔿 1                             | ไม่ค้นแฟ้ม 🧶 Sr                                    | nart (<br>ແລ່ງຄວ               |
| ( ค้นหา       | ข้อมูล                                                                                                    |                                                                                                    | Balle                                                                                                    | ling).                                                                                                    | -                                                                                                   |                                                                                              |                                                                                                    | anny (                                                                                                    |                                       |                                                    |                                |
| <b>ค</b> ้า   | นหาข้อมูล —                                                                                                  | ค้นหา :                                                                                                    |                                                                                                    | 1                                                                                                    | ประเภทเอก                                                                                           | สาร : [                                                                                      |                                                                                                    | ]                                                                                                    | - ตัวเลือกเพิ่มเติ<br>🗹 ผู้ป่วยนอกย   | โม<br>มาเล็ก                                       |                                |
|               | ตำบล/อำเ<br>วันที่รับ                                                                                        | าอ/จังหวัด :<br>เการรักษา :                                                                                |                                                                                                    |                                                                                                    |                                                                                                    |                                                                                              |                                                                                                    |                                                                                                    | 🗸 ผู้ป่วยในยก                         | เล็ก                                               |                                |
|               | หนวยง                                                                                                    | านที่รักษา :                                                                                               |                                                                                                    | •                                                                                                    |                                                                                                    | - 1 C C C C C C C C C C C C C C C C C C                                                      | 0111                                                                                                    |                                                                                                    |                                       |                                                    |                                |
|               | HN                                                                                                    | านที่รักษา :<br>ด่านำหน้า                                                                                  | ชื่อ                                                                                                    | บามสกุล                                                                                                    | เลข ปชช. / อื่นๆ                                                                                    | เพศ                                                                                          | วันเกิด                                                                                                    | ้อายุ                                                                                                    | ชื่อบิดา                              | ชื่อมารดา                                          | ที่อะ                          |
|               | HN<br>15109/45                                                                                               | านทิริกษา :<br>คำนำหน้า<br>นาง                                                                             | <b>ชื่อ</b><br>ขวัญเรือน                                                                                   | <b>นามสกุล</b><br>ทดแทน                                                                                        | เลข ปชช. / อื่นๆ                                                                                    | เพศ<br>หญิง                                                                                  | วันเกิด<br>26/02/2510                                                                                                    | алц<br>51-6-17                                                                                                    | ชื่อบิดา                              | ชื่อมารดา                                          | ที่อะ                          |
| 3             | HN<br>15109/45<br>27626/53                                                                                   | ามทิริกษา :<br>ศาน่าหน้า<br>นาง<br>นาง                                                                     | ชื่อ<br>ขวัญเรือน<br>ขวัญเรือน                                                                             | <u>บาบสกุล</u><br>ทดแทน<br>ทดแทน                                                                               | เลข ปชช. / อื่นๆ<br>3-1023-00379-83-3                                                               | เพศ<br>หญิง<br>หญิง                                                                          | วันเกิด<br>26/02/2510<br>26/02/2510                                                                                                    | алц<br>51-6-17<br>51-6-17                                                                                               | ชื่อมัดา                              | ชื่อมารดา<br>นางแหม่ม                              | ที่อ<br>                       |
| 3             | HN<br>15109/45<br>27626/53<br>2024/61                                                                        | านทิธิกษา :<br>ดำนำหน้า<br>นาง<br>นาง<br>นาย                                                               | ชื่อ<br>ขวัญเรือน<br>ขวัญเรือน<br>ทดลอง                                                                    | นามสกุล<br>ทดแทน<br>ทดแทน<br>ทดสอบ                                                                             | เลข ปชช. / อึ่นๆ<br>3-1023-00379-83-3<br>1-1014-01020-33-7                                          | เพศ<br>หญิง<br>หญิง<br>ชาย                                                                   | <u>วันเกิด</u><br>26/02/2510<br>26/02/2510<br>20/12/2535                                                                                                    | алц<br>51-6-17<br>51-6-17<br>25-8-23                                                                                    | ชื่อบัดา<br>-                         | ชื่อมารดา<br>นางแหม่ม                              | <b>ทีอ</b><br>                 |
| je s          | HN<br>15109/45<br>27626/53<br>2024/61<br>12997/57                                                            | ณ์ทริกษา :<br>คำนำหน้า<br>นาง<br>นาง<br>นาย<br>นาง                                                         | ชื่อ<br>บวัญเรือน<br>บวัญเรือน<br>ทดลอง<br>ทดสอบ                                                           | <b>นามสกุล</b><br>ทดแทน<br>ทดแทน<br>ทดสอบ<br>ทดสอบ                                                             | เลข ปชช. / อื่นๆ<br>3-1023-00379-83-3<br>1-1014-01020-33-7                                          | เพศ<br>หญิง<br>หญิง<br>ชาย<br>หญิง                                                           | <u>วันเกิด</u><br>26/02/2510<br>26/02/2510<br>20/12/2535<br>20/07/2501                                                                                                    | атц<br>51-6-17<br>51-6-17<br>25-8-23<br>60-1-23                                                                         | ชื่อมิคา                              | <b>ชื่อมารดา</b><br>นางแหม่ม                       | ที่อ<br><br>                   |
| 13            | HN<br>15109/45<br>27626/53<br>2024/61<br>12997/57<br>22383/45                                                | สำนำหน้า<br>นาง<br>นาง<br>นาง<br>นาง<br>นาง<br>น.ส.                                                        | ชื่อ<br>บรัญเรือน<br>บรัญเรือน<br>บรัญเรือน<br>ทดลอง<br>ทดสอบ<br>ทดสอบ                                     | <u>ນາມຢາງລ</u><br>ກດແກນ<br>ກດແກນ<br>ກດສວນ<br>ກດສວນ<br>ກດສວນ(test)                                              | <b>เลช ปชช. / อันๆ</b><br>3-1023-00379-83-3<br>1-1014-01020-33-7<br>123                             | เพศ<br>หญิง<br>หญิง<br>ชาย<br>หญิง<br>หญิง                                                   | <u>วันเกิด</u><br>26/02/2510<br>26/02/2510<br>20/12/2535<br>20/07/2501<br>01/07/2560                                                                                                    | алц<br>51-6-17<br>51-6-17<br>25-8-23<br>60-1-23<br>1-2-11                                                               | ชื่อบิคา<br>-<br>ไม่แจ้ง              | <b>ชื่อมารดา</b><br>นางแหม่ม<br>ไม่แจ้ง            | <b>Йа</b><br>_:-<br>_:-<br>.:. |
| 3             | HN<br>15109/45<br>27626/53<br>2024/61<br>12997/57<br>22383/45<br><del>24902/61</del>                         | ศักษา :<br>ศานาหน้า<br>นาง<br>นาง<br>นาย<br>นาง<br>น.ส.<br><del>นาย</del>                                  | <mark>ชื่อ</mark><br>บริญเรือน<br>บริญเรือน<br>ทดสอง<br>ทดสอบ<br><del>ทดสอบ</del>                          | นามสกุล<br>ทดแทน<br>ทดสอบ<br>ทดสอบ<br>ทดสอบ(test)<br>พดสอบCEnno                                                | <b>เลช ปชช. / อันๆ</b><br>3-1023-00379-83-3<br>1-1014-01020-33-7<br>123                             | ี <mark>เพศ</mark><br>หญิง<br>หญิง<br>ชาย<br>หญิง<br>หญิง<br><del>ชาย</del>                  | Junne           Junne           26/02/2510           26/02/2510           20/12/2535           20/07/2501           01/07/2560           12/03/2533                                                | алц<br>51-6-17<br>51-6-17<br>25-8-23<br>60-1-23<br>1-2-11<br><del>28-6-0</del>                                          | ี ชื่อบิดา<br>-<br>ไม่แจ้ง            | ชื่อมารดา<br>นางแหม่ม<br>ไม่แจ้ง                   | йа<br><br><br>                 |
| ĵ             | HN<br>15109/45<br>27626/53<br>2024/61<br>12997/57<br>22383/45<br>24902/61<br>24900/61                        | <del>ศ้านำหน้า</del><br>นาง<br>นาง<br>นาง<br>นาง<br>นาง<br>น.ส.<br><del>นาย</del><br>นาย                   | ชื่อ<br>ขวัญเรือน<br>ขวัญเรือน<br>ทดลอง<br>ทดสอบ<br><del>ทดสอบ</del><br>ทดสอบ                              | มามสกุล<br>พดแทน<br>พดสอบ<br>พดสอบ<br>พดสอบ(test)<br>พดสอบ(test)<br>พดสอบgen                                   | <b>เลข ประส. / อับๆ</b><br>3-1023-00379-83-3<br>1-1014-01020-33-7<br>123                            | <b>เพศ</b><br>หญิง<br>หญิง<br>ชาย<br>หญิง<br>หญิง<br><del>ชาย</del><br>ชาย                   | วันเกิด           วันเกิด           26/02/2510           20/12/2535           20/07/2501           01/07/2560           12/03/2533           03/02/2520                                            | <b>anu</b><br>51-6-17<br>51-6-17<br>25-8-23<br>60-1-23<br>1-2-11<br>28-6-0<br>41-7-9                                    | ชื่อบิดา<br>-<br>ไม่แจ้ง              | ชื่อมารดา<br>นางแหม่ม<br>ไม่แจ้ง                   | <b>йа</b><br>                  |
|               | HN<br>15109/45<br>27626/53<br>2024/61<br>12997/57<br>22383/45<br>24902/61<br>24900/61<br>24901/61            | <del>สำนำหน้า</del><br>นาง<br>นาง<br>นาง<br>นาย<br>นาง<br>น.ส.<br><del>นาย</del><br>นาย<br><del>น.ส.</del> | ชื่อ<br>ขวัญเรือน<br>ขวัญเรือน<br>ขวัญเรือน<br>ทดสอบ<br>พดสอบ<br>พดสอบ<br>พดสอบ                            | มามสกุล<br>พคแทน<br>ทคเมาน<br>ทคสอบ<br>ทคสอบ(test)<br>พคสอบ(test)<br>พคสอบ(test)<br>พคสอบ(test)<br>พคสอบ(test) | <b>เลข ประช. / อื่นๆ</b><br>3-1023-00379-83-3<br>1-1014-01020-33-7<br>123                           | <b>เพศ</b><br>หญิง<br>หญิง<br>ชาย<br>หญิง<br><del>ชาย</del><br>ชาย<br><del>หญิง</del>        | วันเกิด           วันเกิด           26/02/2510           20/02/2510           20/12/2535           20/07/2501           01/07/2560           12/03/2533           03/02/2520           24/06/2533  | anu<br>51-6-17<br>51-6-17<br>25-8-23<br>60-1-23<br>1-2-11<br>28-6-0<br>41-7-9<br>28-2-19                                | ชื่อบิดา<br>ใบ่แจ้ง                   | ชื่อมารดา<br>นางแหม่ม<br>ไม่แจ้ง                   | <b>via</b>                     |
|               | HN<br>15109/45<br>27626/53<br>2024/61<br>12997/57<br>22383/45<br>24902/61<br>24900/61<br>24901/61<br>7445/57 | ศำนาหน้า<br>นาง<br>นาง<br>นาง<br>นาง<br>น.ส.<br><del>พาย</del><br>นาย<br><del>พ.ส.</del><br>นาย            | ชื่อ<br>ขวัญเรือน<br>ขวัญเรือน<br>ขวัญเรือน<br>ทดลอง<br>ทดสอบ<br>พดสอบ<br>พดสอบ<br>พดสอบ<br>พดสอบ<br>พดสอบ | มามสกุล<br>ทคแทน<br>ทคสอบ<br>ทคสอบ<br>ทคสอบ(test)<br>พคสอบ(test)<br>พคสอบGenee<br>พคสอบgenee<br>ทคสอบgenee     | <mark>เอข ประช. / อันๆ</mark><br>3-1023-00379-83-3<br>1-1014-01020-33-7<br>123<br>3-1206-00482-83-2 | <b>เพศ</b><br>หญิง<br>หญิง<br>ชาย<br>หญิง<br><del>ชาย</del><br>ชาย<br><del>หญิง</del><br>ชาย | Stunke           5/02/2510           26/02/2510           20/12/2535           20/07/2501           01/07/2560           12/03/2533           03/02/2520           24/06/2533           12/04/2523 | <b>anu</b><br>51-6-17<br>51-6-17<br>25-8-23<br>60-1-23<br>1-2-11<br><b>28-6-0</b><br>41-7-9<br><b>28-2-19</b><br>38-5-0 | ชื่อปิดา<br>-<br>ไม่แจ้ง<br>นายสมพงษ์ | ี ชื่อมารดา<br>นางแหบ่ม<br>ไม่แจ้ง<br>นางนางจินตนา | <mark>йа</mark><br><br><br>    |

2.5.3 ค้นหาจากเลขประจำตัวผู้ป่วยนอก (HN) การค้นหาจากเลขประจำตัวผู้ป่วยนอก (HN) นั้นสามารถค้นหาได้ 3 รูปแบบดังนี้

แบบที่ 1 ค้นหาเฉพาะเลขลำคับของผู้ป่วย ซึ่งสามารถทำได้เฉพาะในกรณีที่เลข HN ของ ผู้ป่วยนั้นเป็น HN ของปีปัจจุบัน ตัวอย่างเช่น ปีปัจจุบันคือปี 2559 เลข HN ที่ต้องการค้นหาคือ เลข 2037/59 ดังนั้นการคีย์คือคีย์เลข 2037 แล้วกค Enter บนแป้นพิมพ์

แบบที่ 2 ค้นหาจากรูปแบบเลขลำคับของผู้ป่วยทับปีพ.ศ. ซึ่งสามารถทำได้กับเ<mark>ลข HN ของปี</mark> ปัจจุบัน และของปีย้อนหลัง ตัวอย่างเช่น HN 104351/54 และ HN 32526/52

แบบที่ 3 ค้นหาจากรูปแบบเลข 8 หลัก ซึ่งสามารถทำได้กับเลข HN ของปีปัจจุบัน และของ ปีย้อนหลัง โดยสามารถกีย์เลขลำดับของผู้ป่วยแล้วตามด้วยปี พ.ศ. โดยไม่ต้องใส่เครื่องหมายทับ ตัวอย่างเช่น HN 97734/56 สามารถกีย์ในรูปแบบกือ 560097734

2.5.4 ก้นหาจากเลขประจำตัวผู้ป่วยใน (AN) การก้นหาจากเลขประจำตัวผู้ป่วยใน (AN) นั้นจะต้องใช้เครื่องหมายขีดกลาง full ยัติภังก์ ( - ) มาใช้ร่วมด้วย สามารถค้นหาดังนี้ <u>วิธีการก้นหา</u>ตัวอย่างเลขAN เป็นเลข AN 456 ปี 59 วิธีการกีย์ 456-59 แล้วกด Enter บน แป้นพิมพ์ จะได้สืบก้นข้อมูลของ AN 456-59

# 2.6 ความหมายและลักษณะการทำงานของปุ่มคำสั่ง (Tool Bar)

| สัญลักษณ์ | ความหมาย     | คำอธิบาย                                                                                                    |
|-----------|--------------|----------------------------------------------------------------------------------------------------|
|           | ข้อมูลใหม่   | ใช้สำหรับเริ่มต้นการทำงานของหน้าจอใหม่ โดยที่ไม่ต้อง<br>ออกจากหน้าจอนั้น ซึ่งเมื่อคลิกที่ปุ่มคำสั่งนี้ ระบบจะทำการ<br>Clear หน้าจอให้พร้อมใช้งานใหม่อีกครั้ง จะใช้ได้กับบาง<br>หน้าจอเท่านั้น                                      |
| <b>\$</b> | บันทึกข้อมูล | ใช้สำหรับจัดเก็บข้อมูล (Save) เมื่อกลิกที่ปุ่มกำสั่งนี้ ระบบจะ<br>ทำการจัดเก็บข้อมูลลงฐานข้อมูลของระบบงาน                                                                                                    |
|           | aບບັนทึก     | ใช้สำหรับยกเลิกข้อมูล เมื่อคลิกที่ปุ่มคำสั่งนี้ ระบบจะแสดง<br>ข้อความให้ยืนยันคำสั่งอีกครั้ง ดังรูป<br>โรงพยาบาลราชพิพัฒน์<br>@ ต้องการยกเลิกหรือลบข้อมูลรายการนี ใช่หรือไม่<br>Yes №<br>ปุ่มคำสั่งนี้จะใช้ได้กับบางหน้าจอเท่านั้น |
| 2         | ภาพก่อนพิมพ์ | ใช้สำหรับดูตัวอย่างก่อนจะสั่งพิมพ์เป็นเอกสารออกมา                                                                                                    |
| <u> </u>  | พิมพ์        | ใช้สำหรับสั่งพิมพ์ใบรายงานหรือตัวเลือกรายการพิมพ์ต่างๆ<br>ของระบบงาน                                                                                                    |
| <b>\$</b> | ค้นหาข้อมูล  | ใช้สำหรับค้นหาข้อมูลตามเงื่อนไข เมื่อคลิกที่ปุ่มคำสั่งนี้<br>ระบบจะค้นหาข้อมูลที่มีอยู่ในฐานข้อมูลของระบบงาน ตาม<br>เงื่อนไขที่กำหนดไว้ปุ่มคำสั่งนี้จะใช้ได้กับบางหน้าจอเท่านั้น                                                   |
| 5         | ปิดหน้าจอ    | ใช้สำหรับปิดหน้าจอหรือออกจากหน้าจอการใช้งาน ณ<br>ปัจจุบัน                                                                                                    |
| *         | นำข้อมูลออก  | ใช้ในกรณีที่ต้องการ Save ข้อมูลรายงานออกเป็นไฟล์ เพื่อ<br>นำไปใช้ในรูปแบบอื่น (จะปรากฎในหน้าจอรายงาน)                                                                                                    |

### แนะนำการใช้งานทั่วไปของโปรแกรม

| สัญลักษณ์ | ความหมาย      | คำอธิบาย                                                                                                    |  |  |
|-----------|---------------|----------------------------------------------------------------------------------------------------|--|--|
|           | เกี่ยวกับระบบ | ใช้สำหรับแสดงรายละเอียดเกี่ยวกับระบบงานที่ใช้อยู่ เช่น<br>Version ของ โปรแกรมที่ใช้อยู่เป็น Version อะไร เป็นต้น เมื่อ<br>คลิกที่ปุ่มคำสั่งนี้จะปรากฏหน้าต่างแสดงรายละเอียด ดังรูป<br>มีเกิดของราชกษา<br>เริ่มเกิดของราชกษา<br>เริ่มเกิดของราชกษา<br>เริ่มเกิดของราชกษา<br>เริ่มเกิดของราชกษา<br>เริ่มเกิดของราชกษา<br>เริ่มเป็นสาย<br>เริ่มเกิดของราชกษา<br>เริ่มเกิดของราชกษา<br>เริ่มเกิดของราชกษา<br>เริ่มเป็นสาย<br>เริ่มเรื่องหลังรา<br>เริ่มเป็นสาย<br>เริ่มเป็นสาย<br>เริ่มเกิดรูป<br>เริ่มเกิดรูป<br>เริ่มเป็นสาย<br>เริ่มเป็นสาย<br>เริ่มเป็นสาย<br>เริ่มเป็นสาย<br>เริ่มเป็นสาย<br>เริ่มเชื่องหลังรา<br>เริ่มเป็นสาย<br>เริ่มเป็นสาย<br>เริ่มเติดรูป<br>เริ่มเป็นสาย<br>เริ่มเติดรูป<br>เริ่มเป็นสาย<br>เริ่มเติดรูป<br>เริ่มเป็นสาย<br>เริ่มเป็นสาย<br>เริ่มเติดรูป<br>เริ่มเติดรูป<br>เริ่มเป็นสาย<br>เริ่มเติดรูป<br>เริ่มเติดรูป<br>เริ่มเติดรูป<br>เริ่มเติดรูป<br>เริ่มเติดรูป<br>เริ่มเติดรูป<br>เริ่มเติดรูป<br>เริ่มเป็นสาย<br>เริ่มเติดรูป<br>เริ่มเติดรูป<br>เริ่มเป็นสาย<br>เริ่มเติดรูป<br>เริ่มเติดรูป<br>เริ |  |  |
| ۵         | หน้าสุดท้าย   | ใช้สำหรับหน้าจอตัวอย่างก่อนพิมพ์ ในกรณีที่ข้อมูลที่แสคงมี<br>เป็นจำนวนมาก และต้องการไปยังหน้าสุคท้ายของข้อมูลก็จะ<br>ใช้ปุ่มกำสั่งนี้ (จะปรากฏในหน้าจอรายงาน)                                                                                                    |  |  |
| •         | หน้าก่อนหน้า  | ใช้สำหรับหน้าจอตัวอย่างก่อนพิมพ์ ในกรณีที่ข้อมูลมีมากกว่า<br>1 หน้าเมื่อต้องการไปยังหน้าก่อนหน้าปัจจุบันก็จะใช้ปุ่มคำสั่ง<br>นี้ (จะปรากฏในหน้าจอรายงาน)                                                                                                    |  |  |
|           | หน้าต่อไป     | ใช้สำหรับหน้าจอตัวอย่างก่อนพิมพ์ ในกรณีที่ข้อมูลมีมากกว่า<br>1 หน้าเมื่อต้องการไปยังหน้าถัดไปก็จะใช้ปุ่มคำสั่งนี้ (จะ<br>ปรากฏในหน้าจอรายงาน)                                                                                                    |  |  |
| <b>e</b>  | ิปยาย         | ใช้สำหรับหน้าจอตัวอย่างก่อนพิมพ์ ในกรณีที่ต้องการขยาย<br>หน้าแสดงข้อมูลให้ใหญ่ขึ้น ซึ่งจะขยายขึ้นทีละ 25% จากขนาด<br>ปกติ 100% (จะปรากฏในหน้าจอรายงาน)                                                                                                    |  |  |

### แนะนำการใช้งานทั่วไปของโปรแกรม

| สัญลักษณ์   | ความหมาย  | คำอธิบาย                                                                                                    |  |  |
|-------------|-----------|----------------------------------------------------------------------------------------------------|--|--|
| <u></u>     | ย่อ       | ใช้สำหรับหน้าจอตัวอย่างก่อนพิมพ์ ในกรณีที่ต้องการย่อหน้า<br>แสดงข้อมูลให้เล็กลง ซึ่งจะลดลงทีละ 25% จากขนาคปกติ<br>100% (จะปรากฏในหน้าจอรายงาน)                                              |  |  |
| 100%        | ย่อ/ขยาย  | ใช้สำหรับหน้าจอตัวอย่างก่อนพิมพ์ ในกรณีที่ต้องการย่อหรือ<br>งยายแบบกำหนด % ในการย่องยายด้วยตัวเอง โดยคีย์กำหนด<br>% ในการย่องยายในช่องแล้วกด Enter ที่แป้นพิมพ์ (จะปรากฎ<br>ในหน้าจอรายงาน) |  |  |
| <b>*</b> ,] | แนวกระดาษ | ใช้สำหรับหน้าจอตัวอย่างก่อนพิมพ์ ในกรณีที่ต้องการปรับ<br>รูปแบบรายงานจากแนวตั้งเป็นแนวนอน (จะปรากฏในหน้าจอ<br>รายงาน)                                                                       |  |  |
|             | ไม้บรรทัด | ใช้สำหรับหน้าจอตัวอย่างก่อนพิมพ์ เมื่อต้องการแสดงขอบ<br>ซ้าย ขอบขวา และการตั้งย่อหน้าของกระดาษ (จะปรากฏใน<br>หน้าจอรายงาน)                                                                  |  |  |

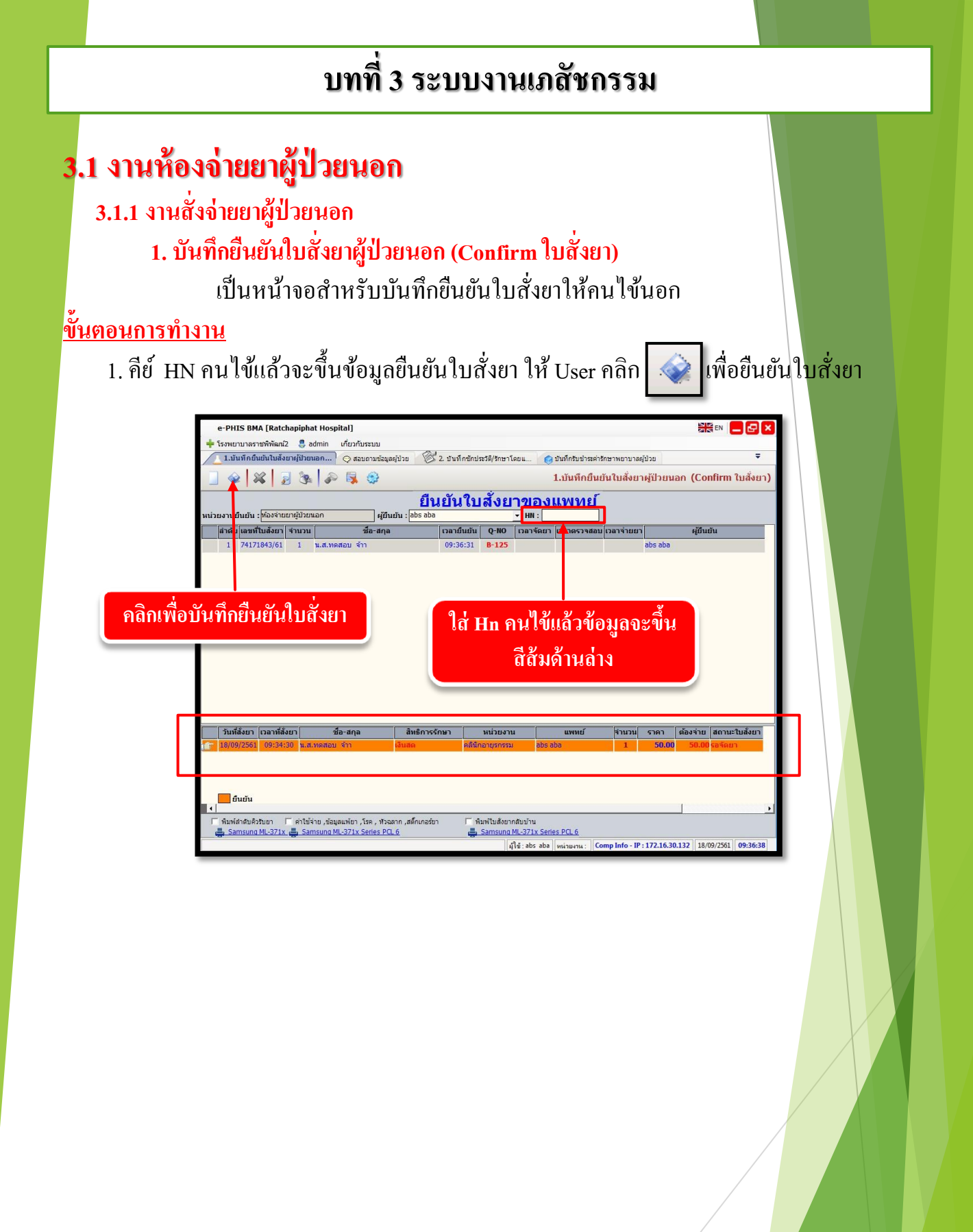

|                                                                                                    | งานสั่งจ่ายยาผู้ป่วยนอก                                                                                                    |
|----------------------------------------------------------------------------------------------------|----------------------------------------------------------------------------------------------------|
| <ol> <li>บันทึกยกเลิกยืนยันใบสั่งยาผู้ป่วยนอก (Confirm ใบสั่งยา)<br/>เป็นหน้าจอที่ใช้สำหรับบันทึกยกเลิกยืนยันใบสั่งยาผู้ป่วยนอก (Conf<br/><u>ขั้นตอนการดำเนินการ</u><br/>กีย์ HN</li> </ol>                                                                                                    | irm ใบสั่งยา)                                                                                                    |
| • • • • • • • • • • • • • • • • • • •                                                                                                    | ✔ เลือก                                                                                                    |
| <ul> <li>รายการในสังยา</li> </ul>                                                                                                    |                                                                                                    |
| วันที่สังยา เมชหโบสังยา ชื่อ-สฤล สิทธิการรักษา หน่วยงาน แพทย์ รัก<br>jjgr 19/09/2551 74171843/61 น.ส.ทดสอบ รำา เงินสด ดดินีกอายุรกรรม abs aba                                                                                                    | שנע<br>1 50.00<br>א שנה                                                                                                    |
| ระบบจะแสดงรายการ ขึ้นมา กด                                                                                                    |                                                                                                    |
| e-PHIS BMA [Ratchapiphat Hospital]                                                                                                    |                                                                                                    |
| 🝁 โรงพยามาตราชพิพิฒน์2 💲 admin เกี่ยวกับระบบ<br>💽 2.บันทึกยุคเดิกขึ้นขันในตั้งยาผู้ปี                                                                                                    |                                                                                                    |
|                                                                                                    | ⇒<br>ที่Irm ใบสั่งยา)                                                                                                    |
| <ul> <li></li></ul>                                                                                                    | ⇒<br>เfirm ใบสั่งยา)<br>ภัน                                                                                                    |
|                                                                                                    | ÷<br>firm ໃນສັ້⊲ຍາ)<br>ກັບ                                                                                                    |
| ★ โรงพยามาตราชที่พัฒน์2 \$ admin เที่ยวกับระบบ          2งบังทึกอนกลึกอื่นยันในสั่งยายู่ปัน <ul> <li></li></ul>                                                                                                    | ÷<br>film ໃນສັ່งຍາ)<br>ກີມ                                                                                                    |
| รายคามกราชที่พัฒน์ 🔮 องกาก เกี่ยวกับระบบ<br>2.มันรักยกเล็กยิ่มขันในสั่งยารผู้ป่วย<br>เพรายงานยืนขัน : เช็นจำยอาญี่ปวยแลก (ะ เขียกเล็กยิ่นขันในสั่งยารผู้ป่วยนลก (c.co<br>ยกเล็กยิ่นขัน 2 - นี่ ในสั่งยางแทน<br>(ะ เข้ยงานยิ่นขัน : เช็นจำยอาญี่ปวยแลก : ะ เข้ยงาน<br>(ะ เข้ยงานยิ่นขัน : เช็นจำยอาญี่ปวยแลก : ะ เข้ยงาน<br>(ะ เข้ยงานยิ่นขัน : เช็นจำยอาญี่ปวยแลก : ะ เข้ยงาน<br>(ะ เข้ยงานยิ่นขัน : เช็นจำยอาญี่ปวยเงา : ะ เข้ยงาน<br>(ะ เข้ยงานยางานยางที่พัฒน์)<br>(ะ เข้ยงานยางานยางที่พัฒน์)<br>(ะ เข้ยงานยางานยางที่พัฒน์)<br>(ะ เข้ยงานยางานยางที่พัฒน์)<br>(ะ เข้ยงานยางานยางที่พัฒน์)<br>(ะ เข้ยงานยางานยางที่พัฒน์)<br>(ะ เข้ยงานยางานยางที่พัฒน์)<br>(ะ เข้ยงานยางานยางที่พัฒน์)<br>(ะ เข้ยงานยางานยางที่พัฒน์)<br>(ะ เข้ยงานยางานยางที่พัฒน์)<br>(ะ เข้ยงานยางกันยาง : เข้ยงานยางานยางานยางที่พัฒน์)<br>(ะ เข้ยงานยางานยางที่พัฒน์)<br>(ะ เข้ยงานยางกันยางานยางานยางที่พัฒน์)<br>(ะ เข้ยงานยางานยางานที่พัฒน์)<br>(ะ เข้ยงานยางานยางที่พัฒน์)<br>(ะ เข้ยงานยางานยางานยางานยางานยางานยางานยางาน | τ<br>firm luẩsun)<br>hu                                                                                                    |
| Sissucurarishikani 2 di almin d'urbusuu          2.11151000160010143001401143001401143001401143001450114011101300145011401111143001450114011111430014501       2.11115101011111111111111111111111111111                                                                                                    | Image: Second second second |

 บันทึกใบสั่งยาผู้ป่วยนอก เป็นหน้าจอสั่งยาให้ผู้ป่วย โดยเภสัชกรรม
 <u>ขั้นตอนการทำงาน</u>

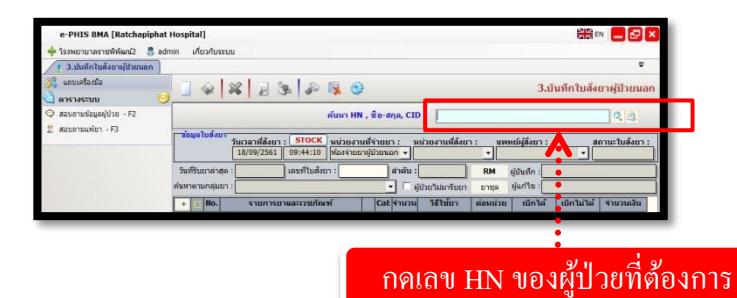

เมื่อเข้าสู่ เมนูบันทึกใบสั่งยาผู้ป่วยนอก ให้ User ใส่ HN ของผู้ป่วยที่ต้องการ แล้วกุด Enter

| พม่าออกันหาร้อมสใบสัมภ<br>เมื่อมลเก่า |                                        |          |    |                 |            |               |  |
|---------------------------------------|----------------------------------------|----------|----|-----------------|------------|---------------|--|
|                                       | วันเวลาที่ส่งตรวจ                      | HN       | AN | หน่วยงาน        | แพทย์      | ส์หธิการรักษา |  |
| JG                                    | 18/09/2561 09:33:52                    | 27497/61 |    | คลินิกอายุรกรรม | abs aba    | เงินสด        |  |
|                                       | เลือกรายการที่ต้องการ<br>กคเพื่อยืนยัน |          |    |                 |            |               |  |
|                                       |                                        |          | l  | ลือกรายการา์    | ที่ต้องการ | กดเพื่อยืนยัน |  |

จะปรากฏหน่วยตรวจของวันที่ปัจจุบัน เลือกรายการที่ต้องการแล้วกดปุ่ม 🔽 ตกลง เพื่อยืนยัน

# งานสั่งจ่ายยาผู้ป่วยนอก

| e-PHIS BMA [Ratchapiphat Hospital]<br>🔶 โรงพยาบาลราชทิพัฒน์2 🙎 อิตที่เก่า เกี่ยวกับระบบ                                                                                                    | ข้อมูลใบสั่งยา                                                                                                    |                          |
|----------------------------------------------------------------------------------------------------|----------------------------------------------------------------------------------------------------|--------------------------|
| [ 3.ນັນທີກໃນອັນມາຢູ່ໄປມາຍກ<br>ສ້ວຍມືຍ<br>ການກະຍຸ້ຟ້າຍ ອ] 🐼 🙀 🎉 🖗 🖗                                                                                                    | 🚱 3.บันทึกใบสั่งยาผู้ป่วยนอก                                                                                                    |                          |
| ВР         НТ         Ш ни         ∯ ба-тызмара           иг         27497/61         и.я. маяаа         й ті тызмара           иг         282         27497/61         и.я. маяаа           иг         1.8         Табарай         1.8 | ระพส หญิง อามุ[ป-a-1] 28-0-24<br>ชิ.สิทธิ์ เงินสพ                                                                                                    |                          |
|                                                                                                    | มวยสามพรายยา: พบวยสามพลงยา: แทพขยสุลอยา: ลถานะบบสงยา:<br>องสำยยกผู้ป้วยนอก v [คงินิกอายุภรรรม v ]ebs ebs v <b>coจิตยา</b><br>ลำดับ : RM ผู้บันทัก :                                                                                                    |                          |
| ด้างช่าง: 100.00 บาท<br>คัณาตามกลุ่มยา :                                                                                                    | <ul> <li>รูปประมาร์บอา</li> <li>อามุด</li> <li>อุปกาย</li> <li>รูปกาย</li> <li>รูปกาย</li></ul> |                          |
| 🚵 ສິນຣິກາຣຈັກນາ 🧭<br>🏹 ຄາຮາຈຮະນນ 🥥<br>🗢 ສະນຄານພ້ອມແຫຼ່ມໃນນ - F2                                                                                                    | <u>เพียง (tri-A</u><br>เป็น (tri-A) <b>&lt;</b> คลิกขวาเพื่อเพิ่มข้อมูล                                                                                                    |                          |
| 2 สอบภามเพียา - F3                                                                                                    |                                                                                                    |                          |
|                                                                                                    |                                                                                                    |                          |
| 🛃 តារណ៍an 😝 ំការmacist Note :                                                                                                    | <ul> <li>แสดงข้อมูลค่ายาแยกตามหมวดปัญชื่<br/>เกิดวิเธ เกิดวิเซิล</li> </ul>                                                                                                    |                          |
|                                                                                                    | กที่ไข่ : น. ยาไมมัญชียาหลักแห่งชาติ :0.000.000                                                                                                    |                          |
| هندان ۲۰۰۰ ۲۰۰۰ ۲۰۰۰ ۲۰۰۰ ۲۰۰۰ ۲۰۰۰ ۲۰۰۰ ۲۰                                                                                                    | กที่ไข่ : เป็มขมาคามาย 1 0.00 0.00                                                                                                    |                          |
| ■ Samaana Mu-321x Series PC1 +      ■ Samaana Mu-321x Series PC1 +      ■ Samaana Mu-321x Series PC1 +      ■ Samaana Mu-321x Series PC1 +                                                                                              | าที่ใน้ :น                                                                                                    |                          |
|                                                                                                    | ผู้ใช้:abs aba   พล่ายงาน:   Comp Info-IP:172.16.30.132   18/09/2561   10:55:40                                                                                                    |                          |
| จะปรากฎหน้าจอ ให้ทำการคลิกขวาแล้ว                                                                                                    | วกค 🔜 เพิ่มข้อมูล Ctrl+A เพื่อกรอ                                                                                                    | กร <mark>า</mark> ยการยา |
| จะปรากภตาราง ดังภาพ                                                                                                    |                                                                                                    |                          |
|                                                                                                    |                                                                                                    |                          |
| [+] <mark>[2</mark> №. รายการยาและเวชภัณฑ์ Cat จำน<br>[]]  / 1                                                                                                    | วน วิธีใช้ยา ต่อหน่วย เบิกได้ เบิกไม่ได้ จำนวนเงิน<br>0.00 0.00 0.00                                                                                                    |                          |
|                                                                                                    |                                                                                                    |                          |
| กรอกราย                                                                                                    | ูเละเอียดยา                                                                                                    |                          |
|                                                                                                    |                                                                                                    |                          |
|                                                                                                    | الم من من من من                                                                                                    |                          |
| ช่องรายการยาและเวชภัณฑ์ สามารถคียใด้                                                                                                    | ์ทั้งรหัสยา หรือชีอยา แล้วกค Enter จะ                                                                                                    | ปรากฏ                    |
| รายการยาให้เราเลือก คังภาพ                                                                                                    |                                                                                                    |                          |
| รามการเหมดะาวบุดีแต่                                                                                                    | Shi da                                                                                                    |                          |
| กลุ่มหา                                                                                                    |                                                                                                    |                          |
| 5 JUH ND 1. 2<br>5 Nia 100<br>1041 LCP DISTAL MEDIA. 4-7H/R-1172MM(7214)                                                                                                    | Generic H ^                                                                                                    |                          |
| 1042 LCP DISTAL MEDIA, 4+9-12H/R(7214)<br>1043 LCP DISTAL MEDIA,4+7H/L,L177 (7214)                                                                                                    | <u>^</u>                                                                                                    |                          |
| 1044 LCP DISTAL MEDIA,4+9-12H/L(721<br>ด 1057 3TC 150M6^(30 มาท )                                                                                                    | ที่ต้องการ 👘                                                                                                    |                          |
|                                                                                                    | (1)<br>CONTROLLER, NEVIRAPINE, STAVUDINE (1)<br>LAUNTIDHE, NEVIRAPINE, STAVUDINE (1)                                                                                                    |                          |
| <ul> <li>ม 10/2 เรียงในเรือง(บาสส)</li> <li>ม 1076 3TC 150MG^(แม่สู่ลุก)</li> <li>ม 1097 195LDOCAINE รีสิงส์นี้ (สิงเริ่มเป็นชีช))</li> </ul>                                                                                           |                                                                                                    |                          |
| <u>ม</u> 1098 2%LIDOCAINE+ADR วิสัญญี่(คิดเป็นขีซี)<br>ด 1129 3TC 150MG^                                                                                                    | LAMIVUDINE กดเพื่อยื่นยัน                                                                                                    |                          |
| A         1131         GPOVIRS30           1308         LCP DISTAL PLATE 2.4[7214]                                                                                                    | LAMIVUDINE, NEVIRAPINE, STAVUDINE (1)                                                                                                    |                          |
| หมายเหตุ - 1. สธ. สังโด่เฉพาะสิทธิ์ประกันสุขภาพ<br>2. พิมพ์ * นำหน้า โปรแกรมจะด้นหาดาม Generic Name (Ex. *PAR4                                                                                                    | A)                                                                                                    |                          |
|                                                                                                    |                                                                                                    |                          |
|                                                                                                    |                                                                                                    |                          |

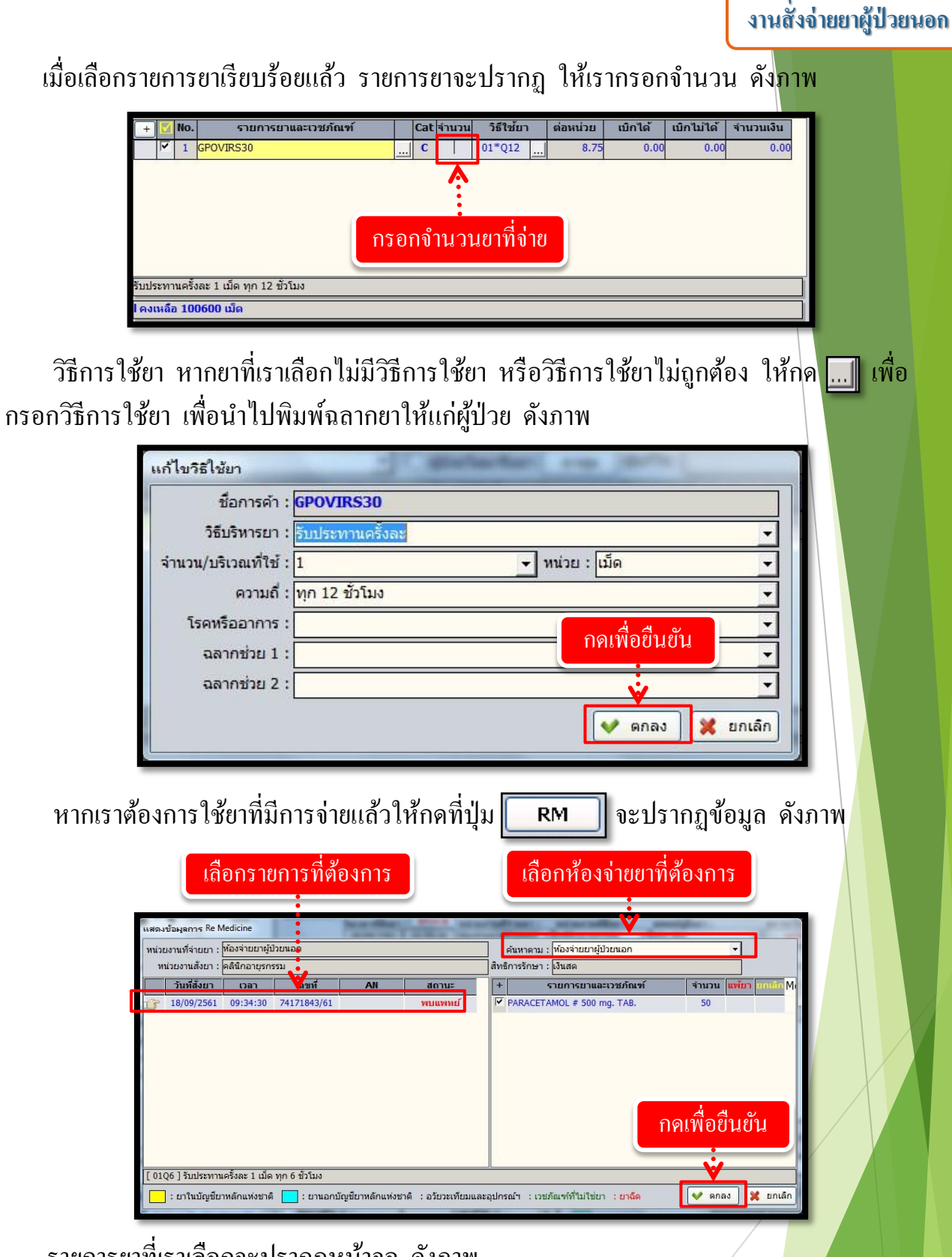

รายการยาที่เราเลือกจะปรากฏหน้าจอ ดังภาพ

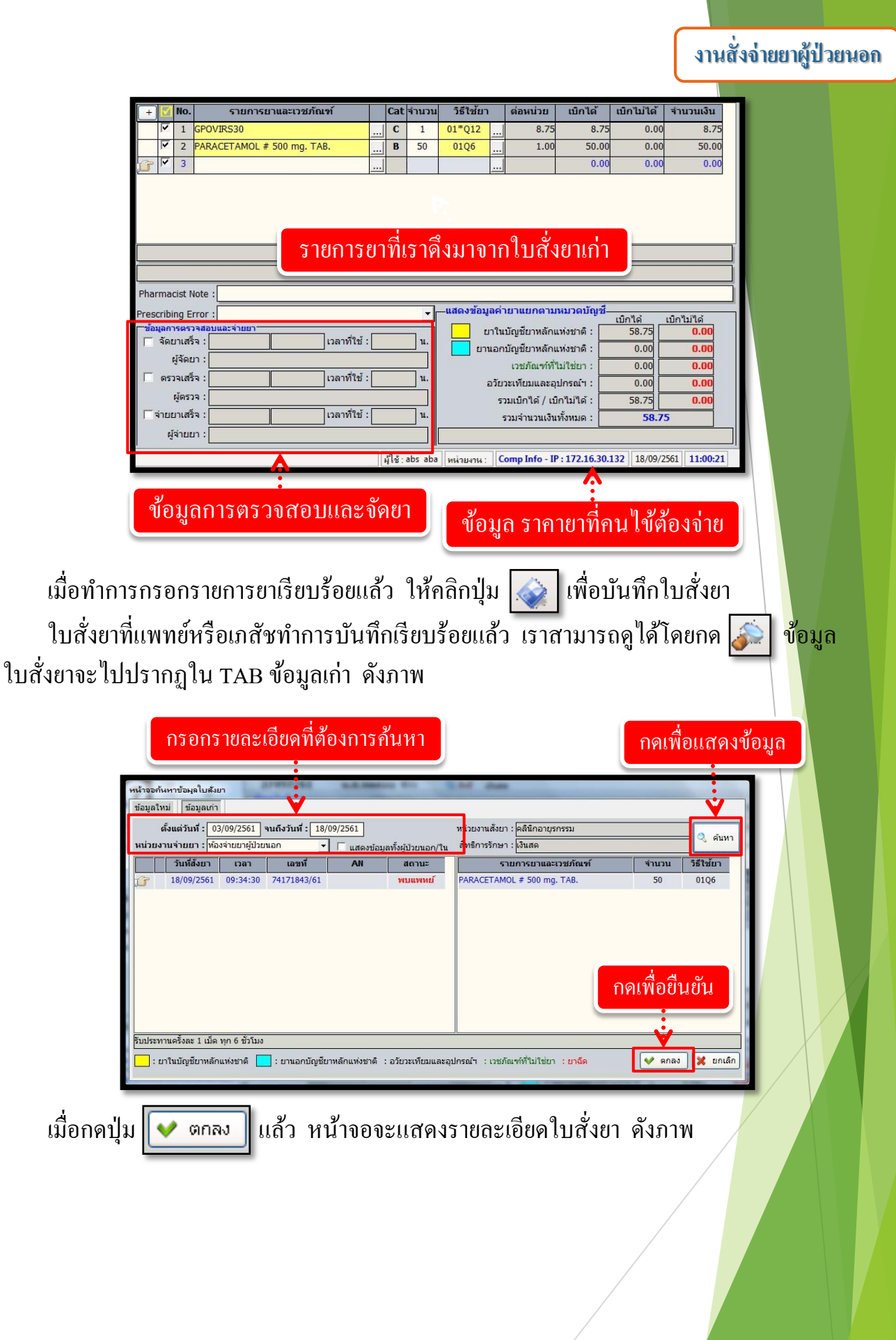

# งานสั่งจ่ายยาผู้ป่วยนอก

|                                                                                                    | ข้อมูลใบสั่งยา                                                                                                    |
|----------------------------------------------------------------------------------------------------|----------------------------------------------------------------------------------------------------|
| e-PHIS BMA [Ratchapiphat<br>💠 โรงพยาบาลราชพิพัฒน์2 🛛 🌷 adn                                                                                                    | Hospital]                                                                                                    |
| <ul> <li>ไม้เพ็กในสั่งยาผู้ป่วยนอก</li> <li>ห้องมือ</li> <li>ห้างหาะผู้ป่วย</li> <li>พา - нт -</li> </ul>                                                                                                    |                                                                                                    |
| אר אר אר אר אר אר אר אר אר אר אר אר אר א                                                                                                    | "ข้อมูลไปสง้อย" รับเวลาที่สังยา : STOCK หน่วยงามที่จำยยา : หน่วยงามที่สังยา : เขาหยังสังยา : สถานะไปสงยา :<br>18/09/2561 [09:34:30] ได้อร่ายยาผู้ป่วยนอก ♥ คลังโกอายุรกรรม ♥ ได้อร aba ♥ <mark>พบแททย์</mark><br>วันที่รับยาล่าสุด : [Astification : [74171843/6] าณีน : B-125 RM ผู้บันฟัก : [858 aba<br>สังหาดามกลุ่มยา : ♥ ผู้ป่วยวิมมาริยยา ยามูล ผู้แก้ใน : [abs aba |
| <ul> <li>สิมธิการรักษา</li> <li>สารางระบบ</li> <li>สารางระบบ</li> <li>สอบถามข้อมูลรู่ป่วย - F2</li> <li>สอบถามแพ้ยา - F3</li> </ul>                                                                                                    | • • • • • • • • • • • • • • • • •                                                                                                    |
| Situlan     Situlan     S | รับประทานครั้งสะ 1 เมิด ทุก<br>Pharmacist Note :<br>Prescribing Error :                                                                                                    |
| Samsung ML-371x Series PCL !<br>ที่มหาใบสังชาคลับบ้าน<br>Samsung ML-371x Series PCL !<br>                                                                                                    | จำแยกเคร็จ :เมลาท์โซ่ : น รรมเจ้าหวมเงินทั้งหมด : 50.00<br>ผู้จำยยา :                                                                                                    |

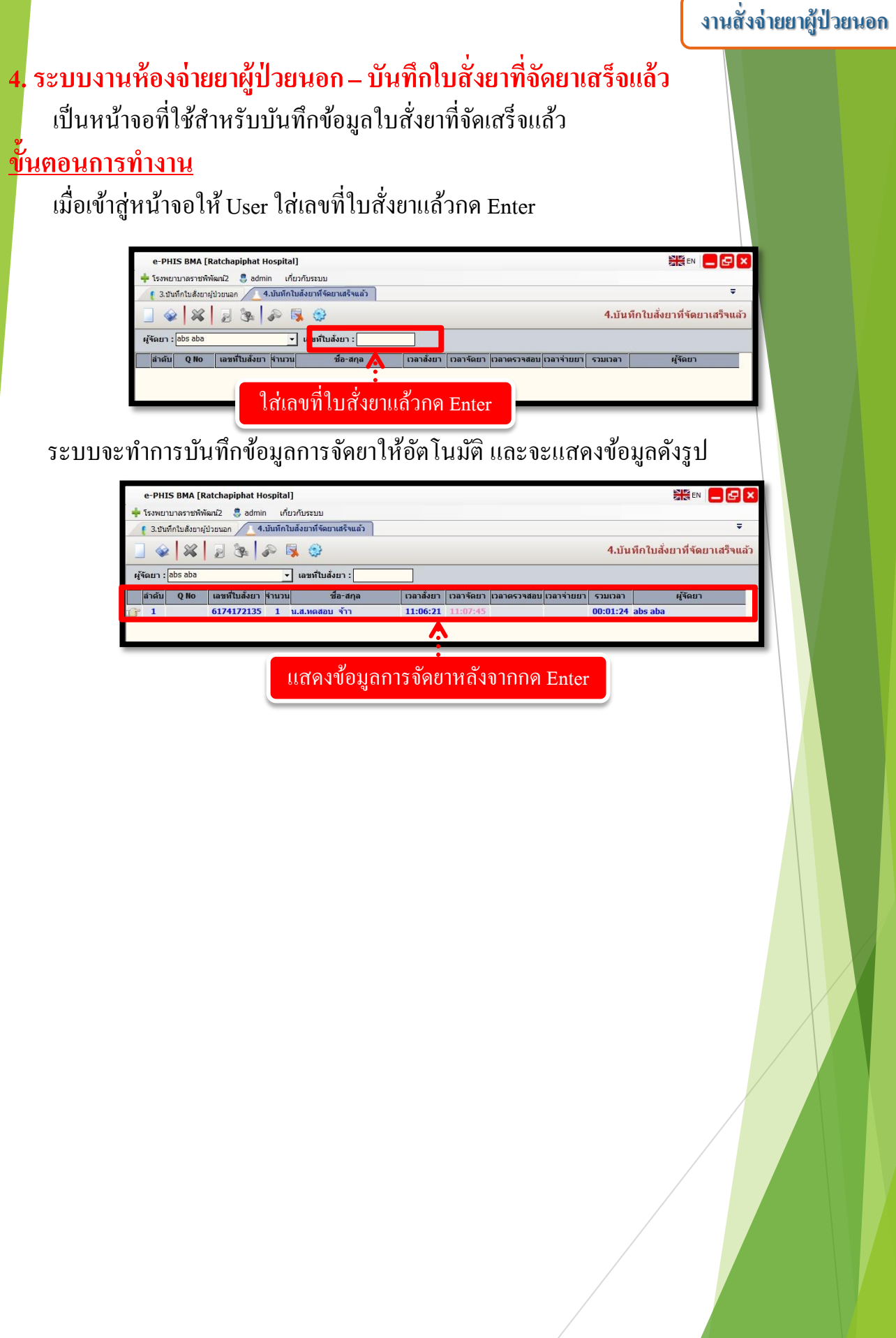

### งานสั่งจ่ายยาผู้ป่วยนอก

## User สามารถตรวจสอบได้ว่ายาถูกจัดไปแล้วหรือไม่ ในหน้าจอบันทึกใบสั่งยาผู้ป่วยนอก

| e-PHIS BMA [Ratchapiphat]                                                                                                    | Hospital]                                                                                                    |
|----------------------------------------------------------------------------------------------------|----------------------------------------------------------------------------------------------------|
| ∔ โรงพยาบาลราชพิพัฒน์2 🏾 🌷 adn                                                                                                    | in ເກີຍວກັນຈະນນ                                                                                                    |
| ( 3.บันทึกใบสั่งยาผู้ป่วยนอก                                                                                                    | Ψ                                                                                                    |
| 🕺 แถบเครื่องมือ                                                                                                    | 📃 🥪 🚜 📓 🗽 🖗 🕵 🥹 🤀 3.บันทึกใบสั่งยาผู้ป่วยนอก                                                                                                    |
| 🕐 ข้อมูลจำเพาะผู้ป่วย 💛                                                                                                    | (ย) HN & ชื่อ-นามสกุล ใหม่ หญิง ข้อานุ[ป-ด-ว] 28-0-24                                                                                                    |
| BP -<br>HR - RR -                                                                                                    | 27497/61 น.ส.พดสอบ จ้าา 🔩 ลิทธิ์ เงินสด                                                                                                    |
| BMI - TEMP -<br>BSA -                                                                                                    | รอมแนลงอา<br>วันเวลาที่สั่งยา : STOCK หน่วยงานที่จ่ายยา : หน่วยงานที่สั่งยา : แททย์ผู้สั่งยา : สถานะในลั่งยา :<br>โ8/09/2561 09:34:30 ประชาวระกะยัประกอด - ไดร์ปัดอารกรรรม - ไลโร สิ่งล                                                                                                    |
| L05-                                                                                                    | 10/09/2001 05:37:30 เพียงใช้มายังสารา เพียงใช้มาในสารา (1005 000 ) เพียงใช้มายาล่าสารา (1005 000 ) เพียงใช้มายา<br>รับชี้สามารถสารา (1005 100 ) เรียง (1005 000 ) เรียง (1005 000 ) เรียง (1005 000 ) เรียง (1005 000 ) เรียง (1005                                                                                                    |
| ด้างช่าระ 100.00 บาท                                                                                                    | ค้ามาคามกลุ่มยา :                                                                                                    |
| CID                                                                                                    | + 🗹 No. รายการยาและเวชภัณฑ์ 🔰 Cat (จำนวน วิธีใช้ยา ต่อหน่วย เบิกได้ เบิกไม้ได้ (จำนวนเงิน                                                                                                    |
| N 3460356043                                                                                                    | Y 1 PARACETAMOL ≠ 500 mg. TAB.     I ■ 50 01*06 1 100 50.00 0.00 50.00                                                                                                    |
| 🤄 ตารางระบบ 🥹                                                                                                    | י ט וות א מ                                                                                                    |
| 📿 สอบถามข้อมูลผู้ป่วย - F2                                                                                                    | กอนจดยาจะ เมมขอมูลขน                                                                                                    |
| 🙎 สอบถามแพ้ยา - F3                                                                                                    |                                                                                                    |
|                                                                                                    | ••••••                                                                                                    |
|                                                                                                    | รับประทานครั้งละ 1 เม็ค ทุก 6 ขัวโมง                                                                                                    |
|                                                                                                    |                                                                                                    |
| 🗳 ตัวเลือก 🧿 着                                                                                                    | Pharmacist Note :                                                                                                    |
| ☐ บ้อมูลแท้ยา<br>Samsung ML-371x Series PC→<br>C→<br>C→<br>C→<br>C→<br>C→<br>C→<br>C→<br>C→<br>C→                                                                                                    | Prescribing Error :แสดงข้อมูลค่ายาแยกตามหมวดบัญชั<br>เปิกไม่ได่เบิกไม่ได่                                                                                                    |
| มี<br>พื่มพ์หัวออากยา<br>Samsung ML-371x Series P                                                                                                    | ชัดยาเสร็จ :มลาที่ใช้ :มยาในบัญชียาหลักแห่งชาติ :0.000.00                                                                                                    |
| <ul> <li>พื่มที่รายการยารวม</li> <li>Samsung ML-371x Series P</li> </ul>                                                                                                    | ผู้จัดยา :                                                                                                    |
| ■ พิมพ์สล็กเกอร์ยา<br>■ Samsung ML-371x Series PCL (                                                                                                    | อวัยวะเทียมและอุปกรณ์า : 0.00 0.00                                                                                                    |
| ■ พื้มพ์ใบจัดยาดนไขใน<br>■ Samsung ML-371x Series PCL t                                                                                                    | ยุตรวจ : รวมเบิกได้ / เปิกไม่ได้ : 50.00 0.00                                                                                                    |
| ☐ พื้มพ์ใบสังยากลับบ้าน<br>Samsung ML-371x Series PCL (                                                                                                    | ผู้จ่ายยา :                                                                                                    |
|                                                                                                    | สไข้ : abs_aba Comp_Info - IP : 172.16.30.132 18/09/2561 11:02:22                                                                                                    |
|                                                                                                    |                                                                                                    |
| e-PHIS BMA [Ratchapiphat l<br>+ โรงพยาบาลราชที่พัฒน์2                                                                                                    | Hospital]                                                                                                    |
| e-PHIS BMA [Ratchapiphat I<br>+ โรงพยามาลราชที่พัฒน์2 3 adm<br>{ 3.นันทึกในสั่งยาผู้ป่วยนอก                                                                                                    | Hospital]<br>ເກັດກິບກັບລະນາມ<br>4.ປະກົກໃນສ່ຽນາກິຈິຊອບເຫລົ່າແຕ້ລ                                                                                                    |
| e-PHIS BMA [Ratchapiphat i<br>โรงพยาบาสราชทิพัฒน์2 💲 adm<br>( 3.นันเกิดในสังยาะผู้ป่วยมอก<br>มิ แอบเครื่องมือ<br>ข้อมูลจำเหาะะผู้ป่วย                                                                                                    | tespital]  มาการของ  มาการของ   มาการของ  มาการของ   มาการของ  มาการของ  มาการของ  มาการของ  มาการของ  มาการของ  มาการของ  มาการของ  มาการของ   มาการของ  มาการของ  มาการของ   มาการของ  มาการของ  มาการของ   มาการของ  มาการของ  มาการของ  มาการของ   มาการของ  มาการของ   มาการของ   มาการของ   มาการของ   มา                                                                                                    |
| e-PHIS BMA [Ratchapiphat]           รระหยามาลราชทิพัฒน์2         3 adm           รระหยามาลราชทิพัฒน์2         3 adm           (1 3.นักทึกในดังมายผู้ประมอก)                                                                                                    | Hospital]                                                                                                    |
| e-PHIS BMA (Ratchapiphat 1<br>+ Isawarunasrahiwan2 3 adn<br>(3.3.uhrifutiaswarujubanana)<br>3.3.uhrifutiaswarujubanana)<br>3.3.uhrifutiaswarujubanana<br>3.3.uhrifutiaswarujubananaa<br>3.3.uhrifutiaswarujubanana<br>3.3.uhrifutiaswarujubanana                                                                                                    | Hospital]   in เกี่ยวกับระบบ  4.ปรณีกโปแล้งยาที่ร้อยกเสร็จแต่  4.ปรณีกโปแล้งยาที่ร้อยกเสร็จแต่  4.ปรณีกโปแล้งยาที่ร้อยกเสร็จแต่                                                                                                    |
| e-PHIS BMA (Ratchapiphat I<br>Stanumanshinkanz) 3 adn<br>(3.3uhafikasanyilabanan )<br>(3.3uhafikasanyilabanan )<br>(3.3uhafikasanyilabana                                                                                                    | เกษายังสุมาร์สอบเสรีงและ       เกษายังสุมาร์สอบเสรีงและ         (ปันที่กไปส่งยาร์สอบเสรีงและ       เกษายังสุมาร์สอบเราสุมาร์สอบเราสุมาร์สอบเสรีงและ         (ปันที่กไปส่งยาร์สอบเสรีงและ       เกษายังสูมาร์สอบเราสุมาร์สอบเราสุมาร์สอบเราสุมาร์สอบเสรีงและ         (ปันทุกไปส่งยาร์สอบเราสุมาร์สอบเราสุมาร์สอบเสรีงและ       เกษาย์เสรีงยา:         (ปันทุกไปส่งยา:       (ปันสลาง)         (ปันทุกไปส่งยา:       (ปันสลาง)         (ปันทุกไปส่งยา:       (ปันสลาง)         (ปันทุกไปร์สิน เป็นส่งยา:       (ปันสลาง)         (ปันทุกไปร์สิน เป็นส่งยา:       (ปันสลาง)         (ปันทุกไปร์สิน เป็นส่งยา:       (ปันสลาง)         (ปันทุกไปร์สิน เป็นส่งยา:       (ปันสลาง)         (ปันทุกไปร์สิน เป็นส่งยา:       (ปันสลาง)         (ปันทุกไปร์สิน เป็นส่งยา:       (ปันสลาง)         (ปันทุกไปร์สิน เป็นส่งยา:       (ปันสลาง)         (ปันทุกไปร์สิน เป็นส่งยา:       (ปันสลาง)         (ปันทุกไปร์สิน เป็นส่งยา:       (ปันสลาง)         (ปันทุกไปร์สิน เป็นส่งยา:       (ปันสลาง)         (ปันทุกไปร์สิน เป็นส่งยา:       (ปันสลาง)         (ปันทุกไปร์สิน เป็นส่งยา:       (ปันสลาง)         (ปันทุกไปร์สิน เป็นส่งยา:       (ปันสลาง)         (ปันทุกไปร์สิน เป็นส่งยา:         (ปันทุกไปร์สิน เป็นส่งยา:       (ปันสลาง)         (ปันทุกไปร์สิน เป็นส่งยา:                                                                                                    |
| e-PHIS BMA (Ratchapiphat I<br>Stanumarsminikanz) 3 adn<br>(3.30uhintukisurujiturunan)<br>3 auurfasia<br>1 auurfasia<br>1 auurfasia | เกษาระบบ                                                                                                    |
| e-PHIS BMA [Ratchapiphat ]                                                                                                    | เกษาระบบ!       เกษาระบบ!         เกษาระบบ!       เกษาระบบ!         เกษาระบบ!                                                                                                    |
| e-PHIS BMA [Ratchapiphat ]<br>Sanurunasıninikarı2 3 adı<br>Jahufakisaruşidurunan<br>auurdasiza<br>auurdasiza<br>auu                                                                                                    | Hospital]<br>in เก็บวกับระบบ<br>- เป็นที่กับส่งยาที่ร้อยกายสีจะย่า<br>- เป็นที่กับส่งยาที่ร้อยกายสีจะย่า<br>- เป็นสีง<br>- เป็นสีง<br>- เป็นสี |
| e-PHIS BMA [Ratchapiphat]                                                                                                    | inin       เกียวกับระบบ         4.ปะกักปะสะบาส์จอยาเสรีงอยาเสรีงอยา       - 💭 🔍         4.ปะกักปะสะบาส์จอยาเสรีงอยา       - 🖉 👀         1       1         2       1         2       1         2       1         2       1         2       1         2       1         2       1         2       1         2       1         2       1         2       1         2       1         2       1         2       1         2       1         2       1         2       1         2       1         2       1         2       1         2       1         2       1         2       1         2       1         3       1         3       1         3       1         3       1         3       1         3       1         3       1         3       1         3       1<                                                                                                    |
| e-PHIS BMA [Ratchapiphat]           * faswurunesrutiviani2         \$ adi           3.3.buintuksurujubuum         \$ adi           3.3.buintuksurujubuum         \$ adi           * faswurunesrutiviani2         \$ adi           * faswurunesrutiviani2         \$ adi           * faswurunesrutiviani2         \$ adi           * faswurunesrutiviani2         \$ adi           * faswurunesrutiviani2         \$ adi           * faswurunesrutiviani2         \$ adi           * faswurunesrutiviani2         \$ adi           * faswurunesrutiviani2         \$ adi           * faswurunesrutiviani2         \$ adi           * faswurunesrutiviani2         \$ adi           * faswurunesrutiviani2         \$ adi           * faswurunesrutiviani2         \$ adi           * faswurunesrutiviani2         \$ adi           * faswurunesrutiviani2         \$ adisfunctiviani2           * faswurunesrutiviani2         \$ adisfunctiviani2           * adisfunctiviani2         \$ adisfunctiviani2           * adisfunctiviani2         \$ adisfunctiviani2                                                                                                    | in       เป็นรูกในระบบ         4.ปรกใบสรยบ         4.ปรกใบสรยบ         4.ปรกใบสรยบ         4.ปรกใบสรยบ         4.ปรกใบสรยบ         1         1         1         1         1         1         1         1         1         1         1         1         1         1         1         1         1         1         1         1         1         1         1         1         1         1         1         1         1         1         1         1         1         1         1         1         1         1         1         1          1          1          1          1         1         1         1      <                                                                                                    |
| e-PHIS BMA [Ratchapiphat]           * fismerunarsminikal2         & dat           3.3.buintukseurijusuuka                                                                                                    | in       ประการสะบาสรีงแก่ง         4.15ปกใบสรบบริสอบเสรีงแก่ง       -         4.15ปกใบสรบบริสอบเสรีงแก่ง       -         4.15ปกใบสรบบริสอบเสรีงแก่ง       -         4.15ปกใบสรบบริสอบเสรีงแก่ง       -         1       -         2/1497/61       -         1       -         2/1497/61       -         1       -         2/1497/61       -         1       -         1       -         1       -         1       -         1       -         1       -         1       -         1       -         1       -         1       -         1       -         1       -         1       -         1       -         1       -         1       -         1       -         1       -         1       -         1       -         1       -         1       -         1       -         1       -         1                                                                                                    |
| e-PHIS BMA [Ratchapiphat]           * fasucunas minisal2         \$ adi           3.inin fusiouri jituna         \$ adi           3.inin fusiouri jituna         \$ adi           * fasucunas minisal2         \$ adi           * fasucunas minisal2         \$ adi           * fasucunas minisal2         \$ adi           * fasucunas minisal2         \$ adi           * fasucunas minisal2         \$ adi           * fasucunas minisal2         \$ adi           * fasucunas         \$ adi           * fasucunas         \$ adis           * fasucunas minisal2         \$ adis           * fasucunas minisal2         \$ adis           * fasucunas minisal2         \$ adis           * fasucunas minisal2         \$ adis           * fasucunas fasucunas         \$ adis                                                                                                    | an       ประการสม         4.ประการสม       -         4.ประการสม       -         4.ประการสม       -         4.ประการสม       -         4.ประการสม       -         4.ประการสม       -         4.ประการสม       -         4.ประการสม       -         4.ประการสม       -         4.ประการสม       -         4.ประการสม       -         5.ประการสม       -         2/497/51       น.ส.เพลสอม         1.100221       ประสารสม         1.100221       ประสารสม         1.100210223       ประสารสม <t< td=""></t<>                                                                                                    |
| e-PHIS BMA [Ratchapiphat ]     (structures minimat2                                                                                                    | am       ประการสรมม         4.15นที่กับส่อยาร์โรยาะแล้รและ)          4.15นที่กับส่อยาร์โรยาะแล้รและ)          4.15นที่กับส่อยาร์โรยาะแล้รและ)          5       5         1       1         2/497/61       1         1       1         2/497/61       1         1       1         2/497/61       1         1       1         1       1         1       1         1       1         1       1         1       1         1       1         1       1         1       1         1       1         1       1         1       1         1       1         1       1         1       1         1       1         1       1         1       1         1       1         1       1         1       1         1       1         1       1         1       1         1       1 <tr< td=""></tr<>                                                                                                    |
| e-PHIS BMA [Ratchapiphat]     fismerunas minisal2                                                                                                    | in       บันวิกับระบบ         4.ปะที่กับไม่ปะบริโรยาะแสรีและ)          *       *         *       *         *       *         *       *         *       *         *       *         *       *         *       *         *       *         *       *         *       *         *       *         *       *         *       *         *       *         *       *         *       *         *       *         *       *         *       *         *       *         *       *         *       *         *       *         *       *         *       *         *       *         *       *         *       *         *       *         *       *         *       *         *       *         *       *         *       *         *                                                                                                    |
|                                                                                                    | Hospital]                                                                                                    |
| e-PHIS BMA [Ratchapiphat ]                                                                                                    | in       ทั้งหักโรงบน         4:ปะทึกในสะบาร์โรยาเปลี่ยนก่า       "         4:ปะทึกในสะบาร์โรยาเปลี่ยนก่า       "         3:10       100/2561         1:10       100/2561         1:10       100/2561         1:10       100/2561         1:10       100/2561         1:10       100/2561         1:10       100/2561         1:10       100/2561         1:10       100/2561         1:10       100/2561         1:10       100/2561         1:10       100/2561         1:10       100/2561         1:10       100/2561         1:10       100/2561         1:10       100/2561         1:10       100/1261         1:10       100/1261         1:10       100/1261         1:10       100/1261         1:10       100/1261         1:10       100/1261         1:10       100/1261         1:10       100/1261         1:10       100/1261         1:10       100/1261         1:10       100/1261         1:10       100/1261         1:10       100                                                                                                    |
|                                                                                                    | in       ทั้บรักโรรนม         4:ปะทึกในสังชารีโลยาเสรีนอก       "         4:ปะทึกในสังชารีโลยาเสรีนอก       "         3:10       100/2561         1:10       100/2561         1:10       100/2561         1:10       100/2561         1:10       100/2561         1:10       100/2561         1:10       100/2561         1:10       100/2561         1:10       100/2561         1:10       100/2561         1:10       100/2561         1:10       100/2561         1:10       100/2561         1:10       100/2561         1:10       100/2561         1:10       100/2561         1:10       100/2561         1:10       100/2561         1:10       100/2561         1:10       100/2561         1:10       100/2561         1:10       100/2561         1:10       100/2561         1:10       100/2561         1:10       100/2561         1:10       100/2561         1:10       100/2561         1:10       100/25         1:10       100/25                                                                                                    |
| e-PHIS BMA [Ratchapiphat]           • fasurunarströkinal2         • dat           • Jaudinfunksungibraum         • dat           • Jaudinfunksungibraum         • dat           • Jauga turnegibra         • dat           • Jauga turnegibra         • dat           • Jauga turnegibra         • dat           • Jauga turnegibra         • dat           • Jauga turnegibra         • dat           • data turnegibra         • dat           • data turnegibra         • data           • data turnegibra         • data           •                                                                                                    | in       เมื่องในปี         in       เป็นกิโรงนม         4.120กิโรงนม       -         4.120กิโรงนม       -         4.120กิโรงนม       -         4.120กิโรงนม       -         2       2         2       2         2       2         2       1         2       1         2       1         2       1         2       1         2       1         2       1         2       1         2       1         2       1         2       1         2       1         1       1         1       1         1       1         1       1         1       1         1       1         1       1         1       1         1       1         1       1         1       1         1       1         1       1         1       1         1       1         1       1 <tr< td=""></tr<>                                                                                                    |
| e-PHIS BMA [Ratchapiphat]           • faswurunesrutiviani2         • dat           3.3.buinturiseurujituuun         • dat           3.3.buinturiseurujituuun         • dat           • assurefasia         • dat           • haugeturureetjitu         • dat           • haugeturureetjitu         • dat           • haugeturureetjitu         • assure           • assureetjitu         • assure           • assureetjitu         • assure           • assureetjitu         • assure           • assureetjitu         • assure           • assureetjitu         • assureetjitu           • assureetjitu         • assureetjitu           • assureetjitu         • assureetjitu           • assureetjitu         • assureetjitu           • assureetjitu         • assureetjitu           • assureetjitu         • assureetjitu           • assureetjitu         • assureetjitu           • assureetjitu         • assureetjitu           • assureetjitu         • assureetjitu           • assureetjitu         • assureetjitu           • assureetjitu         • assureetjitu           • assureetjitu         • assureetjitu           • assureetjitu         • assureetjitu           • assuretji                                                                                                    | Hospital]                                                                                                    |
| e-PHIS BMA [Ratchapiphat]           * fismerunesrmöhen2         © and           3bufnhulssun(lituum)         *           3bufnhulssun(lituum)         *           * angastorrengitu         *           * angastorrengitu         *           * angastorrengitu         *           * angastorrengitu         *           * angastorrengitu         *           * angastorrengitu         *           * angastorrengitu         *           * angastorelituzitu         *           * angastorelituzitu         *           * angastorelituzitu         *           * angastorelituzitu         *           * angastorelituzitu         *           * angastorelituzitu         *           * angastorelituzituzitu         *           * angastorelituzituzituzituzituzituzituzituzituzituz                                                                                                    | Hospital]       เมาะ ประการสะสมสร้านสร้านสร้านสร้านสร้านสร้านสร้านสร้าน                                                                                                    |
| e-PHIS BMA [Ratchapiphat]<br>• Isourunesrubiken2                                                                                                    | Hois full       เมาะ ประการสอบ         1 เป็นที่กับสระบบที่สอยางสระสง       เมาะ เป็นที่ได้ เป็นที่ได้ เป็นที่                                                                                                    |
| e-PHIS BMA [Ratchapiphat]<br>1 Isourunas miniat2 dana<br>3.Junin Luissun (Junuar)<br>3.Junin Luissun (Junuar)<br>3.Junin Luissun (Junuar)<br>3.Junin Luissun (Junuar)<br>1. San (Junuar)<br>1. San (Junuar)<br>3.Junin Luissun (Junuar)<br>3.Junin Luissun (Junuar)<br>3.Junin L                                                                                                    | Astofintusturi<br>4.15tifintusturificerulafsuch                                                                                                    |

#### บันทึกตรวจสอบโดยเภสัชกรรม

เป็นหน้าจอสำหรับตรวจสอบเลขที่ใบสั่งยาโดยเภสัชกรรม

#### <u>ขั้นตอนการทำงาน</u>

ใส่เลขที่ใยสั่งยาแล้ว Enter ระบบจะตรวจสอบอัตโนมัติ

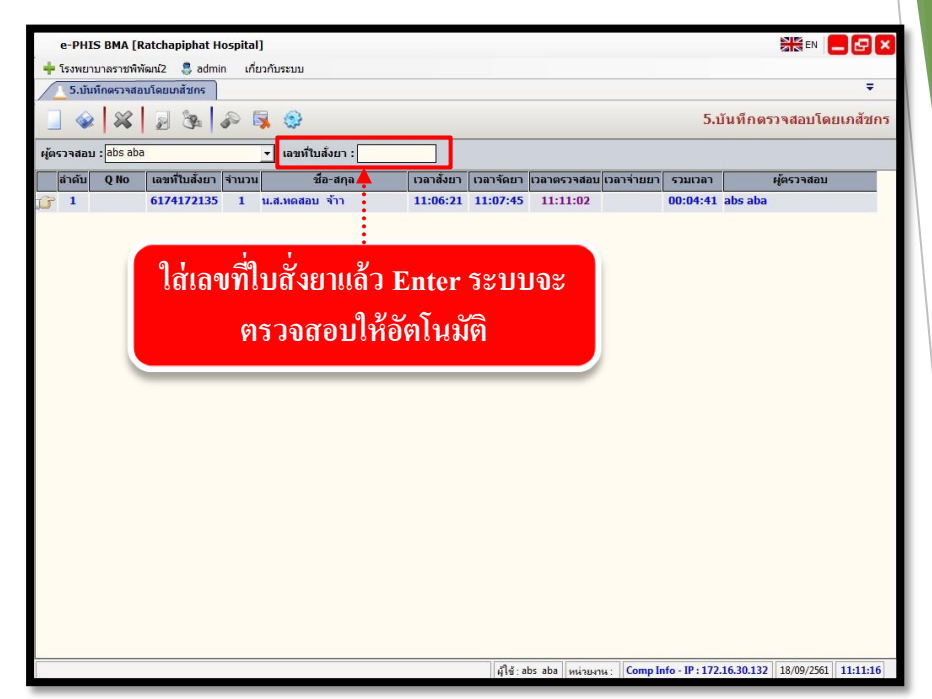

### 6. บันทึกตัดจ่ายใบสั่งยา

เป็นหน้าจอสำหรับตัดจ่ายใบสั่งยา <u>ขั้นตอนการทำงาน</u>

1.เลือกข้อมูลผู้จ่ายยา ใส่เลขที่ใบสั่งยา ทั้ง10หลังแล้วกค Enter ที่แป้นพิมพ์ ระบบจะตัดจ่ายยา โคยอัต โนมัติ

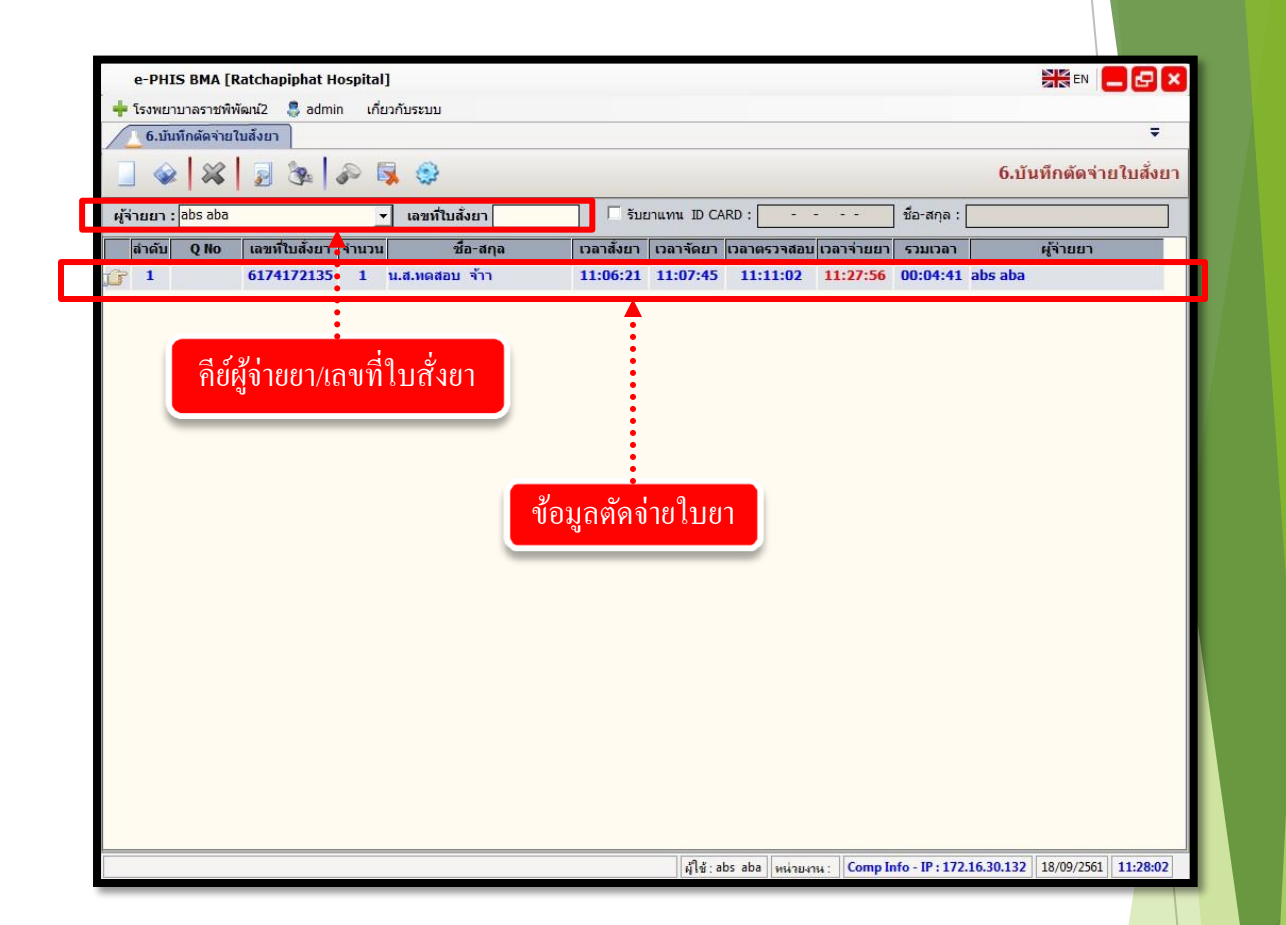

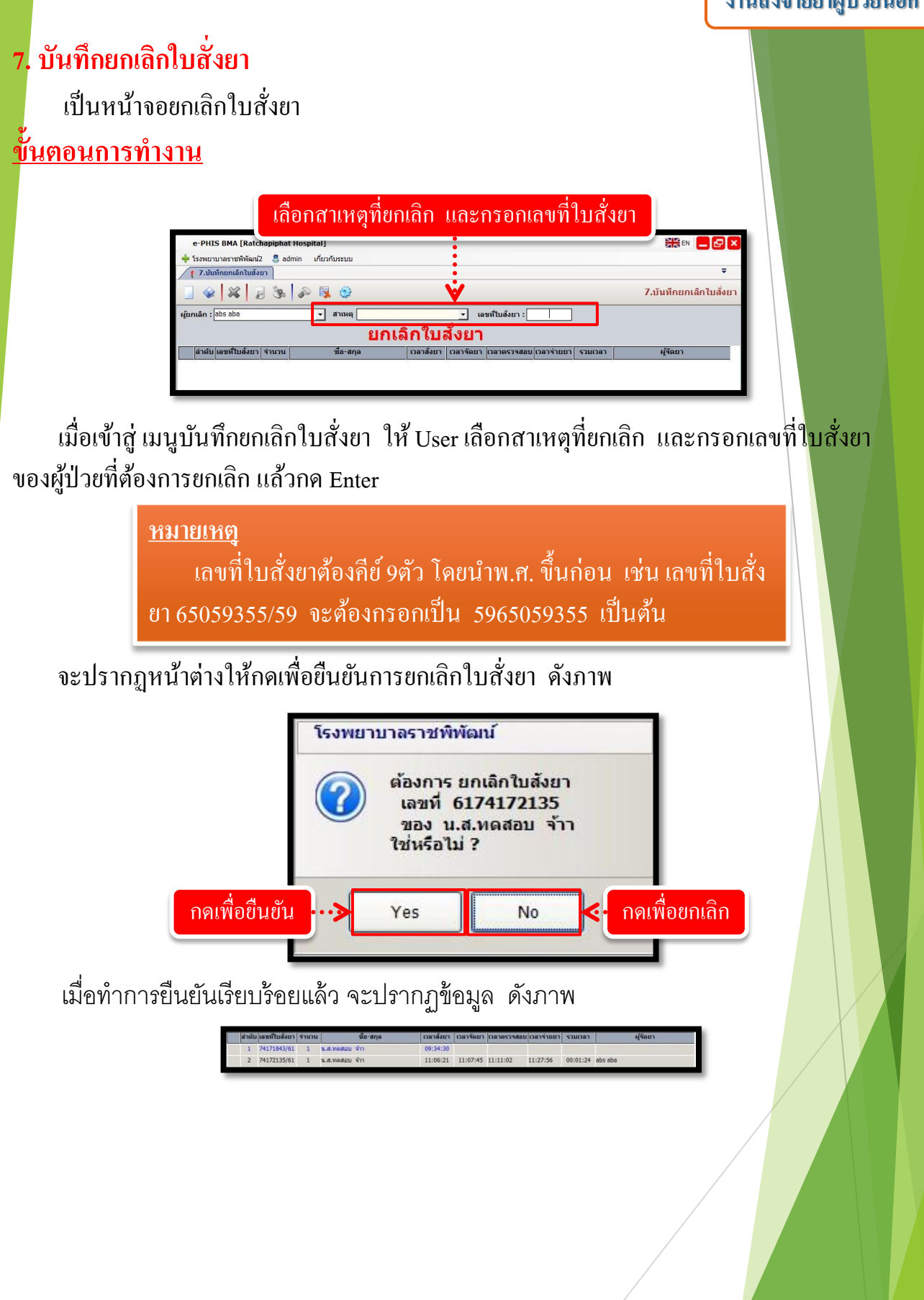

#### <mark>8</mark>. บันทึกการแพ้ยา

เป็นหน้าจอสำหรับบันทึกการแพ้ยาให้คนไข้

#### <u>ขั้นตอนการทำงาน</u>

1. คลิกขวาเพื่อเพิ่มรายละเอียคยาที่แพ้ แล้วใส่รายละเอียคต่างๆให้ครบแล้วคลิกตกลง เมื่อคลิกตกลงแล้วระบบจะบันทึกรายการแพ้ยาโดยอัตโนมัติ

| e-PHIS BMA [Ratchapiph                                      | at Hospital]                            |                                                     |                              |                             |
|-------------------------------------------------------------|-----------------------------------------|-----------------------------------------------------|------------------------------|-----------------------------|
| 💠 โรงพยาบาลราชพิพัฒน์2 🏼 🌷 ส                                | admin เกี่ยวกับระบบ                     |                                                     |                              |                             |
| 🤵 9.บันทึกการแพ้ยา                                          |                                         |                                                     |                              | ₹                           |
| เรื่องมือ<br>โกเพาะผู้ป่วย 😔                                | @ % <u>_</u> 3                          |                                                     |                              | 9.บันทึกการแพ้ยา            |
| WT - HT -<br>BP -                                           | (2) HN & 40 ปีอ-นามส<br>27497/61 น.ส.ทศ | สกุล 🍳 เพศ หญิง 🔍 อายุ<br>ดสอบ จ้าา 🖄 สิทธิ์ เงินสด | 28-0-24 [ר-ח-ונ]             |                             |
| HR - RR -<br>BMI - TEMP -                                   | On สำดับ วันที่บันทึก เวลาบ้            | นทึก ยาที่แพ้                                       | อาการ                        | เภสัชกรผู้ประเมิน           |
| LOS -                                                       |                                         |                                                     |                              |                             |
| <ul> <li>ค้างช่าระ 69,00 บา</li> <li>บันทึกแพ้ยา</li> </ul> |                                         |                                                     |                              |                             |
| วันที่ / เว                                                 | เลาที่บันทึก : <u>18/09/2561</u> 11:39: | 52 GenericGrp :                                     |                              | <u> </u>                    |
| Naranjo's                                                   | Algorithm :                             | Generic :                                           |                              | · ·                         |
| 🖄 สิทธิการรักษ 🗖 ข้อมูลผู้ปร                                | ະເນີນ                                   | ชื่ออื่น :                                          |                              |                             |
| 🙆 ดารางระบบ เภสัชกร :                                       | -100                                    | อาการ :                                             |                              |                             |
| แพทย์ :                                                     | -                                       |                                                     |                              |                             |
| ข้อมูลการ:                                                  | ยกเล็ก                                  |                                                     |                              |                             |
| សូ័មការតិក :                                                |                                         | เหตุผล :                                            |                              |                             |
| วันที / เวล                                                 | เพียกเลิก :                             |                                                     |                              |                             |
|                                                             |                                         |                                                     | 👽 enas                       | 🗶 ยกเล็ก 🔹                  |
| 🦉 ดัวเลือก                                                  | naranjo o rugoricini s j                |                                                     |                              |                             |
|                                                             |                                         | ชื่ออื่น :                                          |                              |                             |
|                                                             | เภสัชกร :                               |                                                     |                              |                             |
|                                                             | แพทย์ :                                 | รอกข้อนอเอ้าคลิก                                    | ตุกลา                        |                             |
|                                                             |                                         | របារបស្តីពលព រកពារ                                  | YIIIGIN                      |                             |
|                                                             | ผู้ยกเลิก :                             |                                                     |                              |                             |
|                                                             | วันที่ / เวลาที่ยก                      | เพอบหมนเกอที่เ                                      | 6                            |                             |
|                                                             |                                         |                                                     |                              |                             |
|                                                             | L.                                      | ผู้ใช้ : abs aba หน่วยง                             | nu : Comp Info - IP : 172.16 | .30.132 18/09/2561 11:39:57 |
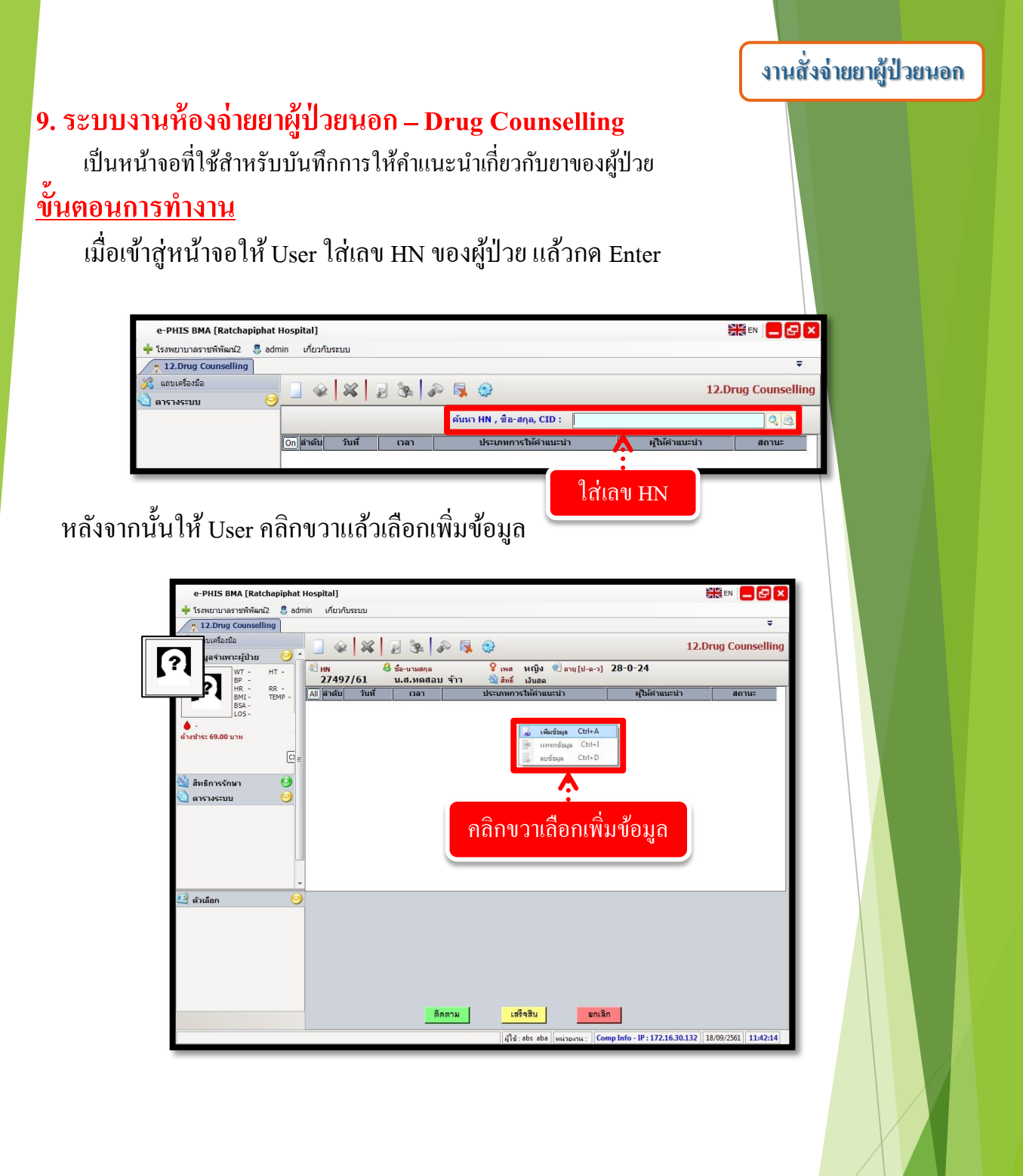

#### งานสั่งจ่ายยาผู้ป่วยนอก

| 1              | ทึกแพ้ยา                                            |        |
|----------------|-----------------------------------------------------|--------|
|                | วันที่-เวลา: 18/09/2561 11:44:27                    |        |
|                | ประเถทการให้คำแนะนำ: การใช้ยา เทคนิคพิเศษ 💌         |        |
|                | รายการยาที่แนะนำ: SALOFALK 500 MG.(MESALAZINE) TAB. |        |
| 919            | บูหาจากการใช้ยา(DRP): test                          | ~      |
| 1. เสขอมูล     | ปัญหาที่พบอื่น ๆ:                                   |        |
|                | สถานะ: ผู้ให้คำแนะนำ: -100                          |        |
| 2.กคเลือกสถานะ | ติดตาม เสร็จสิน                                     | ยกเฉิก |

ระบบจะทำการบันทึกข้อมูลให้อัตโนมัติ ถ้าต้องการยกเลิกข้อมูลให้ User กดเลือกรายการ ข้อมูลที่ต้องการยกเลิกแล้วกดที่ปุ่ม **แกเลิก** เพื่อยกเลิกข้อมูล

|                       |                                                                                                    |                                                                                                    | P 😽 🚱                                                                                                    | 12.[                                 | Drug Counselling    |
|-----------------------|----------------------------------------------------------------------------------------------------|----------------------------------------------------------------------------------------------------|----------------------------------------------------------------------------------------------------|--------------------------------------|---------------------|
| WT - HT -             | A HN &                                                                                                    | ชื่อ-นามสกุล                                                                                                    | 💡 เพศ หญิง 🗐 อายุ[ป                                                                                                    | J-n-1] 28-0-24                       |                     |
| BP -<br>HR - RR       | (4) ตัวตับ วับที่                                                                                                    | 1202                                                                                                    | าราการให้สวยและไว                                                                                                    | แป็น้องแนะปร                         | dowr                |
| BMI - TEP -<br>BSA -  | 1 18/09/2561                                                                                                    | 11:44:27                                                                                                    | การใช้ยา เทคนิคพิเศษ                                                                                                    | ahsaha                               | คือความ             |
| LOS-                  | 2 18/09/2561                                                                                                    | 11:44:05                                                                                                    | นัปวยได้รับด่านแหน่าอปกรณ์ควายา                                                                                           | abs aba                              | ເຫຣິຊທິນ            |
| 0 -                   | 3 18/09/2561                                                                                                    | 11:43:07                                                                                                    | การใช้ยา โรคเบาหวาน                                                                                                    | abs aba                              | คิดตาม              |
| 4 10 2 13. 09 A0 2 11 | and some successive successions.                                                                                                    |                                                                                                    |                                                                                                    |                                      |                     |
|                       |                                                                                                    |                                                                                                    | แสดงข้อมูลทิว                                                                                                    | บันทึก                               |                     |
| 🖻 ตัวเด็อก 🤇          | วันที่-เวลาว<br>ประเดทการให้คำแนะนำ<br>รายการยาที่แบงนำ                                                                                                    | : 18/09/2561<br>ผู้ป่วยใต้รับคำเ                                                                                                    | แสดงข้อมูลที่1<br>11:44:05<br>มนสารปกระเจา<br>15 รรมมความ 1000/(48)                                                       | บันทึก                               |                     |
| 🖻 ตัวเลือก 🤇          | วันที่-เวลาว<br>ประเดทการให้คำแนะนำ<br>รายการยาที่แนะนำ<br>ปัญหาจากการใช้บายใดยัง                                                                                                    | : 18/09/2561<br>[ยู่ป่วยได้รับคำเ<br>KETOCONAZC                                                                                               | แสคงข้อมูลที่1<br>]                                                                                                    | บันทึก                               |                     |
| 🗟 ตัวเลือก  🄇         | <ul> <li>วันที่-เวลา:<br/>ประเภทการให้ผ่านแล่า:<br/>รายการยาทันแสน์:<br/>มิญหาจากการใน่ยา(DRP):<br/>มิญหาที่หนดีน รู:</li> </ul>                                                        | : 18/09/2561<br>- ผู้ป่วยใต้รับคำเ<br>- KETOCONAZC                                                                                            | แสคงข้อมูลที่1<br>]                                                                                                    | บันทึก                               | •                   |
| 🕒 ตัวเลือก 🏾 🌜        | รับที่-เวลา<br>ประเถทการให้ผ่านแข่า<br>รายการยาที่แมะทำ<br>ปัญหาจากการใช่ยา(DRF)<br>ปัญหาจักบอื่น ๆ:                                                                                    | 18/09/2561<br>ผู้ป่วยใต้รับค่าน<br>KETOCONAZC                                                                                                 | แสคงข้อมูลที่1<br>]                                                                                                    | <u>มันทีก</u>                        | •                   |
| 🗿 ตัวเลือก  🤇         | <ul> <li>วันที-เวลา:</li> <li>ประเภทารให้สานมน่า</li> <li>รายการให้สานมน่า</li> <li>รัญหารไฟย์แห่ง:</li> <li>ปัญหารากกรใช้ยา(0RP):</li> <li>ปัญหารไฟย์สา สุ:</li> <li>สถานะ:</li> </ul> | <ul> <li>18/09/2561</li> <li>ผู้ป่วยได้รับคำแ</li> <li>KETOCONAZO</li> <li>เสร็จส์</li> </ul>                                                 | แสคงข้อมูลที่1<br>11:44:05<br>แหล่งอุปกรณ์ตระ -<br>มะรรมสครอง 2% 100ML(นช)<br>มีน อุปกลังแนนน่า: [100                     | บันทึก                               |                     |
| 🗟 สำเล็อก (           | <ul> <li>วันที่-เวลา:<br/>ประเดทกรไฟล์าแมะนำ<br/>รายการยาที่แมะนำ<br/>มิฎหาจากกรไฟย์บ(DRP)<br/>มิฎหาทักษ์ม ระ<br/>สถานะ:</li> </ul>                                                     | : 18/09/2561<br>ผู้ป่ายให้รับคำเ<br>KETOCONAZC<br>:<br>:<br>:<br>:<br>:<br>:<br>:<br>:<br>:<br>:<br>:<br>:<br>:<br>:<br>:<br>:<br>:<br>:<br>: | แสคงข้อมูลที่1<br>  11:44:05<br>แมะน่าอุปกรถผ่องส<br>วเธ รหลหคอด 2% 100ML(นย)<br>ที่ม อุโทธ์ราแนะนำ: [100<br>กราม เร็จสิน | มันทีก<br>และ                        |                     |
| 🕒 ตัวเลือก 🔸          | <ul> <li>วิมที-เวลา:</li> <li>ประเดทการให้คำแหล่า:</li> <li>รายการยาที่แมะนำ:</li> <li>มีญหาจากการใช้ยา(QRF):</li> <li>มีญหาทัพบอัน ๆ:</li> <li>สถานะ:</li> </ul>                       | : [18/09/2561]<br>ผู้ป่วนให้รับค่าน<br>KETOCONAZC<br>: แต่ร้านี้<br>. แต่ร้านี้                                                               | แสคงข้อมูลที่1<br>                                                                                                    | ยกเล็ก<br>:/∕ัญยากร-IP:172.1630.132] | 18/09/2561 11:45:14 |

## 3.1.1.10 บันทึกยาที่เป็นปฏิกิริยาต่อกัน

เป็นหน้าจอที่ใช้สำหรับบันทึกยาที่เป็นปฏิกิริยาต่อกัน ในกรณีที่ตัวยาทั้ง2 ตัวมาทานรวมกันจะ มีปฏิกิริยาต่อกันอย่างไร

#### <u>ขั้นตอนการทำงาน</u>

เมื่อเข้าสู่หน้าจอให้ User ใส่ข้อมูล Generic ที่เป็นปฏิกิริยาต่อกัน โดยคลิกเลือกข้อมูลจาก 🚽 หรือใส่เป็นเลขรหัสแล้วกด Enter จะปรากฏรายการยา

ระบุ ช่วงเวลาเริ่มแรกที่เกิดผล ข้อมูลอ้างอิง ระดับนัยสำคัญ ระดับความรุนแรง โดยเลือก ข้อมูลจาก 🔽

ข้อมูลในส่วนของ ผลทางเภสัชวิทยาและคลินิก, ข้อแนะนำทางคลินิก, กลไกปฏิกิริยาต่อกัน ของยา, ข้อความให้พิจารณา, กลไกปฏิกิริยาต่อกันของยากับอาหาร และกลไกปฏิกิริยาต่อกันของ ยากับอื่นๆ ระบบจะเปิดเป็น Free Text ให้ User คีย์ข้อมูลเองในช่องต่างๆ

| 2.90      | เพื่อมันชื่อข้อมูลต่า                                                                                                    | งๆให้ครบถ้วน                                                                                                    |
|-----------|----------------------------------------------------------------------------------------------------|----------------------------------------------------------------------------------------------------|
| 5.119     | e-PHIS BMA [Ratchapiphat Hospital]                                                                                                    |                                                                                                    |
|           | 🕂 โรงพราบาลราชพิพัฒน์2 🍔 admin เกี่ยวกับระบบ                                                                                                    |                                                                                                    |
|           | 斗 8. 🖌 ที่กยาที่เป็นปฏิกิริยาต่อกัน                                                                                                    | The second second secon |
| _         |                                                                                                    | 8.บันทึกยาที่เป็นปฏิกิริยาต่อกัน                                                                                                    |
|           | Generic : ERYTHROMYCIN                                                                                                    | <u> </u>                                                                                                    |
|           | Generic : ERGOTAMINE                                                                                                    | ▼<br>■                                                                                                    |
| L         | ช่วงเวลาเรมแรกมเกลผล : [Mr.D] ขอมูลอางอง : ESTABLISHED                                                                                                    |                                                                                                    |
|           | การใช่การมักแสงผลไหม่การเพิ่มระสัมมาของ ergotomine dervotive ทำให้มีความ<br>เสี่ยงสอกการเกิด ergotism ประกอบด้วย peripheral vosopasm และ ischemia<br>กลใกปฏิภีริชาฟอกันของชา :<br>MACROLIDE an hepotic dearance ของ ergot | montor ergotism ແລະສະສະນະເລຍ ເກີດ ergot<br>ກລັກເລີຍກາງເປັນ ergot dervative ຈະມານີ້ມາງາກລຸ່ມ Macrolides antibiotic<br>(Clanthromycin, Erythromycin)<br><u>ສົດກລັບມານີ້ນີ້ທີ່ຈະກະເລາ :</u><br>ກລັກເລີຍກາງໃນ້ແລະກາງໃນ້ແລະ Argot dervative ຈະມານົນມາງກລຸ່ມ Macrolides antibiotic<br>(Clanthromycin, Erythromycin)                                                                                                    |
|           | กลไหม่ผู้ก็ริยาต่อกันของขากันอาทาร :                                                                                                    | กลใกปฏิที่มีกล่อกังของมากับอื่น ๆ :                                                                                                    |
|           | 🔍 คันหาทั้งหมด                                                                                                    | I< 1/154 >>I ใปที่:                                                                                                    |
| L         |                                                                                                    | allet abs aba esignere : Comp.lofo - IP : 172.16.30.132   18/09/2561   11:48:51                                                                                                    |
| ลังจาก ป  | 2.User คีย์ป้อง                                                                                                    | มู <mark>ถในช่องต่างๆ</mark>                                                                                                    |
| ลงจาก Use | r เสขอมูลครบแลวหากตองการบนท                                                                                                    | ก เหกดทบุม 💓 เพอบนทกขอมูล                                                                                                    |
| ן<br>ז    | หมายเหตุ : ข้อมูลที่เป็นตัวอักษรสึด<br>ปรแกรมบังคับให้จะต้องมีข้อมูลอยู่ใ<br>เงรานข้อมลของระบบได้                                                                                                    | ำหนา หมายถึงช่องใส่ข้อมูลที่<br>นช่องนั้น จึงจะสามารถบันทึกข้อมูล<br>                                                                                                    |

#### งานสั่งจ่ายยาผู้ป่วยนอก

กรณีที่ต้องการเรียกดูข้อมูลของยาที่มีปฏิกิริยาต่อกันทั้งหมด ให้กดที่ปุ่ม 🧟 ค้นหาทั้งหมด ระบบจะดึง ข้อมูลที่ได้มีการบันทึกไว้มาแสดง โดยสามารถดูรายการได้ว่าทั้งหมดมีกี่รายการและรายการที่ดึงมาแสดง ปัจจุบันคือรายการที่เท่าไรในช่อง I< < 1/82 >>I หรือกรณีที่ต้องการค้นหาโดยระบุหน้า ให้คีย์ เลขหน้าที่ต้องการในช่อง 🔤 อากนั้นคลิกที่ปุ่ม 💿 ๑ รายการในหน้าที่กำหนดจะปรากฏให้

| e-PHIS BMA [Ratchapiphat Hospital]                                  |                                                                                           |
|---------------------------------------------------------------------|-------------------------------------------------------------------------------------------|
| ┿ โรงพยาบาลราชพิพัฒน์2 🌷 admin เกี่ยวกับระบบ                        |                                                                                           |
| 🕂 8.บันทึกยาที่เป็นปฏิกิริยาต่อกัน                                  | ÷                                                                                         |
| A A A A A A A A A A A A A A A A A A A                               | 8.บันทึกยาที่เป็นปฏิกิริยาต่อกัน                                                          |
| Generic : WARFARIN                                                  | •                                                                                         |
| Generic : ITRACONAZOLE                                              | •                                                                                         |
| ช่วงเวลาเริ่มแรกที่เกิดผล : DELAYED 💌 ข้อมูลอ้างอิง : ESTABLISHED 💌 | ระดับนัยสำคัญ : 1 🔹 ระดับความรุนแรง : MAJOR 🔹                                             |
| ผลทางเภสัชวิทยาและคลีนิค :                                          | ข้อแนะนำทางคลีนีค : <sup>♥</sup> Fatal DI                                                 |
| anticoagulation effect อาจเพิ่มขึ้น                                 | monitor prothrombin time and INR บ่อยครั้งขึ้น เมื่อให้หรือหยุดยา itraconazole ควร        |
| กลไทยได้สีรากร่องกับของราก -                                        | น่าอาราศให้พืชหายา 1                                                                      |
|                                                                     |                                                                                           |
| 1.เรียกดูข้อมูลทั้งหม                                               | 3.เรียกคูข้อมูล โคยใส่เลข<br>หน้าที่ต้องการ                                               |
| . ສາມາລິການສ                                                        | 2.แสดงจำนวนรายการ                                                                         |
|                                                                     | [สุใช้ : abs_aba   หน่วยหาน :    Comp Info - IP : 172.16.30.132    18/09/2561    11:50:06 |

กรณีที่ต้องการยกเลิกบันทึกของรายการยาที่มีปฏิกิริยาต่อกัน ให้ก้นหารายการยาที่ต้องการ จากนั้น กดปุ่ม 💓 จะปรากฏข้อกวามเตือนอีกครั้งว่าต้องการยกเลิกหรือไม่ หากต้องการยกเลิกให้ตอบ "YES" ข้อมูลดังกล่าวก็จะถูกยกเลิกไป

# 3.1.2 งานเบิกจ่ายคลังปลีก/PACK

## 1. บันทึกเบิกเวชภัณฑ์

เป็นหน้าจอสำหรับขอเบิกเวชภัณฑ์

# <u>ขั้นตอนการทำงาน</u>

 ใส่ข้อมูล "ประเภทการเบิก", "หน่วยงานขอเบิก", "ขอเบิกจาก" แล้วคลิกขวาเพื่อเพิ่ม รายละเอียดขอเบิก

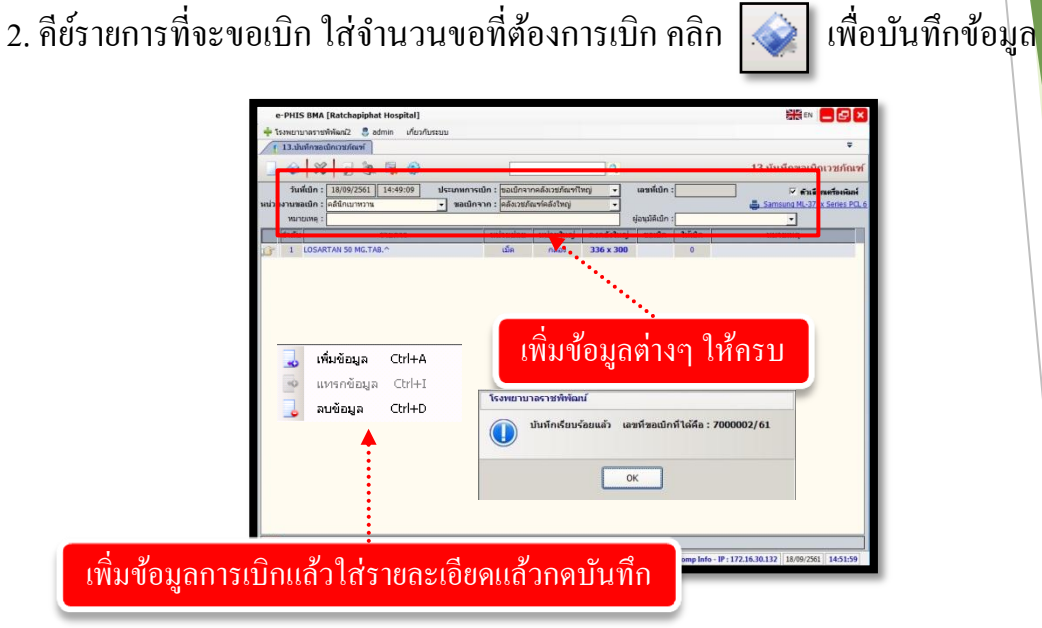

| · · · · · · · · · · · · · · · · · · ·       |                                   |            |              |            | 💻 TH 📒 🛃 🗙                   |
|---------------------------------------------|-----------------------------------|------------|--------------|------------|------------------------------|
| 🕂 โรงพยาบาลราชพิพัฒน์2 🌷 admin เกี่ยวกับระบ | n                                 |            |              |            |                              |
| [ 13.บันทึกขอเบิกเวชภัณฑ์                   |                                   |            |              |            | 4                            |
| 🗌 🎯 🗱 📓 🎘 📓 🎯                               | 7000002/61                        | 0,         | ]            |            | 13.บันทึกขอเบ็กเวชภัณฑ์      |
| วันที่เนิก : 18/09/2561 14:49:09 ป          | lระเภพการเมิก : ขอเมิกจากคลังเวชะ | ทใหญ่ 🚽    | เลขที่เบิก : | 7000002/61 | 🗌 ด้วเนือกเครื่องพิมพ์       |
| หน่วยงานขอเบิก : คลินิกเบาหวาน 🔹            | ขอเบิกจาก : คลังเวชภัณฑ์คลังใ     | 1 <b>0</b> |              |            | Samsung ML-371x Series PCL 6 |
| : [00.00]                                   | animulan animu                    |            | ผูอนุมคณก :  | 3500       | <u> </u>                     |
|                                             |                                   | 226 × 200  | 200          | GALLIN     | ND IDINA                     |
|                                             |                                   |            |              |            |                              |
|                                             |                                   |            |              |            |                              |
| 1400                                        |                                   |            |              |            |                              |

| <ol> <li>บับเพื่อรับบาหลัง</li> </ol> | ັ <b>ດເຫໍ່ ( ຄ</b> ັง                                                                                                    | PACK)                                                                                                    |                                       |        |
|---------------------------------------|----------------------------------------------------------------------------------------------------|----------------------------------------------------------------------------------------------------|---------------------------------------|--------|
|                                       | ายหลา ( FIBIN<br>ด y o v v                                                                                                    |                                                                                                    |                                       |        |
| เบนหนาจอท<br><u>*</u>                 | เชสาหรบบเ                                                                                                    | เทกรบเวชภณฑ ( คลง PACK )                                                                                                    |                                       |        |
| <u>ขั้นตอนการดำเน</u> ิ               | <u>ุ่นการ</u>                                                                                                    |                                                                                                    |                                       |        |
| กด 🔽 ประ                              | ะเภทการรับ                                                                                                    | กคenter ปุ่ม ค้นหาข้อมูลการเบิก                                                                                                    | จะปรากฏขึ้นมา                         |        |
| กด 🔍 ค้นห                             |                                                                                                    | laphat Hospital]<br>S admin viewfursuu<br>Mar PACO<br>S S S S S S S S S S S S S S S S S S S                                                                                                     | Cartineral Critic Series POCT         |        |
|                                       | 1003                                                                                                    | <u></u>                                                                                                    |                                       |        |
|                                       | <ul> <li>Strane</li> <li>Strane</li></ul> | anversentiane (Sub Mon Konsus)<br>andramataan (Sub Mon Konsus)<br>andramataan (Sub Mon Konsus)<br>andramataan (Sub Konsus)<br>andramataan (Sub Konsus)<br>andr | is BACK)<br>methodial<br>General Dice |        |
| ระบบจะปร                              | ากฏหน้า ค้                                                                                                    | นหาการขอเบิกที่จ่ายแล้ว ขึ้นมา เ                                                                                                    | ลือกรายการ กด [                       | 🐓 ตกลง |
| ດັນນາ                                 | การขอเบิคที่จ่ายเม                                                                                                    | ล้า                                                                                                    | 1                                     |        |
|                                       | วันที่จ่าย                                                                                                    | หน่วยงานที่จ่าย                                                                                                    | เลขที่จ่าย                            |        |
| G                                     | 28/12/2559                                                                                                    | คลังยา                                                                                                    | 60001217/60                           |        |
|                                       | 28/12/2559                                                                                                    | คลังยา                                                                                                    | 60001205/60                           |        |
|                                       | 27/12/2559                                                                                                    | คลังยา                                                                                                    | 60001198/60                           |        |
|                                       |                                                                                                    | n                                                                                                    |                                       |        |
|                                       |                                                                                                    |                                                                                                    | 1                                     |        |
|                                       |                                                                                                    |                                                                                                    |                                       |        |
|                                       |                                                                                                    | ✔ ចាក                                                                                                    | ง 🎽 ยกเลิก                            |        |

ระบบจะแสดงรายการข้อมูลรายการยาและเวชภัณฑ์ ทางฝั่งซ้าย และ ข้อมูลการรับยารายการ

ยา และเวชภัณฑ์แยกตาม Lot ทางค้านขวา

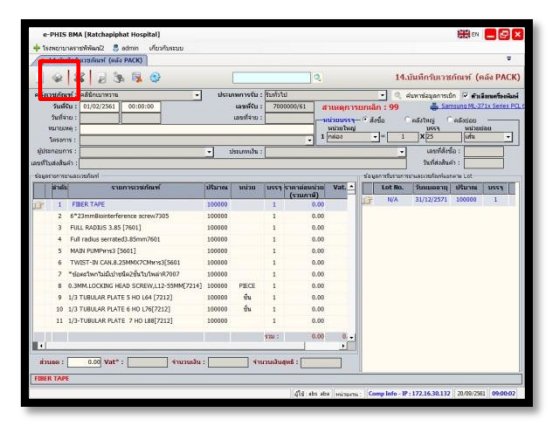

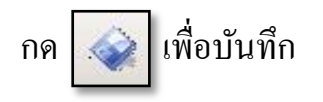

| 3.  | บันทึกจ่ายเวชภัณฑ์ (คลัง PACK)                                                                                                    |                  |
|-----|----------------------------------------------------------------------------------------------------|------------------|
|     | เป็นหน้าจอการจ่ายเวชภัณฑ์ให้แก่คลังย่อย                                                                                                    |                  |
| ข้  | <u>ันตอนการทำงาน</u>                                                                                                    |                  |
|     |                                                                                                    |                  |
|     | e-PHIS BMA [Ratchapiphat Hospital]                                                                                                    |                  |
|     | สายเป็นสายสายสายสาย<br>[ 15.มันที่กล่ายเวชกัณฑ์ (คลัง PA                                                                                                    | <b>.</b>         |
|     | ] 🧇 🗱 🍃 🐂 🐺 🥸 🚺 🔍 15.บันทึกจ่ายเวชภัณฑ์ (                                                                                                    | ัคลัง PACK)      |
|     | <mark>ดลังเวชภัณฑ์ :  ดงินิกจักษฺ _ ประเภทการจ่าย : (</mark> จ่ายให้คลังปลีก ] ข้อมูลขอเบิก ทีมพไบจัด 🗸 ดัวม่                                                                                                    | ลือกเครื่องพิมพ์ |
|     | วันเวลาที่จาย : 20/09/2561 09:01:55 🧄 เลยที่ใบจำย : 🔔 Sar<br>วันเวลาที่ขอเบิก :                                                                                                    | nsung ML-371x S  |
|     | หมายเหตุ :                                                                                                    |                  |
|     | โประกัน สามารถหนึ่งหนึ่ง โมร์สามารถ เอาการของสามารถ เอาการของสามารถ<br>โมร์สามารถหนึ่งหนึ่ง โมร์สามารถ เอาการของสามารถ เอาการของสามารถ<br>เอาการของสามารถ เอาการของสามารถ เอาการของสามารถ<br>เอาการของสามารถ เอาการของสามารถ<br>เอาการของสามารถ เอาการของสามารถ<br>เอาการของสามารถ เอาการของสามารถ<br>เอาการของสามารถ เอาการของสามารถ<br>เอาการของสามารถ<br>เอาการของสามารถ เอาการของสามารถ<br>เอาการของสามารถ<br>เอาการถารถารถ<br>เอาการของสามารถ<br>เอาการของสามารถ<br>เอาการถารถ<br>เอาการของสามารถ<br>เอาการถารถ<br>เอาการถารถารถารถารถารถารถ<br>เอาการถารถารถารถารถารถารถารถารถารถารถารถารถา | ព្               |
|     | เลือกคลังเวชภัณฑ์ และประเภทการจ่ายที่ต้องการ                                                                                                    |                  |
|     |                                                                                                    |                  |
|     | เมื่อเข้าสู่ เมนูบันทึกจ่ายเวชภัณฑ์ (คลัง PACK) ให้ User เลือกคลังเวชภัณ                                                                                                    | ฑ์ และประเภทการ  |
| จ่า | ายที่ต้องการ                                                                                                    |                  |

| <ul> <li>รามขามางสาราททั้งสม2 2 อิงกำต์ เกี่ยวกับระบบ</li> <li>(15.มันที่กร่ายมางสางหรัดหรั (คลัง PACK)</li> <li>คลังมาที่กระ</li> <li>(15.มันที่กร่ายมางสางหรัดหรั (คลัง PACK)</li> <li>คลังมาที่กระ</li> <li>(15.มันที่กร่ายมางสางหรัดหรั (คลัง PACK)</li> <li>คลังมาที่กระ</li> <li>(15.มันที่กร่ายมางสางหรัดหรั (คลัง PACK)</li> <li>คลังมาที่กระ</li> <li>(15.มันที่กร่ายมางสางหรัดหรั (คลัง PACK)</li> <li>คลังมาที่กระ</li> <li>(15.มันที่กร่ายมางสางหรัดหรั (คลัง PACK)</li> <li>(15.มันที่กร่ายมางสางหรัดหรั (คลัง PACK)</li> <li>(15.มันที่กร่ายมางสางหรัดหรั (คลัง PACK)</li> <li>(15.มันที่กร่าย)</li> <li>(15.มันที่กร่าย)</li> <li>(15.มันที่กระ</li> <li>(15.มันที่กระ</li> <li>(15.มันกี่กระ</li> <li>(15.มันกี่าระ</li> <li>(15.มันกี่าระ</li> <li>(15.มันกี่าระ<th></th><th>tchapiphat Hospital] 위법 대 📃 🗗 🗙</th></li></ul>                                                                                                    |                                             | tchapiphat Hospital] 위법 대 📃 🗗 🗙                                                                                                    |
|----------------------------------------------------------------------------------------------------|---------------------------------------------|----------------------------------------------------------------------------------------------------|
| ISปนที่กลายบายมันขายเหลือนดี<br>ISบันที่กล่ายบายมักเหรี (คลัง PACK)     ISบันที่กล่ายเวยมักเหรี (คลัง PACK)     ISบันที่กล่ายเวยมักเหรี (คลัง PACK)     Isuanร์ทั่งอนิก • Isuansing in Isuansing in Isuansing Isuansing in Isuansing in Isuansing in Isuansing in Isuansin | 💠 โรงพยาบาลราชพิทั                          | สน์2 🜷 admin เกี่ยวกับระบบ                                                                                                    |
| คลังเวยภัณฑ์ : [กลีนีกจักษุ ประเทศการร่าย : จายให้คลังมีลัก ↓ ประเทศการร่าย : จายให้คลังมีลัก ↓ ประเทศการร่าย : จายให้คลังมีลัก ↓ ประเทศการร่าย : จายที่ไปเร่าย : จายการเวยภัณฑ์ เลยที่ไปเปก : จายการการที่อยาการการที่อยาการกา<br>การการที่ไปการการการการการการการที่อยาการการการการการการการการการการที่อยาการการที่อยาการการที่อยาการการที่อยาการการที่อยาการการที่อยาการการที่อยาการการที่อยาการการที่อยาการการที่อยาการการที่อยาการการที่อยาการการที่อยาการการที่อยาการการที่อยาการการที่อยาการการที่อยาการการที่อยาการการที่อยาการ<br>การการการที่อยาการการที่อยาการการที่อยาการการที่อยาการการการการการการที่อยาการการการที่อยาการการที่อยาการการที่อ<br>การการการการการการที่อยาการการการการการการการการการการการการการ                                                |                                             | ลู 🤹 🕵 🌍 🤇 15.บันทึกจ่ายเวยภัณฑ์ (คลัง PACK)                                                                                                    |
| รับเวลาห์ของมัก:<br>หมายแหล:                                                                                                    | คลังเวชภัณฑ์ : คลินี<br>วันเวลาที่จ่าย : 20 | รักษ • ประเภทการร่าย เร่ายให้คลับไล้ก • ๔ ข่อมูลขอเบ็ก ทีมหโบจัด / <b>ศัมธ์อนเครื่องนิกษ์</b><br>9/2561 [09:01:55] เลษที่ในจ่าย : —                                                                                                    |
| นายแห่ง:       เป็นประสารของ       เป็นสารของ       เป็นสารของ   <                                                                                                    | วันเวลาที่ขอเบิก :                          | เลขที่ไมเม็ก :                                                                                                    |
| เลขท์รับ บรรจุ หน่วย Lot No. วันหนดอายุ ก่อนเบิก ให้เบิก คงเหลือ เลขท์จ่าย (พัสดุ) วันท์จ่าย (พัสดุ)                                                                                                    | (สำเด็น                                     | รายการเวชภัณษที่ บรรง พน่วยข้อมูล<br>เมื่อไม่เป็น<br>เมื่อไม่เป็น<br>เม็น<br>เมื่อไม่เป็น<br>เม็น<br>เม็น<br>เป็น<br>เม็น<br>เม้น<br>เม็น<br>เป็น<br>เม็น<br>เป็น<br>เป็น<br>เม็น<br>เม็น |
| เลขท์รับ บรรจุ หน่วย Lot No. วันหมดอายุ ก่อนเม็ก ให้เม็ก คงเหลือ เลขท์จ่าย (พัสดุ) วันที่จ่าย (พัสดุ)                                                                                                    |                                             |                                                                                                    |
|                                                                                                    | เลขที่รับ                                   | บรรจุ หน่วย Lot No. วันหมดอายุ ก่อนเบิก ให้เบิก คงเหลือ เลขที่จ่าย (พัสดุ) วันที่จ่าย (พัสดุ)                                                                                                    |
|                                                                                                    |                                             |                                                                                                    |
| ្រឹម្មី: abs abs <mark>(អង់រដ្ឋអាម):</mark> [Comp.Info-IP:172.16.30.132] 20/09/2551 09:02:51                                                                                                    |                                             | ုန်းကြီး abs aba (ဗရာဘာရ - IP : 172.16.30.132) 20/09/2501 (09:d2:51)                                                                                                    |
|                                                                                                    |                                             | ຊ້]ໃช້: abs aba   winumu:   Comp Info - IP: 172.16.30.132    20/09/2561    09:02:51                                                                                                    |

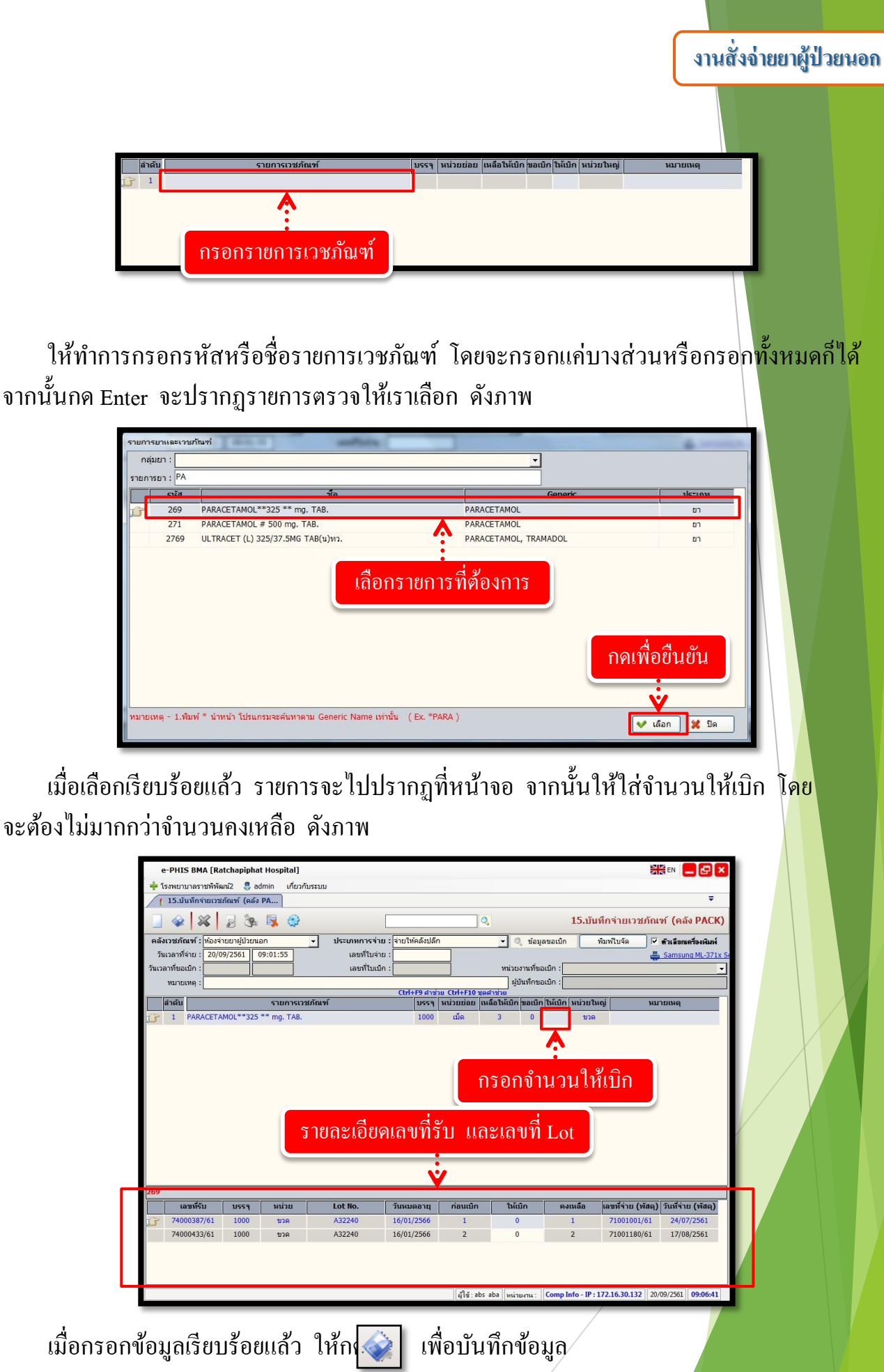

## 4. ระบบงานห้องจ่ายยาผู้ป่วยนอก – บันทึกรับเข้าคลังปลึก

เป็นหน้าจอที่ใช้สำหรับบันทึกยาเข้าคลังปลีก

#### <u>ขั้นตอนการทำงาน</u>

เมื่อเข้าสู่หน้าจอให้ User เลือกข้อมูลประเภทรับจาก 🚽 โดยการรับเขาคลังปลีกจะถูกแบ่งเป็น 2 แบบคือ 1.รับทั่วไป กับ 2.รับจากคลัง Pack เข้าคลังปลีก

| e-PHIS BMA [Ratchapiphat Hospital]           |                      |                                                                               |
|----------------------------------------------|----------------------|-------------------------------------------------------------------------------|
| 🜩 โรงพยาบาลราชพิพัฒน์2 🜷 admin เกี่ยวกับระบบ |                      |                                                                               |
| 16.บนหกรมเขาคลงบลก                           |                      | •                                                                             |
|                                              | 2                    | 16.บันทึกรับเข้าคลังปลึก                                                      |
| คลังเวชภัณฑ์ : ห้องจ่ายยาผู้ป่วยนอก 👻        | ประเภทการรับ :       | 🝷 🍳 🕫 หาข้อมูลการเบ็ก 🔽 ด้วเลือกเครื่องเงิมห์                                 |
| วันที่รับ: 20/09/2561 09:07:28               |                      | 📇 Samsung ML-371x Series PCL                                                  |
| วันที่จ่าย :                                 | เลขที่จ่าย : 🛛 🗛 แม่ | iวยบรรจุ— 🤇 สังชื่อ 🦳 คลังใหญ่ ទ คลังย่อย ——————————————————————————————————— |
| หมายเหตุ :                                   | 1                    | เม่วยใหญ่ บรรร หน่วยย่อย<br>▼= X                                              |
| lesans :                                     |                      |                                                                               |
| ผู้บระกอบการ :                               | 💾 เลือกประเภทศ       | าารรับ ซีเซ็นสัมส์นอ้า                                                        |
| เลี้ยงเป็นสินสินทา                           | REDUT 1 2 MILLI      |                                                                               |
| รอมูลายกระนสะเวอกแรก                         | ปริเวณ มรรร ธาตาสมาน |                                                                               |
|                                              | (รวมภาษี)            |                                                                               |
|                                              |                      |                                                                               |
|                                              |                      |                                                                               |
|                                              |                      |                                                                               |
|                                              |                      |                                                                               |
|                                              |                      |                                                                               |
|                                              |                      |                                                                               |
|                                              |                      |                                                                               |
|                                              |                      |                                                                               |
|                                              |                      |                                                                               |
|                                              |                      |                                                                               |
|                                              | 0.00 : uce           | 0.00                                                                          |
|                                              |                      |                                                                               |
| ส่วนลด : 0.00 Vat* : จำนวนเงิน               | จำนวนเงินสุทธิ :     |                                                                               |
|                                              |                      |                                                                               |
|                                              | มใช้:abs aba         | wiguena: Comp Info - IP : 172.16.30.132 20/09/2561 09:09:35                   |

 รับแบบทั่วไป จะเป็นการรับยาเข้าคลังปลีกโดยการเพิ่มจากหน้าบันทึกคลังปลีกโดยตรง ซึ่ง User สามารถคลิกขวาตรงที่ว่างและกดเลือกเพิ่มข้อมูล จะมีช่องรายการขึ้นมาให้ User พิมพ์ชื่อรายการเวชภัณฑ์แล้ว กด Enter

| 10.บนทกรบเขาคลงบลก                                                                                                    |                     |                                                                             |                              | •                                                          |
|----------------------------------------------------------------------------------------------------|---------------------|-----------------------------------------------------------------------------|------------------------------|------------------------------------------------------------|
| 🗌 🎕 🗱 🛃                                                                                                    | 🎭 😽 😳               |                                                                             | ٩,                           | 16.บันทึกรับเข้าคลังปลีก                                   |
| คลังเวชภัณฑ์ : ห้องจ่ายยาผู้ป<br>วันที่รับ : 20/09/2561<br>วันที่จ่าย :<br>หมายเหตุ :                                                                                                    | ມັນນາລຄ<br>09:07:28 | <ul> <li>ประเภทการรับ : รับทั่ว<br/>เลขที่รับ :<br/>เลขที่จ่าย :</li> </ul> | ไป<br>                       | <ul> <li>ดับหาข้อมูลการเบ็ก (F ด้ามอิตสสร้องมิลก</li></ul> |
| โครงการ :                                                                                                    |                     | demonstra -                                                                 | <u> </u>                     |                                                            |
| ผูบระกอบการ :                                                                                                    |                     | • Diseruniar :                                                              |                              |                                                            |
| ข้อมูลรายการยาและเวชภัณฑ์<br>โล้าเล้า                                                                                                    | ายการเวทภัณฑ์       | ปรีบาณ หน่วย นูรุช                                                          | 🔹 2.พิม                      | พ์ชื่อรายการแล้วกด Ent                                     |
| visgansensensensensensensensensensensensensen                                                                                                    | รวมการเวชกัญช       | มิธิมาณ มน่วย มูระ                                                          | <b>າ</b> 2.พີ່ມ <sup>•</sup> | พ์ชื่อรายการแล้วกค Ent                                     |
| - Generomenaansefood<br>- Generomenaansefood<br>- Generom | ามการราชสัตรร์      | starna with even                                                            | ເ                            | พ์ชื่อรายการแล้วกด En<br>••• 1.คลิกขวาเพิ่มข้อม            |

จะมีหน้าจอรายการยาและเวชภัณฑ์ขึ้นมาและแสดงข้อมูลตามที่ User พิมพ์มาให้เลือก User กลิกเลือกรายการที่ต้องการ แล้วกดที่ปุ่ม 🔽 🛤

| กลุ่มยา : |        |                                     |                         | <u> </u>       |        |  |
|-----------|--------|-------------------------------------|-------------------------|----------------|--------|--|
| ยการยา :  | D      | No. St.                             |                         |                |        |  |
|           | รหัสยา | น้อ                                 |                         | ชื่อสามัญหางยา | ประเภท |  |
| 2         | 1017   | DELANIN 5 G.(uB)                    | QUINOL                  |                | ยา     |  |
|           | 1037   | DEXA 5 MG/ML. 1 ML. INJ.^ 5 mg INJE | CTION DEXAMET           | HASONE         | ยา     |  |
|           | 104    | DMPA 150 MG/3ML. INJ. 50 mg INJECT  | TION MEDROXY            | PROGESTERONE   | ยา     |  |
|           | 1053   | D4TS30 ( 30 บาท ) 30 mg CAPSl'      | •                       |                | ยา     |  |
|           | 1054   | D4TS30(ปกส) 30 mg CAPSULE           | 1 เลือกรายการที่ต้องกา  | 7              | ยา     |  |
|           | 1075   | D4Ts20 (ปกส) 20 mg TABLET           | 1.800113101113119101111 | 3              | ยา     |  |
|           | 1121   | D4TS 20 20 mg CAPSULE               |                         |                | ยา     |  |
|           | 1122   | D4TS30 30 mg CAPSULE                |                         |                | ยา     |  |
|           | 1133   | D4TS20 (30 มาท)                     |                         |                | ยา     |  |
|           | 121    | D- 5- S 1000 ML INJECTION           |                         |                | ยา     |  |
|           | 123    | D- 5 -S/2 1000 ML 5+0.45 g+g 1      |                         |                | ยา     |  |
|           | 124    | D- 5- S/3** 500** ML 5+0.3 g+       | 2.กคบุมนเพอเสอกขอมูล    | 1 • • •        | ยา     |  |
|           | 125    | D- 5 -S/4** 500** ML 5+0.225        |                         | ···.           | ยา     |  |
|           | 126    | D- 5- S/5** 500** ML 5+0.18 g+g INJ | ECTION                  |                | ยา     |  |

หลังจากเลือกรายการแล้วในค้านขวามือ 'ข้อมูลการรับรายการยาและเวชภัณฑ์แยกตาม Lot' ให้ User คลิกขวาเพิ่มข้อมูล แล้วใส่ข้อมูล Lot No. วันหมคอายุ ปริมาณและการบรรจุ ตามต้องการ ถ้าต้องต้องการบันทึกข้อมูลให้ User กดที่ปุ่ม 🐼

| o DUIC DMA [Datchaninhat Hospital]           |                                              |                        |                                                      |
|----------------------------------------------|----------------------------------------------|------------------------|------------------------------------------------------|
| e-PHIS BMA [Ratchapiphat Hospital]           |                                              |                        |                                                      |
| <ul> <li>16.บันทึกรับเข้าคลังปลีก</li> </ul> |                                              |                        | ₹                                                    |
| 🗌 🎯 🐹 🛃 💁 🖏 🥸                                |                                              | 2                      | 16.บันทึกรับเข้าคลังปลึก                             |
| คลังเวชภัณฑ์ : ห้องจ่ายยาผู้ป่วยนอก          | <ul> <li>ประเภทการรับ : รับทั่วไป</li> </ul> |                        | 🔹 🔿 อับหาข้อบอกระเบิด 🔽 อัวเรือดหอรื่องนิตน์         |
| วันที่รับ : 20/09/2561 09:07:28              |                                              |                        | a 1 9/                                               |
| วันที่จ่าย :                                 | เลขที่จ่าย :                                 | พน่วยา                 | 2.ไส่ข้อมุลตามต้องการ                                |
| หมายเหตุ:                                    |                                              | 1 บวค                  | ି ସା                                                 |
| ผ้าระกอบการ :                                | • ประเภทเงิน                                 |                        | เลขที่สังที่อ :                                      |
| เลขที่ใบส่งสินค้า :                          |                                              |                        | วันทั่งเรียกำ :                                      |
| - ข้อมูลรายการยาและเวชภัณฑ์                  |                                              |                        |                                                      |
| ลำดับ รายการเวชภัณฑ์                         | ปริมาณ หน่วย บรรจุ ราค                       | าต่อหน่วย Vat.         | Lot No. วันหมดอายุ ปริมาณ บรรจุ                      |
| 1 D4TS30 ( 30 ארע ) 30 mg CAPSULE            | 20 เม็ด 60                                   | שרתענס<br>3.50         | 21/09/2561 20 60                                     |
|                                              |                                              |                        |                                                      |
|                                              | (                                            |                        |                                                      |
|                                              |                                              | <u>ל צ</u>             | so swartowa Ctrl+A                                   |
|                                              | 1.คลกขวาแ                                    | พมขอมูล                | •••> autosja Ctrl+D                                  |
|                                              |                                              | · · · ·                |                                                      |
|                                              |                                              |                        |                                                      |
|                                              |                                              |                        |                                                      |
|                                              |                                              |                        |                                                      |
|                                              |                                              |                        |                                                      |
|                                              | รวม :                                        | 3.50 0.00              |                                                      |
| •                                            |                                              |                        |                                                      |
| ส่วนลด : 0.00 Vat* : 0.00 จำนวน              | เงิน : 70.00 จำนวนเงินสุทธิ                  | 70.00                  |                                                      |
| D4TS30 ( 30 มาห ) 30 mg CAPSULE              |                                              |                        |                                                      |
|                                              | 4                                            | ¦ใช้∶abs aba ่หน่วยงาร | 4: Comp Info - IP: 172.16.30.132 20/09/2561 09:14:10 |
|                                              |                                              |                        |                                                      |

2.รับจากคลัง Pack เข้าคลังปลีก เมื่อเลือกประเภทการรับเสร็จแล้ว ให้ User กคที่ ปุ่ม 🤍 ศัมหาข้อมูลการเบิก จะมีหน้าจอค้นหาการขอเบิกที่จ่ายแล้วขึ้นมาให้เลือกข้อมูล User คลิกเลือก รายการที่ต้องการแล้วกคที่ปุ่ม 💽 ตกลง

(User ต้องไปบันทึกข้อมูลหน้าบันทึกง่ายเวชภัณฑ์ (คลัง Pack) ก่อนถึงจะมีข้อมูลการค้นหา)

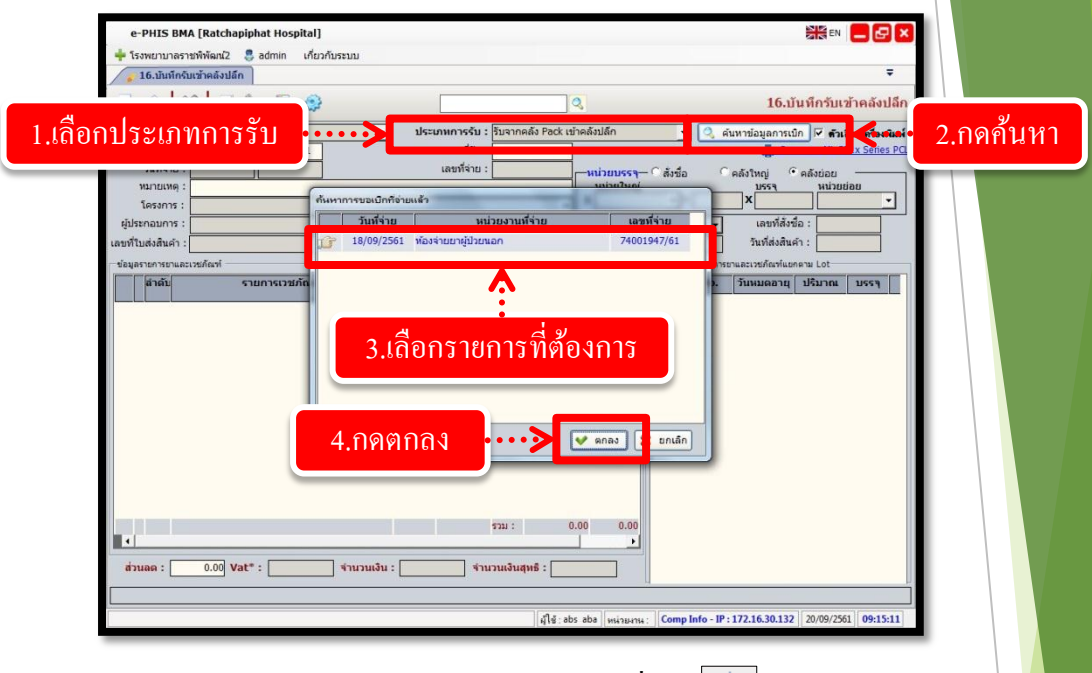

หลังจากเลือกรายการแล้วถ้าต้องการบันทึกข้อมูลให้ User กดที่ปุ่ม 🛶

| ſ      | 16 10   | กดาไป                                      | ที่กข้ | ,<br>อบล    |       |                       |                   |        |               | 15.3             |            | ₹<br>         |
|--------|---------|--------------------------------------------|--------|-------------|-------|-----------------------|-------------------|--------|---------------|------------------|------------|---------------|
| L      | ¥       |                                            |        | 0 13 11     |       |                       |                   |        | _             | 10.0             | นทกวบเ     | 216920        |
| ลังเว  | วชภัณ   | ท์ : พ้องจ่ายยาผู้ป่วยนอก                  |        |             |       | สลัง Pack เข้าคล้     | งปลัก             | _      | - 9.6         | จันทาข้อมูลการเป | โก 🔽 ด้วเ  | ลือกเครื่องพิ |
|        | JUM     | au: 20/09/2561 09:17:26                    |        | เลขทรบ :    | 7400  | 1017/61               |                   | 12.10  |               | les san          | nsung ML-3 | /1x Senes     |
|        | านทจ    | 18/09/2561 10:50:59                        |        | เลขทจาย :   | /400  | 1947/01               | <u>น่วยบรรจ</u> - | - ิสัง | ชื่อ          | ิดลังใหญ่ •      | คลังย่อย   |               |
| 1      | โครงก   | 191 -                                      |        |             |       | 1                     | ขวด               |        | = 1           | X 60             | ເມັດ       | •             |
| ผ้ประ  | ะกอบก   | 15:                                        | - 1    | ระเภทเงิน : | _     |                       |                   |        | -             | เลขที่สังข์      | la :       |               |
| บที่ใน | ມສ່ວສືນ | án :                                       |        |             |       |                       | _                 |        |               | วันที่ส่งสินค    | in :       | _             |
| ย้อมอร | ารการร  | าและเวชภัณฑ์                               |        |             |       |                       |                   | าร์อมส | เการรับรายการ | ยาและเวชภัณฑ์แห  | Lot        |               |
|        | ลำดับ   | รายการเวชภัณฑ์                             | ปริมาณ | หน่วย       | บรรจุ | ราคาต่อหน่วย          | Vat. 🔺            |        | Lot No.       | วันหมดอายุ       | ปรีมาณ     | บรรจุ         |
| 2      | 1       | ABACAVIR 300 MG FC TAB.(ปกส) 300 mg FILM C | 32     | ขวด         | 60    | (שרתעניפ)<br>1,390.47 |                   | G      | CH2B          | 11/02/2563       | 2          | 60            |
| -      | 2       | ACARBOSE (GLUCOBAY)**100 MG.TAB. 100 mg    | 27     | กล่อง       | 30    | 162.64                |                   |        | HL7P          | 29/05/2563       | 6          | 60            |
|        | 3       | Acarbose (Glucobay)50MG TAB. 50 mg TABLE   | 27     | กล่อง       | 30    | 96.30                 |                   |        | YE2Y          | 10/09/2563       | 18         | 60            |
|        | 4       | ALFUZOSIN (XATRAL XL) 10 MG TAB 10 mg SUS  | 10     | กล่อง       | 30    | 692.29                |                   |        | HL7M          | 29/05/2563       | 6          | 60            |
|        | 5       | ASPIRIN # 81 MG.^TAB. 81 mg TABLET         | 10     | กล่อง       | 1,000 | 165.00                |                   |        |               |                  |            |               |
|        | 6       | ATAZANAVIR 300MG. CAP (Jna.) 300 MG CAPSL  | 24     | ขวด         | 30    | 5,219.69              |                   |        |               |                  |            |               |
|        | 7       | ATORVASTATIN 20MG.TAB.(11)102. 20 MG TABLE | 10     | กล่อง       | 100   | 1,363.00              |                   |        |               |                  |            |               |
|        | 8       | ATORVASTATIN**40**MG.TAB.(W) 40 MG. TAB    | 10     | กล่อง       | 30    | 749.00                | 2                 |        |               |                  |            |               |
|        | 9       | AUGMENTIN # 1 G.[LOCAL]^ 875 mg+125 mg FI  | 50     | กล่อง       | 12    | 80.25                 |                   |        |               |                  |            |               |
|        | 10      | BIOFLOR POWDER(u) 250 mg POWDER            | 20     | กล่อง       | 10    | 254.66                |                   |        |               |                  |            |               |
|        | 11      | CARVEDILOL**25MG**TAB 25 MG TABLET         | 20     | กล่อง       | 100   | 458.33                |                   |        |               |                  |            |               |
| •      |         |                                            |        |             | รวม : | 32,115.03             | 0                 |        |               |                  |            |               |
| 10000  |         |                                            |        | -           |       |                       |                   |        |               |                  |            |               |

## 5. บันทึกจ่ายเวชภัณฑ์คลังปลีก

เป็นหน้าจอสำหรับตรวจสอบ / ยกเลิก บันทึกจ่ายเวชภัณฑ์คลังปลีก

#### <u>ขั้นตอนการทำงาน</u>

 เลือกข้อมูลคลังเวชภัณฑ์และประเภทการง่าย คลิกขวาเพิ่มข้อมูลแล้วคลิก 🗇 จะ ได้เลขที่ ใบง่าย

2. ใส่เลขที่ใบจ่ายแล้ว Enter เพื่อเข้าดูข้อมูล หากต้องการยกเลิก ให้คลิก 💥 เพื่อยกเลิก ข้อมูลใบจ่ายแล้ว 🗼 เพื่อบันทึกข้อมูล

| e<br>+ โร<br>- โ<br>- โ<br>- โ<br>- โ<br>- โ<br>- โ<br>- โ<br>- โ | -PHIS<br>งพยาม<br>17.บ้ท<br>วชภัต<br>วชภัต<br>วลาที่ร | S BMA [Ra<br>มาลราชพิพัฒ<br>มทีกจ่ายเวชุง<br>มพร์ : เพื่องจ่า<br>จ่าย : 20/0<br>เม็ก : | tchapipha<br>ກາໃ2 🔮 ລະ<br>ເຫຼັງແກ່ເອເດັດນີ້ໃ<br>ເບຍາອຸ່າໄວຍາເ<br>9/2561 [ | t Hospi<br>dmin<br>5<br>09:18:10 | *นระเภทการจำ<br>เลขที่ใบบำ<br>เลขที่ใบบำ                                     | <b>ยมูด</b><br>แนะล่านหัวไป<br>มาย:<br>มา: |          | ٩                      | <ul> <li>ขึ้งขึ้ง</li> <li>หน่วยงานที่</li> </ul>                                           | ามูลขอเบิก                                                                                          | มี<br>17.บันทึกจ่ายเว<br>พิมพใบจัด เ⊄ | รี EN         | ➡ ➡ ■ ■  ■ ■ ■ ■ ■ ■ ■ ■ ■ ■ ■ ■ ■ ■ ■ ■ ■ ■ ■ ■ ■ ■ ■ ■ ■ ■ ■ ■ ■ ■ ■ ■ ■ ■ ■ ■ ■ ■ ■ ■ ■ ■ ■ ■ ■ ■ ■ ■ ■ ■ ■ ■ ■ ■ ■ ■ ■< |
|-------------------------------------------------------------------|-------------------------------------------------------|----------------------------------------------------------------------------------------|---------------------------------------------------------------------------|----------------------------------|------------------------------------------------------------------------------|--------------------------------------------|----------|------------------------|---------------------------------------------------------------------------------------------|----------------------------------------------------------------------------------------------------|---------------------------------------|---------------|----------------------------------------------------------------------------------------------------|
|                                                                   | ทมายเ                                                 | เหตุ:                                                                                  |                                                                           |                                  |                                                                              | Ctrl+F9 (                                  | กษ่วย Cl | trl+F10 ชุดศา          | ผู้บันทัศ<br>ช่วย                                                                           | ขอเบิก :                                                                                            |                                       |               |                                                                                                    |
|                                                                   | ำดับ                                                  |                                                                                        |                                                                           | รายการเวช                        | กัณฑ์                                                                        | หน                                         | วยย่อย   | เหลือให้เบิก           | ขอเบิก ให้แ                                                                                 | มิก หน่วยใหญ่                                                                                       | หมายเหตุ                              |               | บรรจุ                                                                                                    |
| T                                                                 | 1                                                     | PAVULON I                                                                              | NJ.(วิสัญญี)                                                              |                                  |                                                                              | A                                          | MPULE    | 100,000                | 0                                                                                           | AMPULE                                                                                              |                                       |               | 1                                                                                                    |
|                                                                   |                                                       |                                                                                        |                                                                           |                                  | 9 แกรกข้อมูล Ctrl+1<br>ลบข้อมูล Ctrl+D                                       | ••••••                                     | ••••     | ••                     |                                                                                             |                                                                                                    |                                       |               |                                                                                                    |
| 1090                                                              |                                                       |                                                                                        |                                                                           |                                  | <ul> <li>มกากข้อมูล (โก่ะ)</li> <li>อบข้อมูล (โก่ะ)</li> <li>คาส์</li> </ul> | ั <sup>น</sup> ี่<br>ลิกขวา                | <br>ນໜື່ | <br>อเพิ่ม             | เข้อมู                                                                                      | ົດ                                                                                                  |                                       |               |                                                                                                    |
| 1090                                                              | LO                                                    | าชที่รับ                                                                               | ussą                                                                      | мізиціан                         | Lot No.                                                                      | ั<br>ลิกขวา<br>วันหมดอา                    | •••••    | <br>อเพิ่ม<br>ก่อนเบิก | ม<br>บ้อมู<br>bitin                                                                         | Алиа                                                                                                | เฉขที่จ่าย (พัสดุ)                    | ้าันที่จ่าย ( |                                                                                                    |
| 1090                                                              | 188<br>7400                                           | าช <b>ที่รับ</b><br>00000/60                                                           | <u>บรรจุ</u><br>1                                                         | <u>พน่วยย่อย</u><br>AMPULE       | Lot Ko.                                                                      | <b>รับหมดอา</b><br>31/12/257               |          |                        | 1<br>1<br>1<br>1<br>1<br>1<br>1<br>1<br>1<br>1<br>1<br>1<br>1<br>1<br>1<br>1<br>1<br>1<br>1 | <mark>А.</mark><br>А.<br>В.<br>В.<br>В.<br>В.<br>В.<br>В.<br>В.<br>В.<br>В.<br>В.<br>В.<br>В.<br>В. | เมชร์จ่าย (พัสดุ)                     | วันที่จ้าย (  | ับัสดุ)                                                                                                    |

| /                    | <ul> <li>โรงพยานาลราชพิพัฒน์<br/>(17,17,17,17,17,17,17,17,17,17,17,17,17,1</li></ul> | 2 🚨 admin កើម                   | วกับระบบ                 |                                                                   | -              |              |                             |               |               |                            | E.                  |
|----------------------|--------------------------------------------------------------------------------------|---------------------------------|--------------------------|-------------------------------------------------------------------|----------------|--------------|-----------------------------|---------------|---------------|----------------------------|---------------------|
|                      |                                                                                      | นท์คลังปลัก                     |                          |                                                                   | ÷.             |              |                             |               |               |                            | Ŧ                   |
|                      |                                                                                      | 3 34 14 6                       | }                        | 7400195                                                           | 7/61           | 2            |                             |               | 17.บันทึกจ่าย | แวชภัณฑ์ค                  | เล้งปลีก            |
| ค<br>วัน             | เ <mark>ล้งเวชภัณฑ์ : ห</mark> องจ่าย<br>วันเวลาที่จ่าย : 20/09/<br>แวลาที่ขอเบิก :  | เขาผู้ป่วยนอก<br>/2561 09:18:10 | <ul> <li>Useu</li> </ul> | กทการจ่าย : จ่ายทั่วไ<br>เลขที่ไม่จ่าย : 7400!<br>เลขที่ไม่เม็ก : | ม<br>1957/61   | •            | ] 🔍 ข้อมูล<br>น่วยงานที่ของ | ขอเบิก 🗌      | พิมพ์ไบจัด    | 🗟 สำเน็จทะครี<br>📑 Samsung | โองพิมพ์<br>ML-371x |
|                      | หมายเหตุ :                                                                           |                                 |                          | Ctrl+F                                                            | 9 davian Ctrl+ | F10 พอสาม่าย | ] ผู้บันทึกของ              | ນົກ : abs aba |               |                            |                     |
|                      | PAVUEON IN                                                                           | ງ.(ຈໍສັญญົ) 4 mg DUEC           | TION                     |                                                                   | AMPULE 1       | 100,000      | 1                           | AMPULE        | kunut         | не                         | 1                   |
| ີລີກເพື່             | อยกเลิก                                                                              | บันทึกจ่                        | าย                       |                                                                   |                |              |                             |               |               |                            |                     |
| <mark>ลิกเพื่</mark> | <u>อยกเลิก</u><br>90                                                                 | <u>บันทึก</u> จ                 | าย                       | 10. Tunua                                                         | aru nau        |              | ັນຄົນກ                      | คงแหลือ       | เลขที่จำย (พื | <b>เต)</b> ∣รับเชื้≉าย     | (γλαφ)              |

#### 6. รายงานห้องจ่ายยาผู้ป่วยนอก

เป็นหน้าจอสำหรับแสดงรายงานห้องจ่ายยาผู้ป่วยนอก

#### <u>ขั้นตอนการทำงาน</u>

เมื่อเข้าสู่ เมนูรายงานห้องจ่ายยาผู้ป่วยนอก ให้เลือกหัวข้อที่เราต้องการดูหรือพิ่มพ์รายงาน

| <ul> <li>6. รายงานต่ายานและระมัณฑร์ผู้ป่วยนอก/ผู้ป่วยนี้ [sprpdtks06.dl]</li> <li>7. รายงานตรายการกร้านรายแทบทร์ไขรายสนหมี [sprpdtks08.dl]</li> <li>8. รายงานตรายการร้านรายการแบ้วโซนาหลักประทร์ [sprpdtks10.dl]</li> <li>10. หนังสือปันรองการร่ายยากที่เป็ญปัตรแตกเป็นหราศ [sprpdtks10.dl]</li> <li>11. รายงานการกร้ายยากไหกับผู้ป่วยหนังการกร้าย [sprpdtks11.dl]</li> <li>12. รายงานตรายบารในการโซนาโซนานการกน / นอกมีขยากหักแห่งชาติ [sprpdtks11.dl]</li> <li>13. รายงานตรายบารกับยากให้กับผู้ป่วยนนกมาน / นอกมีขยากหักแห่งชาติ [sprpdtks11.dl]</li> <li>14. รายงานการกร้ายยากที่กับผู้ป่วยหนังการกร้ายยากหักปฏิบัตกหัด (sprpdtks11.dl]</li> <li>15. รายงานขู่ป่วยหนังการกร้ายยากหักปฏิบัตกหัดแห่งชาติ [sprpdtks1.dl]</li> <li>16. รายงานขายที่อยู่ป่วยหนังโปลงสาคม [sprpdtks15.dl]</li> <li>17. รายงานชาตร์ขยายกับกับสาค [sprpdtks16.dl]</li> <li>18. รายงานตร้ายให้ปลายางสาค [sprpdtks16.dl]</li> <li>19. รายงานของส่องประทำ2 [rptptndl]</li> <li>18. รายงานของส่องประทำ2 [rptptndl]</li> <li>19. รายงานหรัดเขาห้องปลัด ของประทำยิง [rptptndl]</li> <li>19. รายงานการร้ายยากหัวในสาค [sprpdtks12.dl]</li> <li>21. รายงานที่มีหนายกระทำ2 [rptptndl]</li> <li>22. รายงานทระที่มีแตกสาคมหลัง และหลางระทางกับปฏิบัตการ ตามข้อยู่ป่วย</li> <li>23. รายงานการห้องร้ายยางก้องปฏิบัติการ ตามข้อยู่ป่วย</li> <li>23. รายงานการห้องร้ายยางก้องปฏิบัติการ ตามข้อยู่ป่วย</li> <li>23. รายงานการห้องร้ายยางก้องปฏิบัติการ ตามข้อยู่ป่วย</li> <li>23. รายงานการห้องร้ายยางก้องปฏิบัติการ ตามข้อยู่ป่วย</li> <li>24. รายงานการห้องร้ายยางก้องปฏิบัติการ ตามข้อยู่ป่วย</li> <li>25. รายงานการห้องร้ายยางก้องปฏิบัติการ ตามข้อยู่ป่วย</li> <li>25. รายงานการห้องร้ายยางกระที่ไข (sprpdts2.dl]</li> <li>26. รายงานการห้องร้ายยางกระที่ไข (sprpdts2.dl]</li> <li>27. รายงานการห้องร่ายการหนาย (sprpdts2.dl]</li> <li>27. รายงานการห้องหนอง สงานตรายางหนายังหนองรายางหนายังหนองรายางหนองที่ไขสาย (sprpdts2.dl]</li> <li>27. รายงานการห้องรายองหนองรายางหนองหนองหนองรายางหนองหนองหนองหนองรายางหนองหนองหนองหนองหนองหนองหนองหนองหนองหนอ</li></ul> | องการให้รายงานแสดงโดยหัวข้อที่<br>เข้มจะต้องไม่ปล่อยให้ช่องว่าง |
|----------------------------------------------------------------------------------------------------|-----------------------------------------------------------------|
|----------------------------------------------------------------------------------------------------|-----------------------------------------------------------------|

| e-PHIS               | BMA [R               | atchapip               | hat Hos        | pital]          |           |                                 |                                  |           |         |            | EN    | - 6                        |
|----------------------|----------------------|------------------------|----------------|-----------------|-----------|---------------------------------|----------------------------------|-----------|---------|------------|-------|----------------------------|
| โรงพยาบา             | ลราชพิพั             | ฒน์2 🌷                 | admin          | เกี่ยวกับร      | ะบบ       |                                 |                                  |           |         |            |       |                            |
| / 19.ราย             | งานห้อง              | จ่ายยาผู้ป่า           | อยนอก          |                 |           |                                 |                                  |           |         |            |       | -                          |
| 6                    |                      | <b>–</b> Q             | 0              | <b>a</b>        | 100%      | - 🛃 🗖 🖁                         | f                                | าคเข้     | งื่อพิว | มพ์รา      | เยงาา | ม                          |
| วันที่ทีมท์ :20      | 0/09/2361-0          | 9:24:24                |                |                 |           | โรงเ                            | ขยาบาลราชพิพัฒน์                 | _         |         |            |       | _                          |
| Dode : snrno         | s aba<br>drke07      |                        |                |                 |           | รายงานสราโการล่ายเา             | ชถัดเฑ์ แสดงรายละเอียดตา         | มชื่อผู้ป | 1FI     |            |       |                            |
|                      |                      |                        |                |                 |           |                                 | ามน าะะา อึ่งวันพี่ าก อับมามน   | 2561      |         |            |       |                            |
|                      |                      |                        |                |                 |           |                                 |                                  |           |         |            |       |                            |
| หน่วยงาน<br>รายการยา | : ท้องจ่า<br>: ***BE | เยยาผู้ป่วยา<br>RODUAL | แอก<br>⊲INHALE | X>SOL 1 M       | n คิดเงิน |                                 |                                  |           |         |            |       |                            |
| วันที่ส่งยา          | เวลาสังยา            | วันที่จ่ายยา           | เวลาจ่ายยา     | HN              | AN        | ชื่อ-นามสกุล                    | สิทธิการรักษา                    | วราร      | จำนวนยา | หน่วย      | ราลา  | un                         |
| 14/09/2561           | 12:35:11             | 15/09/2561             | 08:22:30       | 530000303       | 610006820 | นางเขมรัตน์ อนุรักษ์            | บัคราวอง                         |           | 2       |            | 31.00 | พญ <sub>.</sub> ธันอา ปิดิ |
| ผู้ป่ว               | ยที่ได้รับย          | n : ***BEI             | RODUAL         | <nhale></nhale> | SOL 1 MI  | .ลิดเงิน รวมจำนวน 1 ค           | h                                | 1         | 1       | เวมยอกจ่าย | 2     |                            |
| รายการยา             | : ***IN              | SULINAC:               | TRAPID 1       | UNITคิดเงิ      | и         |                                 |                                  |           |         |            |       |                            |
| วันที่สังยา          | เวลาสังยา            | วันที่จ่ายยา           | เวลาจ่ายยา     | HN              | AN        | รือ-นามสกุล                     | สิทธิการรักษา                    | 9815      | จำนวนยา | หน่วย      | ราลา  | un                         |
| 10/09/2561           | 00:48:38             | 15/09/2561             | 14:07:01       | 500003081       | 610006600 | นางขาว สุทธา                    | เงินสด                           | 00*.      | 14      |            | 7.00  | พญ.พรรธน์ชอ                |
|                      | 18:53:05             |                        |                | 530008133       |           | นางประกา ขวน <mark>ขึ้</mark> น | บัครทอง                          |           | 20      |            | 10.00 | พญ.วิภาภรณ์                |
| 11/09/2561           | 17:31:58             | 11/09/2561             | 22:15:32       | 530019135       |           | นายประวัติ วัชรทฤกษ์            | เปิกได้ผู้ป่วยนอก (จ่ายเงินก่อน) | 00*       | 10      |            | 5.00  | พญ.รันอา ปีดี              |
|                      | 10:56:55             | 12/09/2561             | 08:21:09       | 610005491       |           | น.ส.สุรคา มณีแก้วสิ่            | บัตรทองเก็บค่าบริการsoบาท        | 10*       | 10      |            | 5.00  | นพ.อิศรายุส เ              |
|                      | 09:20:00             |                        |                | 530023594       |           | น.ส.ขวัญอ่อน อันทึ่ง            | บัครทองเก็บค่าบริการวงบาท        | - 140     | 10      |            | 5.00  | นท.อิสราชุส เ              |
|                      | 08:54:30             |                        |                | 570016602       |           | นาอทันธ์ อวดที่ทักษ์            | บัตรทอง                          | 10*       | 10      |            | 5.00  | หญ.รันอา ปีดี              |
| 12/09/2561           | 20:40:16             | 12/09/2561             | 23:12:09       | 530019135       |           | นายประวัติ วัชรพฤกษ์            | เบิกได้ผู้ป่วยนอก (จ่ายเงินก่อน) | 00*       | 6       |            | 3.00  | พญ.ญาณิศา <b>คุ</b>        |
|                      | 100000-0000-0        |                        | 12.22.78       | 610027109       |           | บสสมบัติมีวรรณ                  | มัตรทองเด็นด่านริการะชนาท        |           | 10      |            | 6.00  | ນອະສັນກາ ນີສົ              |
|                      | 10:22:04             |                        | 12.22.30       |                 |           |                                 |                                  |           |         |            | 1.00  |                            |

จะปรากฏหน้ารายงาน ถ้าต้องการพิมพ์ ให้กด 🌋 เพื่อพิมพ์รายงาน

# 3<mark>.2 งานห้องจ่ายยาผู้ป่วยใน</mark>

## 3.2.1 บันทึกใบสั่งยาผู้ป่วยใน

เป็นหน้าจอสั่งยาให้ผู้ป่วย โดยเภสัชกรรม

#### <u>ขั้นตอนการทำงาน</u>

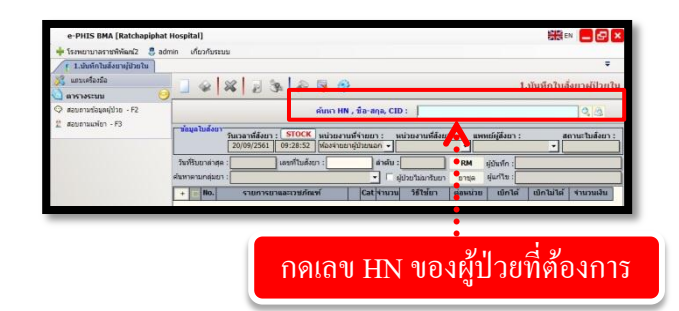

เมื่อเข้าสู่ เมนูบันทึกใบสั่งยาผู้ป่วยใน ให้ User ใส่ HN ของผู้ป่วยที่ต้องการ แล้วกด Enter

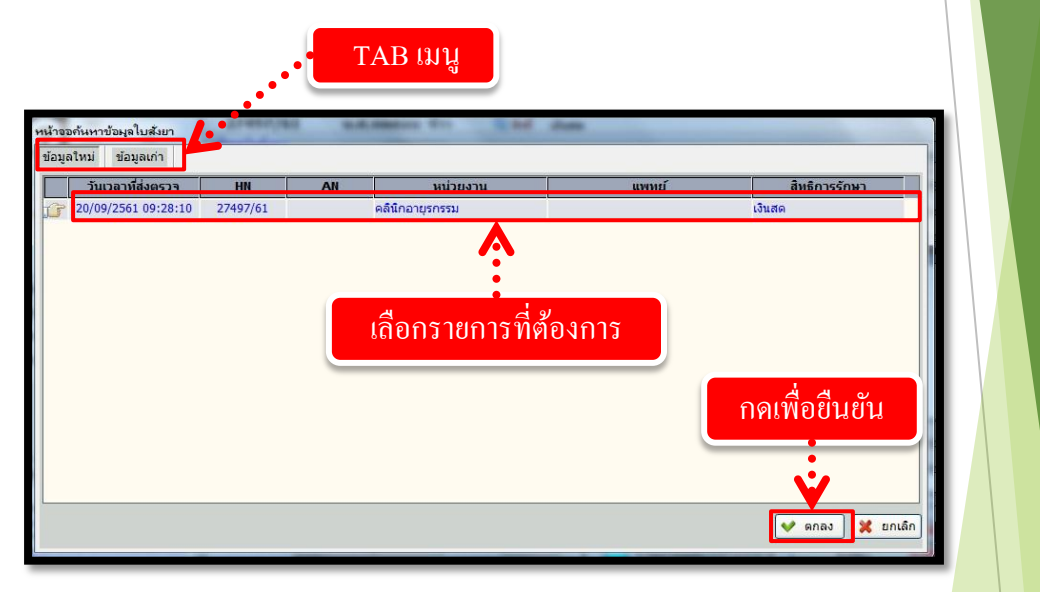

จะปรากฏหน่วยตรวจของวันที่ปัจจุบัน เลือกรายการที่ต้องการแล้วกดปุ่ม 🔽 ตกลง เพื่อยืนยัน

|                                                           |                                                                                                    | งานสั่งจ่ายยาผู้ป่วยใน                                |
|-----------------------------------------------------------|----------------------------------------------------------------------------------------------------|-------------------------------------------------------|
|                                                           | ข้อมูลใบสั่งยา                                                                                                    |                                                       |
| e-PHIS BMA [Ratchaniphat                                  | Hospital]                                                                                                    |                                                       |
| 🔶 โรงพยาบาลราชพิพัฒน์2 🏼 👶 adm                            | nin ເກີຍວກັນຈະນນ                                                                                                    |                                                       |
| [ 1.มันทึกในสั่งยาผู้ป่วยใน                               |                                                                                                    |                                                       |
| จำเพาะผู้ป่วย 🤒                                           | 📔 🎯 🞇 🛃 🖗 🛼 😳 1.บันทึก                                                                                                    | ใบสังยาผู้ป่วยใน                                      |
| WT - HT -<br>BP -                                         | 21 HN & ชื่อ-นามสกุล ¥ เพศ หญิง โลน[ป-ด-ว] 28-0-26<br>27497/61 น.ส.ทดสอบ จ้าา ชื่อมธ์ เงินสด                                      |                                                       |
| HR - RR -<br>BMI - TEMP<br>BSA -                          | "ข้อมูลใบลังยา<br>วันเวลาที่สั่งยา : STOCK หน่วยงานที่จ่ายยา : หน่วยงานที่สั่งยา : แพทย์ผู้สั่งยา :                               | สถานะใบสั่งยา :                                       |
| LOS -                                                     | 20/09/2501 (95:30:35) พองจำเอบ เลี้ยวยแอ่กั♥ และมุมเพลข<br>วันที่รับยาล่าสุด : 18/09/2561 เลขที่ใบสั่งยา : ลำดับ : RM ผู้บันทึก : |                                                       |
| ด้างช่าระ 119.00 บาท                                      | ค้นหาดามกลุ่มยา :                                                                                                    |                                                       |
|                                                           | + No. รายการขานแจะเวยภัณฑ์ เอส รายวง รับชื่อขา พ่อหน่วย เม่กรีพ เม่กน                                                             | The Thermon                                           |
| 🖏 สิทธิการรักษา 🥝                                         | ududana Chris A                                                                                                    |                                                       |
| <ul> <li>จัดสอบตามข้อมูลผู้ป่วย - F2</li> </ul>           | ัฐ แทรกข้อมุล Ctri+1 <                                                                                                    | วาเพื่อเพิ่มข้อมูล                                    |
| 🚆 สอบถามแพ้ยา - F3                                        | auritaya Ctri+D                                                                                                    |                                                       |
|                                                           |                                                                                                    |                                                       |
|                                                           |                                                                                                    |                                                       |
| 🗳 ตัวเลือก 🧾 🥯 🔶                                          | Pharmacist Note :                                                                                                    |                                                       |
| tayauvien                                                 | Prescribing Error :แสดงข้อมูลค่ายาแยกตามหมวดบัญชีเบิกได้                                                                          | เมิกไม่ได้                                            |
| ■ รัสทรบกฎ ML-371x Series PCL f =                         | ี่ ชื่อมูลการตรวจสอนและจำยยา<br>↓ วิลัตยาเสร็จ : เวลาที่ใช้ :น. ยาในบัญชียาหลักแห่งชาติ :<br>ยาในบัญชียาหลักแห่งชาติ :            | 00 0.00                                               |
| พื่มที่รายการยารวม<br>■ Samsung ML-371x Series PCL (      | ผู้จัดยา : เวษภัณฑที่ไม่ใช่ยา :                                                                                                   |                                                       |
| Samsung ML-371x Series PCL (                              | หว่างสรง: เมื่อวัยวะเพียมและอุปกรณ์า : 0.<br>ผู้ตรวจ : รวมเบิกได้ / เปิกไม่ได้ : 0.                                               | 00 0.00                                               |
| มาพันประมาณ ML-371x Series PCL (<br>ชิมพ์ไม่สังการสังเกิน | จ่ายยาเสร็จ : เวลาที่ใช้ : น. รวมจำนวนเงินทั้งหมด :                                                                               | 0.00                                                  |
| Samsung ML-371x Series PCL (                              | สุรายยา :                                                                                                    | 000/0551 00:00:07                                     |
|                                                           |                                                                                                    | 7/09/2301 09:50:57                                    |
| จะปรากฎหน้าจอ ให้ท่                                       | ำการคลิกขวาแล้วกด 退 เพิ่มข้อมูล Ctrl+A                                                                                            | ู<br>เพื่อกรอกร <mark>า</mark> ยการยา <mark>จะ</mark> |
| بي<br>م                                                   |                                                                                                    | _                                                     |
| บรากฏตาราง ดงภาพ                                          |                                                                                                    |                                                       |
|                                                           |                                                                                                    |                                                       |
|                                                           |                                                                                                    |                                                       |
|                                                           |                                                                                                    |                                                       |
| 🔫 🗹 No. รายการยา                                          | และเวชภัณฑ์ Cat จำนวน วิธีใช้ยา ต่อหน่วย เบิกได้ เบิกไม่                                                                          | ได้ จำนวนเงิน                                         |
|                                                           | 0.00                                                                                                    | 0.00 0.00                                             |
|                                                           | $\sim$                                                                                                    |                                                       |
|                                                           | <u>ุละออะวุขอยเอีย</u> ุลขว                                                                                                    |                                                       |
|                                                           | นาวอนาว เอนะเออฟอา                                                                                                    |                                                       |
|                                                           |                                                                                                    |                                                       |
|                                                           | ده است. در دوره در مان م                                                                                                    |                                                       |
| ช่องรายการยาและเวชภัล                                     | เฑ่ สามารถคียได้ทั้งรหัสยา หรือชีอยา แล้วก                                                                                        | าด Enter จะปรากฏ                                      |
| a 2/                                                      |                                                                                                    | 0.4                                                   |
| รายการยาไห้เราเถือก ดังภาพ                                |                                                                                                    |                                                       |
|                                                           |                                                                                                    |                                                       |
| รายการยาและเวชภัณฑ์                                       | creed/an automatics for Edd dama                                                                                                  |                                                       |
| ກລຸ່ມຍາ :                                                 | •                                                                                                    |                                                       |

| r rei | ND1 : |              |                                                          |                                      |       |
|-------|-------|--------------|----------------------------------------------------------|--------------------------------------|-------|
| ยกา   | รยา : | PARA         |                                                          |                                      |       |
|       |       | รหัส         | ชื่อ                                                     | Generic                              | H     |
| P     | N     | 1372         | PAS SODIUM TAB 1G.                                       | PARA-AMINOSALICYLIC ACID             | (1    |
|       | N     | 2122         | PAS SODIUM TAB 1G. (**ต่างด้าว)                          | PARA-AMINOSALICYLIC ACID             | (1    |
|       |       | 2459         | CODIGESIC TAB.(u)^                                       | CODEINE, PARACETAMOL                 | (2    |
|       | บ     | 267          | PARACETAMOL syr. (ยาน้ำ)**250 ก                          | TAMOL                                | (1    |
|       | บ     | 269          | PARACETAMOL**325 ** mg. TAB. เอื้อกยาที่ต้องก            | 15 FAMOL                             | (1    |
|       | บ     | 271          | PARACETAMOL # 500 mg. TAB.                               | TAMOL                                | (1    |
|       | บ     | 275          | PARACETAMOLsyr.(ยาน้ำ)120mg/5m                           | TAMOL                                | (1    |
|       |       | 2769         | ULTRACET (L) 325/37.5MG TAB(u)vo.                        | PARACETAMOL, TRAMADOL                | (2    |
|       | บ     | 277          | PARACETAMOL**DROP 60MG/0.6ML.15 ml.                      | PARACETAMOL                          | (1    |
|       | N     | 2930         | PAS SODIUM TAB 1G. (301)                                 | PARA-AMINOSALICYLIC ACIE             | ν     |
|       |       | 674          | TYLENOL-ER 650MG. TAB.(u)                                | ACETAMINOPHEN, PARACET กิดเพื่อยื่นย | เน    |
|       |       |              |                                                          |                                      |       |
|       |       |              |                                                          |                                      |       |
|       |       |              |                                                          | <b>v</b>                             |       |
| ายเ   | หตุ - | 1. สธ. สั่งไ | ด้เฉพาะสิทธิ์ประกันสุขภาพ                                |                                      |       |
|       |       | 2. พิมพ์ *   | น้ำหน้า โปรแกรมจะค้นหาตาม Generic Name     ( Ex. *PARA ) | 💙 เลือก                              | 🗶 ปิด |

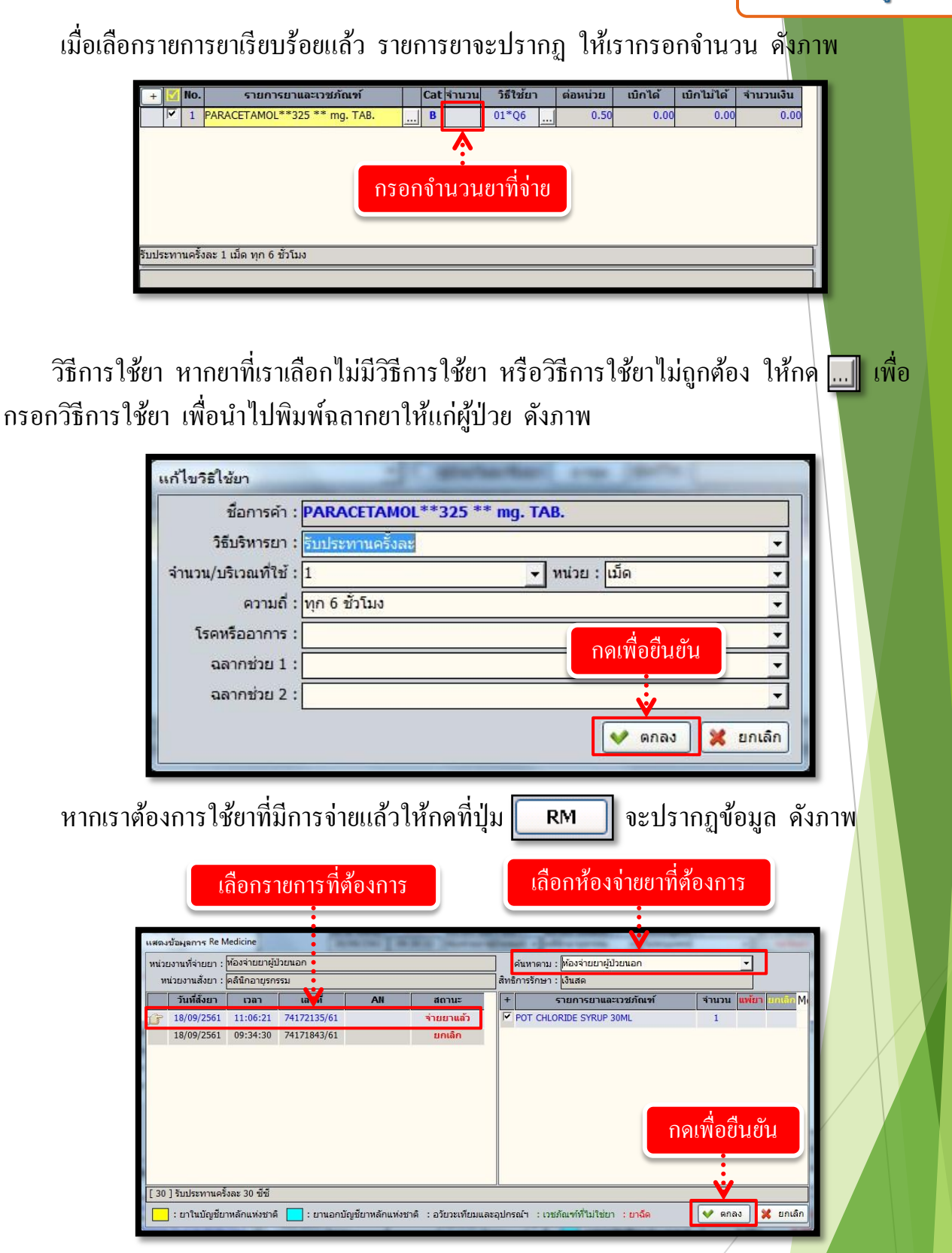

รายการยาที่เราเลือกจะปรากฏหน้าจอ ดังภาพ

#### งานสั่งจ่ายยาผู้ป่วยใน

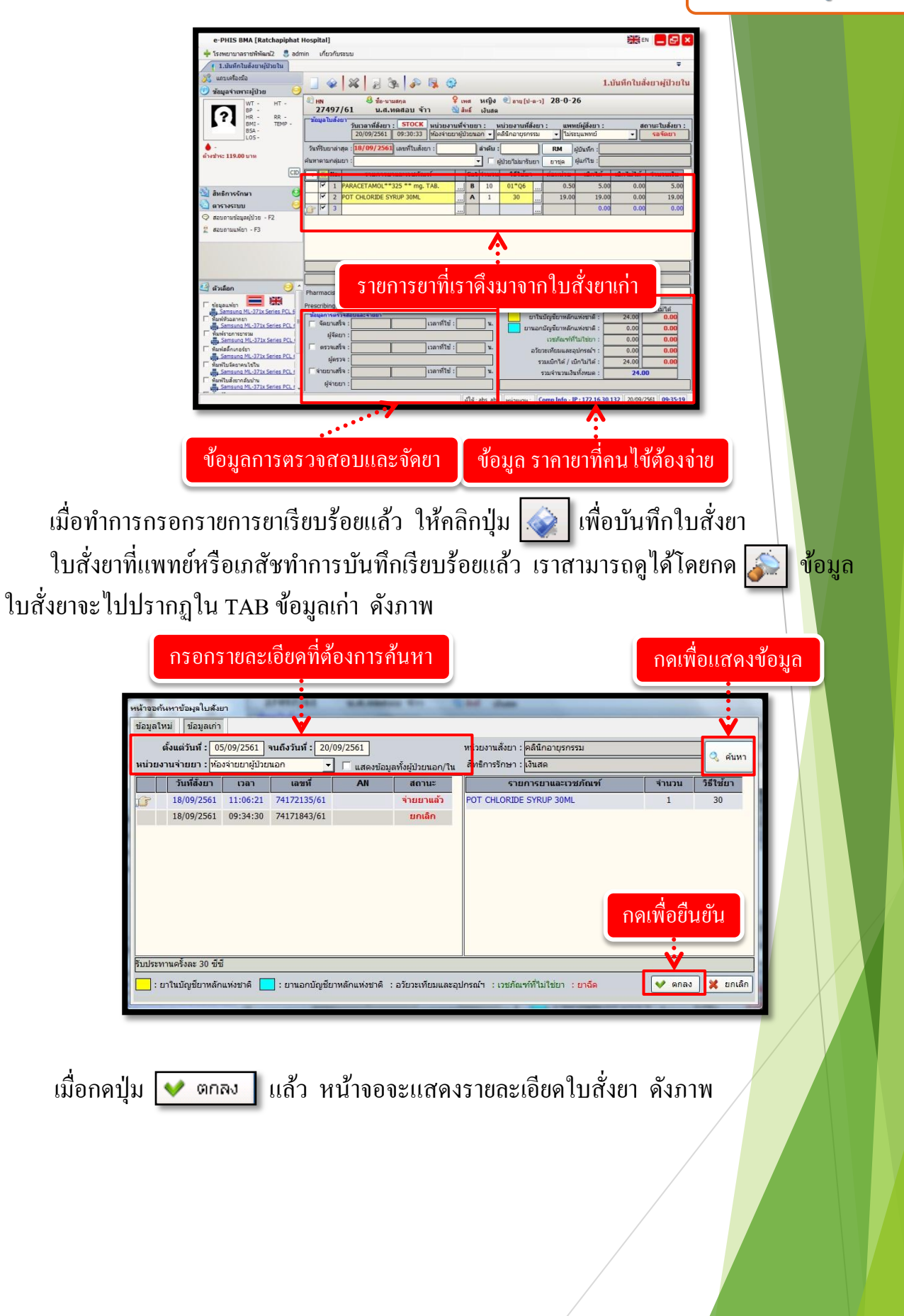

# งานสั่งจ่ายยาผู้ป่วยใน

|                                                                                                    | 6                                                                     | ข้อมูลใบสั่งยา                                                                                                    |
|----------------------------------------------------------------------------------------------------|-----------------------------------------------------------------------|----------------------------------------------------------------------------------------------------|
| e-PHIS BMA [Ratchapiphat                                                                                                    | Hospital]                                                             |                                                                                                    |
| 💠 โรงพยาบาลราชพิพัฒน์2 🛛 🌷 ad                                                                                                    | min เกี่ยวกับระบบ                                                     |                                                                                                    |
| [ 1.บันทึกใบสั่งยาผู้ป่วยใน                                                                                                    |                                                                       |                                                                                                    |
| คร้องมือ<br>สำเพาะผู้ป่วย 🤤                                                                                                    | 🔄 🎯 🚜 📓 🗞 🔗 🐺 🥸                                                       | 1.บันทึกใบสั่งยาผู้ป่วยใ                                                                                                    |
| WT - HT -                                                                                                    | 🕘 HN 🤐 ชื่อ-นามสกุล 🍳                                                 | เพศ หญิง 2aาม [ป-ค-ว] 28-0-26                                                                                                    |
| HR - RR -<br>HR - RR -<br>BMI - TEMP -<br>BSA -<br>LOS -                                                                                                    | รับเวลาที่สังยา : STOCK หน่วยงานท<br>18/09/2561 09:34:30 ไห้องจ่ายยาย | ที่จ่ายยา : หน่วยงานที่ด้งยา : แพทย์ผู้ดังยา : สถานะใบดั้งยา<br>ผู้ป่วยนอก <mark>-</mark>  คลินิกอายุรกรรม -  abs aba <mark>ยกเลิก</mark> |
| <u>ا</u>                                                                                                    | วันที่รับยาล่าสุด : ลบที่ใบสังยา : 7417184                            | 43/61 สำลับ: B-125 RM ผู้บันทึก:absaba                                                                                                    |
| ด้างชำระ 119.00 บาท                                                                                                    | ค้นหาดามกลุ่มยา :                                                     | 🗾 🤇 ผู้บ้วยไม่มารับยา ยาชุด ผู้แก้ไข :abs aba                                                                                             |
|                                                                                                    | + 🖸 No. รายการยาและเวชภัณฑ์                                           | Cat จำนวน วิธีไชยา ต่อหน่วย เบิกได้ เบิกไม่ได้ จำนวนเงิน                                                                                  |
| <ul> <li>สารางระบบ</li> <li>สอบถามข้อมูลผู้ป่วย - F2</li> <li>สอบถามแพ้ยา - F3</li> </ul>                                                                                                    | เลขที่ใบสั่                                                           | ังยา                                                                                                    |
|                                                                                                    | รับประทานครั้งละ 1 เม็ด ทุก 6 ชั่วโมง                                 |                                                                                                    |
| 🔮 ตัวเลือก 🤤                                                                                                    | Pharmacist Note :                                                     | แสดงข้อมออำนวแนดความมาอาโตซ์                                                                                                    |
| Samsung ML-371x Series PCL 6                                                                                                    | Prescribing Error :<br>เข้อมูลการตรวจสอบและจำยยา                      | มาในบัญชียาหลักแห่งชาติ : 50.00 0.00                                                                                                    |
| Samsung ML-371x Series PCL f                                                                                                    | 🔲 จัดยาเสร็จ :                                                        | น. ยานอกบัญชียาหลักแห่งชาติ : 0.00 <b>0.00</b>                                                                                            |
| Samsung ML-371x Series PCL                                                                                                    | ผู้จัดยา :                                                            | เวชภัณฑ์ที่ไม่ใช่ยา : 0.00 <b>0.00</b>                                                                                                    |
| พิมพ์สติกเกอร์ยา<br>Samsung ML-371x Series PCL f                                                                                                    | เลือาทาไข่ :                                                          | น. อวัยวะเทียมและอุปกรณ์า : 0.00 0.00                                                                                                    |
| ■ พิมพ์ใบจัดยาคนใช้ใน<br>■ Samsung ML-371x Series PCL /<br>1000 PCL / 1000 PCL / 1000 PCL | รายยาเสร็จ :                                                          | รวมเบิกได่ / เบิกไม่ได้ : 50.00 0.00                                                                                                    |
|                                                                                                    |                                                                       |                                                                                                    |
| Samsung MI -371x Series PCI f                                                                                                    | ผู้จ่ายยา :                                                           |                                                                                                    |

## 3.2.2 บันทึกยกเลิกใบสั่งยา เป็นหน้าจอยกเลิกใบสั่งยา ขั้นตอนการทำงาน เลือกสาเหตุที่ยกเลิก และกรอกเลขที่ใบสั่งยา e-PHIS BMA [Ratchapiphat Hospital] EN isงพยาบาลราชพิพัฒน์2 🌷 admin เกี่ยวกับระบบ 7.บันทึกยกเลิกใบสังยา 🐼 🐹 🚽 🗞 🔊 🐺 🎲 7.บันทึกยกเลิกใบสั่งย เลขที่ใบสั่งยา : iuniân : abs aba ยกเลิกใบสังยา เมื่อเข้าสู่ เมนูบันทึกยกเลิกใบสั่งยา ให้ User เลือกสาเหตุที่ยกเลิก และกรอกเลขที่ใ<mark>บสั่งยา</mark> ของผู้ป่วยที่ต้องการยกเลิก แล้วกด Enter <u>หมายเหตุ</u> เลขที่ใบสั่งยาต้องคีย์ 9ตัว โดยนำพ.ศ. ขึ้นก่อน เช่น เลขที่ใบสั่ง ยา 65059355/59 จะต้องกรอกเป็น 5965059355 เป็นต้น จะปรากฏหน้าต่างให้กดเพื่อยืนยันการยกเลิกใบสั่งยา ดังภาพ โรงพยาบาลราชพิพัฒน์ ต้องการ ยกเลิกใบสังยา เลขที่ 6174172135 ของ น.ส.ทดสอบ จ้าา ใช่หรือไม่ ? กดเพื่อยืนยัน …> กดเพื่อยกเลิก Yes No เมื่อทำการยืนยันเรียบร้อยแล้ว จะปรากฏข้อมูล ดังภาพ

# 3.2.3 บันทึกใบสั่งยาที่จัดยาเสร็จแล้ว

เป็นหน้าจอที่ใช้สำหรับบันทึกข้อมูลใบสั่งยาที่จัดเสร็จแล้ว

#### ขั้นตอนการทำงาน

เมื่อเข้าสู่หน้าจอให้ User ใส่เลขที่ใบสั่งยาแล้วกด Enter

| e-PHIS BMA [Ratchapiphat Hospital]                             |                                                            |
|----------------------------------------------------------------|------------------------------------------------------------|
| 🕂 โรงพยาบาลราชพิพัฒน์2 🌷 admin เกี่ยวกับระบบ                   |                                                            |
| 🧃 3.บันทึกใบสังยาผู้ป่วยนอก 📃 4.บันทึกใบสังยาที่จัดยาเสร็จแล้ว | <b>T</b>                                                   |
| 🗌 🏼 🗱 🖉 🗞 🖉 🖳 🚭                                                | <ol> <li>บันทึกใบสั่งยาที่จัดยาเสร็จแล้ว</li> </ol>        |
| ผู้จัดยา : abs aba 💌 เลขที่ใบสั่งยา :                          |                                                            |
| ลำดับ Q No เลขที่ใบสั่งยา ต่านวน ชื่อ-สอ                       | ลาสั่งยา เวลาจัดยา เวลาตรวจสอบ เวลาจ่ายยา รวมเวลา ผู้จัดยา |
| ใส่เลขที่ใบสั่งยาแล้วก                                         | In Enter                                                   |

ระบบจะทำการบันทึกข้อมูลการจัดยาให้อัตโนมัติ และจะแสดงข้อมูลดังรูป

| e-PHIS BMA [Ratchapiphat Hospital]                             |            |           |             |            |          |                          |
|----------------------------------------------------------------|------------|-----------|-------------|------------|----------|--------------------------|
| 🕂 โรงพยาบาลราชพิพัฒน์2 🌷 admin เกี่ยวกับระบบ                   |            |           |             |            |          |                          |
| 🧃 3.บันทึกใบสังยาผู้ป่วยนอก 📃 4.บันทึกใบสังยาที่จัดยาเสร็จแล้ว |            |           |             |            |          |                          |
| ] 🖗 🎇 🧕 🖗 🖗 🏶                                                  |            |           |             |            | 4.บัน    | ทึกใบสั่งยาที่จัดยาเสร็จ |
| ผู้จัดยา : abs aba 🔹 เลขที่ใบสั่งยา :                          |            |           |             |            |          |                          |
| ลำดับ Q No เลขที่ใบสั่งยา จำนวน ชื่อ-สกุล                      | เวลาสั่งยา | เวลาจัดยา | เวลาตรวจสอบ | เวลาจ่ายยา | รวมเวลา  | ผู้จัดยา                 |
| 7 1 6174172135 1 น.ส.หดสอบ จ้าว                                | 11:06:21   | 11:07:45  |             |            | 00:01:24 | abs aba                  |
|                                                                | À          |           |             |            |          |                          |
|                                                                |            |           |             |            |          |                          |
|                                                                |            |           |             |            |          |                          |

# งานสั่งจ่ายยาผู้ป่วยใน

#### สามารถตรวจสอบได้ว่ายาถูกจัดไปแล้วหรือไม่ ในหน้าจอบันทึกใบสั่งยาผู้ป่วยใน

| 📥 โรงหยาบาลราชพิพัฒน/? 🔍 :                                                                                                    | งต่าว เกี่ยวกับระบบ                                                                                                    |
|----------------------------------------------------------------------------------------------------|----------------------------------------------------------------------------------------------------|
| 🛨 เรงพยาบาสราชพพตมน2 🚦 8                                                                                                    | นแทก หายสามารอบม                                                                                                    |
| 3.บันพิกใบสงขาศูปวยนอก                                                                                                    |                                                                                                    |
| กบเครื่องมือ                                                                                                    | 📃 🗋 🎪 🎉 🍃 🛰 🔊 🕵 🚱 🥵 3.บันทึกใบสั่งยาผู้ป่วย                                                                                                    |
| มูลจำเพาะผู้ป่วย                                                                                                    |                                                                                                    |
| WT - HT -                                                                                                    |                                                                                                    |
| BP -                                                                                                    | 27497/61 น.ส.หดสอบ จำา 🔍 ลิ่หรี เงินสด                                                                                                    |
| BMI - TEMP -                                                                                                    | ้ขอมูลใบสงยา<br>วันเวลาที่สังยา : STOCK หน่วยงานที่จ่ายยา : หน่วยงานที่สังยา : แพทย์ผู้สังยา : สถานะใบสังเ                                                                                                    |
| BSA -                                                                                                    | โ8/09/2561 09:34:30 พ้องจ่ายยาผู้ปัวยนอก ↓ คลินิกอายุรกรรม ↓ abs aba ↓ พบแพพ                                                                                                    |
|                                                                                                    | วันนี้รับการกระดง (เลยหรีวันสังกา / 74171843/61) สำคัญ - 8-125 PM (เลยหรีวันสังกา / 8-125)                                                                                                    |
| ด้างช่าระ 100.00 บาท                                                                                                    |                                                                                                    |
| 6                                                                                                    | คนหาตามกลุ่มยา :                                                                                                    |
| C                                                                                                    | 🖳 🕂 💆 No. รายการยาและเวชภัณฑ์ 🦳 Cat จำนวน วิธีใช่ยา ต่อหน่วย เมิกได้ เมิกไม่ได้ จำนวนเงิ                                                                                                    |
| 8                                                                                                    |                                                                                                    |
| 🥶 สุทธการรกษา                                                                                                    |                                                                                                    |
| 🔄 ตารางระบบ                                                                                                    |                                                                                                    |
| สอบถามข้อมูลผู้ป่วย - F2                                                                                                    | 94                                                                                                    |
| 🚆 สอบถามแพ้ยา - F3                                                                                                    | ่ง ทุเสย ส์                                                                                                    |
|                                                                                                    | กอนจดยาจะ เม่มขอมลขน                                                                                                    |
|                                                                                                    | વા                                                                                                    |
|                                                                                                    | สับประทานครั้งละ 1 เม็ค ทก 6 ขัวในง                                                                                                    |
|                                                                                                    |                                                                                                    |
| 🖓 epuñas 🔗                                                                                                    |                                                                                                    |
|                                                                                                    | Pharmacist Note :                                                                                                    |
| 🗆 ข้อมูดแท้ยา                                                                                                    | Prescribing Error : 🖉 🗸 แสดงข้อมูลด่ายาแยกตามหมวดบัญชี                                                                                                    |
| Samsung ML-371x Series PCL                                                                                                    | เมา เด เมา เม เด<br>ยาในบัญชียาทลักแห่งชาติ : 50.00 0.00                                                                                                    |
| Samsung ML-371x Series PCL                                                                                                    | รดยาเสริจ : เวลาที่ใช่ : น. ยานอกบัญชียาหลักแห่งชาติ : 0.00 0.0                                                                                                    |
| <ul> <li>พิมพ์รายการยารวม</li> <li>Samsung ML-371x Series PCI</li> </ul>                                                                                                    | ผู้จัดยา :                                                                                                    |
| 🗌 พิมพ์สดีกเกอร์ยา                                                                                                    | ดรวจเสร็จ : เวลาที่ใช้ : น. อวัยวะเพียมและอุปกรณ์ฯ : 0.00 0.00                                                                                                    |
| Samsung ML-371x Series PCL                                                                                                    | ผู้ครวจ :                                                                                                    |
| <ol> <li>พิมพโบจัดยาคนใชโน</li> <li>Samsung ML-371x Series PCL</li> </ol>                                                                                                    | ุ รายอาเสร็จ : เวลาที่ใช้ : ม. รายอำหาพเงินนั้นหน                                                                                                    |
| 🗌 พื้มพ์ใบสังขากลับบ่าน                                                                                                    | värren :                                                                                                    |
| Samsung ML-371x Series PCL                                                                                                    |                                                                                                    |
|                                                                                                    | มุโช้∶abs aba   หม่วยงาม :   Comp Info - IP : 172.16.30.132   18/09/2561   11:0/                                                                                                    |
|                                                                                                    |                                                                                                    |
| e-PHIS BMA [Ratchapiph                                                                                                    | at Hospital]                                                                                                    |
| e-PHIS BMA (Ratchapiphi                                                                                                    | at Hospital]                                                                                                    |
| e-PHIS BMA [Ratchapiphi<br>+ โรงหยาบาลราชพิพัฒน์2 🔮 อ                                                                                                    | at Hospitaj)<br>dmin - ග්රාර්ගනාන<br>රෝහර්මන්තර - ප්රත්රකාන                                                                                                    |
| e-PHIS BMA [Ratchapiph<br>+ โรงหยาบาลราชที่กัฒน์2 🚦 ส<br>( 3.มันทึกในสังชาะผู้ป่วยนอก                                                                                                    | at Hospital]<br>dmin ທີ່ຍາກັບສາມນ<br>                                                                                                    |
| e-PHIS BMA [Ratchapiph<br>รรรหยาบาลรายที่ทัดแน่2 💈 อ<br>ร.วมหทึกในดังยาะรู้ป่วยนอก<br>ม.ตมเครื่องมือ                                                                                                    | at Hospital] ແລະ ເພື່ອກາກິຈອກເອົາແມ່ງ<br>dmin ເກີດການແລະ<br>ປະເທດ ແລະ ເພື່ອກາກິຈອກເອົາແມ່ງ<br>ແລະ ເພື່ອກາກິຈອກເອົາແມ່ງ<br>ເພື່ອກາກິຈອກເອົາແມ່ງ<br>ເພື່ອກາກິນທີ່ສາມາອູ່ນີ້ມາຍ<br>ເພື່ອກາກິນທີ່ສາມາອູ່ນີ້ມາຍ                                                                                                    |
| e-PHIS BMA [Ratchapiphi<br>+ โรงหยามาลราชที่ทัลเม2 8 ฮ<br>/ [ 3.นันทึกในดีงยารุ่นับขนด ]<br>35 แตนเครื่องมือ<br>1 พื่อมูลจำเพาะรุ่นับข                                                                                                    | at Hospital]<br>ອ້າກທີ່ ທີ່ຍາກິນສະມາ<br>ຈະນະທີ່ການສະມາກິຈອກແອ້ຈແມ່ງ<br>                                                                                                    |
| e-PHIS BMA [Ratchapiph<br>โรงหยามาตราชทั่งโดยไ2 🔮 ฮ<br>3.นั้นที่เกินตั้งยารุ่ป้วยนอก<br>มณะต้องมือ<br>พ่อมุลานการรู่ป้วย ()                                                                                                    | at Hospital]<br>dmin เกี่ยวกับระบบ<br>( 4รามที่กไปสังยาท์ริตยาเสรีงแต่ว<br>( 4รามที่กไปสั่งยาร์ยู่ป่วย<br>( 188 - 28 - 24<br>( 189 - 28 - 24                                                                                                    |
| <ul> <li>e-PHIS BMA [Ratchapiphi</li></ul>                                                                                                    | at Hospital]<br>อัสที่เกิด เกี่ยวกับระบบ<br>( 4.ปะกิกในด้อยาส์จิตมน์วิ<br>( 4.ปะกิกในด้อยาส์จิตม วิ<br>( 4.ปะกิกในด้อยาส์จิตม วิ<br>( 198 ) ( 200 ) ( 200 ) ( 2                                                                                                    |
| e-PHIS BMA [Ratchapiphi                                                                                                    | at Hospital)                                                                                                    |
| e-PHIS BMA [Ratchapiphi                                                                                                    | at Hospital]<br>dmin เกี่ยวกับรรมม<br>( 4วามกึกในสัยาาร์จอาเสร็จอก<br>( 4วามกึกในสัยาาร์จอาเสร็จอก<br>( 4วามกึกในสังยาร์ชอา<br>( 1997)<br>1998)<br>1998)<br>1 |
| e-PHIS BMA [Ratchapiphi<br>รางสามากราชที่ทัดเม2]         2           ร้างสามาราชที่ทัดเม2]         2           ร้างสามาราชที่ทัดเม2]         2           ร้างสามราชที่ทัดเม2]         2           ร้างสามราชที่ทัดเม2]         2           ร้างสามราชที่ทัดเม2]         2           ร้างสมุลจำนาระรู้ป่วย         (1)           พระ         (1)           พระ         (1)           พระ         (1)           (1)         (1)                                                                                                    | at Hospital]<br>domin (ช่อวกับระบบ)<br>4.ปะกักใบสังยามรัชแนร้านสว<br>4.ปะกักใบสังยามรัชแนร้านสว<br>พระ (ป-ล-ว) 28-0-24<br>27497/61 บ.ส.กเตล่อบ จำา จิลังกับแลา (ป-ล-ว) 28-0-24<br>27497/61 บ.ส.กเตล่อบ จำา จิลังกับแลา (ป-ล-ว) 28-0-24<br>10(0)2561 11:06:21 ก็สระบบกลัง (ป-ล-ว) 28-0-24<br>10(0)2561 11:06:21 ก็สระบบกลัง (ป-ล-ว) (ป-ล-ว) (ป-ล-ว) (ป-ล-ว) (ป-ล-ว) (ป-ล-ว) (ป-ล-ว) (ป-ล-ว) (ป-ล-ว) (ป-ล-ว) (ป-ล-ว) (ป-ล-ว) (ป-ล-ว) (ป-ล-ว) (ป-ล-ว) (ป-ล-ว) (ป-ล-ว) (ป-ล-ว) (ป-ล-ว) (ป-ล-ว) (ป-ล-ว) (ป-ล-ว) (ป-ล-ว) (ป-ล-ว) (ป-ล-ว) (ป-ล-ว) (ป-ล-ว) (ป-ล-ว) (ป-ล-ว) (ป-ล-ว) (ป-ล-ว) (ป-ล-ป-ล) (ป-ล-ว) (ป-ล-ว) (ป-ล-ว) (ป-ล-ว) (ป-ล-ว) (ป-ล-ว) (ป-ล-ว) (ป-ล-ว) (ป-ล-ว) (ป-ล-ว) (ป-ล-ว) (ป-ล-ว) (ป-ล-ว) (ป-ล-ว) (ป-ล-ว) (ป-ล-ว) (ป-ล-ว) (ป-ล-ว) (ป-ล-ว) (ป-ล-ว) (ป-ล-ว) (ป-ล-ว) (ป-ล-ว) (ป-ล-ว) (ป-ล-ว) (ป-ล-ว) (ป-ล-ว) (ป-ล-ว) (ป-ล-ว) (ป-ล-ว) (ป-ล-ว) (ป-ล-ว) (ป-а-з) (ป-а-з) (ป-a-з)                                                                                                    |
| е-PHIS BMA [Ratchapiph<br>• Тояницинатия́ніаци2<br>• 3.duuíntukáuruíj2uuna<br>• 3.duuíntukáuruíj2uuna<br>• зацачтисцій<br>• зацачтисцій<br>• этацачтисцій<br>• этацачтисцій<br>• • • • • • • • • • • • • • • • • • •                                                                                                     | at Hospital]<br>dmin เกี่ยวกับระบบ<br>4 ประกัศในชัยวาร์ รอยาเสรีงอยา<br>พา<br>27492/161 บ.ส.รามแสล<br>27492/161 บ.ส.รามแสล<br>27492/161 บ.ส.รามแสล<br>27492/161 บ.ส.รามแสล<br>27492/161 บ.ส.รามแสล<br>27492/161 บ.ส.รามแสล<br>27492/161 บ.ส.รามแสล<br>27492/161 บ.ส.รามแสล<br>27492/161 บ.ส.รามแสล<br>27492/161 บ.ส.รามแสล<br>27492/161 บ.ส.รามแสล<br>27492/161 บ.ส.รามแสล<br>27492/161 บ.ส.รามแสล<br>27492/161 บ.ส.รามแสล<br>27492/162 บ.ส.ราม<br>27492/162 บ.ส.ราม<br>27492/162 บ.ส.                                                                                                    |
| e-PHIS BMA [Ratchapiphi<br>\$ fsancuunastainiani2 \$ e<br>( f 3.404nfubásurajúbauan<br>\$ useuséasia<br>* useuséasia<br>* useus | at Hospital]<br>dmin เกี่ยวกับรรมม<br>( 4.ชาลึกในสังหารีอยาเสริงแต่)<br>( 4.ชาลึกในสังหารีอยาเสริงแต่)<br>( 4.ชาลึกในสังหารีอยาเร็จแต่)<br>( 188 2 2.7497/61 น.4.งาลส์สอม จำา<br>มันสุป ไม่สัง<br>( 1800/2561 11:06:21 ได้องรายเสริงแต่) - เสริงสามาราชน จ เสริง ออง<br>3.บริมาริมายาล่าสุด 11/09/2561 เลยารีนส์เล่าแรงการาม จ เสริง ออง<br>3.บริมาชามอกลุ่ง ( 11:06:21 ได้องรายเสริงแต่) - เสริงสามาราชน จ เสริง ออง<br>3.บริมาชามอกลุ่ง ( 11:06:21 โดยราชนต์ร้ายตา : เสรานะในสัง<br>3.บริมาชามอกลุ่ง ( 11:06:21 โดยราชนต์ร้ายตา : เสรานะในสีง<br>3.บริมาชามอกลุ่ง ( 11:06:21 โดยราชนต์ร้ายตา : เสรานะในสีง<br>3.บริมาชานต์ร้ายา : เสรานะในสีง<br>3.บริมาชานต์ร้ายตา : เสรานะในสีง<br>3.บริมาชานต์ร้ายตา : เสรานะในสีง<br>3.บริมาชานต์ร้ายตา : เสรานะในสีง<br>3.บริมาชานต์ร้ายตา : เสรานะในสีง<br>3.บริมาชานต์ร้ายา : เสรานะในสีง<br>3.บริมาชานต์ร้ายตา : เสรานะในสีง<br>3.บริมาชานต์ร้ายา : เสรานะในสีง<br>3.บริมาชานต์ร้ายตา : เสรานะในส                                                                                                    |
| e-PHIS BMA [Ratchapiph                                                                                                    | at Hospital]<br>domin (ช่อวกับระบบ)<br>4 เป็นก็ในช้อยาที่จอตามส์ของ<br>4 เป็นก็ในช้อยาที่จอตามส์ของ<br>4 เป็นก็ในช้อยาที่จอตามส์ของ<br>2 เพล (ป-a-1) 28-0-24<br>27497/61 บ.ส.พลสอบ จำา จิลัย เป็นสล<br>วัณนาส์เรียว: สถานะในส้งย<br>1000/2561 11:00:21 (ช่องานส์ข่ายตา: หม่ายงานส์เรียว: สถานะในส้งย<br>1000/2561 11:00:21 (ช่องานส์ข่ายตา): หม่ายงานส์เรียว: สถานะในส้งย<br>1000/2561 11:00:21 (ช่องานส์ข่ายตา): หม่ายงานส์เรียว: สถานะในส้งย<br>จัณหาสมานท่ายุล (14/09/256) แต่งกินส์เรียว: (2172125/61) สำหัน : RM ผู้อันจัก: (be aba<br>สัมหาสนานค่ายุล : (14/09/256) แต่งกินส์กา : (2172125/61) สำหัน : RM ผู้อันจัก: (be aba<br>สัมหาสนานค่ายุล : (14/09/256) แต่งกินส์กา : (2172125/61) สำหัน : RM ผู้อันจัก: (be aba                                                                                                    |
| e-PHIS BMA [Ratchapiph<br>• Тояницилатия́ніаци 2<br>(3.duuíňtuásuraíjuana)<br>3. шецка́азба<br>9. акцабазба<br>9. акцабазба     | at Hospital]<br>draim เกี่ยวกับรรมม<br>4 ประที่กับสรรมช<br>4 ประที่กับสรรมช<br>4 ประที่กับสรรมช<br>3 มันรักกับสรรมช<br>3 มันรากัรในสรรมชาติ<br>2 เพล<br>2749g/161 น. ส. เพลเดสวม ร้าา<br>3 มันร์ เป็นตล<br>18/09/2561 11:06:21   ที่เองรมนต์รับชนก -   คณิ์กอายุกรรม<br>18/09/2561 11:06:21   ที่เองรมนต์รับชนก -   คณิ์กอายุกรรม<br>18/09/2561 11:06:21   ที่เองรมนต์รับชนก -   คณิ์กอายุกรรม<br>18/09/2561 11:06:21   ที่เองรมนต์รับชนก -   คณิ์กอายุกรรม<br>3 มารับมาก่ายุล: 18/09/2561 แหนร์ไม่สะส<br>3 มารับมาก่ายุล: 18/09/2561 แหนร์ไม่สะส<br>3 มารับมาก่าย: 18/09/2561 แหนร์ไม่สะส<br>3 มาร์บมาก่าย: 18/09/2561 แหนร์ไม่สะส<br>3 มาร์บมาก่าย: 18/09/2561 แหนร์ไม่สะระมะส<br>3 มาร์บมาก่าย: 18/09/2561 แหนร์ไม่สะระมะส<br>3 มาร์บมาก่าย: 18/09/2561 แหนร์ป                                                                                                    |
| e-PHIS BMA [Ratchapiph]           โรงหนามาลรามที่ทัดไม่ไ2         2           (3.ปมที่ได้เสียงหนู่ในขณก)           เสนแค้องมือ           ช่อมูลจำเงกาะผู้ป่าย           (MT)           (MT)                                                                                                    | at Hospital]<br>drinin (ปัตวกับระบบ<br>ระบะที่กายสะราชส์จะยางสร้างมา)<br>มายสามหรือนาสร้างมา?<br>มายสามหรือนาสร้างมา?<br>มายสามหรรวงมายสามหรรวงมายสามหรร                                                                                                    |
| e-PHIS BMA [Ratchapiphi                                                                                                    | at Hospital]<br>domin เชื่อภายระบบ<br>4 ประกัศระบบ<br>4 ประกัศระบบ<br>4 ประกาศระบบ<br>4 ประกาศร                                                                                                    |
| e-PHIS BMA [Ratchapiphi                                                                                                    | at Hospital]<br>dmin เกี่ยวกับรรมม<br>4 ประกักในสังราร์เองาเรื่อนดัง<br>4 ประกักในสังราร์เองาเรื่อนดัง<br>1 บระสารก็สามารถเมลอม จำการมีสะยา (ประกา) 28-0-24<br>27492/61 ป.ส.กมตลอม จำการมีสะยา (ประกา) 28-0-24<br>27492/61 ป.ส.กมตลอม จำการมีสะยา (ประกา) 28-0-24<br>27492/61 ป.ส.กมตลอม จำการมีสะยา (ประกา) 28-0-24<br>27492/61 ป.ส.กมตลอม จำการมีสะยา (ประกา) 28-0-24<br>27492/61 ป.ส.กมตลอม จำการมีสะยา (ประกา) 28-0-24<br>27492/61 ป.ส.กมตลอม จำการมีสะยา (ประกา) 28-0-24<br>27492/61 ป.ส.กมตลอม จำการมีสะยา (ประกา) 28-0-24<br>28405/2561 ป.100521 (ประกา) 28405/256<br>28405/2561 ประกา<br>28405/2561 ประกา<br>28                                                                                                    |
| e-PHIS BMA [Ratchapiphi                                                                                                    | at Hospital)                                                                                                    |
| e-PHIS BMA [Ratchapiphi                                                                                                    | at Hospital)                                                                                                    |
| e-PHIS BMA [Ratchapiphing]         * Гоницинатияййаца?       2         (3.3.044/n1048/024/10400       3         (3.3.044/n1048/024/10400       3         (3.3.044/n1048/02400       9         (3.3.044/n1048/02400       9         (3.3.044/n1048/02400       9         (3.3.044/n10400       9         (3.3.044/n10400       9         (3.3.044/n10400       9         (3.3.044/n10400       9         (3.3.044/n10400       9         (3.3.045/n10400       9         (3.3.045/n10400       9         (3.3.045/n10400       9         (3.3.045/n10400       9         (3.3.045/n10400       9         (3.3.045/n10400       9         (3.3.045/n10400       9         (3.3.045/n104000       9         (3.3.045/n1040000       9         (3.3.045/n104000000000       9         (3.3.045/n10400000000000000000000000000000000000                                                                                                    | at Hospital]<br>domin เกี่ยวกับรรมม<br>4 ประก็กับแต้งรารโอกาเรื่อนดัง<br>************************************                                                                                                    |
| e-PHIS BMA [Ratchapiphi                                                                                                    | at Hospital)                                                                                                    |
| e-PHIS BMA [Ratchapiphi                                                                                                    | at Hospital]<br>domin เกิดภัยระบบ<br>4 ประกิจในส่งยาร์สอบเสริงแต่<br>* ประกิจในส่งยาร์สอบเสริงแต่<br>* ช่วยสูงในส่งยาร์สอบเสริงแต่<br>* ช่วยสูงในส่งยา<br>* ช่วยสูงในส่งยา<br>* ช่วยสูงในส่                                                                                                    |
| e-PHIS BMA [Ratchapiph                                                                                                    | at Hospital]                                                                                                    |
| e-PHIS BMA [Ratchapiphi                                                                                                    | at Hospital]                                                                                                    |
| e-PHIS BMA [Ratchapiphi                                                                                                    | at Hospital)                                                                                                    |
| e-PHIS BMA [Ratchapiph                                                                                                    | at Hospital)                                                                                                    |
| e-PHIS BMA [Ratchapiphi                                                                                                    | at Hospital)                                                                                                    |
| e-PHIS BMA [Ratchapiph                                                                                                    | at Hospital)                                                                                                    |
| e-PHIS BMA [Ratchapiphi                                                                                                    | at Hospital]<br>domin (ช่อวกับระบบ)<br>4.ประกักในช้อยาสร้อนเขา<br>4.ประกักในช้อยาสร้อนเขา<br>4.ประกักในช้อยาสร้อนเขา<br>4.ประกักในช้อยาสร้อนเขา<br>1000/2561 11:06:21<br>1000/2561 11:06:21<br>1000/2561 11:07:05 เอะกาใน (a) 100<br>1000 0.00 19<br>1000 0.00 19<br>1000 0.00 19<br>1000 0.00 19<br>1000 0.00 19<br>1000/2561 11:07:05 เอะกาใน (000/254)<br>1000/2561 11:07:05 เอะกาใน (000/254)<br>1000/2561 1000/2561 1000/2561 1000/256<br>1000/2561 1000/256<br>1000/2561 1000/256<br>1000/2561 1                                                                                                    |
| e-PHIS BMA [Ratchapiphi                                                                                                    | at Hospital)                                                                                                    |
| e-PHIS BMA [Ratchapiph                                                                                                    | at Hospital)                                                                                                    |
| e-PHIS BMA [Ratchapiphi                                                                                                    | at Hospital]                                                                                                    |

## 3.2.4 บันทึกตรวจสอบโดยเภสัชกรรม

เป็นหน้าจอสำหรับตรวจสอบเลขที่ใบสั่งยาโคยเภสัชกรรม

### <u>ขั้นตอนการทำงาน</u>

ใส่เลขที่ใยสั่งยาแล้ว Enter ระบบจะตรวจสอบอัตโนมัติ

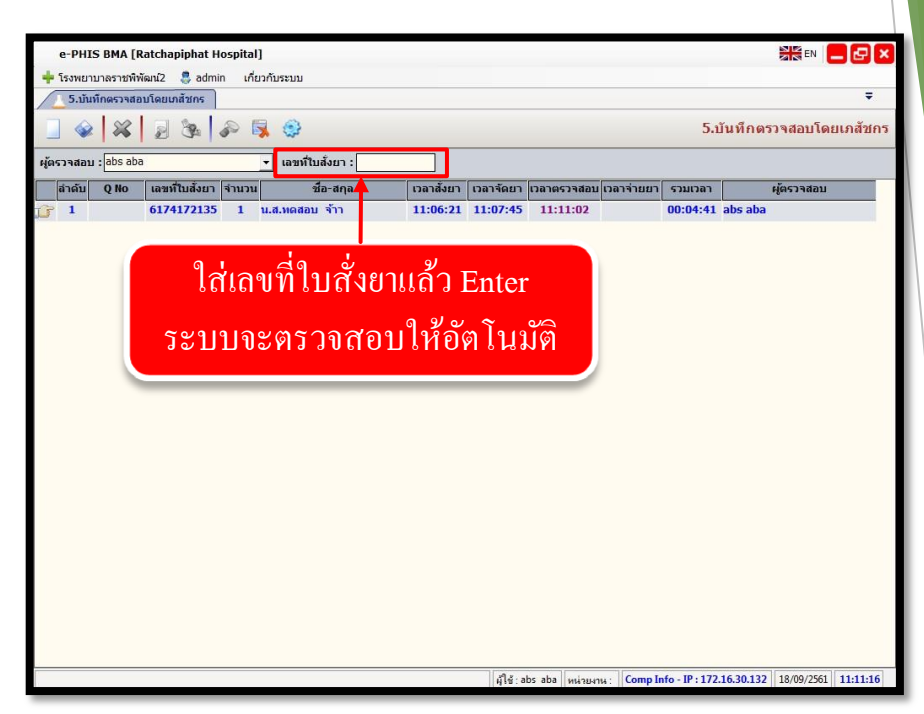

# 3.2.5 บันทึกตัดจ่ายใบสั่งยา

เป็นหน้าจอสำหรับตัดจ่ายใบสั่งยา

# <u>ขั้นตอนการทำงาน</u>

1.เลือกข้อมูลผู้จ่ายยา ใส่เลขที่ใบสั่งยา ทั้ง10หลังแล้วกด Enter ที่แป้นพิมพ์ ระบบจะตัดจ่ายยา โดยอัตโนมัติ

| e-PHIS BMA [Ratchapipha                     | t Hospital]        |                                                          |
|---------------------------------------------|--------------------|----------------------------------------------------------|
| 💠 โรงพยาบาลราชพิพัฒ <mark>ม</mark> ์2 🏾 🌷 อ | dmin เกี่ยวกับระบบ |                                                          |
| 🧕 6.บันทึกดัดจ่ายใบสูงยา                    |                    | ₹                                                        |
| 🔄 🧼 💥 🍦 🗞                                   | P 😽 😳              | 6.บันทึกดัดจ่ายใบสั่งยา                                  |
| ผู้จ่ายยา : abs aba                         | 🛨 เสียที่ใบสั่งยา  | 🦷 รับยาแทน ID CARD : 🔤 ชื่อ-สกุล :                       |
| ลาดบ Q NO เลขหเบลงเ                         | ยา จานวน ชอ-ลกุล   | เวลาดงยา เวลาจดยา เวลาดรวจลอบ เวลาจายยา รวมเวลา ผู้จายยา |
|                                             |                    |                                                          |
|                                             | ข้                 | ้อมูลตัดจ่ายใบยา                                         |
|                                             | ข้                 | ้อมูลตัดจ่ายใบยา                                         |
|                                             | ข้                 | อมูลตัดจ่ายใบยา                                          |
|                                             | ข้                 | ้อมูลตัดจ่ายใบยา                                         |
|                                             | ข้                 | อมูลตัดจ่ายใบยา                                          |
|                                             | ข้                 | อมูลตัดจ่ายใบยา                                          |
|                                             | ข้                 | อมูลตัดจ่ายใบยา                                          |

# 3.2.6 บันทึกใบสั่งยากลับบ้าน

## เป็นหน้าจอสำหรับบันทึกใบสั่งยากลับบ้านได้

### <u>ขั้นตอนการทำงาน</u>

1. คีย์ AN คนไข้ แล้ว Enter ที่แป้นพิมพ์ เพื่อเริ่มสั่งยาใหม่ หรือ ถ้าต้องการแก้ไขใบสั่งยาเก่า ให้เลือก TAB ใบสั่งยาเก่า เพื่อแก้ไขจำนวนยา แล้วกด ตกลง

2. คีย์ ลำดับของใบสั่งยา แล้ว Enter ที่แป้นพิมพ์ เพื่อเพิ่มรายการยา หรือ คลิกขวาเพื่อเพิ่ม รายการยา และคีย์จำนวนยาที่ต้องการสั่ง คีย์ข้อมูลเรียบร้อยแล้วกด 🞑

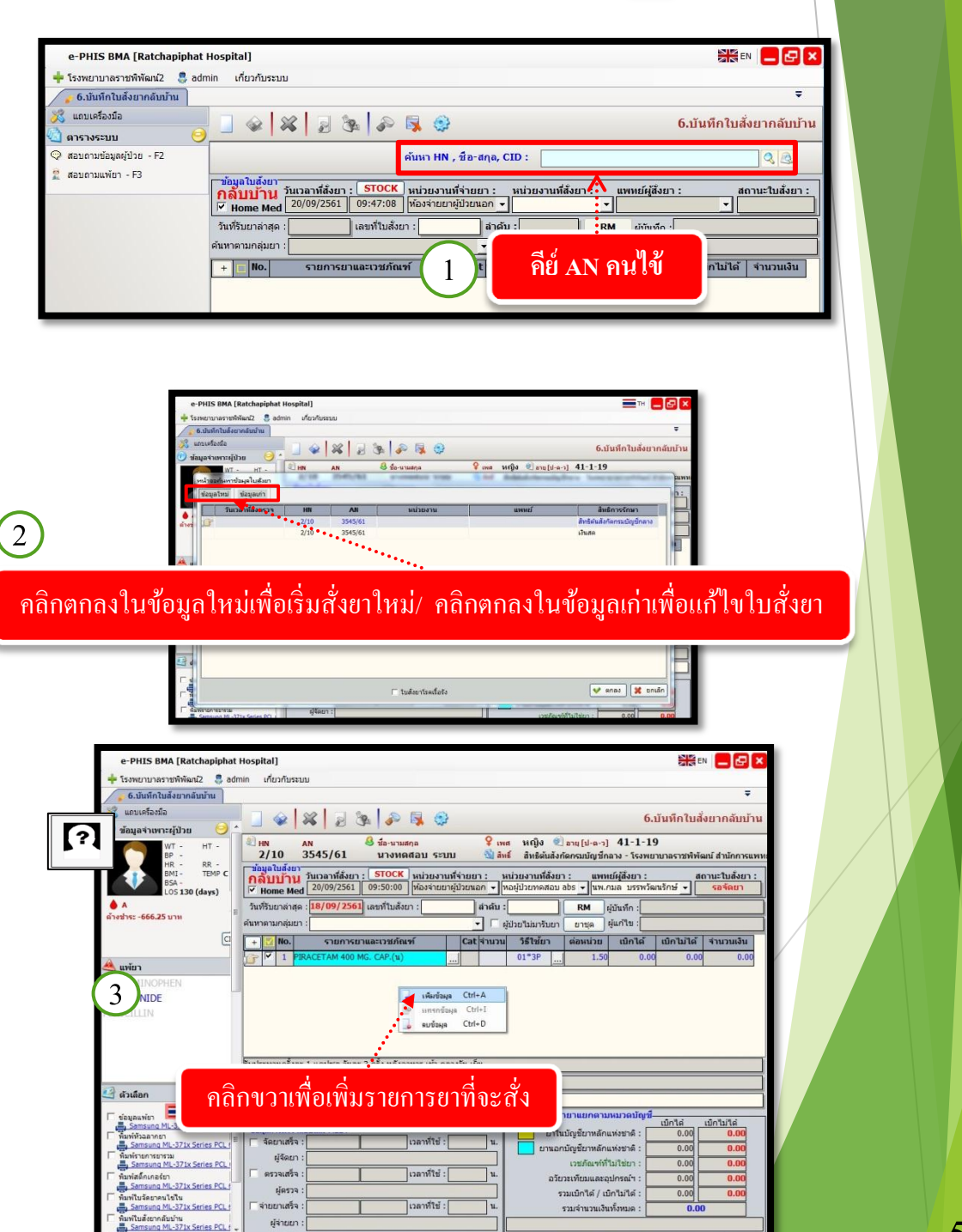

มู่ใช่ abs a

np Info - IP : 172.16.30.132 20/09

3.ถ้าต้องการเลือกสั่งยา ตามใบสั่งยาเดิม ให้กลิกเลือก RM เพื่อเลือกรายการยาเดิม แล้ว กค

#### <mark>ต</mark>กลง

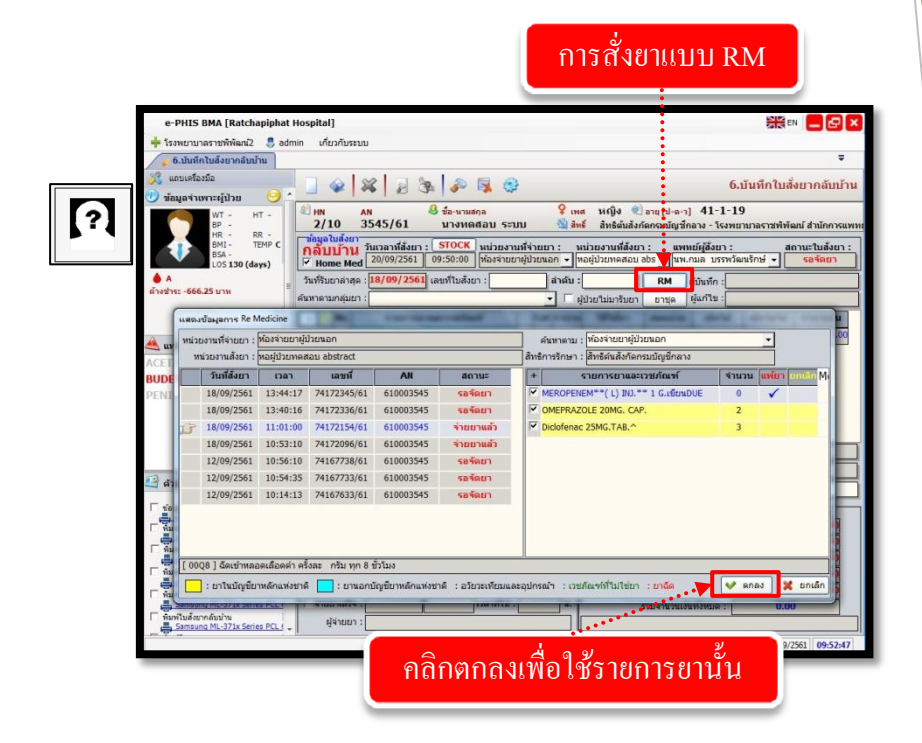

### 3.2.7 บันทึกคืนยา

เป็นหน้าจอสำหรับคืนยาผู้ป่วยใน

# <u>ขั้นตอนการทำงาน</u>

1.คีย์ AN คนไข้ กด Enter ที่แป้นพิมพ์

2.เลือกประเภทของการคืน กด 🚺

| < | ตกลง |   |
|---|------|---|
|   |      | • |

| - 199HD ID 189 15WHERE 0 80                                                                                                    | unin viovioseoo                                                                                                    |
|----------------------------------------------------------------------------------------------------|----------------------------------------------------------------------------------------------------|
| <ul> <li>7.มันทึกคันยา</li> <li>มอบเครื่องมือ</li> </ul>                                                                                                    | . ] 🌚 🙀 🚽 🎭 🖡 🥸 7.ú                                                                                                    |
| WT - HT -<br>ВР -                                                                                                    | <ol> <li>แห AN 🥴 ชื่อ-นามสกุล 2 เหล หญิง ข้อานุ[ป-ล-] 41-1-19</li> <li>2/10 3545/61 นางหลสอบ ระบบ 💐 ลิทธิ์สันสังก็ลคณบัญชักลง โรงพยานาลราชพิพิลน์</li> </ol>                                                                                                    |
| HR - RR -<br>BMI - TEMP C<br>BSA -<br>LOS 130 (days)                                                                                                    | าข้อมูลใบดีงกา<br><mark>ดินยา</mark> วินเวลาที่ด้งยา : หน่วยงานที่จ้ายยา : หน่วยงานที่ด้งยา : แหนย์ผู้ดึงยา : สถาน<br>  ้าหน่วย<br>  ้าหน่วย 20/09/2561 09:53:39  ท้องจำนยาผู้ป่วยนอก ◄                                                                                                    |
| A เรื่องประ -666.25 บาท                                                                                                    | <sup>1</sup> วันที่รับยาล่าสุด : เลขารับเดียยา : เลขารับเดียยา : ผู้บันซ์ก :<br>สำหรักหลา : เมื่อการวิกษา :                                                                                                    |
| a                                                                                                    | + □ No. รายกุรภาพละเวทกพร เสเรานาม รเขา ต่อหน่วย เม็กได้ เบิกไม่ได้ จั                                                                                                    |
| 🙈 แพ้ยา                                                                                                    | ประบทการคืนยา                                                                                                    |
| BUDESONIDE                                                                                                    | <ul> <li>พบอาทาสอาณาราชาวิล</li> <li>C. รับและสันประเ</li> </ul>                                                                                                    |
| PENICILLIN                                                                                                    | saa V                                                                                                    |
|                                                                                                    |                                                                                                    |
| 🗳 ตัวเลือก 🤤                                                                                                    | เลือกประเภทของการอื่น                                                                                                    |
| 🥝 ดัวเลือก 🤤                                                                                                    | เลือกประเภทของการคืน                                                                                                    |
| <ul> <li>สัวเลือก</li> <li>พื่อร่างสามายา</li> <li>Not Available</li> <li>พื่อร่างสามายา</li> </ul>                                                                | เลือกประเภทของการคืน                                                                                                    |
| disution     distribution     funitivation     funitivation     funitivation     funitivation     funitivation     funitivation                                    | เลือกประเภทของการคืน     คลาง     การสุดอาสารระบาท     ระบาทของการคืน     การสุดอาสารระบาท     ระบาทของการคืน     บารสุดอาสารระบาท     การสุดอาสารระบาท     ระบาทของการคืน     บารสุดอาสารระบาท     การสุดอาสารระบาท     การสุดอาสารระบาท      การสุดอาสารระบาท     การสุดอาสารระบาท      การสุดอาสารระบาท                                                                                                    |
| foufan     foufan     foufannen     Not Available     foufanation     foufanation     foufanation     foufanation                                                  | เลือกประเภทของการคืน                                                                                                    |
| Brufan     Bunfitsan men     Manfitsan men     Manfitsan men     Manfitsan men     Manfitsan mensas     Manfitsan mensas     Manfitsan mensas     Manfitsan mensas | ร้องมูลการรับสาย<br>- เมื่อกาประเภทของการคืน<br>- หัญลการรับสาย<br>- สุรัสษา:<br>- เมตรที่มี:<br>- เมตรที่มีระที่มี:<br>- เมตรที่มี:<br>- เมตรที่มี:<br>- เมตรที่มี่ |
| indian C                                                                                                    | รับแล้วหารางสอนและงามการ<br>Pharm<br>"สันเลาที่หลางสอนและงามการ<br>ผู้ผู้สอนกร้าง<br>ผู้สอนกร้าง<br>ผู้สอ                                  |

3.ถ้าต้องการคืนยาทั้งใบ ให้คลิก คืนยาทั้งใบ แล้วคลิก 📝 🕬

| <ul> <li>* Tasurunasymönian 2</li></ul>                                                                                                    | e-PHIS              | BMA [Ratcha                                                            | piphat Ho                  | spital]                                                                                                    |                                           |                                                                 |                                                                                |                                                                                                    | 210                                               |                                                             | ×           |
|----------------------------------------------------------------------------------------------------|---------------------|------------------------------------------------------------------------|----------------------------|----------------------------------------------------------------------------------------------------|-------------------------------------------|-----------------------------------------------------------------|--------------------------------------------------------------------------------|----------------------------------------------------------------------------------------------------|---------------------------------------------------|-------------------------------------------------------------|-------------|
| เกิดแก                                                                                                    | ┿ โรงพยาบา          | เลราชพีพัฒน์2                                                          | Sadmin 🍣                   | เกี่ยวกับระบบ                                                                                                    |                                           |                                                                 |                                                                                |                                                                                                    |                                                   |                                                             |             |
| องสอ         การะรุ่มวย         การะรุ่มวย         การะการะการการะการการะการการการะการการการการการการการการการการการการการก                                                                                                    | nin                 | าคืนยา                                                                 |                            |                                                                                                    |                                           |                                                                 |                                                                                |                                                                                                    |                                                   |                                                             | ₹           |
| WT - HT -<br>H BR -<br>H BR -<br>H BR -<br>E<br>H BR -<br>H BR -<br>H<br>H BR -<br>H<br>H BR -<br>H<br>H BR -<br>H<br>H BR -<br>H<br>H BR -<br>H<br>H BR -<br>H<br>H BR -<br>H<br>H BR -<br>H<br>H                                                                                                    | ?                   | งมือ<br>พาะผู้ป่วย                                                     | <u>e</u> ,                 | <b>)</b>                                                                                                    | 2 Sa                                      | i                                                               | 9                                                                              |                                                                                                    | 1 10                                              | 7.บันทึกคืน                                                 | มยา         |
|                                                                                                    |                     | WT - H'<br>BP -<br>HR - RF<br>BMI - TE<br>BSA -<br>LOS <b>130 (day</b> | r -<br>2 -<br>IMP C<br>(s) | HN         AN           2/10         35           ข้อมูลใบสังยา         วัน           ดื่นยา         วัน           จำหน่าย         2 | 45/61<br>เวลาที่สั่งยา :<br>:0/09/2561 09 | ชอ-นามลกูล<br>นางทดสอบ ระบบ<br>หน่วยงาน<br>วิ:55:15  ห้องจ่ายยา | + เพล หระ<br>ม ชื่สพธ์ สิทธ์<br>ที่จ่ายยา: หน่วยงาน<br>ผู้ป่วยนอก √ ทอผู้ป่วยห | ง ขอายุ[บ-ด-ว] 41<br>ธิดันสังกัดกรมบัญชีกลาง -<br>เที่สั่งยา : แพทย์ผู้สั่ง<br>เดสอบ abs _ โนพ.กมล 1 | -1-19<br>โรงพยาบาลราข<br>เยา :<br>ปรรพวัฒนรักษ์ _ | เพิพัฒน์ สำนักการ<br>สถานะใบสั่งย<br>✔ <mark>รอจัดยา</mark> | suwи<br>n : |
| อาหาการกษา:         อัมธอน์สอกการบบญชักษาร์         เม่นอาหากับ เหล่าง           เม่าของกับหาข้อมูลใบสันท         เม่นองกับส่าง         เม่นองกับส่าง         เม่นองกับส่าง           เม่าของกับหาข้อมูลใบสันท         เม่นองกับส่าง         เม่นองกับส่าง         เม่นองกับส่าง         เม่นองกับส่าง           เม่าของกับหาข้อมูลใบสันท         เม่นองกับส่าง         เม่นองกับส่าง         เม่นองกับส่าง         เม่นองกับส่าง         เม่นองกับส่าง           เม่าของกับหาข้อมูลใบสันท         เม่นองกับส่าง         เม่นองกับส่าง        เม่นองกับส่าง                                                                                                    | ด้างช่าระ -666.     | .25 ארט                                                                |                            | วนทรบยาลาสุด :                                                                                                    | ة،<br>ا                                   | ขทใบคนยา :                                                      | เลขท์ใบสงยา :                                                                  | ผู้บันทึก :                                                                                          |                                                   |                                                             |             |
| พม้ายอาที่แหาขับมูลไปเสี่มา<br>พันวยานสังขา (พม้ายอากันหาขับมูลไปเสี่มา<br>พันวยานสังขา (พม้ายอากันหาขับมูลไปเสี่มา<br>พันวยานสังขา (พม้ายอากันหาขับมูลไปเสี่มา<br>พันวยานสังขา (พม้ายอากันหาขับมูลไปเสี่มา<br>พันวยานสังขา (พม้ายอากันหาขับมูลไปเสี่มา)<br>พันวยานสังขา (พม้ายอากันหาขับมูลไปเสี่มา)<br>พันวยานสังขา (พม้ายอากันหาขับมูลไปเสี่มา)<br>พันวยานสังขา (พม้ายอากันหาขับมูลไปเสี่มา)<br>พันวยานสังขา (พม้ายอากันหาขับมูลไปเสี่มา)<br>พันวยานสังขา (พม้ายอากันหาขับมูลไปเสี่มา)<br>พันวยานสังขา (พม้ายอากันหาขับมูลไปเสี่มา)<br>พันวยานสังขา (พม้ายอากันหาขับมูลไปเสี่มา)<br>พันวยานสังขา (พม้ายอากันหาขับมูลไปเสี่มา)                                                                                                    | _                   |                                                                        | 6                          | สทธการรกษา :                                                                                                    | สทธตนสง                                   | งกดกรมบญชกลาง                                                   |                                                                                | คืนยาทั้งใน ผูแก่ไข :                                                                                |                                                   |                                                             |             |
| แห่งแล้วนที่:         22/07/2561         จนถึงรับที่:         20/09/2561         จนถึงรับที่:         20/09/2561           หม่วยงานจ่ายยา:         ร้องรับยาญี่ป่ายนอก         แสดงปอมูลทั้งผู้ป่ายนอก/ใน         ที่ที่สึกรรภษา:         เล็กส์ดีนกัดกรมมีญี่มีการ           10000         ร้องรับยาญี่ป่ายนอก         แสดงปอมูลทั้งผู้ป่ายนอก/ใน         ที่ที่สึกรรภษา:         เล็กส์ดีนกัดกรมมีญี่มีการ           10000         ร้องรับยาญี่ป่ายนอก         แสดงปอมูลทั้งผู้ป่ายนอก/ใน         ที่สึกรรภษา:         เล็กส์ดีนกัดกรมมีญี่มีการ           10000/2561         13:44:17         74172345/61         610003545         สงลีลยา           18/09/2561         11:51:00         7417205/61         610003545         สงลีลยา           18/09/2561         10:55:10         7417738/61         610003545         สงลียา           12/09/2561         10:55:10         7417738/61         610003545         สงลียา           12/09/2561         10:51:0         74167738/61         610003545         สงลียา           12/09/2561         10:14:13         74167633/61         610003545         สงลียา           12/09/2561         10:14:13         74167633/61         610003545         สงลียา           12/09/2561         10:14:13         74167633/61         610003545         สงลียา           11                                                                                                    | หน้าจะ              | อค้นหาข้อมูลใน                                                         | มสังขา                     | 1000                                                                                                    |                                           | an - rational                                                   | THE PARTY OF                                                                   |                                                                                                    | and the second                                    |                                                             |             |
| มบาย         รามที่สามา         เอลา         เลขที่         AN         สถานะ         รามการบานละเวยภ์กะท์         จำนวน         วิธีใช้มา           18/09/2561         13:44:17         74172345/61         610003545         รลด้อยา         18/09/2561         13:44:17         74172345/61         610003545         รลด้อยา           18/09/2561         10:30:00         7417215/61         610003545         จะสดยา         3         01*3P           18/09/2561         10:53:10         7417236/61         610003545         จะสดยา         12/09/2561         10:55:10         7417733/61         610003545         รลดยา           12/09/2561         10:54:35         74167733/61         610003545         รลดยา         12/09/2561         10:14:13         74167633/61         610003545         รลดยา           12/09/2561         10:14:13         74167633/61         610003545         รลดยา         12/09/2561         10:14:13         74167633/61         610003545         รลดยา           12/09/2561         10:14:13         74167633/61         610003545         รลดยา         12/09/2561         10:14:13         74167633/61         610003545         รลดยา           12/09/2561         10:14:13         10:14:13         10:14:13         10:14:13         10:14:14:14:14:14:14:1                                                                                                    | 🥙 แห<br>ACET/ หน่วย | ดั้งแต่วันที่ :<br>ยงานจ่ายยา :                                        | 22/07/256<br>ห้องจ่ายยาผู้ | 1 จนถึงวันที่ :<br>ป่วยนอก                                                                                                    | 20/09/2561<br>💌 🗆 แสดงข้                  | อมูลทั้งผู้ป่วยนอก/ใน                                           | หน่วยงานสังยา : พอผู้ป<br>สิทธิการรักษา : สิทธิดั                              | วยทดสอบ abstract<br>นสังกัดกรมบัญชีกลาง                                                              |                                                   | 🔍 ค้นหา                                                     |             |
|                                                                                                    | BUDE:               | วันที่สั่งยา                                                           | เวลา                       | เลขที                                                                                                    | AN                                        | สถานะ                                                           | รายการย                                                                        | าและเวชภัณฑ์                                                                                         | จำนวน                                             | วิธีใช้ยา                                                   |             |
|                                                                                                    | ENIC D              | 18/09/2561                                                             | 13:44:17                   | 74172345/61                                                                                                    | 610003545                                 | รอจัดยา                                                         | TRAMADOL 50 MG C/                                                              | AP.                                                                                                  | 3                                                 | 01*3P                                                       |             |
|                                                                                                    |                     | 18/09/2561                                                             | 13:40:16                   | 74172336/61                                                                                                    | 610003545                                 | รอจัดยา                                                         |                                                                                |                                                                                                    |                                                   |                                                             |             |
|                                                                                                    |                     | 18/09/2561                                                             | 11:01:00                   | 74172154/61                                                                                                    | 610003545                                 | จ่ายยาแล้ว                                                      | _                                                                              |                                                                                                    |                                                   |                                                             |             |
| 12/09/2561       10:56:10       74167739/61       610003545       รลร์ลนา         11/09/2561       10:54:35       74167733/61       610003545       รลร์ลนา         11/09/2561       10:14:13       74167633/61       610003545       รลร์ลนา         11/109/2561       10:14:13       74167633/61       610003545       รลร์ลนา         11/108/2561       10:14:13       74167633/61       610003545       รลร์ลนา         11/108/2561       10:14:13       74167633/61       610003545       รลร์ลนา         11/108/2561       10:14:13       74167633/61       610003545       รลร์ลนา         11/108/2561       10:14:13       74167633/61       610003545       รลร์ลนา         11/108/2561       10:14:13       74167633/61       610003545       รลร์ลนา         11/108/2561       10:14:13       10:000545       รลส์ลนา       6         11/108/2561       10:14:13       10:000545       5       6         11/108/2561       10:14:13       10:000545       5       6         11/108/2561       10:14:13       10:000545       5       6         11/108/2561       10:14:13       10:000545       5       6         11/108/2561       10:14:13       10:000545<                                                                                                    |                     | 18/09/2561                                                             | 10:53:10                   | 74172096/61                                                                                                    | 610003545                                 | จ่ายยาแล้ว                                                      |                                                                                | ิ แบบคืบเ                                                                                            | ะเาทังไร                                          | 11                                                          |             |
| 12/09/2561 10:54:35 74167733/61 610003545 รถจัดยา<br>12/09/2561 10:14:13 74167633/61 610003545 รถจัดยา<br>12/09/2561 10:14:13 74167633/61 610003545 รถจัดยา<br>15นละ 3 ตรีง หลังอาหาร เช่า กลางวัน เช่น<br>15นละ 3 ตรีง หลังอาหาร เช่า กลางวัน เช่น<br>15นละ 3 ตรีง หลังอาหาร เช่น กลางวัน เช่น<br>15นละ 3 ตรีง หลังอาหาร 15นละ 3 ตรีง 15นละ 3 ตรีง 15นละ                                  | 3 - 1               | 12/09/2561                                                             | 10:56:10                   | 74167738/61                                                                                                    | 610003545                                 | รอจัดยา                                                         |                                                                                |                                                                                                    | 511110.                                           |                                                             |             |
| 12/09/2561 10:14:13 74167633/61 610003545 รถจัดมา<br>12/09/2561 10:14:13 74167633/61 610003545 รถจัดมา<br>12/08/2561 10:14:13 74167633/61 610003545 รถจัดมา<br>12/08/2561 10:14:13 74167633/61 610003545 รถจัดมา<br>12/09/2561 10:14:13 74167633/61 610003545 รถจัดมา<br>12/09/2561 10:14:13 74167633/61 610003545 5<br>12/002/2561 10:14:13 74167633/61 610003545 5<br>12/002/2561 10:14:13 7416763<br>12/002/2561 10:14:13 7416763<br>12/002/2561 10:14:13 7416763<br>12/002/2561 10:14:13 740770<br>12/002/2561 10:14:13 740770<br>12/002/2561 10:14:13 740770<br>12/002/2561 10:14:13 740770<br>12/002/2561 10:14:13 740770<br>12/002/2561 10:14:13 740770<br>12/002/2561 10:14:14 740770<br>12/002/2561 10:14:14 740770<br>12/002/2561 10:14:14 740770<br>12/002/2561 10:14:14 740770<br>12/002/2561 10:14:14 740770<br>12/002/2561 10 | 1 A7                | 12/09/2561                                                             | 10:54:35                   | 74167733/61                                                                                                    | 610003545                                 | รอจัดยา                                                         |                                                                                |                                                                                                    |                                                   |                                                             |             |
| โว้นละ 3 ครั้ง หลังอาหาร เข้า กลางวัน เป็น     [วันละ 3 ครั้ง หลังอาหาร เข้า กลางวัน เป็น     [วันละ 3 ครั้ง หลังอาหาร เข้า กลางวัน เป็น     [วันละ 3 ครั้ง หลังอาหาร เข้า กลางวัน เป็น     [วันละ 3 ครั้ง หลังอาหาร เข้า กลางวัน เป็น     [วันละ 3 ครั้ง หลังอาหาร เข้า กลางวัน เป็น     [วันละ 3 ครั้ง หลังอาหาร เข้า กลางวัน เป็น     [วันละ 3 ครั้ง หลังอาหาร เข้า กลางวัน เป็น     [วันละ 3 ครั้ง หลังอาหาร เข้า กลางวัน เป็น     [วันละ 3 ครั้ง หลังอาหาร เข้า กลางวัน เป็น     [วันละ 3 ครั้ง หลังอาหาร เข้า กลางวัน เป็น     [วันละ 3 ครั้ง หลังอาหาร เข้า กลางวัน เป็น                                                                                                    | 111                 | 12/09/2561                                                             | 10:14:13                   | 74167633/61                                                                                                    | 610003545                                 | รอจัดยา                                                         |                                                                                |                                                                                                    |                                                   |                                                             |             |
| โว้นละ 3 ครั้ง หลังอาหาร เข้า กลางวัน เป็น           เว้าหมัญชียาทลักแห่งขาติ         : ยานอกมัญชียาหลักแห่งขาติ : อวัยวะเทียมและอุปกรณ์า : เวยกัณฑ์ที่ไม่ใช่ยา : ยาฉีด         ● ตดอบ ¥ ยกเล็ก           ผู้จ่ายยา :         รามเจ้านวนเงินทั้งหมด :         0.00                                                                                                    | 🗆 พิม               |                                                                        |                            |                                                                                                    |                                           |                                                                 |                                                                                |                                                                                                    | •                                                 |                                                             |             |
|                                                                                                    | □ ns                |                                                                        |                            |                                                                                                    |                                           |                                                                 |                                                                                |                                                                                                    | •                                                 |                                                             |             |
|                                                                                                    | 🚍 🛛                 | ะ 3 ครั้ง หลังอา                                                       | หาร เช้า กลา               | เงวัน เย็น                                                                                                    |                                           |                                                                 | JL                                                                             |                                                                                                    |                                                   |                                                             |             |
| ผู้จ่ายยา : รวมจำนวนเงินทั้งหมด :                                                                                                    |                     | : ยาในบัญชียาท                                                         | ลักแห่งชาติ                | 📃 : ຍານລກນັດຸ                                                                                                    | มูชียาหลักแห่งชาต                         | 1 : อวัยวะเทียมและอุ:                                           | ปกรณ์ฯ : เวชภัณฑที่ที่ไม่                                                      | ใช่ยา : ยาฉีด                                                                                        | 💙 ดกลง                                            | 🔀 ยกเลิก                                                    |             |
| المالية المراجع المراجع المراجع المراجع المراجع المراجع المراجع المراجع المراجع المراجع المراجع المراجع المراجع                                                                                                    | _                   | -                                                                      |                            | ผู้จ่ายยา :                                                                                                    |                                           |                                                                 |                                                                                | รวมจำนวนเงินทั้งหม                                                                                   | IA :                                              | 0.00                                                        |             |
|                                                                                                    |                     |                                                                        |                            |                                                                                                    |                                           |                                                                 | น้ำทั่งabs aba เหน่วยเห                                                        | Comp Info - IP : 172                                                                                 | 16.30.132 20                                      | /09/2561 09:55:                                             | :43         |

งานสั่งจ่ายยาผู้ป่วยใน

4.เลือกคืนยาบางรายการ เพิ่มรายการยาที่ต้องการคืน ใส่จำนวนที่ต้องการคืน คลิก 
 เพื่อบันทึกข้อมูล

|                                                                                                    |                                                                                                    | U                                                                                                    |                                            |                                                                    |                                                                                                   |                                                                                    |                                                      |                                            |
|----------------------------------------------------------------------------------------------------|----------------------------------------------------------------------------------------------------|----------------------------------------------------------------------------------------------------|--------------------------------------------|--------------------------------------------------------------------|---------------------------------------------------------------------------------------------------|------------------------------------------------------------------------------------|------------------------------------------------------|--------------------------------------------|
| 🔹 7.บันทึกคืนยา                                                                                                    |                                                                                                    |                                                                                                    |                                            |                                                                    |                                                                                                   |                                                                                    |                                                      | -                                          |
| 🤐 และแคร้องมือ<br>🗾 อส่วนพวะผู้ป่วย 🤗 ร่                                                                                                    |                                                                                                    | 🕺 🛃 🕭 😽                                                                                                    | ٢                                          |                                                                    |                                                                                                   |                                                                                    | 7                                                    | .บันทึกคืน                                 |
| WT - HT -<br>BP -<br>HR - RR -<br>BMI - TEMP C                                                                                                    | 2/10 3                                                                                                    | เท 🤔 ชื่อ-นามสกุล<br>3545/61 นางทดสอบ<br>วันเวลาที่สั้นนา เมเวเ                                            | ♀ เพล<br>ระบบ ชื่≱สิท<br>ผวบเพื่ล่วยยว : ม | ศ หญิง 🭭<br>ธิ์ สิทธิต้นสัง                                        | อายุ [ป-ด-ว]<br>กัดกรมบัญชึกล                                                                     | 41-1-19<br>าง - โรงพย<br>ไม่สิ่งแว -                                               | 9<br>เาบาลราชพิพัง                                   | มน์ สำนักการ<br>กานะในสั่งเว               |
| B5A -<br>LOS 130 (days)                                                                                                    | <mark>ดินยา</mark><br>∏ จำหน่าย                                                                                        | 20/09/2561 09:55:15 พ้องจ                                                                                  | ายยาผู้ป่วยนอก 👻 ห                         | 1อผู้ป่วยทดสอบ                                                     | abs - uw.na                                                                                       | มล บรรพวัด                                                                         | มนรักษ์ 👻                                            | รอจัดยา                                    |
| ▲ A<br>ค้างชำระ -666.25 บาท                                                                                                    | วันที่รับยาล่าสุด                                                                                                    | : เลขที่ใบคืนยา :                                                                                          | เลขที่ใน                                   | มสังยา :                                                           | ผู้บันท์                                                                                          | in :                                                                               |                                                      |                                            |
| 6                                                                                                    | สิทธิการรักษา                                                                                                    | สินธิตับสังกัดกระบบัญชื่อ                                                                                  | ana                                        | đ.                                                                 | แรงรังวิน ผับดัง                                                                                  | lei -                                                                              |                                                      |                                            |
| C                                                                                                    | + M No.                                                                                                    | รายการยาและเวชภัณฑ์                                                                                        | Cat จำนวน                                  | วิธีใช้ยา                                                          | ต่อหน่วย                                                                                          | เบิกได้                                                                            | เบิกไม่ได้                                           | จำนวนเงิน                                  |
| 🔌 แพ้ยา                                                                                                    | ✓ 1 IBU                                                                                                    | JPROFEN SYR.(ยาน้ำ)                                                                                        | В                                          | 01*3P                                                              | 12.50                                                                                             | 12.50                                                                              | 0.00                                                 | 0.0                                        |
|                                                                                                    |                                                                                                    |                                                                                                    |                                            |                                                                    |                                                                                                   |                                                                                    | 0.00                                                 | 0.0                                        |
| ACETAMINOPHEN                                                                                                    | 15 · 2                                                                                                    |                                                                                                    |                                            |                                                                    |                                                                                                   |                                                                                    |                                                      |                                            |
| ACETAMINOPHEN                                                                                                    | <u>15 + 2</u> 1                                                                                                    |                                                                                                    |                                            |                                                                    |                                                                                                   |                                                                                    |                                                      |                                            |
| ACETAMINOPHEN<br>BUDESONIDE                                                                                                    |                                                                                                    |                                                                                                    |                                            |                                                                    |                                                                                                   |                                                                                    |                                                      |                                            |
| ACETAMINOPHEN<br>BUDESONIDE<br>PENICILLIN                                                                                                    |                                                                                                    |                                                                                                    |                                            |                                                                    |                                                                                                   |                                                                                    |                                                      |                                            |
| ACETAMINOPHEN<br>BUDESONIDE<br>PENICILLIN                                                                                                    | 13 P 21                                                                                                    |                                                                                                    |                                            |                                                                    | તું શ                                                                                             |                                                                                    | Al                                                   |                                            |
| ACETAMINOPHEN<br>BUDESONIDE<br>PENICILLIN                                                                                                    | <u>13 m z i</u>                                                                                                    | ลี่ส่ง                                                                                                    | ยาและจำ                                    | ้านวาม                                                             | ยาที่สัง                                                                                          | ลงอา                                                                               | ารลื่าเ                                              |                                            |
| ACETAMINOPHEN<br>BUDESONIDE<br>PENICILLIN                                                                                                    |                                                                                                    | คีย์รายการเ                                                                                                | ຍາ ແລະຈໍ                                   | ำนวน                                                               | ยาที่ต้                                                                                           | องกา                                                                               | ารคืน                                                |                                            |
| ACETAMINOPHEN<br>BUDESONIDE<br>PENICILLIN                                                                                                    |                                                                                                    | ดีย์รายการเ                                                                                                | ຍາ ແລະຈໍ                                   | ำนวน                                                               | ยาที่ตั้ง                                                                                         | องกา                                                                               | ารคืน                                                |                                            |
| ACETAMINOPHEN<br>BUDESONIDE<br>PENICILLIN                                                                                                    | · · · · · · · · · · · · · · · · · · ·                                                                                  | ดีย์รายการเ                                                                                                | ขา ແລະຈໍ                                   | ำนวน                                                               | ยาที่ตั้ง                                                                                         | องกา                                                                               | ารคืน                                                |                                            |
| ACETAMINOPHEN<br>BUDESONIDE<br>PENICILLIN                                                                                                    | -                                                                                                    | คีย์รายการเ                                                                                                | ขา ແລະ ຈໍ                                  | ำนวน                                                               | ยาที่ตั                                                                                           | องกา                                                                               | ารคืน                                                |                                            |
| ACETAMINOPHEN<br>BUDESONIDE<br>PENICILLIN<br>2 ດ້ານພືອກ ලි<br>Γ ການທີ່ສະສາຫາ                                                                                                    | Pharmacrist Note                                                                                                    | คีย์รายการเ                                                                                                | ขา ແລະຈໍ                                   | ำนวน                                                               | ยาที่ต้                                                                                           | องกา                                                                               | ารคืน                                                |                                            |
| ACETAMINOPHEN<br>BUDESONIDE<br>PENICILLIN<br>Chafbaaren<br>fanibaaren<br>Samauna U-372k Senes PCL S                                                                                           | Pharmacist Note                                                                                                    | คีย์รายการเ<br>เ                                                                                           | ขา ແละ ຈໍ                                  | ำนวน                                                               | ยาที่ด้                                                                                           | องกา                                                                               | ารคืน                                                |                                            |
| ACETANINOPHEN<br>BUDESONIDE<br>PENICILLIN                                                                                                    | Pharmacist Note                                                                                                    | คีย์รายการ<br>เ                                                                                            | ຍາ ແລະ ຈໍ                                  | านวน                                                               | ยาที่ตั้ง                                                                                         | องกา<br>วดมัญชี—                                                                   | าร <b>กิน</b>                                        | เปิกไม่ได้                                 |
| ACETANINOPHEN<br>BUDESONIDE<br>PENICILLIN                                                                                                    | Pharmacist Note<br>- Journsesse<br>- Aprunts :<br>- Litoron                                                            | คีย์รายการ<br>:<br>เ<br>เมนแร่านมานะทั่ง                                                                   | ขา และ จํ<br><sup>™:</sup>                 | านวน<br>- แสดงข้อมูลค่<br>ยา <sup>ระ</sup>                         | ยาที่ตั้ง<br>ายาแยกตามหม<br>มนัญชียาหลักแน                                                        | องกา<br>วดบัญชี—<br>ผ่งชาดิ : []                                                   | าร <b>กิน</b><br>เมาเล                               | เป็กไม่ได่<br>0.00                         |
| ACETANINOPHEN<br>BUDESONIDE<br>PENICILLIN<br>faniñaanun<br>faniñaanun<br>Samaun Ni-271x Sente PCL S<br>Samaun Ni-271x Sente PCL S<br>Samaun Ni-271x Sente PCL S<br>Samaun Ni-271x Sente PCL S | Pharmacist Note<br>ข้อมูณการครางค<br>จัดยาเสร็จ :<br>ผู้จัดยา :                                                        | คีย์รายการเ<br>เอนและจาออา                                                                                 | ยา และจํ<br><sup>™:</sup>                  | านวน<br>แสดงข้อมูลค่<br>ยาโะ<br>ยานอย                              | ยาที่ตั้ง<br>ายาแยกตามหม<br>นมัญชียาหลักแน<br>กบัญชียาหลักแน                                      | องกา<br>วดบัญชี                                                                    | ารคืน<br><sup>เบกได่</sup>                           | เบิกใม่ได่<br>0.00<br>0.00                 |
| ACETANINOPHEN<br>BUDESONIDE<br>PENICILLIN<br>Catalan<br>fandhanatan<br>samana ML-72x Series PCL 6<br>Samana ML-72x Series PCL 6                                                               | Pharmacist Note<br>- มือมูลการคราส<br>- จัดยาเสร็จ<br>- ผู้จัดยา<br>- ตรวจเสร็จ :                                      | คีย์รายการส<br>:<br>:<br>:<br>:<br>:<br>:<br>:<br>:<br>:<br>:<br>:<br>:<br>:<br>:<br>:<br>:<br>:<br>:<br>: | ยา และจํ<br>™:                             | านวน<br>แสดงข้อมูลค่<br>ยานอ                                       | ยาที่ตั้ง<br>ายาแยกตามหม<br>แม้ญชัยาหลักแห<br>กมัญชัยาหลักแห<br>เวชภัณะท์ที่ไว                    | องกา<br>วดบัญชี                                                                    | มาร์ส <mark>ี่น</mark><br>แกร์ส์<br>0.00 [<br>0.00 [ | <u>เป้กใมได่</u><br>0.00<br>0.00<br>0.00   |
| ACETANINOPHEN<br>BUDESONIDE<br>PENICILIN                                                                                                    | Pharmacist Note<br>- ว่อมูลการคราส<br>- ผู้จัดการ<br>- ผู้จัดการ<br>- เราะสร้าง<br>- ผู้จัดการ                         | คีย์รายการส<br>:<br>                                                                                       | ยา และ จํ<br>⊯:                            | านวน<br>แสดงข้อมูลค่<br>ยาน<br>ยานอเ<br>อวัย                       | ยาที่ตัว<br>ายาแยกตามหม<br>แม้ญชัยาหลักแห<br>กบัญชัยาหลักแห<br>เรชภัณฑก์ที่ไว<br>ยวะเทียมและอุป   | <mark>องกา</mark><br>วดบัญช์—<br>ห่งชาติ :<br>ม่ใช่ยา :<br>เกรณ์ฯ :                | <u>เชกาส</u><br>0.00<br>0.00<br>0.00<br>0.00         | เป้กไม่ได้<br>0.00<br>0.00<br>0.00<br>0.00 |
| ACETANINOPHEN<br>BUDESONIDE<br>PENICILLIN<br>fanibaaron<br>fanibaaron<br>Samau MU-27k Series PCL 6<br>fanifanosten<br>Samau MU-27k Series PCL 6                                               | Pharmacist Note<br>- ม้อมูลการคราจ<br>- จัดยาแร้จ :<br>ผู้จัดยา :<br>- ผู้จัดวาง :<br>- ร่ายยาแสร้จ :<br>- มู่จัดวาง : | คีย์รายการเ<br>เอเนละงาอยา                                                                                 | ยา และจํ<br>เช:<br>เช:                     | <mark>านวน</mark><br>– แสดงข้อมูลค่<br>ยาโ<br>ยาเล<br>อวัย<br>ยาเล | ยาที่ตั้ง<br>ายาแยกคามหม<br>หมัญชียาหลักแห<br>เวชภัณฑ์ที่ไม<br>เวชภัณฑ์ที่ไม่<br>วรมกับให้ ( เป้า | <mark>องกา</mark><br>วดบัญชี—<br>ห่งชาติ :<br>ม่ใช่ยา :<br>เกรณ์ฯ :<br>เป็นมัเต้ : | <u>แกนส์</u><br>0.00 [<br>0.00 [<br>0.00 ]<br>0.00 [ | ເນັກໃນໃດ່<br>0.00<br>0.00<br>0.00<br>0.00  |

#### **3.2.8 บันทึก Profile** เป็นหน้าจอบันทึกการสั่งยาผู้ป่วยใน ขั้นตอนการทำงาน e-PHIS BMA [Ratchapiphat Hospital] โรงพยาบาลราชพิพัฒน์2 🌷 admin เกี่ยวกับระบบ 🚺 13.บันทึก Profile 🔮 แถบเครื่องมือ ] 🐼 💢 🚽 🖗 🖉 🏶 13.บันทึก Profile ด้นหา HN , ชื่อ-สกุล, CID : 10 หน่วยงานที่สั่งยา: 💽 จัดยาครั้งต่อไป วัน ท้องจ่ายยาผู้ป่วยนอก 3 ดประวัติยา RM รวม Off ทั้งหมด ห้งหมด วันที่ OCP ext Da + กรอก AN ของผู้ป่วยที่ต้องการ เมื่อเข้าสู่ เมนูบันทึก Profile ให้ User ใส่ AN ของผู้ป่วยที่ต้องการจำหน่าย แล้วกด Enter รายละเอียดผู้ป่วย e-PHIS BMA [Ratchapiphat Hospital] โรงพยาบาลราชพิพัฒน์2 🏮 admin เกี่ยวกับระบบ 🚺 13.บันทึก Profile ครื่องมือ 💊 💥 🚽 🗞 🖉 🖗 13.บันทึก Profile ? าเพาะผู้ป่วย ♀ เพศ หญิง €] อายุ[ป-ด-ว] 41-1-19 ≦ปู่สิทธิ์ สิทธิ์ต้นสังกัดกรมบัญชีกอาง - โรงพยาบาลราชพิพัฒน์ สำนักการแพ 45-นามสกุล นางทดสอบ ระบบ HT HN AN 2/10 3545/61 2/10 มน่วยงานที่สังยา: 🔊 จัดยาครั้งหม ม... ไปขณอก 1 19/09/2561 RR -TEMP ดูประวัติยา RM รวม Off ทั้งหม 0.7 Type C และ P C ทั้งหมด ห้องจ่ายยาผ้ป่วยนอก วันที่ OCP รายการยา/เวชภัณฑ์ Cat Ju วิธีให้ ต่อวันจำนวน วันที่หยุด จ่าย Next Dat + G ยาทั้งหมดที่ ✓ 1 18/09/61 13:44 C ← C TRAMADOL 50 MG CAP. 50 mg ✓ 2 18/09/61 11:01 C ← C MEROPENEM\*\*(L) INJ.\*\* 1 G 50 mg C 1 \*\* 1 G. ... B 1 013P 19/09/2 00Q8 0 0 19/09/2 ผู้ป่วยใด้รับ 18/09/61 11:01 OMEPRAZOLE 20MG. CAP. 20 n ... 012A 19/09/3 Image: Second second second 013P 3 3 19/09/2 BUDESONIDE เพิ่มข้อมูล Ctrl+A คลิกขวาเพื่อเพิ่มข้อมูล ลมข้อมูล Ctrl+D 🗿 ตัวเลือก 1 ชื่อยา : [[(1)] [216] TRAMADOL 50 MG CAP. 50 mg CAPSULE ตุผลที่ Off ยา: แพทย์ : เมพ.กมล บรรพวัฒนรักษ์ (2) รับประทานครั้งละ 1 แคปซูล วันละ 3 ครั้ง หลังอาทาร เข้า กลางวัน เย็น เบิกได้ เบิกไม่ได้ ยาในบัญชียาหลักแห่งชาติ 263.00 ยานอกบัญชียาหลักแห่งชาติ เวชภัณฑ์ที่ใม่ใช่ยา พิมพ์หัวฉลากยา รายละเอียดของส่วนการคิดราคา ราคาต่อหน่วย เม็กใต้ 1.00 1.00 Foxit Reader PD., 1 cos. พิมพ์รายการยารวม Foxit Reader PD., 1 cos. พิมพ์สล์กเกอร์ยา เบ็กไม่ได้ จำนวน จำนวนเงิน 0.00 3 3.00 อวัยวะเพียมและอปกรณ์ๆ 00.0 00. รวมเบิกได้ / เบิกไม่ได้ 00.0 ผู้แก้ไข : abs aba รวมจำนวนเงินทั้งหมด ผ้ากันที่ก abs aba p Info - IP : 172.16 132 20/09/2561 09:58:38 ผู้ใช้ : abs\_ab ค่ายาทั้งหมด รายละเอียดยาแต่ละชนิด ้จะปรากฏรายละเอียดการใช้ยาของผู้ป่วยโดยจะจ่ายยา หากต้องการสั่งยาเพิ่ม ให้ เพื่อเพิ่มรายการยา จะปรากฏแถว คังภาพ คลิกขวา เพิ่มข้อมูล Ctrl+A

| + | G |   |   | วันที่         | 0 | CF | รายการยา/เวชภัณฑ์           |   | Cat | วัน | วิธีใช้ | G | ่อวัน | จำนวน<br>จ่าย | วันที่หยุด | Next Dat  |
|---|---|---|---|----------------|---|----|-----------------------------|---|-----|-----|---------|---|-------|---------------|------------|-----------|
|   | 2 |   | 1 | 18/09/61 13:44 | C |    | TRAMADOL 50 MG CAP. 50 mg   |   | С   | 1   | 013P    |   | 3     | 3             |            | 19/09/250 |
|   | 2 |   | 2 | 18/09/61 11:01 | C | •  | MEROPENEM**(L) INJ.** 1 G.  |   | B   | 1   | 00Q8    |   | 0     | 0             | 6          | 19/09/256 |
|   | ~ | Π | 3 | 18/09/61 11:01 | C | •  | OMEPRAZOLE 20MG. CAP. 20 n  |   | С   | 1   | 012A    |   | 2     | 2             |            | 19/09/250 |
| - | 2 | Г | 4 | 18/09/61 11:01 | C | •  | Diclofenac 25MG.TAB.^ 25 mg |   | B   | 1   | 013P    |   | 3     | 3             | e e        | 19/09/256 |
| G |   | ~ | 5 | 20/09/61 10:00 | С | 00 |                             |   |     | 1   |         |   |       |               |            | 21/09/250 |
|   |   |   |   |                |   | -  | Δ                           | , |     |     |         |   |       |               |            |           |

กรอกชื่อยาที่ต้องการ

ช่องรายการยาและเวชภัณฑ์ สามารถคีย์ได้ทั้งรหัสยา หรือชื่อยา แล้วกด Enter จะปรากฏ รายการยาให้เราเลือก ดังภาพ

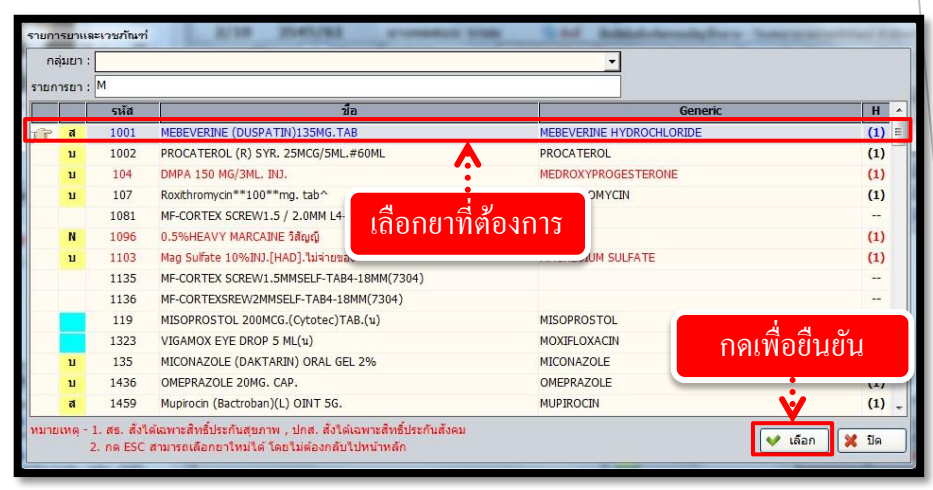

เมื่อเลือกรายการยาเรียบร้อยแล้ว รายการยาจะปรากฏ ให้เรากรอกจำนวนจ่ายทั้งหมด และ จำนวนที่จ่ายต่อวัน ดังภาพ

| + | G |            |   | วันที่         | 0 | СР   | รายการยา/เวชภัณฑ์           | Cat | วัน | วิธีใช้ | ต่อวัน | จำนวน<br>จ่าย | วันที่หยุด | Next Dat  |
|---|---|------------|---|----------------|---|------|-----------------------------|-----|-----|---------|--------|---------------|------------|-----------|
|   | V |            | 1 | 18/09/61 13:44 | C |      | TRAMADOL 50 MG CAP. 50 mg   | C   | 1   | 013P    | 3      | 3             |            | 19/09/256 |
|   | 7 |            | 2 | 18/09/61 11:01 | C | 0.0  | MEROPENEM**(L) INJ.** 1 G.  | В   | 1   | 00Q8    | 0      | 0             |            | 19/09/250 |
|   | 7 |            | 3 | 18/09/61 11:01 | C | 0.00 | OMEPRAZOLE 20MG. CAP. 20 n  | C   | 1   | 012A    | 2      | 2             |            | 19/09/250 |
|   | 7 |            | 4 | 18/09/61 11:01 | C | 0.0  | Diclofenac 25MG.TAB.^ 25 mg | . В | 1   | 013P    | 3      | 3             |            | 19/09/256 |
| F |   | 2          | 5 | 20/09/61 10:00 | C | 100  | MICONAZOLE (DAKTARIN) ORA   | C   | 1   | 664P    | . 3    | 21            |            | 21/09/250 |
|   |   | <i>k</i> 0 |   | <i>4</i> 6 8   |   |      |                             |     |     | 2       |        | <u> </u>      |            |           |

้จำนวนจ่ายทั้งหมด และจำนวนที่จ่ายต่อวัน

|                                                                                                    | งานสั่งจ่ายยาผู้ป่วยใน                                              |
|----------------------------------------------------------------------------------------------------|---------------------------------------------------------------------|
| แก้ไขวิธีใช้ยา<br>ชื่อการค้า : MICONAZOLE (DAKTARIN) ORAL GEL 2% 2 g ORAL GEL<br>วิธีบริหารยา : <mark>ทาฝ้าขาวในปาก , สิ้น"</mark><br>จำนวน/ปรีมาณที่ใช้ : พน่วย :<br>ความถี่ : วันละ 4 ครั้ง หลังอาหาร เช้า กลางวัน เย็น ก่อนนอน<br>โรคหรืออาการ :<br>ฉลากช่วย 1 : กิดเพื่อยื่นยัน<br>ฉลากช่วย 2 :<br>พ ตกลง 🗶 ย                                                                                                    | →<br>→<br>→<br>→<br>→<br>→                                          |
| หากเราต้องการดูรายการยาใช้ยาที่มีการจ่ายแล้วให้กดที่ปุ่ม <b>โดบระวัติยา</b> จ                                                                                                    | ะปรากฏข้อมูล คัง                                                    |
| มาพ<br>เพระมานส่งมาที่ง่ายมา โด้องร่ายมาผู้ประมงอา พน่วยงานสังยา : พอผู้ประมงคลอม abstract สิทธิการมัน เริ่มที่สังมา เกมาน<br>เป็นที่สังมา เวลา เลขที่ AN สถานะ<br>เริ่มที่สังมา เวลา เลขที่ AN สถานะ<br>เริ่มที่สังมา เวลา เลขที่ AN สถานะ<br>เริ่มที่ส่งมา เวลา เลขที่ AN สถานะ<br>เริ่มที่ส่งมา เวลา เลขที่ AN สถานะ<br>เริ่มที่ส่งมา เวลา เลขที่ AN สถานะ<br>เริ่มที่ส่งมา เวลา เลขที่ AN สถานะ<br>เริ่มที่ส่งมา เวลา เลขที่ AN สถานะ<br>เริ่มที่ส่งมา เวลา เลขที่ AN สถานะ<br>เริ่มที่ส่งมา เวลา เลขที่ AN สถานะ<br>เริ่มที่ส่งมาที่ 18/09/2561 13:44:17 74172345/661 610003545 ร่ามยานล้า<br>18/09/2561 10:53:10 7417246/61 610003545 ร่ามยานล้า<br>18/09/2561 10:53:10 7417246/61 610003545 ร่ายยานล้า<br>18/09/2561 10:53:10 7417246/61 610003545 ร่ายยานล้า<br>18/09/2561 10:53:10 7417266/61 610003545 ร่ายยานล้า<br>เรื่อยา<br>เริ่มของเป็น<br>(01*3P] 15นละ 3 คริ่ม หลังอาหาร เข้า กลางวัน เป็น<br>: เวนปณีญชียาทส์กินห่งขาดี : เวชยงเทียมและอุปกรณ์ : เวชภ์ณาที่ที่ไปไข่ยา<br>: เวชภ์ณาที่ที่ไปไข่ยา<br>RM ราม                                                                                                    | พิตัติตัติ<br>กิดเพื่อปิด<br>เมื่อปิด                               |
| ภาพ<br><sup>RM</sup> รวม<br><sup>T12/09/2561</sup> 10:14:13 6174167633 IBUPROFEN SYR.(ยานั่า)100 mgSUSPENSION 3 Г Г                                                                                                    | 361 vin<br>161 vin<br>173P                                          |
| BROWN MEXTURE 60 MLMETURE         2         C         C           10:54:35         6174167733         BROWN MEXTURE 60 MLMEXTURE         2         C         C           10:56:10         6174167733         CALAMINE LOTION 60 ML.15+5 g+gLOTION         2         C         C         C           18/09/2561         10:55:10         6174172096         MEROPENEM**(L) INJ.**1         Guidenbulk         Guidenbulk         C         C | 66*.<br>66*.<br>66*2MD<br>00*08<br>01*3P<br>01*2A<br>00*08<br>01*2A |
| 13:44:17 6174172345 TRAMADOL 50 MG CAP.50 mgCAPSULE         3         5           รับประทานครั้งละ1TEASPOONFULวันละ 3 ครั้ง หลังอาหาร เข้า กลางวั         รายถะเอียด                                                                                                    | Ana Ana Ana Ana Ana Ana Ana Ana Ana Ana                             |
| เมื่อทำการกรอกรายการยาเรียบร้อยแล้ว ให้คลิกปุ่ม 🐼 เพื่อบันทึกใบ                                                                                                    | าสั่งยา                                                             |
|                                                                                                    |                                                                     |

#### 3.2.9 เรียกยา Profile

เป็นหน้าจอที่ใช้สำหรับเรียกยา profile ผู้ป่วยในเพื่อพิมพ์สติ๊กเกอร์จัดยา

#### <u>ขั้นตอนการทำงาน</u>

เมื่อเข้าสู่หน้าจอให้ User ใส่ข้อมูลหน่วยงานจ่ายยา และหอผู้ป่วยโดยเลือกจาก 🔽 เมื่อเลือกเสร็จระบบจะ ขึ้นข้อมูลมาให้อัตโนมัติ

| e-PHIS BMA [Ratchaninhat Hospital]                                               |                                                                                                    |                                                |                                                | EN                                              | _ lei x                                                   |
|----------------------------------------------------------------------------------|----------------------------------------------------------------------------------------------------|------------------------------------------------|------------------------------------------------|-------------------------------------------------|-----------------------------------------------------------|
| โรงพยาบาลราชพิพัฒน์2                                                             |                                                                                                    |                                                |                                                | Salet                                           | ه ی د                                                     |
| f 14.เรียกยา Profile                                                             |                                                                                                    |                                                |                                                |                                                 | Ŧ                                                         |
| 🕘 🖗 😹 🗟 🕸 🖗 🚳                                                                    |                                                                                                    |                                                |                                                | 14.เรียกเ                                       | un Profile                                                |
| ซ้อมูลทั่วไป<br>วันที่ดังยา : [20/09/25]   หน่วยงานจ่ายยา : ท้องจ่ายยาผู้ป่วยนอก | <ul> <li>พอผู้ป่วย : พอผู้ป่วยทดสอบ abstract</li> </ul>                                                                                                    | • จำนวเ                                        | มวันที่ <mark>c</mark> n:                      | 1 •                                             | 4                                                         |
|                                                                                  |                                                                                                    | -                                              |                                                | วันที่เริ่มใช้                                  | วันที่หยุดใช้                                             |
| 🕝 🔽 610003291 นางทดสอบ ทดสอบ 74172335/61 601 - 01                                | ACETAMOL # 500 mg. TAB. 500 mg T                                                                                                    | 4                                              | 01*Q6                                          | 04/05/2561                                      |                                                           |
| 🔽 610003545 นางทดสอบ ระบบ 74172345/61 604 - 01                                   | AMOXYCILLIN *** 500 mg. CAP. 500 mg                                                                                                    | 3                                              | 01*3P                                          | 04/05/2561                                      |                                                           |
|                                                                                  |                                                                                                    | -                                              | 01*3P                                          | 04/05/2561                                      |                                                           |
| 9                                                                                |                                                                                                    |                                                | 01*1PD                                         | 08/05/2561                                      |                                                           |
| เสหนวยงาว                                                                        | นจายยา และหอผูบวย                                                                                                    |                                                | 50*1HS                                         | 05/06/2561                                      |                                                           |
|                                                                                  | <b>v</b>                                                                                                    |                                                | 50*1HS                                         | 05/06/2561                                      |                                                           |
|                                                                                  | PREDNISOLONE 5 MG **TAB.^ 5 mg TABI                                                                                                    | 3                                              | 01*3P                                          | 20/07/2561                                      |                                                           |
|                                                                                  | ASPIRIN # 81 MG.^TAB. 81 mg TABLET                                                                                                    | 1                                              | 01*1P                                          | 20/07/2561                                      |                                                           |
|                                                                                  | ASTAZ-P 4.5G. INJ. 4+500 g+mg POWDER                                                                                                    | 1                                              | 01*1HS                                         | 02/08/2561                                      |                                                           |
|                                                                                  | สิบประทานครื่อละ 1 เมื่ด พุก 6 ขัวโมง<br>                                                                                                    | n                                              | ⊏ พิมา                                         | เสรปค่าใช้จ่าย                                  |                                                           |
| สามานเสียง 2 สาม                                                                 | Samsung Mu-371x Series P() Samsung I<br>Kawistaannen Kavistaannet<br>Samsung Mu-371x Series P() Samsung<br>Kavitaannen Kavitaannet<br>Samsung Mu-371x Series P() Samsung<br>Samsung Mu-371x Series P() Samsung<br>Samsung Mu-3 | ML-371x Sei<br>m<br>ML-371x Sei<br>ML-371x Sei | ries PCL ( 4)<br>ries PCL ( 4)<br>ries PCL (6) | Samsung ML-<br>รัสติ๊กเกอร์แบบรา<br>Samsung ML- | <u>371x Series P</u><br>เมทั้งหมด<br><u>371x Series P</u> |
| รายวามสุขาย 2 ราย                                                                | ุ่มานทก: laps aba ผู้ง                                                                                                    | เยุดยา : [                                     |                                                |                                                 |                                                           |
|                                                                                  | ผู้ใช้ abs aba หน่วยงาน Com                                                                                                    | p Info - IP :                                  | 172.16.30.1                                    | 20/09/256                                       | 10:07:25                                                  |

ระบบจะเลือกข้อมูลไว้ให้ทั้งหมดแล้วให้ User คลิกเลือกตัวเลือกการพิมพ์ 💽 ที่ต้องการหลัง จากนั้นให้กดที่ปุ่ม 🐼 ระบบจะทำการพิมพ์ข้อมูลที่ User เลือกให้อัตโนมัติ

2.กดเพื่อบันทึกข้อมูล

|                                    |                                                      | _                        | _                |                                                                                                    |                                                                   |                                                               |                                                                        |                                                                 |
|------------------------------------|------------------------------------------------------|--------------------------|------------------|----------------------------------------------------------------------------------------------------|-------------------------------------------------------------------|---------------------------------------------------------------|------------------------------------------------------------------------|-----------------------------------------------------------------|
| e-PHIS BMA [I                      | Ratchapiphae Hospital]                               |                          |                  |                                                                                                    |                                                                   |                                                               | EN                                                                     | - & ×                                                           |
| 💠 โรงพยาบาลราชพิท                  | พัฒน์2 👶 admin เกี่ยว                                | າກັນຈະນນ                 |                  |                                                                                                    |                                                                   |                                                               |                                                                        |                                                                 |
| I de la companya Pro               | Rie                                                  |                          |                  |                                                                                                    |                                                                   |                                                               |                                                                        | +                                                               |
|                                    | 2 3 8 8                                              | 0                        |                  |                                                                                                    |                                                                   |                                                               | 14.เรียก                                                               | ยา Profile                                                      |
| ข้อมูลการน<br>วันที่สังยา : 20/09/ | ' <mark>2561</mark> หน่วยงานจ่ายยา : <mark></mark> / | ไองจ่ายยาผู้ป่วยนอก      | ]                | ย : ทอผู้ป่วยทดสอบ abstract                                                                                                    | • จำบ                                                             | เวนวันที่ gen :                                               | 1 💌                                                                    | 4                                                               |
| AN AN                              | ชื่อ-สกุล                                            | ใบสั่งยาล่าสุด ห้อง-เดีย |                  | รายการยา/เวชภัณฑ์                                                                                                    | จำนวน                                                             | วิธีใช้ยา                                                     | วันที่เริ่มใช้                                                         | วันที่หยุดใช้                                                   |
| F 610003291                        | นางทดสอบ ทดสอบ                                       | 74172335/61 601 - 01     | 10               | PARACETAMOL # 500 mg. TAB. 500 mg T                                                                                                    | 4                                                                 | 01*Q6                                                         | 04/05/2561                                                             |                                                                 |
| 610003545                          | นางทดสอบ ระบบ                                        | 74172345/61 604 - 01     |                  | AMOXYCILLIN *** 500 mg. CAP. 500 mg                                                                                                    | 3                                                                 | 01*3P                                                         | 04/05/2561                                                             |                                                                 |
|                                    |                                                      |                          | 7                | VITAMIN**B.CO**TAB. ^(u)B FILM COAT                                                                                                    | 2                                                                 | 01*3P                                                         | 04/05/2561                                                             |                                                                 |
|                                    |                                                      |                          | 7                | OBIMIN-AZ TAB. ^(11)B FILM COATED TABI                                                                                                    | 1                                                                 | 01*1PD                                                        | 08/05/2561                                                             |                                                                 |
|                                    |                                                      |                          | 1                | MONTELUKAST 10 MG.TAB 10 MG FILM CO                                                                                                    | 1                                                                 | 50*1HS                                                        | 05/06/2561                                                             |                                                                 |
|                                    |                                                      |                          | 1                | SIMVASTATIN**40**MG.TAB. 40 mg TAI                                                                                                    | 1                                                                 | 50*1HS                                                        | 05/06/2561                                                             |                                                                 |
|                                    |                                                      |                          | 7                | PREDNISOLONE 5 MG **TAB.^ 5 mg TAB                                                                                                    | 3                                                                 | 01*3P                                                         | 20/07/2561                                                             |                                                                 |
|                                    |                                                      |                          | 7                | ASPIRIN # 81 MG.^TAB. 81 mg TABLET                                                                                                    | 1                                                                 | 01*1P                                                         | 20/07/2561                                                             |                                                                 |
|                                    |                                                      |                          |                  |                                                                                                    |                                                                   | 0181110                                                       | 00/00/0554                                                             |                                                                 |
|                                    |                                                      |                          | รับประทา         | 1.คลิกเลือกตัว<br>แคร์งละ 1 เมืด พุก 6 ชัวโมง                                                                                                    | ນເລື່ອ<br>•                                                       | กการ                                                          | พิมพ์                                                                  |                                                                 |
|                                    |                                                      |                          |                  |                                                                                                    | <u> </u>                                                          |                                                               |                                                                        |                                                                 |
|                                    |                                                      |                          | <br><br><br><br> | มการหันท์<br>ani BarCode ที่มาที่อ่อมุณห่<br>5 Samsuno ML-371x Series P(= Samsuno<br>1) Samsuno ML-371x Series P(= Samsuno<br>5 Samsuno ML-371x Series P(= Samsuno<br>5 Samsuno ML-371x Series P(= Samsuno | ian<br><u>ML-371x S</u><br>Ian<br>I <u>ML-371x S</u><br>ML-371x S | ເມັດ<br>Geries POL (<br>ເພື່ອ<br>Series POL 6<br>Geries POL 6 | พ่สรุปค่าใช้จ่าย<br><u>Samsung ML</u><br>ฟสลิ๊กเกอร์แบบร<br>Samsung ML | - <u>371x Series PC</u><br>วมทั้งหมด<br>- <u>371x Series PC</u> |
|                                    | จำนวนผู้ป่วย 2 ราย                                   |                          | ผูบนทก           | : aus aua ស្                                                                                                    | พยุดยา : [                                                        |                                                               |                                                                        |                                                                 |
|                                    |                                                      |                          |                  | ผู้ใช้ : abs aba (หน่วยนาน : Con                                                                                                    | np Info - If                                                      | : 172.16.30.1                                                 | 32 20/09/256                                                           | 1 10:07:25                                                      |

## งานสั่งจ่ายยาผู้ป่วยใน

ถ้าหน่วยงานจ่ายยาและหอผู้ป่วยนั้น ถูกเรียกยา Profile ไปแล้วเมื่อใส่ข้อมูลเสร็จระบบจะแจ้งเตือน คังรูปนี้

| e-PHIS BMA [Ratchapipha                         | t Hospital]                         |                                                                                                    |                                               |                                                                                     |                                                   | EN                                                                                 | _ & ×                                            |
|-------------------------------------------------|-------------------------------------|----------------------------------------------------------------------------------------------------|-----------------------------------------------|-------------------------------------------------------------------------------------|---------------------------------------------------|------------------------------------------------------------------------------------|--------------------------------------------------|
| 💠 โรงพยาบาลราชพิพัฒน์2 🛛 🌷 อง                   | dmin เกี่ยวกับระบบ                  |                                                                                                    |                                               |                                                                                     |                                                   |                                                                                    |                                                  |
| [ 14.เรียกยา Profile                            |                                     |                                                                                                    |                                               |                                                                                     |                                                   |                                                                                    | +                                                |
|                                                 | P 😽 😌                               |                                                                                                    |                                               |                                                                                     |                                                   | 14.เรียก                                                                           | ยา Profile                                       |
| _ช้อมูลทั่วไป<br>วันที่สั่งยา :20/09/2561ทน่วยง | านจ่ายยา : พ้องจ่ายยาผู้ป่วยนอก 🖉 👻 | หอผู้ป่วย : พอผู้ป่วยหนัก                                                                                                    |                                               | 🔹 จำน                                                                               | วนวันที่ gen :                                    | 1 •                                                                                |                                                  |
| 🗆 AN ชื่อ                                       | -สกุล ใบสั่งยาล่าสุด ห้อง-เตีย      | 🗆 รายการ                                                                                                    | ยา/เวชภัณฑ์                                   | จำนวน                                                                               | วิธีใช้ยา                                         | วันที่เริ่มใช้                                                                     | วันที่หยุดใช้                                    |
|                                                 | F                                   | โรงพยาบาลราชทัพัฒน<br>หอผู้ป่วยหนัก วันนี้ไ<br>มประทานครั้งละ 1 เปิด ทุก (                                                                                                   | ร์<br>ด้มีการ เร็ยก Profile<br>OK<br>5 ชัวโมง | ทั้งหมดไปแ                                                                          | á                                                 |                                                                                    |                                                  |
|                                                 |                                     | ซึ่งเมือกการทับเพี่<br>( ทัมพ์ BarCode<br><b>Samsung ML-371</b><br>( หัมพ์ห้วออกกฎา<br><b>Samsung ML-371</b><br>( หัมพ์ใบจัดอา<br><b>Samsung ML-371</b><br>( Samsung ML-371) | ⊢ี่หิมพ์ข้อมูลแ<br>x Series P(                | พัฒา<br><u>g ML-371x S</u><br>เรียา<br>ig <u>ML-371x S</u><br>ig <u>g ML-371x S</u> | โก่หม<br>eries PCL (<br>เอries PCL<br>eries PCL 6 | พัสรุปค่าใช้จ่าย<br><u>a Samsung ML</u><br>พัสติ๊กเกอร์แบบร<br><u>a Samsung ML</u> | -371x Series PC<br>ການທັງທານທ<br>-371x Series PC |
| จำนวนผู้ป่วย                                    | 0 ราย                               | ผู้บันทึก : abs aba                                                                                                    |                                               | ผู้หยุดยา : [                                                                       |                                                   |                                                                                    |                                                  |
|                                                 |                                     | มู่ใช้ : at                                                                                                    | bs aba (หน่วยงาน : Co                         | mp Info - IP                                                                        | : 172.16.30.1                                     | 20/09/256                                                                          | 51 10:09:00                                      |

งานสั่งจ่ายยาผู้ป่วยใน

## 3.2.10 ระบบงานห้องจ่ายยาผู้ป่วยใน – บันทึกยาที่เป็นปฏิกิริยาต่อกัน

เป็นหน้าจอที่ใช้สำหรับบันทึกยาที่เป็นปฏิกิริยาต่อกัน ในกรณีที่ตัวยาทั้ง2 ตัวมาทานรวมกั<mark>นจะ</mark> <mark>มี</mark>ปฏิกิริยาต่อกันอย่างไร

#### <mark>ขั้นตอนการทำงาน</mark>

เมื่อเข้าสู่หน้าจอให้ User ใส่ข้อมูล Generic ที่เป็นปฏิกิริยาต่อกัน โดยคลิกเลือกข้อมูลจาก 🖵 หรือใส่เป็นเลขรหัสแล้วกด Enter จะปรากฏรายการยา

ระบุ ช่วงเวลาเริ่มแรกที่เกิดผล ข้อมูลอ้างอิง ระดับนัยสำคัญ ระดับความรุนแรง โดยเลือก ข้อมูลจาก 💽

ข้อมูลในส่วนของ ผลทางเภสัชวิทยาและคลินิก, ข้อแนะนำทางคลินิก, กลไกปฏิกิริยาต่อกัน ของยา, ข้อความให้พิจารณา, กลไกปฏิกิริยาต่อกันของยากับอาหาร และกลไกปฏิกิริยาต่อกันของ ยากับอื่นๆ ระบบจะเปิดเป็น Free Text ให้ User คีย์ข้อมูลเองในช่องต่างๆ

| e-PHIS BMA [Ratchapiphat Hospital]<br>🝁 โรงหนอมาลราชพิพัฒน์2 🍔 admin เกี่ยวกับระบบ                           |                                                                                                    |
|----------------------------------------------------------------------------------------------------|----------------------------------------------------------------------------------------------------|
| 10 ที่กยาที่เป็นปฏิกิริยาต่อกัน                                                                              | ÷                                                                                                    |
|                                                                                                    | 16.บันทึกยาที่เป็นปฏิกิริยาต่อกัน                                                                                                    |
| Generic : ERYTHROMYCIN                                                                                       | <u> </u>                                                                                                    |
| Generic : ERGOTAMINE                                                                                         | ×                                                                                                    |
| ช่วงเวลาเริ่มแรกที่เกิดผล : RAPID 🔹 ช้อมูลอ้างอิง : ESTABLISHED                                              | 🔹 ระดับนัยสำคัญ : 1 🔹 ระดับความรุนแรง : MAJOR 🔹                                                                                                    |
| nลไกปฏิกิริยาต่อกัมของยา :<br>MACROLIDE ตด hepatic clearance ของ ergot<br>กลไกปฏิกิริยาต่อกัมของยากับอาหาร : | (Clarithromycin, Erythromycin)<br>ร่อดวามให้พิจารณา :<br>หลึกเดียงการใช้นา ergot derivative ร่วมกับมากลุ่ม Macrolides antibiotic<br>(Clarithromycin, Erythromycin)<br>กลไทปฏิกิริยาล่อกันของยากับอัน ๆ : |
| 🔍 ดับหาทั้งหมด                                                                                               | < < 1/154 >>  ใปที่: 😡 Go                                                                                                    |
|                                                                                                    | มู่ใช้ : abs aba (หม่วยงาน : Comp Info - IP : 172.16.30.132 20/09/2561 10:10:02                                                                                                    |
| 2.User คีย์ข้                                                                                                | อมูลในช่องต่างๆ                                                                                                    |

หมายเหตุ : ข้อมูลที่เป็นตัวอักษรสีดำหนา หมายถึงช่องใส่ข้อมูลที่โปรแกรม บังคับให้จะต้องมีข้อมูลอยู่ในช่องนั้น จึงจะสามารถบันทึกข้อมูล ลง ฐานข้อมูลของระบบได้

### งานสั่งจ่ายยาผู้ป่วยใน

| กรณีที่ต้องการเรียกดูข้อมูลขอ    | งยาที่มีปฏิกิริยาต่อกันทั้งหมด | ให้กดที่ปุ่ม  | 🔍 ค้นหาทั้งหมด    | ระบบจะ <mark>ดึง</mark>        |
|----------------------------------|--------------------------------|---------------|-------------------|--------------------------------|
| ข้อมูลที่ได้มีการบันทึกไว้มาแสดง | โดยสามารถดูรายการได้ว่าทั้ง    | เหมดมีกี่รายก | าารและรายการที่ดึ | งมาแสดง                        |
| ปัจจุบันคือรายการที่เท่าไรในช่อง | I< < 1/82 >>I                  | หรือกรณีที่เ  | ส้องการค้นหาโคย   | ระบุหน้า ใ <mark>ห้คีย์</mark> |
| เลขหน้าที่ต้องการในช่อง 🎹        | 📃 🙋 😡 จากนั้นคลิกที่ปุ่ม       | ป 🙋 🙃 ว่า     | ยการในหน้าที่กำห  | เนดจะปราก <mark>ฏ</mark>       |
| ให้                              |                                |               |                   |                                |

| e-PHIS BMA [Ratchapiphat Hospital]                                |                                                                                                  |
|-------------------------------------------------------------------|--------------------------------------------------------------------------------------------------|
| ┿ โรงพยาบาลราชพิพัฒน์2 🌷 admin เกี่ยวกับระบบ                      |                                                                                                  |
| 🚽 16.บันทึกยาที่เป็นปฏิกิริยาต่อกัน                               | ÷                                                                                                |
|                                                                   | 16.บันทึกยาที่เป็นปฏิกิริยาต่อกัน                                                                |
| Generic : WARFARIN                                                | •                                                                                                |
| Generic : AZAPROPAZONE                                            | ·                                                                                                |
| ช่วงเวลาเริ่มแรกที่เกิดผล : DELAYED 👻 ข้อมูลอ้างอิง : ESTABLISHED | ▼ ระดับนัยสำคัญ : 1 • ระดับความรุนแรง : MAJOR •                                                  |
| ผลทางเกสัชวิทยาและคลีนีค :                                        | ข้อแนะนำทางคลีนิค : ✓ Fatal DI                                                                   |
| enticoegulation effect อาจเพิ่มขึ้ง<br>กลไทมผู้หรียกต่อกันของยา : | monitor anticoegulation action ของ warfarin ควรปรีบบมาคยางลงกามความจำเป็น<br>ข้อความให้พิจารณา : |
| ດລະດັບມີຫຼືກີສັກທ່າວກັບການການ :                                   | 2.แสดงจำนวน 📙 3.เรียกดูข้อมูล โดยใส่                                                             |
| 1.เรียกดูข้อมูลทั้งหมด                                            | รายการ เลขหน้าที่ต้องการ                                                                         |
|                                                                   |                                                                                                  |
| 🔍 ผันทาทั้งหมด                                                    | I< < 6/154 ≥>1 vi: 20 60                                                                         |
|                                                                   | มู้ใช้ : abs aba (หม่วยงาน : Comp Info - IP : 172.16.30.132 20/09/2561 10:14:13                  |

กรณีที่ต้องการยกเลิกบันทึกของรายการยาที่มีปฏิกิริยาต่อกัน ให้ค้นหารายการยาที่ต้องการ จากนั้น กดปุ่ม 💓 จะปรากฏข้อความเตือนอีกครั้งว่าต้องการยกเลิกหรือไม่ หากต้องการยกเลิกให้ตอบ "YES" ข้อมูลดังกล่าวก็จะถูกยกเลิกไป

#### 3.2.11 บันทึกรับเข้าคลังปลีก

เป็นหน้าจอที่ใช้สำหรับบันทึกยาเข้าคลังปลึก

#### <u>ขั้นตอนการทำงาน</u>

เมื่อเข้าสู่หน้าจอให้ User เลือกข้อมูลประเภทรับจาก 🔽 โดยการรับเขาคลังปลีกจะถูกแบ่งเป็น 2 แบบคือ 1.รับทั่วไป กับ 2.รับจากคลัง Pack เข้าคลังปลีก

| e-PHIS BMA [Ratchapiphat Hospital]                                                                                   |                                                |                                    |                                        |
|----------------------------------------------------------------------------------------------------|------------------------------------------------|------------------------------------|----------------------------------------|
| 💠 โรงพยาบาลราชพิพัฒน์2 🌷 admin เกี่ยวกับระบบ                                                                         |                                                |                                    |                                        |
| 🖕 11.บันทึกรับเข้าคลังปลึก                                                                                           |                                                |                                    | ÷                                      |
| 🗌 🎯 🚜 🚽 🖗 🖉                                                                                                    |                                                | 2                                  | 11.บันทึกรับเข้าคลังปลึก               |
| คลังารหกิดหรั   มีองร่ายยาญี่ประมอก  รับเรื่อน   20/09/2561   10:15:48  หมายเหตุ    รัณร์สาย    รัณราชา :  รัณราชา : | ประเภทการรับ :<br>แลยที่จ่าย :<br>เลยที่จ่าย : | มน่วยประจุ- ^ ดังชื่อ<br>หม่วยไหญ่ | ล กาย์อมูลการเปิก ♥ สำเน็จกะสร้องสังค์ |
| เลขที่ใบส่งสินค้า :<br>ข้อมูลรายการยาและเวชภัณฑ์                                                                     | เลอกปร                                         | ะเภทการรบ                          | ] วันที่ส่งสินค้า :                    |
| สำคับ รายการเวชภัณฑ์                                                                                                 | ปรีมาณ หน่วย บรรรุ รา                          | คาต่อหน่วย Vat. Lot I<br>(รวมภาษี) | ฟo. วับหมดอายุ ปรีบาณ บรรจุ            |

 รับแบบทั่วไป จะเป็นการรับยาเข้าคลังปลีกโดยการเพิ่มจากหน้าบันทึกคลังปลีกโดยตรง ซึ่ง User สามารถคลิกขวาตรงที่ว่างและกดเลือกเพิ่มข้อมูล จะมีช่องรายการขึ้นมาให้ User พิมพ์ชื่อรายการเวชภัณฑ์แล้ว กด Enter

| e-PHIS BMA [Ratchapiphat Hospital]                                                                                                    |                                                                                        |                                                  |                                            |
|----------------------------------------------------------------------------------------------------|----------------------------------------------------------------------------------------|--------------------------------------------------|--------------------------------------------|
| 💠 โรงพยาบาลราชพิพัฒน์2 🌷 admin เกี่ยวกับระบา                                                                                                    | u                                                                                      |                                                  |                                            |
| 🖕 11.บันทึกรับเข้าคลังปลึก                                                                                                    |                                                                                        |                                                  |                                            |
| 🗌 🌚 🚜 📓 🗞 🚳 🛄                                                                                                    | ] a                                                                                    | U.                                               | 11.บันทึกรับเข้าคลังปลีก                   |
| คลังเวชภัณฑ์ : ฟ้องจ่ายยายู่ป่วยนอก<br>วันที่จัน : 20/09/2561 10:15:48<br>วันที่จ่าย :                                                                                                    | <ul> <li>ประเภทการรับ : รับทั่วไป</li> <li>เลขที่รับ :</li> <li>เลขที่รับ :</li> </ul> | –หน่วยบรรรุ– ∩ สังข้อ<br>หน่วยใหญ่<br>มีเว้าใหญ่ | ดับหาข้อบูลการเบ็ก ♥ ตัวเรียนเครื่องเงิมท์ |
| โครงการ :<br>ผู้ประกอบการ :<br>เลขที่ใบส่งสันค้า :<br>ข้อมูลรายการยาและเวชภัณฑ์                                                                                                    | <ul> <li>ປະເທກເຜີນ :</li> </ul>                                                        | * มี มี มี มี มี มี มี มี มี มี มี มี มี         | เดษที่สังชื่อ :     วันที่สังสันดำ :       |
| 1 PFNA BLADE PERFORATED "L.75MPA, TAN<br>information of the standard of the standard of the stan | × • • • • • • • • • • • • • • • • • • •                                                | 2.พิมพ์ชื่อรา<br>คลิกขวาเพิ่                     | ยการแล้วกด Enter<br>มข้อมูล                |
|                                                                                                    |                                                                                        |                                                  |                                            |
| สวนลด :0.00 Vat* : จำา                                                                                                    | าวนเงิน :                                                                              |                                                  |                                            |
| PHIA BLADE PERFORATED ,L.75MM.,TAN                                                                                                    | 10.000                                                                                 | 1                                                |                                            |
|                                                                                                    | ผู้ใช่ ; abs                                                                           | aba เหม่วยงาน: Comp Info -                       | IP:172.16.30.132 20/09/2561 10:18:17       |
จะมีหน้าจอรายการยาและเวชภัณฑ์ขึ้นมาและแสดงข้อมูลตามที่ User พิมพ์มาให้เลือก User คลิกเลือก รายการที่ต้องการ แล้วกดที่ปุ่ม 🔽 เลอก

| ກລຸນ<br>ເຄວຣ | ยา :        |                                                  |                        |                                   |
|--------------|-------------|--------------------------------------------------|------------------------|-----------------------------------|
|              | รหัสยา      | ชื่อ                                             | ชื่อสามัณหางยา         | ประเภท                            |
| 2            | 911LOP      | LOW PROFILE CROSSLINK PLATE                      | at                     | ัยวะเทียม, อุปกรณ์                |
|              | 02.104.006  | LCP Extra-articular DHP,6H/158,R                 | ژه                     | ัยวะเพียม, อุปกรณ์                |
|              | 02.112.139  | LCP DISTAL FIBULAR PLATE 4 HOLES LEFT            | 20                     | ัยวะเทียม, อุปกรณ์                |
|              | 02.112.143  | LCP DISTAL FIBULAR PLA                           | at                     | ัยวะเพียม, อุปกรณ์                |
|              | 02.112.510  | เต DMP 3.5MM. LOW BL 1 เลือกรายการที่            | ต้องการ 👘              | ัยวะเพียม, อุปกรณ์                |
|              | 02.112.511  | LCP DMT 3.5MM. LOW BL                            |                        | ัย <mark>วะเ</mark> ทียม, อุปกรณ์ |
|              | 02.112.514  | LCP DMT 3.5MM. LOW BLEND, MONTH ONOLES           | at                     | ียวะเทียม, อุปกรณ์                |
|              | 02.112.519  | LCP MED-DIST-TIBIAL 3.5MMLOW BEND L, 8 H         | að                     | ัยวะเ <mark>ทียม, อุปกรณ์</mark>  |
|              | 02.112.526  | LCP DMT 3.5MM. LOW BEND Rt. /12 HOLES            | 20                     | ัยวะเทียม, อุปกรณ์                |
|              | 02.112.527  | LCP DMT LOW BEND,L/12 H ,3.5 MM                  | a3                     | ัยวะเทียม, อุปกรณ์                |
|              | 02.124.205  | LCP P.T.P. 3.5MM. LOW BLEND, LEFT/ 6HOLE         | 2 J J J J J            | ัยวะเทียม, อุปกรณ์                |
|              | 02.224.0655 | LOCKING BLADE PLATE DIA. 12.5MM. L. 65MI 2 ຄຸດານ | เบ็เพื่อเลือกข้อบล 🔰 🖻 | ัยวะเพียม, <mark>อุปกรณ์</mark>   |
|              | 02.224.324  | Locking hip plate 135/4h,I25/92mm                |                        | ัยวะเทียม, <mark>อุปกรณ์</mark>   |
|              | 02112530    | LCP DMT LOW BEND RT.14H                          | at                     | ียวะเพียม, อุปกรณ์                |

หลังจากเลือกรายการแล้วในด้านขวามือ 'ข้อมูลการรับรายการยาและเวชภัณฑ์แยกตาม Lot' ให้ User คลิก ขวาเพิ่มข้อมูล แล้วใส่ข้อมูล Lot No. วันหมดอายุ ปริมาณและการบรรจุ ตามต้องการ ถ้าต้องต้องการบันทึก ข้อมูลให้ User กดที่ปุ่ม 🙀

| e-PHIS BMA [Ratchapiphat Hospital]                                                   |                                                                                                    |                                       |
|--------------------------------------------------------------------------------------|----------------------------------------------------------------------------------------------------|---------------------------------------|
| โรงพยาบาลราชพิพิฒน์2 🐰 admin เกียวกับระบบ<br>11.บันทึกรับเข้าคลังปลีก                |                                                                                                    | <b></b>                               |
|                                                                                      |                                                                                                    |                                       |
| ลลึงเวชภัณฑ์ : ห้องจ่ายยาผู้ป่วยนอก<br>วันทั้งน : 20/09/2561 10:15:48<br>วันทั้งาย : | <ul> <li>ประเภทการรับ : รับทั่วไป</li> <li>เลขท์รับ :</li> <li>เลขท์รับ :</li> <li>เลขท์ราย :</li> <li>หน่วยประเ</li> </ul> | 2.ใส่ข้อมูลตามต้องการ                 |
| โครงการ :<br>ผู้ประกอบการ :                                                          | ✓ 1 1 ✓ ประเภทเงิน :                                                                                                    | ▼ = 1 × 120 PIECE ▼<br>เลยท์สิ่งป้อ : |
| ขที่ใบส่งสินค้า :                                                                    |                                                                                                    | วันที่ส่งสินค้า :                     |
| สำคับ รายการเวชภัณฑ์                                                                 | ปรีมาณ หน่วย บรรจุ ราคาต่อหน่วย Vat.                                                                                        | Lot No. วันหมดอายุ ปริมาณ บระจุ       |
|                                                                                      | 1.คลิกขวาเพิ่มข้อมุ                                                                                                    | Ja ••>                                |
| 4                                                                                    | ±230 : 13,015.00 0.00                                                                                                    | 2                                     |
| ส่วนลด :0.00 Vat* :0.00 จำนวน                                                        | เงิน : 13,015.00 <del>จำนวนเงินสุทธิ์</del> : 13,015.00                                                                     |                                       |
| HA RIADE DERFORATED I 75MM TAN                                                       |                                                                                                    |                                       |

#### งานสั่งจ่ายยาผู้ป่วยใน

2.รับจากกลัง Pack เข้ากลังปลีก เมื่อเลือกประเภทการรับเสร็จแล้ว ให้ User กดที่ปุ่ม 🔍 ศันหาข้อมูลการเบิก จะมีหน้าจอก้นหาการขอเบิกที่จ่ายแล้วขึ้นมาให้เลือกข้อมูล User กลิกเลือกรายการที่ต้องการแล้วกดที่ปุ่ม ✔ ตกลง (User ต้องไปบันทึกข้อมูลหน้าบันทึกจ่ายเวชภัณฑ์ (กลัง Pack) ก่อนถึงจะมีข้อมูลการก้นหา)

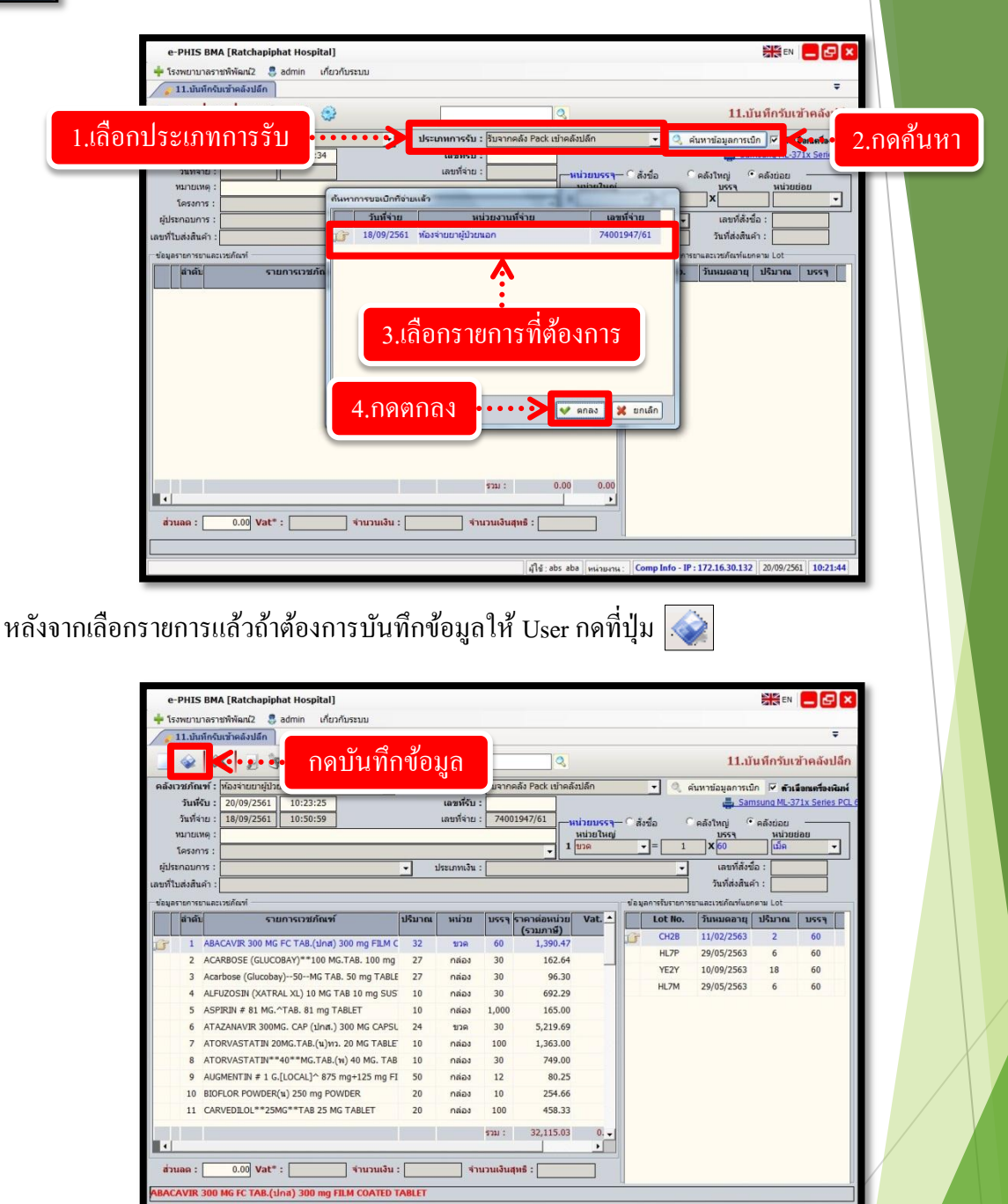

ม์ใช้:abs aba เหน

Comp Info - IP : 172.16.30.132 20/09/2561 10:23:

## 3.1.12 รายงานห้องจ่ายยาผู้ป่วยใน

เป็นหน้าจอสำหรับแสดงรายงานห้องจ่ายยาผู้ป่วยใน

#### <mark>ขั้นตอนการทำงาน</mark>

เมื่อเข้าสู่ เมนูรายงานห้องจ่ายยาผู้ป่วยในให้เลือกหัวข้อที่เราต้องการดูหรือพิมพ์รายงาน

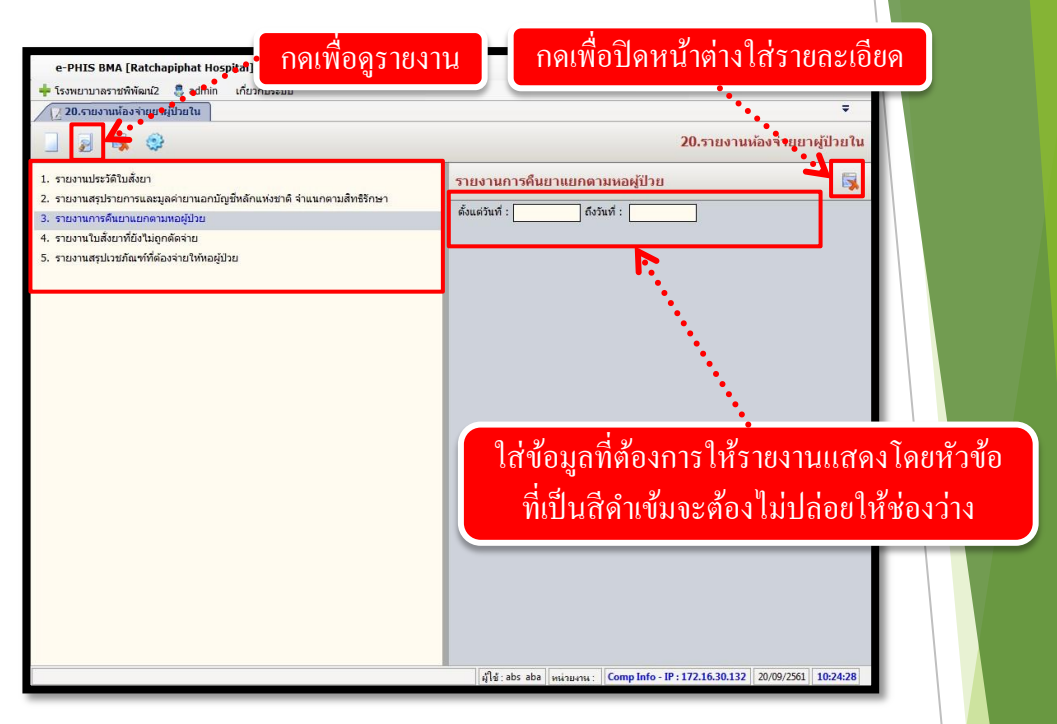

จะปรากฏช่องเพื่อให้ใส่ข้อมูลที่รายงานจะแสดง โดยถ้าหัวข้อที่ให้ใส่ข้อมูลเป็นตัวสีดำหนา จะต้องกรอกข้อมูลโดยไม่ให้ช่องนั้นว่าง เมื่อใส่ข้อมูลกรบแล้ว ให้กด 📄 เพื่อดูรายงาน

| C                   | 0 🖸 🔽 🖓 🎝 100% 💽 🛃 🖏 🧞                        | <b>∢…</b> í | าคเพื่อพิมพ์ | ์รายงาน |
|---------------------|-----------------------------------------------|-------------|--------------|---------|
|                     | โรงพยาบาลราชพิทัฒน์                           |             |              |         |
|                     | รายงานการคืนยาแยกตามหอผู้ป่วย                 |             |              |         |
|                     | ตั้งแต่วันที่ 21/08/2561 ถึงวันที่ 20/09/2561 |             |              |         |
| <mark>สำ</mark> ดับ | รายการยา                                      | จำนวนรายการ | มูลค่า       |         |
| 1.                  | หอผู้ป้อย NICU                                | 25          | -701.50      | E       |
| 2.                  | พอผู้ป่วยกุมารเวชกรรม                         | 136         | -9,293.75    |         |
| 3.                  | หอผู้ป่วยคลอด                                 | 1           | -38.00       |         |
| 4.                  | หอผู้ป่วยชีวาภิบาล                            | 206         | -44,517.50   |         |
| 5.                  | หอผู้ป่วยการก PP                              | 1           | -18.00       |         |
| 6.                  | หอผู้ป่วยพิเศษชั้น4                           | 483         | -27,201.50   |         |
| 7.                  | หอผู้ป่วยศัลยกรรมชาย                          | 537         | -39,388.00   |         |
| 8.                  | หอผู้ป่วยสามัญชาย                             | 921         | -64,688.50   |         |
| 9.                  | หอผู้ป่วยสามัญหญิง                            | 899         | -79,404.50   |         |
| 10.                 | หอผู้ป่วยหนัก                                 | 186         | -57,937.50   |         |
| 11.                 | หอผู้ป่วยหลังกลอด                             | 466         | -21,843.00   |         |
|                     | รวมมูลก่าทั้งหมด                              | 3,861       | -345,031.75  |         |
|                     |                                               |             |              |         |

จะปรากฏหน้ารายงาน ถ้าต้องการพิมพ์ ให้กด 🏽 🌇 เพื่อพิมพ์รายงาน

# 3.3 งานคลังยาและเวชภัณฑ์

## 3.3.1 งานทะเบียนคลังยา

## 1. บันทึกทะเบียนเวชภัณฑ์

เป็นหน้าจอสร้างรายการเวชภัณฑ์ (ยา)

# ขั้นตอนการทำงาน

เมื่อเข้าสู่ เมนูบันทึกทะเบียนเวชภัณฑ์ จะปรากฏหน้าจอ TAB"ข้อมูลคลังยาเวชภัณฑ์" ดัง

#### ภ

| ภาพ                                      | e-PHIS BMA [Ratchapip                                                                                                    | hat Hospital]                                                                                                    |                  |                                                                                                    |                                                                                                   |                                       |
|------------------------------------------|----------------------------------------------------------------------------------------------------|----------------------------------------------------------------------------------------------------|------------------|----------------------------------------------------------------------------------------------------|---------------------------------------------------------------------------------------------------|---------------------------------------|
|                                          | 🝁 โรงพยาบาลราชทิพัฒน์2<br>🧂 1.นันทึกทะเบียนเวชภัณฑ์                                                                                        | admin เกี่ยวกับระบบ                                                                                                    |                  |                                                                                                    |                                                                                                   |                                       |
|                                          |                                                                                                    | k 🗟 🤤                                                                                                    | Q                | วันที่ชื่อล่าสด :                                                                                                    | 1.บันทึกทะเบียนเวชภัณฑ์<br>ราคาสหรืะ มาท                                                          |                                       |
|                                          | คลังเวชภณฑ :                                                                                                    | • ประเภท :                                                                                                    |                  | วยค้นหา<br>ราคาก่อน Vat :<br>                                                                                                    | / หลัง Vat : บาท<br>ลด : % ส่วนแถม : %                                                            |                                       |
|                                          | ข้อมูลทางคลังเวยกิณฑ์ ข้อมูลา<br>ทโตยา (CODE) :<br>วินที่ลงทะเบียน :<br>บริษัทยุ่งกลุ่ม :<br>ปริษัทยุ่งกลุ่ม :<br>ผู้แทนยา :<br>ซื้อทั่วโป | (015)  วิธีบริหารอา<br>ก<br>รินาร์มีผณวิจดิบาซี :<br>รินาร์สัหกร์<br>รินารสร้านที่ :<br>รามแหรง                                                                                                    | เต้มเวชกิดหรั :  | <ul> <li> เลขทะเมียนยา :<br/>ล่าสุด :ที่เก็ม :<br/>โทรสาร :<br/>โทรสาร :</li> <li>รายกา</li> </ul>                                                                                                    | Tutunasdagunfiylaris' tara'<br>Liburanoritana Stock<br>Utarusaginda :<br>Latufi tana :<br>ran lab |                                       |
|                                          | หม่วยนระจุ ^- ซึ่งรับ<br>หม่วยใหญ่<br>1                                                                                                    | Addition()     Addition()     A |                  | /Pack         yunnization         s'mri           //newistrafic         >         >           //newistrafic         >         >           yuñanu :         >         >           yuñanu :         >         >           yuñanu :         >         >           yuñanu :         >         >           yuñanu :         >         >           yuñanu :         >         >           yuñanu :         >         >           yuñanu :         (Comp Into - IP : 1):         > | ราย เปิกได้(นอก) เปิกได้(ไป)<br>                                                                  |                                       |
| <u>โดยส่วนต่าง ๆ</u><br>TAR "ข้อมออลังยา | <u>ของหน้าจ</u><br>เวหอัญต่ำ                                                                                                    | <u>อ มีขั้นตอน</u>                                                                                                    | <u>เการทำงาน</u> | <u>ดังนี้</u>                                                                                                    | กรอกรายละเอี                                                                                      | ยด                                    |
| <u>TAD "เป็ญเที่เกิงบิ</u>               |                                                                                                    |                                                                                                    |                  | L.                                                                                                    |                                                                                                   |                                       |
| คลังเวทภัณฑ์ :<br>ชื่อการค้า :           |                                                                                                    | i musele 👻                                                                                                    |                  | ศำช่วยดินหา<br>                                                                                                    | 1.บันทึกทะเปียบ     49 :                                                                          | ເວສເກັດເອາ<br>ມາກ<br>:%               |
| ให้เลือกคลังเวร                          | ชภัณฑ์ และ                                                                                                    | ะประเภทขอ                                                                                                    | งเวชภัณฑ์ เ      | เละชื่อการ                                                                                                    | เค้า ให้กดปุ่ม                                                                                    | จ <mark>ะปรากฏ</mark>                 |
| หน้าต่าง ดังภาพ                          |                                                                                                    |                                                                                                    |                  |                                                                                                    |                                                                                                   |                                       |
| ชื่อเวชภั                                | ัณฑ์                                                                                                    | and in case of                                                                                                    | _                | No. Contra                                                                                                    |                                                                                                   |                                       |
| chiate                                   |                                                                                                    | 1                                                                                                    | พี่เอ็น (        |                                                                                                    | 3                                                                                                 |                                       |
|                                          | ชื่อการค้า :                                                                                                    |                                                                                                    |                  |                                                                                                    |                                                                                                   |                                       |
|                                          | ความแรง :                                                                                                    |                                                                                                    | şı               | ໄແນນ :                                                                                                    | -                                                                                                 |                                       |
|                                          | ขนาดบรรจุ :                                                                                                    |                                                                                                    | ส่วนเพิ่มเดิม :  |                                                                                                    |                                                                                                   |                                       |
|                                          | รหัสยาแทน :                                                                                                    | í                                                                                                    |                  |                                                                                                    |                                                                                                   |                                       |
| D                                        | RUGCODE :                                                                                                    |                                                                                                    |                  | กดเพื่อยื                                                                                                    | นยัน                                                                                              |                                       |
| F                                        | ProductCat :                                                                                                    |                                                                                                    |                  |                                                                                                    |                                                                                                   |                                       |
|                                          | SpecPrep :                                                                                                    |                                                                                                    | -                | ¥                                                                                                    |                                                                                                   |                                       |
| 1                                        | โรงงานผลิต :                                                                                                    |                                                                                                    |                  | 🝷 💙 ตกส                                                                                                    | ลง 🔀 ยกเลิก                                                                                       |                                       |
|                                          |                                                                                                    |                                                                                                    |                  |                                                                                                    |                                                                                                   |                                       |
| ใส่รายละเอียดต                           | ก่าง ๆ เมื่อก                                                                                                    | รอกรายละเอื                                                                                                    | อียดเรียบร้อย    | แล้ว กคป                                                                                                    | ุ่ม<br>พกลง                                                                                       | ์<br>เพื่อยืนยันข้อ <mark>มู</mark> ส |

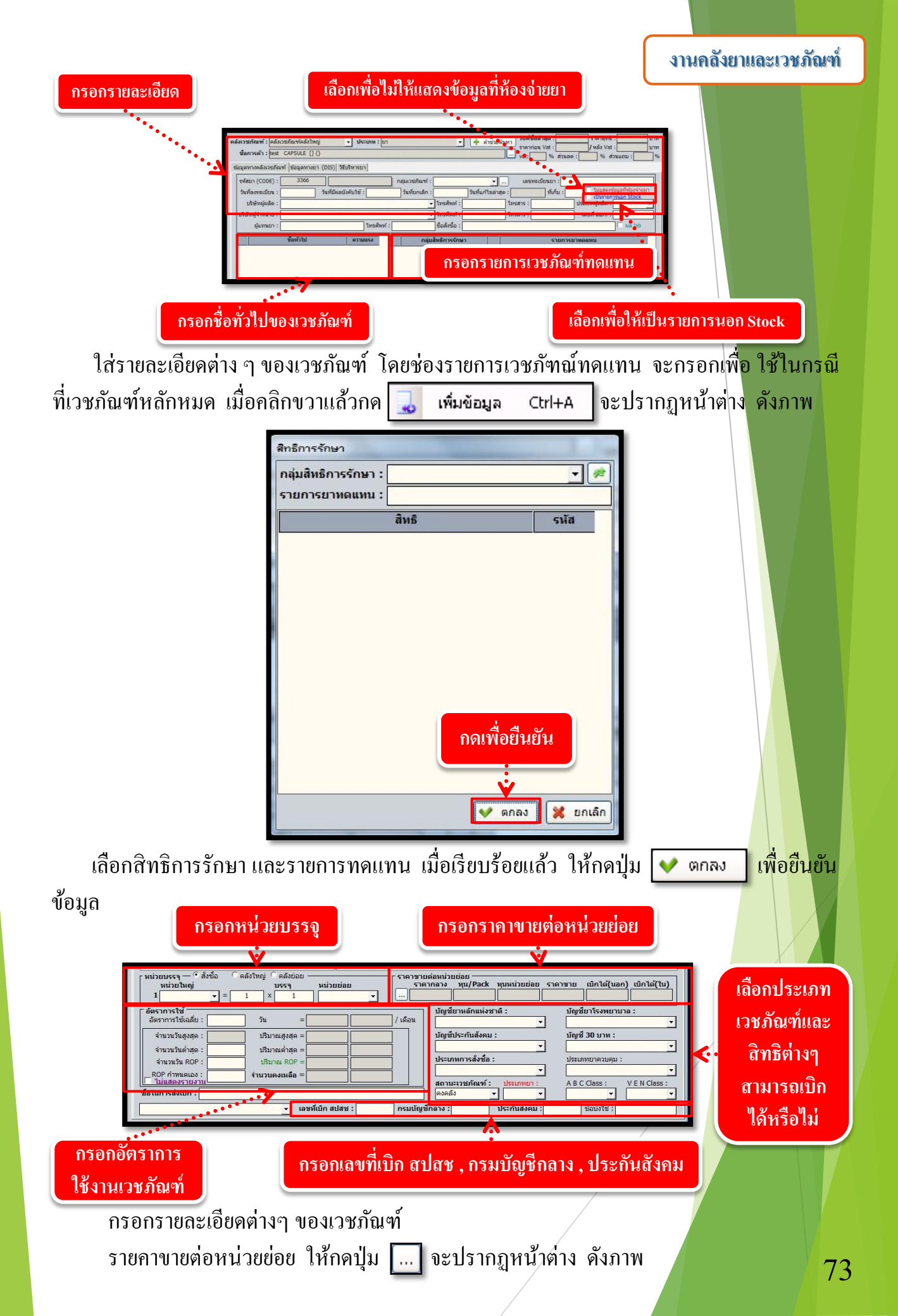

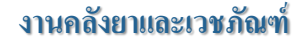

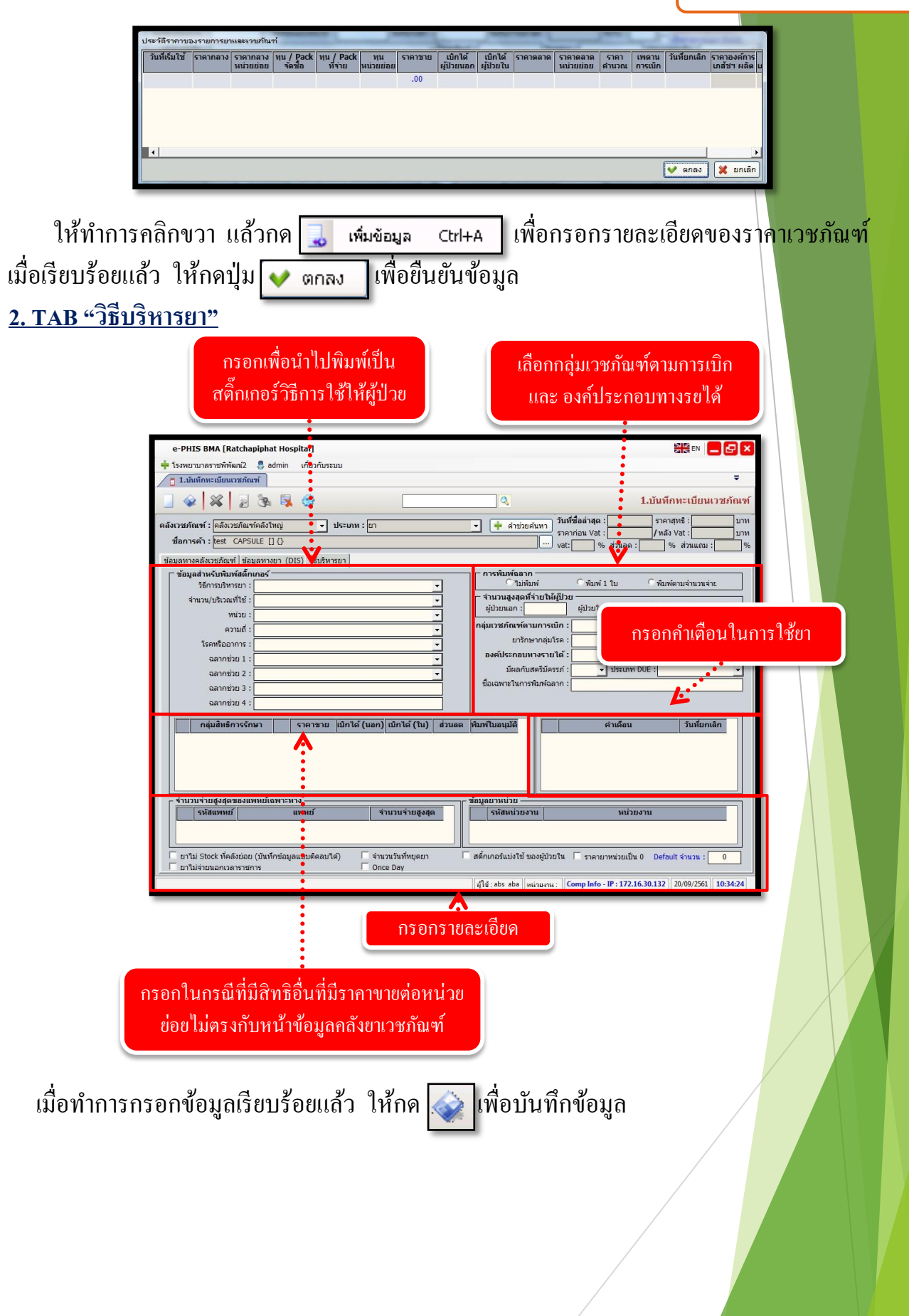

## 2. บันทึกปรับปรุงราคาขายยา ตามสิทธิการรักษา

เป็นหน้าจอที่ใช้สำหรับบันทึกและแก้ไขราคายา ตามสิทธิการรักษา <mark>ขั้นตอนกา<u>รทำงาน</u></mark>

เมื่อเข้าสู่หน้าจอให้ User เลือกกลุ่มสิทธิการรักษาจาก 🔫 หรือใส่รหัสของกลุ่มสิทธิแล้วกด

Enter

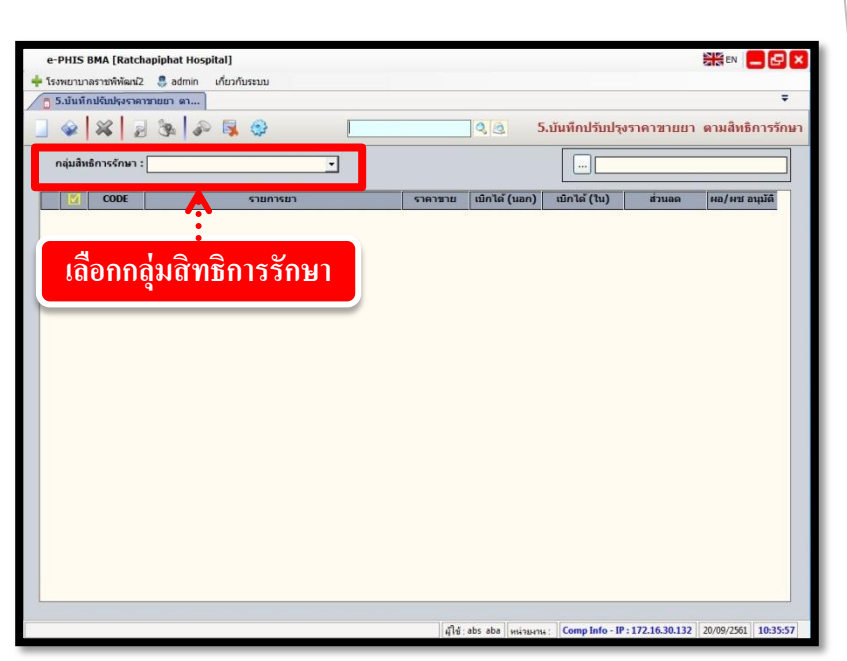

จะมีรายการยาขึ้นมาตามกลุ่มสิทธิการรักษาที่ User เลือก จากนั้น User สามารถแก้ไขราคายาตามกวาม ต้องการ หากต้องการบันทึกข้อมูลให้ User กดที่ปุ่ม 🐼 เพื่อบันทึกข้อมูล

| e-P | HIS    | BMA [Rat    | chapiphat Hospital]                      |            |               |                 | 1        |               |
|-----|--------|-------------|------------------------------------------|------------|---------------|-----------------|----------|---------------|
| รงา | เยาม   | าลราชพิพัฒา | i2 👵 admin เกี่ยวกับระบบ                 |            |               |                 |          |               |
| 5.  | บันท์  | กปรับปรุงรา | คาชายยา ดา                               |            |               |                 |          |               |
|     |        | × .         | 2 🗞 🔊 🗟 🚳                                |            | 2 3 5.        | บันทึกปรับปรุงร | าคาขายยา | ตามสิทธิการร่ |
|     |        |             |                                          |            |               |                 |          |               |
| n   | ลุ่มสำ | หธิการรักษา | ะ ประกันสังคม 💌                          |            |               |                 |          |               |
| -   |        | CODE        | รายการยา                                 | ราคาชาย    | เบิกได้ (นอก) | ເນິກໄດ້ (ໃນ)    | ส่วนลด   | ผอ/ผช อนุมัติ |
|     | -      | 2716        | 1.<br>                                   | 10 221 00  | 12 000 00     | 12 000 00       | 0.00     |               |
| 7   | Г      | 91213.014   | 3.5mm.lockinghead screw L14mm.[7301]     | 1,601.00   | 1601          | 1,601.00        | 0.00     | Γ             |
|     | 1.1    | 1989        | 3.5mm.lockinghead screw L16mm.[7301]     | 1,601.00   | 1,601.00      | 1,601.00        | 0.00     |               |
|     | Г      | 2089        | 3.5mm.lockinghead screw L60mm.[7301]     | 1,601.00   | 0.00          | 0.00            | 0.00     |               |
|     | Г      | 2090        | 3.5mm.lockinghead screw L65mm.[7301]     | • 1,601.00 | 1,601.00      | 1,601.00        | 0.00     |               |
|     |        | 2091        | 3.5mm.lockinghead screw L70mm.[7301]     | 1,601.00   | 1,601.00      | 1,601.00        | 0.00     | Г             |
|     | Г      | 2572        |                                          | •          |               | 0.000           | 0        |               |
|     | Г      | 2573        | 1 10005000050000                         |            | ~~~~~         | 200             | 26       |               |
|     | Г      | 2571        | ווו פרו וזפו רוזסם. ב                    | າສາເມ ເທ   | 3 19 19 1     | มหยังท          | 9        |               |
|     | Г      | 955         |                                          |            |               |                 |          |               |
|     |        | 954         | ANKLE SUPPORT ข้อเท้า ขนาด M (8609)      | 256.00     | 256.00        | 256.00          | 0.00     |               |
|     | Г      | 609         | ANKLE SUPPORT ข้อเท้า ขนาด S (8609)      | 256.00     | 256.00        | 256.00          | 0.00     |               |
|     | -      | 1670        | ANKLE SUPPORT ข้อเท้า ขนาด XL (8609)     | 256.00     | 256.00        | 256.00          | 0.00     |               |
|     |        | 2455        | AR-6530 twist-in cannula8.25mm.x7cm.5601 | 1,381.00   | 0.00          | 0.00            | 0.00     |               |
|     | Г      | 2576        | AR-6535 twist-in cannula6mm.I.Dx7cm.5601 | 1,381.00   | 0.00          | 0.00            | 0.00     |               |
|     | -      | 2531        | ARTICUL/EZE BALL [7008]                  | 10,654.00  | 0.00          | 0.00            | 0.00     |               |
|     |        | 2581        | Apaceram Bone Graft[7102]                | 4,351.00   | 4,000.00      | 4,000.00        | 0.00     |               |
|     | Г      | 455         | BALM CREAM 30G.u(B)                      | 12.00      | 12.00         | 12.00           | 0.00     |               |
|     | Г      | 459         | BLOOD SET[0201]                          | 22.00      | 22.00         | 22.00           | 0.00     |               |
|     | Г      | 2669        | BLUNTPORT 5/12MM /grip [5601]            | 5,004.00   | 0.00          | 0.00            | 0.00     |               |
|     | Г      | 2497        | BONE CEMENT ATB RADON[7402]              | 4,791.00   | 0.00          | 0.00            | 0.00     |               |

User สามารถนำ CODE ของยา มาค้นหาได้โดยใส่เลข CODE ที่ช่อง 🗖 หลังจากนั้นให้กดที่ปุ่ม 🗔 ระบบจะเลือกยาให้ตามที่ค้นหา

|               | 2.กดเพ                                   | เอคันหา      |              | 1.1              | ส่เลา | C .       | <u>O</u> D |
|---------------|------------------------------------------|--------------|--------------|------------------|-------|-----------|------------|
| PHIS RMA      | [Ratchaninhat Hospital]                  |              |              |                  |       | ien 🗖     |            |
|               | ชัญลาติว 📮 admin เกี่ยวกับรราคา          |              | •            |                  |       | -         |            |
| 5.ນັ້ນທຶກປະນ  | ประการเมา                                |              | •            |                  | •     |           | U.         |
| <u>ي</u> ا    | 8 8 8 8 8                                | 0            | 5.1          | นจึกปรับปรุงราคา | ขายย  | มสิทธิกา  | กรรักษา    |
| กลุ่มสิทธิการ | ะจักษา : ประกันด้วยม                     |              |              | 2443             |       |           |            |
|               | ODE CHICAGO                              | common of    | Intel funnit | 0.034 (34)       |       | front man | - 10       |
| F 2443        | LCP MEDIAL PROX TIBIA3.5 R/6H 119M[721-  | 4] 19,861.00 | 19,861.00    | 19,861.00        | 0.00  | Г         |            |
| 1 2098        | LCP PROX TIBIA P 3.5/R,12H/L185 [7214]   | 19,414.00    | 0.00         | 0.00             | 0.00  | 1         | -          |
| □ 2600        | LCPmedial proxtibial plate3.5/14H/L[7214 | 19,414.00    | 0.00         | 0.00             | 0.00  | -         |            |
| 2358          | LOCKING SCREW 5.0 X 32MM.[7301]          | 1,381.00     | 0.00         | 0.00             | 0.00  | Г         |            |
| □ 2405        | LOCKING SCREW 5.0 X 46MM.[7301]          | 1,381.00     | 0.00         | 0.00             | 0.00  | Г         |            |
| E 2360        | LOCKING SC                               |              |              |                  | 0.00  | Г         |            |
| □ 2404        | LOCKING SC 2 COLO LOL                    | แล้วจะเวลีย  | 2            | ູ່               | 0.00  | Г         |            |
| 2408          |                                          | រពេមជាម ហោ   | ยนท่         | แท               | 0.00  | Г         |            |
| □ 2363        | LOCKING SC                               |              |              |                  | 0.00  | Г         |            |
| 2550          | LOCKING SOL                              |              |              |                  | 0.00  | Г         |            |
| 2551          | LOCKING SCREW5.0X32MM[7301]              | 1,381.00     | 0.00         | 0.00             | 0.00  | F         |            |
| 2552          | LOCKING SCREW5.0X34MM[7301]              | 1,381.00     | 0.00         | 0.00             | 0.00  | Г         | E          |
| F 2553        | LOCKING SCREW5.0X36MM[7301]              | 1,381.00     | 0.00         | 0.00             | 0.00  | Г         | 10         |
| 2554          | LOCKING SCREW5.0X38MM[7301]              | 1,381.00     | 0.00         | 0.00             | 0.00  |           |            |
| 2555          | LOCKING SCREW5.0X40MM[7301]              | 1,381.00     | 0.00         | 0.00             | 0.00  |           |            |
| 2556          | LOCKING SCREW5.0X55MM[7301]              | 1,821.00     | 0.00         | 0.00             | 0.00  |           |            |
| □ 2557        | LOCKING SCREW5.0X60MM[7301]              | 1,821.00     | 0.00         | 0.00             | 0.00  |           |            |
| 2558          | LOCKING SCREW5.0X65MM[7301]              | 1,821.00     | 0.00         | 0.00             | 0.00  |           |            |
| 2559          | LOCKING SCREW5.0X80MM[7301]              | 1,821.00     | 0.00         | 0.00             | 0.00  |           |            |
| F 339         | M.T.V. TAB.(u)8^                         | 0.50         | 0.50         | 0.50             | 0.00  | 1         |            |
| T AR-6        | 420 MAIN PUMP [5601]                     | 2,261.00     | 0.00         | 0.00             | 0.00  |           |            |

## 3. บันทึกกลุ่มแพทย์เฉพาะ

เป็นหน้าจอที่ใช้สำหรับบันทึกกลุ่มแพทย์เฉพาะ

## <u>ขั้นตอนการดำเนินก</u>าร

กด 🔽 เพื่อเลือกรายการยา กด

0 ด้นหา

| e-PHIS BMA [Ratchapiphat Hospital]             |                    | ##EN 📒 🗗 🗙              |
|------------------------------------------------|--------------------|-------------------------|
| 🕂 โรงพยาบาตราชพิพัฒน์2 🌷 admin เกี่ยวกับรรบบ   |                    |                         |
| 🧙 4.ปันทึกกลุ่มแพทเกิลทาย                      |                    | Ŧ                       |
| _ & z & k 🖡 🕸                                  |                    | 4.บันทึกกลุ่มแพทย์เฉพาะ |
| ราธสะเลี้ยดสิทธิการรักษาตามกลุ่มสิทธิ์ที่เลือก | รายการยา :         | 💽 🔍 ค้ามหา              |
| กลุ่มสิทธิการรักษา สิทธิการรักษา               | กลุ่มแททย์เฉพาะทาง | siid                    |

- จะปรากฏข้อมูลทางช่อง รายละเอียดสิทธิการรักษาตามกลุ่มสิทธิที่เลือกด้านซ้าย

ช่องกลุ่มแพทย์เฉพาะทาง ทางขวา ให้ คลิกขวา เลือกเพิ่มข้อมูล กค 🖵 เพื่อเลือกรายการ

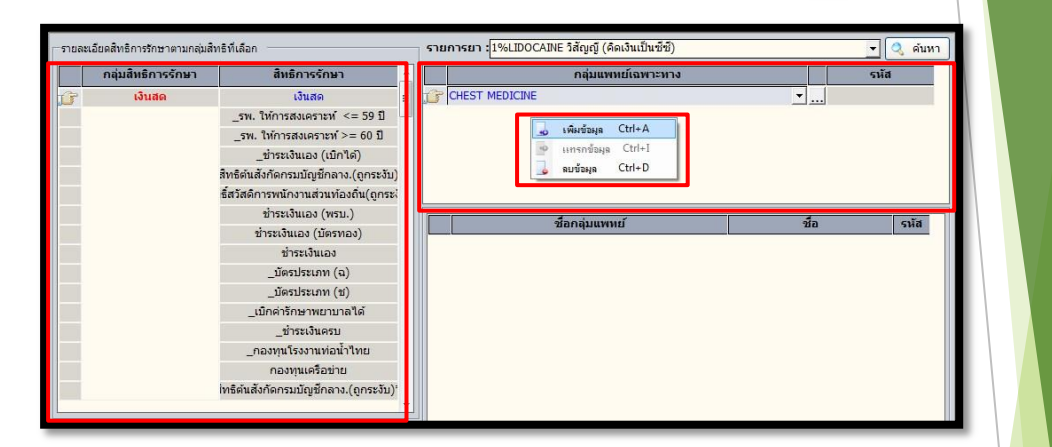

- กด .... เพื่อเช็คดูชื่อแพทย์ รหัส เลขใบประกอบวิชาชีพ และเพิ่มรายชื่อเเพทย์

| กลุ่มเ | เพทย์                          |              |          |                    |                        |
|--------|--------------------------------|--------------|----------|--------------------|------------------------|
|        | กลุ่มแพทย์ : OPHTHALMOLOGIST ( | (ตา)         |          |                    |                        |
|        | ชื่อแพทย์                      |              | รหัส     | เลขใบประกอบวิชาชีพ |                        |
| F      | พญ.ฐิดิมา พันธุ์สุจริดไทย      | *            | 39524    | 43248              |                        |
|        | ชื่อ                           | รหัส 🔺       | 9082     |                    |                        |
|        | พญ.ฐิติมา พันธุ์สุจริตไทย      | 39524        | 971      | ວ9701              |                        |
|        | พญ.ฐิติมาน งามเจริญรุจี        | 9970         | 208      | <b>p.15775</b>     |                        |
|        | นพ.ณรงค์ฤทธิ์ รสารักษ์         | 892          |          |                    |                        |
|        | นพ.ณรงค์ศักดิ์ เสาวคนธ์        | 900053       |          |                    |                        |
|        | นพ.ณัฐ ดันพิพัฒน์              | 900103       | V•.      |                    |                        |
|        | พญ.ณัฐนรี โชควิริยากร          | 2930         | · · · ·  |                    |                        |
|        | ทพญ.ณัฐนันท์ สืบสังข์          | 959          | •        | •. (               |                        |
|        | นพ.ณัฐพัชร์ เขมวรพงศ์          | 891          |          | ໍ. ຄຸດ ເງ          | พื่อเลือกครายผีลแขงหยั |
|        | นพ.ณัฐพัฒน์ ตั้งจิตเจริญ       | 9974         |          | 1141 81            |                        |
|        | พญ.ณัฐวรรณ สิริจันทกุล         | 9016 🖕       |          |                    |                        |
|        |                                |              |          |                    |                        |
| 9      | + เพื่                         | มวิชาเอก 🐼 ว | บันทึก 🛛 | ؇ ดกลง 🔀 ยกเลิก    |                        |

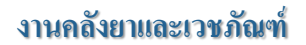

## - คลิกขวาตรงที่ว่าง เลือกเพิ่มข้อมูลเพื่อเพิ่มรายชื่อแพทย์ กค 💊 บันทึก

กลุ่มแพทย์ กลุ่มแพทย์ : OPHTHALMOLOGIST (ตา) • • ชื่อแพทย์ รหัส เลขใบประกอบวิชาชีพ พญ.ฐิติมา พันธุ์สุจริตไทย 39524 43248 นพ.ทรงยศ กิจสุขจิต 9082 นพ.ยอด วรรณพานิชย์ 971 39701 แพ.สมศักดิ์ ดันดินิพันธุ์กุล • 208 a.15775 Ctrl+A เพิ่มข้อมูล แทรกข้อมูล Ctrl+I ลบข้อมูล Ctrl+D เพิ่มวิชาเอก บันทึก 💙 ตกลง 💥 ยกเลิก 9 de, 

- เลือกกลุ่มแพทย์เฉพาะทางครบแล้ว กด 🐼 เพื่อบันทึก

| e-l    | PHIS BMA [Ratchapi                       | phat Hospital]                                                                                                    |          |                                                 | 2         |                |
|--------|------------------------------------------|----------------------------------------------------------------------------------------------------|----------|-------------------------------------------------|-----------|----------------|
| - 4    | พบามาสราชพพฒน2<br>.บันทึกกลุ่มแพทย์เฉพาะ | ง สถากการของ                                                                                                    |          |                                                 |           | Ŧ              |
|        | 象 🥫 🗟 💊                                  | •                                                                                                    |          |                                                 | 4.บันทึกก | ลุ่มแพทย์เฉพาะ |
| รายละเ | อัยคลิทธิการรักษาดามกลุ่ม                | สิทธิทีเดือก                                                                                                    | รายการยา | ะ[1%LIDOCAINE วิสัญญี (คืดเงินเป็นขีชี)         |           | 🔹 🔍 ด้นหา      |
|        | กลุ่มสิทธิการรักษา                       | สิทธิการรักษา                                                                                                    |          | กลุ่มแพทย์เฉพาะทาง                              |           | รนัส           |
|        | เงินสด                                   | เงินสด<br>_รพ. ให้การสงเตราะท์ <= 59 ปี<br>_รพ. ให้การสงเตราะท์ >= 60 ปี<br>_ช้ารเงินเอง (เป็กใด)<br>สิทธิศันสังก์เการมนัญชีกสาง(ถูกระจับ)<br>ชั้สวัสดัการหนึ่งงานส่วนท้องถิ่น(ถูกระ       | GI MED   | OPHTHALMOLOGIST (#1)<br>ENDOCRINE MED<br>DICINE | <br>      |                |
|        |                                          | ข่ารเงินเอง (พรม.)<br>ข่าระเงินเอง (มีครทอง)<br>ข่าระเงินเอง<br>มัตรประเภท (ข)<br>มัตรประเภท (ข)<br>มัตรประเภท (ข)<br>มัตรประเภท (ข)<br>มัตรประเภท (ข)<br>กอรทุนธ์จิงชาว<br>กอรทุนธ์จิงชาว |          | ซื้อกลุ่มแพทเ <i>ป</i> ์                        | ซื่อ      | ุ รมัส         |

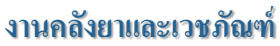

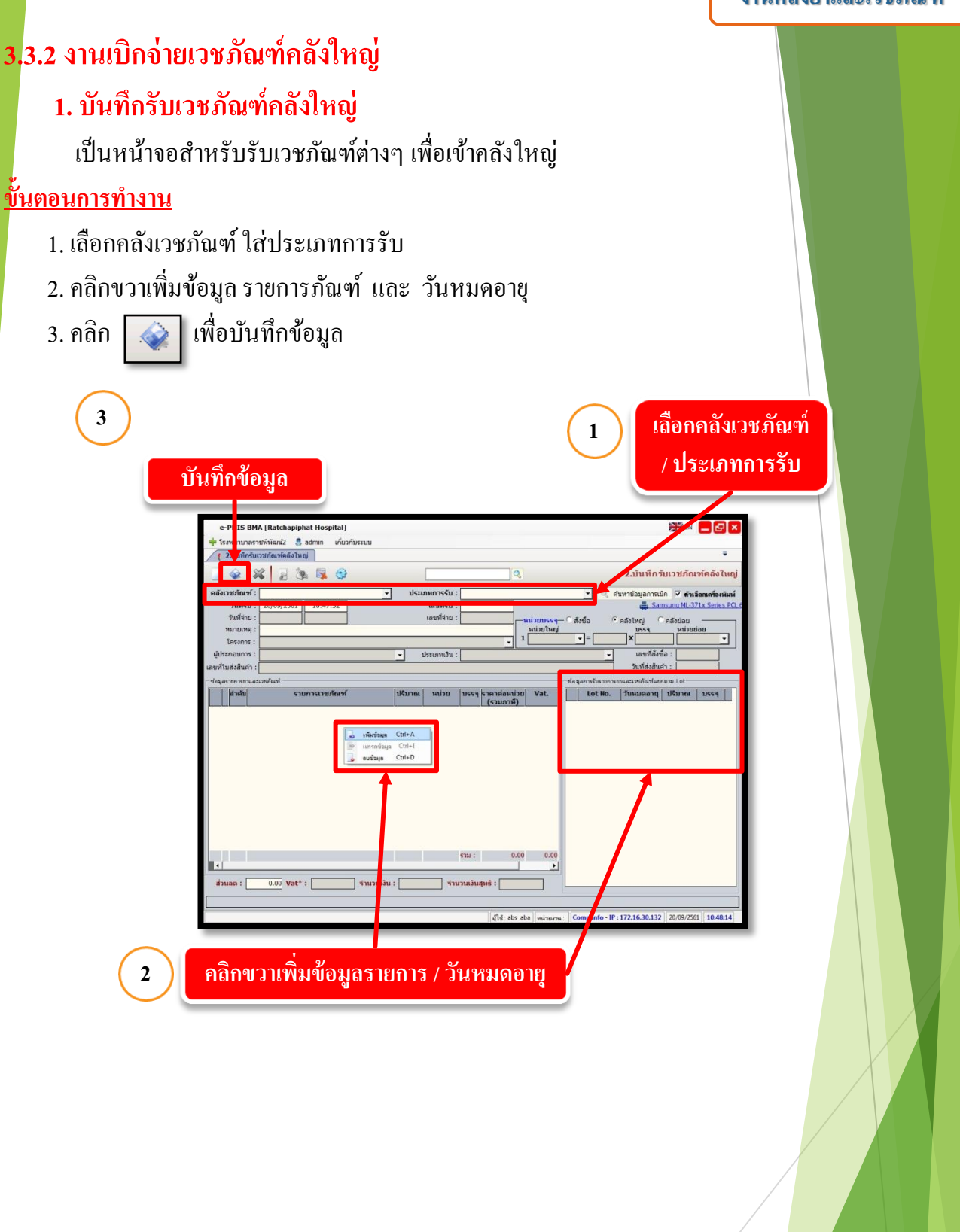

#### 2. บันทึกจ่ายเวชภัณฑ์คลังใหญ่ เป็นหน้าจอการจ่ายเวชภัณฑ์ให้แก่คลัง PACK <u>ขั้นตอนการทำงาน</u> e-PHIS BMA [Ratchapiphat Hospital] โรงพยาบาลราชพิพัฒน์2 🌷 admin เกี่ยวกับระบบ ่ายเวชภัณฑ์คลังใหญ่ 3.บันทึกจ่ายเวชภัณฑ์คลังใหญ่ 🔍 ข้อมูลขอเบิก 🔽 ด้วเลือกเครื่องพิมพ์ ประเภทการจ่าย : จ่ายทั่วไป พิมพ์ใบจัด Samsung ML-371x หน่วยงานที่ขอเบิก ขอเมิก ้เลือกคลังเวชภัณฑ์ และประเภทการจ่ายที่ต้องการ

เมื่อเข้าสู่ เมนูบันทึกจ่ายเวชภัณฑ์คลังใหญ่ ให้ User เลือกคลังเวชภัณฑ์ และประเภทการจ่ายที่ ต้องการ

| * ປະທານາດຈາກທາຍໄລ້ 2 ອັດກາດ ທາມານປະການ       ເງິນມີທີ່ກ່າງມານແກດແກ້ດສົນໃນເຊິ່ງ     ເງິນມີທີ່ກ່າງມານແກດແກ້ດສົນໃນເຊິ່ງ       ເງິນມີທີ່ກ່າງມານແກດແກ້ດສົນໃນເຊິ່ງ     ປະເທດກາຣາ່າມ:       ເງິນມີທີ່ກ່າງມານ     ເງິນມີທີ່ກ່າງມານ       ເງິນມີທີ່ກ່າງມານ     ເງິນມີທີ່ກ່າງມານ       ເງິນມີທີ່ກ່າງມານ     ເງິນມີທີ່ກ່າງມານ       ເງິນມີທີ່ກ່າງມານ     ເງິນມີທີ່ກ່າງມານ       ເງິນມີທີ່ກ່າງມານ     ເງິນມີທີ່ກ່າງມານ       ເງິນມີທີ່ກ່າງມານ     ເງິນມີທີ່ກ່າງມານ       ເງິນມີທີ່ກາງມານ     ເງິນມີທີ່ກ່າງມານ       ເງິນມີທີ່ກາງມານ     ເງິນມີທີ່ກ່າງມານ       ເງິນມີທີ່ກ່າງມານ     ເງິນມີທີ່ກ່າງມານ       ເງິນມີທີ່ກາງມານ     ເງິນມີທີ່ກ່າງມານ       ເງິນມີທີ່ກາງມານ     ເງິນມີທີ່ກ່າງມານ       ເງິນມີທີ່ມີມີມີ     ເງິນມີທີ່ມີມີມີມີມີມີມີ       ເງິນມີທີ່ມີມີມີມີມີມີ     ເງິນມີທີ່ມີມີມີມີມີມີມີມີມີມີມີມີມີ       ເງິນມີທີ່ມີມີມີມີມີມີມີມີມີມີມີມີມີມີມີມີມີມ                                                                                                    | รายการการการการการการการการการการการการการก                                                                                                    |                                                       | at Hospital]                                                    |                                            |                                                   |                                                                                        |                                                    |
|----------------------------------------------------------------------------------------------------|----------------------------------------------------------------------------------------------------|-------------------------------------------------------|-----------------------------------------------------------------|--------------------------------------------|---------------------------------------------------|----------------------------------------------------------------------------------------|----------------------------------------------------|
| ຈັກເຊັ່ງ         ຈັກເຊັ່ງ         3.111         3.111         3.111         3.111         3.111         3.111         3.111         3.111         3.111         3.111         3.111         3.111         3.111         3.111         3.111         3.111         3.111         3.111         3.111         3.111         3.111         3.111         3.111         3.111         3.111         3.111         3.111         3.111         3.111         3.111         3.111         3.111         3.111         3.111         3.111         3.111         3.111         3.111         3.111         3.111         3.111         3.111         3.111         3.111         3.111         3.111         3.111         3.111         3.111         3.111         3.111         3.111         3.111         3.111         3.111         3.111         3.111         3.111         3.111         3.111         3.111         3.111         3.111         3.111         3.111         3.111         3.111         3.111         3.111         3.111         3.111         3.111         3.111         3.111         3.111         3.111         3.111         3.111         3.111         3.111         3.111         3.111         3.111         3.111         3.111         3.111                                                                                                    |                                                                                                    | รงพยาบาลราชพพฒน2 5 8<br>[ 3.บันทึกจ่ายเวชภัณฑ์คลังใน] | องสามา เกยวกบระบบ<br>ญ่                                         |                                            |                                                   |                                                                                        | <b>\$</b>                                          |
| ครัมวะทัณนร์ครับแก่<br>มนอลท์รัณ: 20/09/2561 10:49:21 และที่ในนัก:<br>มนอลท์รัณ: 20/09/2561 10:49:21 และที่ในนัก:<br>มนอนทั่งอนก:<br>มนอนทร์<br>มนอนทร์<br>มนอนทราก<br>มนอนทร์<br>มนอนทร์<br>มนอนทรี<br>มนอนทรี<br>มนอนทร์<br>มนอนทรี<br>มนอนทรี | คลังเวยภัณหร่า : คลังเวยภัณหร้องไหญ่ 	 ประเภษการร่าย : รุ่งบก้าไป                                                                                                    |                                                       | i 😼 😔                                                           | Q                                          |                                                   | 3.บันทึกจ่าย                                                                           | บเวชภัณฑ์คลังใหญ่                                  |
| รับเวลาที่รอง : 20/09/2561 10:49:21 และที่ในร่าน :มานานหลุ่ง :มานานหลุ่ง :มั่นที่การอนโก :มั่นที่การอนโก :มิก :มิก :มิก :มิก :มิก :                                                                                                    | รินเวลาที่ร่าย: [20/09/2561] 10:49:21 เลขที่ไบล่าย:<br>วันเวลาที่ร่าย: [20/09/2561] 10:49:21 เลขที่ไบล่าย:<br>นลขที่ไบนก่า:<br>หน่วยเงานที่ขอเปิก: [<br>มหายเพล:<br>(CH+F9 ส่งน่วย (H+F10 สุลลาทัมน์)<br>(สำเลิม รายการเวฮท์กษา์)<br>(สำเลิม รายการเวฮท์กษา์)<br>(สำเลอ สำเลอ สารารายารายางารเลอ สาราชาการเวฮท์กษา์)<br>(สำเลอ สาราชาการเลอ สาราชาการเลอ สาราชาการเลอ สาราชาการเลอ สาราชาการเลอ สาราชาการเลอ สาราชาการเลอ สาราชาการเลอ สาราชาการเลอ สาราชาการเวอที่ไปราชาการเลอ สาราชาการเลอ สาราชาการาชา | คลังเวชภัณฑ์ : คลังเวชภัณฑ์คลัง                       | าใหญ่ 🚽 ประเภทการจ่าย                                           | ย : จ่ายทั่วไป                             | 🔹 🔍 ข้อมูลขอเบิก                                  | พิมพ์ใบจัด                                                                             | 🗹 ด้วเลือกเครื่องพิมพ์                             |
| รันเวลาที่ของปก : หม่ายของปก :<br>หมายเหตุ :<br>(สาสม<br>เสาสม<br>รายการเวลา์ณะท์<br>เมรสาร์อนูล Ctri+I<br><br>แกรสาร์อนูล Ctri+D                                                                                                    | รับบลาทัชองมัก:<br>หมายเหตุ:<br>เสมร์<br>เสมร์<br>เสมร์<br>เรายการเวยสภณร์<br>เมระรุ หน่วยส่อย เมล์อไม่เป็<br>เมระรุ หน่วยส่อย เมล์อไม่เป็<br>เมระรุ หน่วยส่อย เมล์อไม่เป้<br>เมระรุ หน่วยส่อย เมล์อไม่เป้<br>เมล์อไม่เป็<br>เมล์อไม่เป็<br>เมล์อไม่เป็<br>เมล์จะเป็<br>เมล์จะเป็<br>เมล์จะเป็<br>เมล์จะเป็<br>เมล์จะเป็<br>เมล์จะเป็<br>เมล์จะเป็<br>เมล์จะเป็<br>เมล์จะเป็<br>เมล์จะเป็<br>เมล์จะเป็<br>เมล์จะเป็<br>เมล์จะเป็<br>เมล์จะเป็<br>เมล์จะเป็<br>เมล์จะเป็<br>เมล์จะเป็<br>เมล์จะเป็<br>เมล์จะเป็<br>เมล์จะเป็<br>เมล์จะเป็<br>เมล์จะเป็<br>เมล์จะเปล้อไม่เป็<br>เมล์จะเป็<br>เมล์จะเป็<br>เมล์จะเปล้อไม่เป็<br>เมล์จะเปล้อไม่เป็<br>เมล์จะเปล้อไม่เปล้อไม่เปล้ออไม่เปล            | วันเวลาที่จ่าย : 20/09/2561                           | 10:49:21 เลขที่ใบจ่าย                                           | u :                                        |                                                   |                                                                                        | Samsung ML-371x S                                  |
| เมากบทต :                                                                                                    | เมายเหล: [                                                                                                    | วันเวลาที่ขอเบิก :                                    | เลขที่ใบเบ้ <i>เ</i>                                            | n :                                        | หน่วยงานที่ขอเบิก :                               |                                                                                        | -                                                  |
| ตกสัน<br>รายการเวยภัณฑ์<br>เมษณสมุล Ctri-A<br>แหกสมุล Ctri-A<br>แหกสมุล Ctri-D                                                                                                    | (สาสัน รายการเวยภัณฑ์       เมร์แร้อมูล Ctrl-A       แหรงข้อมูล Ctrl-A       แหรงข้อมูล Ctrl-I       แรงข้อมูล Ctrl-D       แอขท์รับ บรรรุ หน่วย       Lot No.       วันหมดลายุ ก่อนเบ็ก       ให้เป็ก       เลขท์รับ บรรรุ หน่วย                                                                                                    | หมายเหตุ :                                            |                                                                 | Ctrl+F9 ศาช่วย Ctrl+F10 ชุดศ               | ผู้บันทึกขอเบิก :                                 |                                                                                        |                                                    |
|                                                                                                    | เลขที่รับ บรรจุ หน่วย Lot No. วันหมดอายุ ก่อนเนิก ให้เนิก คงเหลือ เลขที่จ่าย (พัสดุ) (วันที่จ่าย (พัสดุ)                                                                                                    |                                                       | 🧓 เพียร้อมูล Ctrl+A<br>🥶 แกรกร้อมูล Ctrl+I<br>📑 ธมช้อมูล Ctrl+D | ≪                                          |                                                   |                                                                                        | ວສູແ                                               |
|                                                                                                    |                                                                                                    | 107111 1000 B                                         | suizu lot No.                                                   | ิวันนมดอาก ก่อนเชือ                        | ໃນ້ເຖິດ ລານເລັ້                                   | เอทที่จ่าย (พ                                                                          | สอ] วับเรื่าวก (พัสอ)                              |
| reauto and units rocket summer of units and units funds                                                                                                    |                                                                                                    | เลขที่รับ บรรจุ                                       | າກ່ວຍ Lot No.                                                   | วันหมดอายุ ก่อนเปิก                        | ໃນ້ເນິກ ອາເຫລີຂ                                   | เ<br>∣เลขที่จ้าย (พั                                                                   | สคุ) [วันที่จ่าย (พัสดุ)                           |
| and and and rocker summer a near summer and and and and and and and and and and                                                                                                    |                                                                                                    | - เลขที่รับ บรรๆ                                      | <u>พบ่วย</u> Lot He.                                            | วับหมดอายุ ก่อนเปิก                        | โน้เปิก คงเหลีย                                   | เ<br>(เลขที่จ่าย (พั                                                                   | sq) [วันที่จ่าย (พิธดุ]                            |
| Latitity         Latitity                                                                                                    | ผู้ใช้ : abs aba    หม่ายเกษ :    Comp Info - IP : 172.16.30.132    20/09/2561    10:50:09                                                                                                    | เลขทีรับ บรรา                                         | หน่วย Lot No.                                                   | ∫ วันหมดอายุ ค้อนเบิก<br>                  | โปล์เปิก คงเหลือ<br>อออ (หล่ายงาน:   Comp Info-   | <ul> <li>แลขที่จ้าย (พั</li> <li>IP : 172.16.30.132</li> </ul>                         | <b>สด) [วันที่จ่าย (พัสด)]</b><br>                 |
| Latin         Latin         Latin <thlatin< th="">         Latin         <thl< td=""><td>                                      </td><td>- เลขที่รับ บรรๆ</td><td>หม่วย Lot No.</td><td>่ วันหมดอายุ ก่อนเบิก<br/> _่ผู้ใช้ : sbs z</td><td>โปล์เปิก คงเหลือ<br/>aba (หน่วยงาน :   Comp Info -</td><td><ul> <li>แลขที่จ้าย (พั</li> <li>เคียงที่จ้าย (พั</li> <li>เคียงที่จ้าย (พั</li> </ul></td><td>สดุ) [วันที่จ่าย (พิสดุ)<br/>[20/09/2561   10:50:09  </td></thl<></thlatin<>                                                                                                    |                                                                                                    | - เลขที่รับ บรรๆ                                      | หม่วย Lot No.                                                   | ่ วันหมดอายุ ก่อนเบิก<br> _่ผู้ใช้ : sbs z | โปล์เปิก คงเหลือ<br>aba (หน่วยงาน :   Comp Info - | <ul> <li>แลขที่จ้าย (พั</li> <li>เคียงที่จ้าย (พั</li> <li>เคียงที่จ้าย (พั</li> </ul> | สดุ) [วันที่จ่าย (พิสดุ)<br>[20/09/2561   10:50:09 |

| ระ<br>กรอกรายการเวชภัณฑ์       | ลำดับ | รายการเวชภัณฑ์     | บรรจุ | หน่วยย่อย | เหลือให้เบิก | ขอเบิก | ให้เบิก | หน่วยใหญ่ | หมายเหตุ |
|--------------------------------|-------|--------------------|-------|-----------|--------------|--------|---------|-----------|----------|
| <b>ร</b><br>กรอกรายการเวชภัณฑ์ | 1     |                    |       |           |              |        |         |           |          |
| กรอกรายการเวชภัณฑ์             |       | <u>A</u>           |       |           |              |        |         |           |          |
| กรอกรายการเวชภัณฑ์             |       |                    |       |           |              |        |         |           |          |
|                                |       | กรอกรายการเวชภัณฑ์ |       |           |              |        |         |           |          |
|                                |       |                    |       |           |              |        |         |           |          |

ให้ทำการกรอกรหัสหรือชื่อรายการเวชภัณฑ์ โดยจะกรอกแค่บางส่วนหรือกรอกทั้งหมดก็ได้ จากนั้นกด Enter จะปรากฏรายการตรวจให้เราเลือก ดังภาพ

| าลุ่มยา :  |                                    |               | •                       |                     |
|------------|------------------------------------|---------------|-------------------------|---------------------|
| เการยา : S |                                    |               |                         |                     |
| รหัส       | นื่อ                               |               | Generic                 | ประเภท              |
| 109        | SALBUTAMOL 2 MG. TAB^              |               | SALBUTAMOL              | ยา                  |
| 115        | SERETIDE EVO 25/125MCG 120DOSE     |               | FLUTICASONE, SALMETEROL | ยา                  |
| 116        | Silver Sulfadiazine 1% CREAM 25G.  |               | SILVER SULFADIAZINE     | ยา                  |
| 130        | Simvastatin 10mg.TAB               |               | SIMVASTATIN             | ยา                  |
| 1515       | VENTOLIN EVO (LOCAL)200DOSE        | A             | SALBUTAMOL              | 81                  |
| 1324       | VISLUBE EYE DROP (20หลอด)(น)       | A.            | SODIUM HYALURONATE      | ยา                  |
| 138        | Sod.Valproate (Depakine)ນ້ຳ200mg/m | 1.60ML        | SODIUM VALPROATE        | ยา                  |
| 1394       | SOFT COLLAR SIZE M (8301)          |               |                         | อวัยวะเทียม, อุปกรถ |
| 1395       | SOFT COLLAR SIZE L (8301)          | •             | 1                       | อวัยวะเทียม, อุปกรถ |
| 1405       | SANDOSTATIN (LOCAL) 0.1 MG/        | เลือกรายการร์ | ส ข<br>เต้องการ         |                     |
| 1440       | SULPERAZON(BACTICEP,LOCAL)         | THALLY IOLLIN | TYPENTITJ AM            | กดเพิ่อยิบยับ       |
| 1454       | SIMETHICONE 120MG. TAB.            |               |                         | Папосиси            |
| 146        | SODIUM CHLORIDE 3% 500 ML          |               | SODIUM CHLORIDE         |                     |
| 149        | SODAMINT 300 MG. ^ TAB             |               | SODIUM BICARBONATE      | ยา                  |

เมื่อเลือกเรียบร้อยแล้ว รายการจะไปปรากฏที่หน้าจอ จากนั้นให้ใส่จำนวนให้เบิก โดย จะต้องไม่มากกว่าจำนวนคงเหลือ ดังภาพ

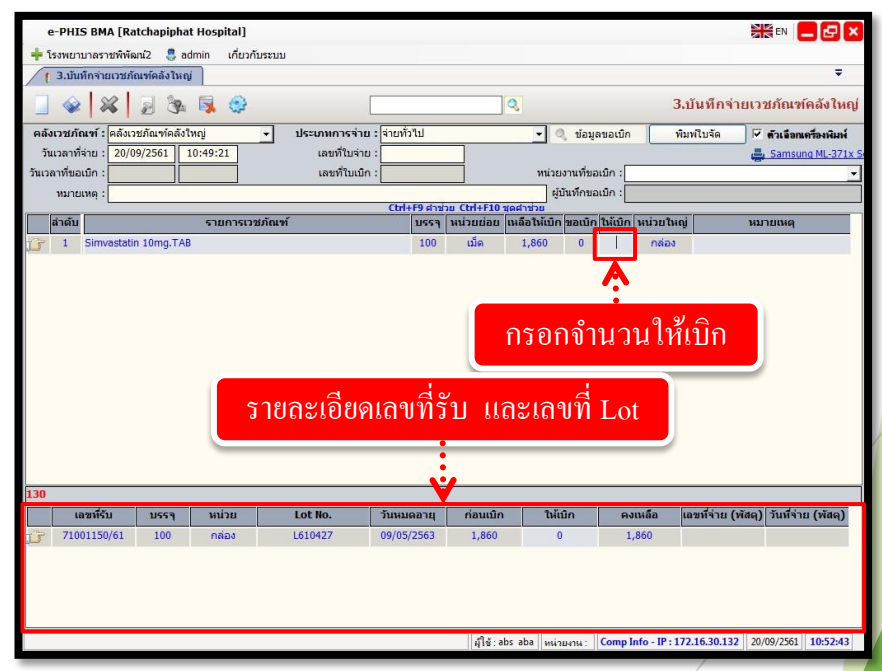

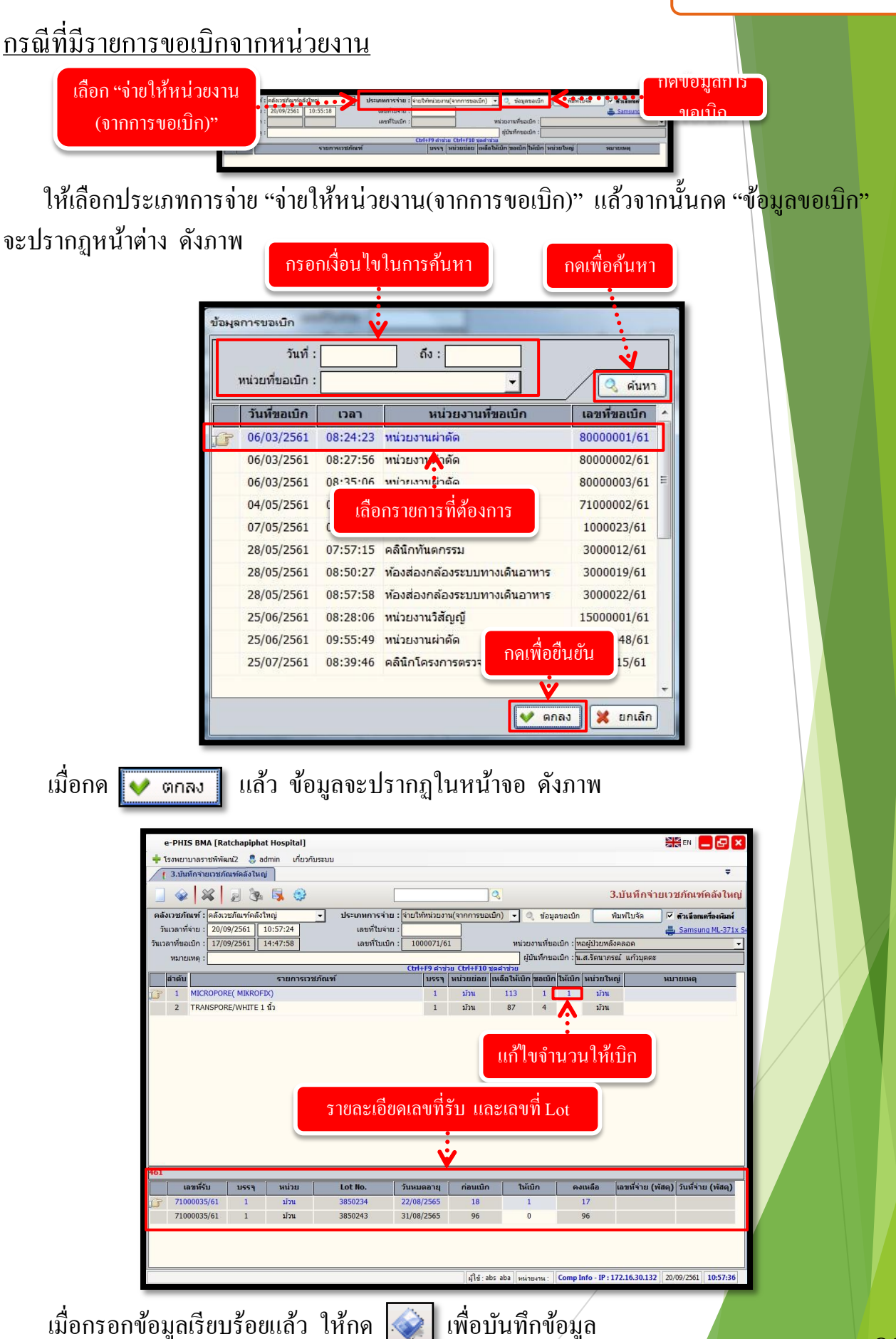

### 3.4 สอบถามข้อมูลคลังยาและเวชภัณฑ์

3

เป็นหน้าจอสำหรับตรวจสอบยอคคงคลัง ยอครับ – จ่าย

#### <u>ขั้นตอนการทำงาน</u>

- 1. เลือกหน่วยงานและรายการ แล้วคลิกปุ่มค้นหา
- 2. เมื่อต้องการพิมพ์ ให้ User คลิกภาพก่อนพิมพ์แล้วระบบจะให้กำหนดวันที่ของข้อมูลนั้นๆ
- 3. คลิก

เพื่อสั่งพิมพ์ข้อมูลที่ต้องการ

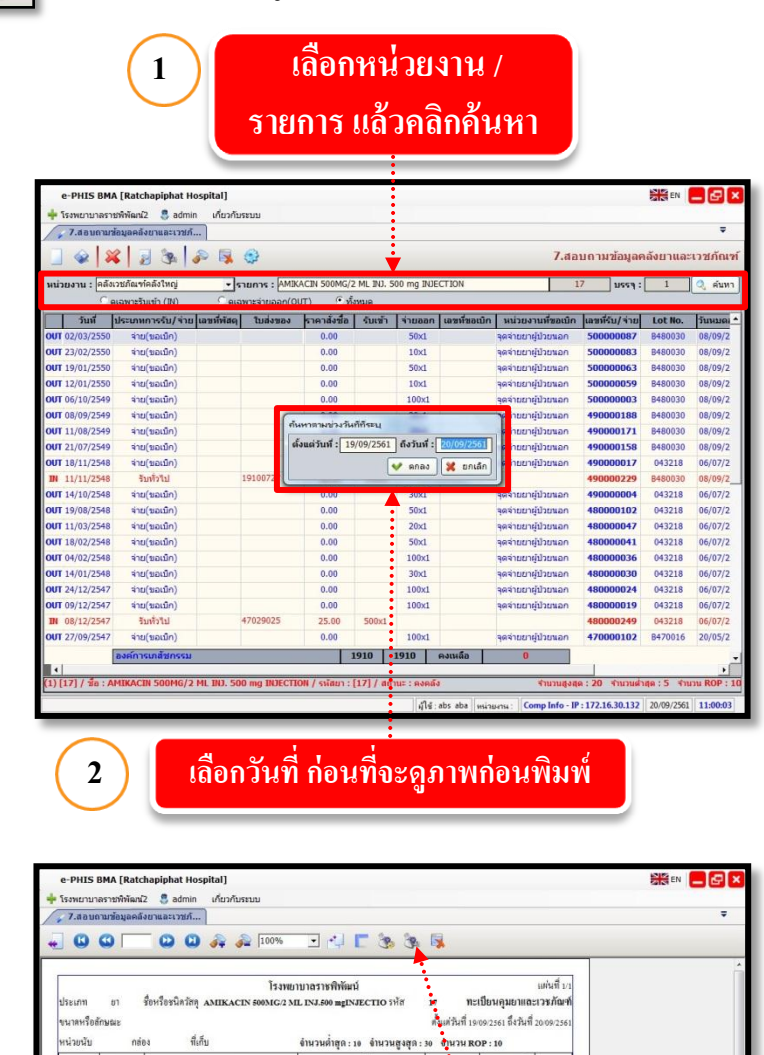

ด้านวน

ร้อย จำนวนคงเหลือ

ด้านวน

รับเข้า ราคาต่อหน่วย อำนวน อำนวนเงิน

รับจาก-จ่ายให้

171

วันที่ ที่เอกสาร

09/256